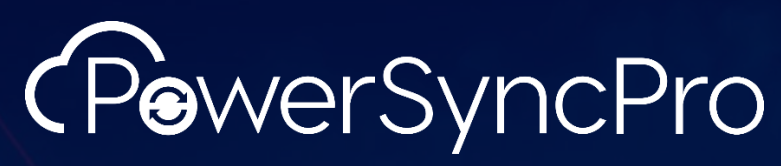

Integrate. Collaborate. Migrate.

## **Configuration Guide**

PowerSyncPro Sync Service

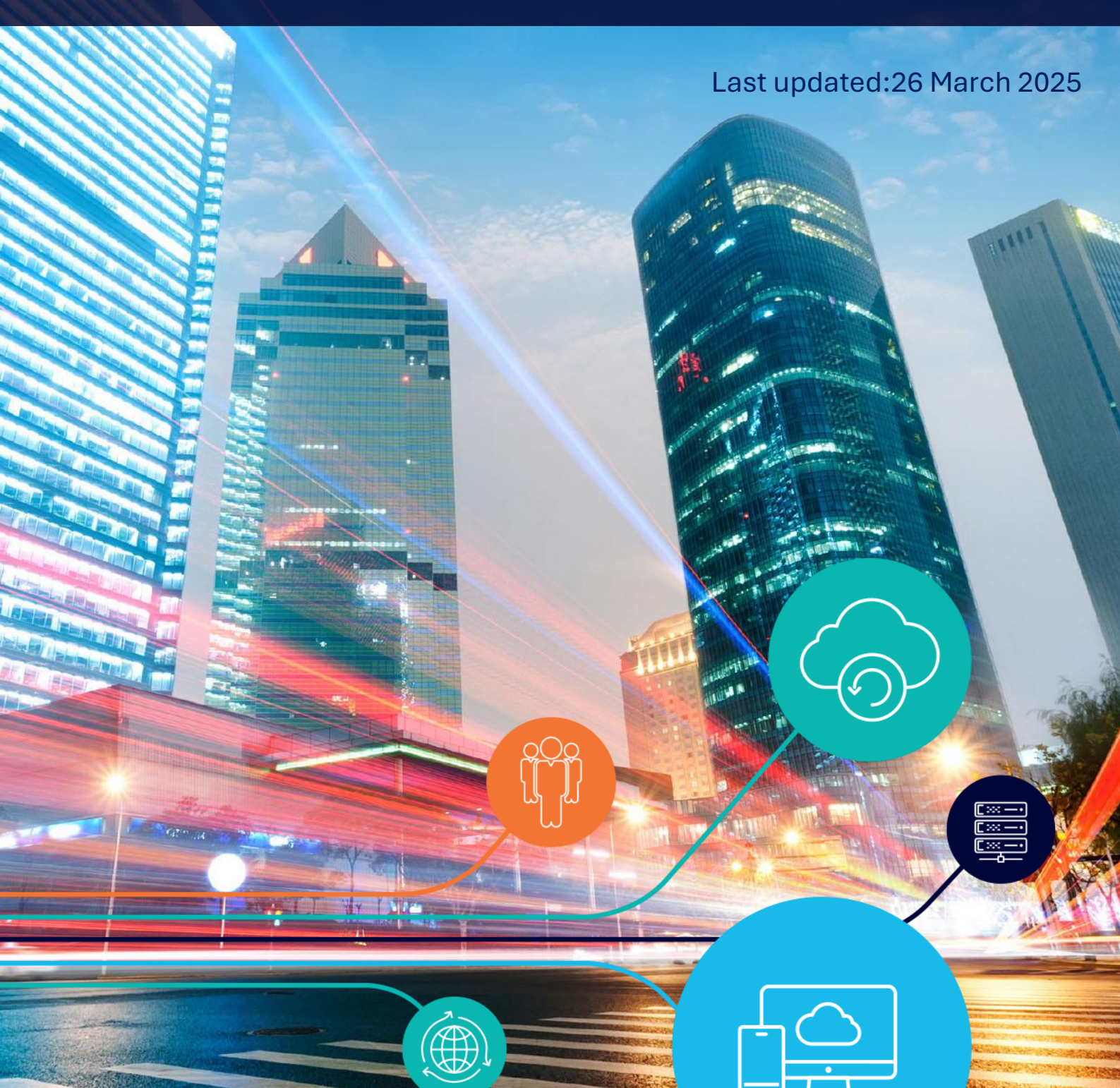

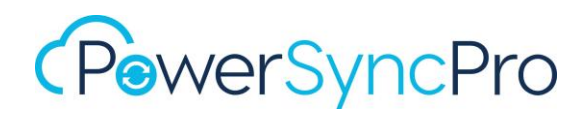

## Contents

| Contents                                         |
|--------------------------------------------------|
| PowerSyncPro Overview7                           |
| Release Notes                                    |
| Introduction                                     |
| Prerequisites                                    |
| Installation Guide8                              |
| End-User License Agreement                       |
| Global Settings                                  |
| Users9                                           |
| User Roles                                       |
| Licences12                                       |
| Staging Mode                                     |
| SQL Database Backup / Restore14                  |
| PowerSyncPro Migration Agent Migration History15 |
| Schedule15                                       |
| Schedule Right Click Options                     |
| Job Status Icons                                 |
| Refresh Interval                                 |
| Next Run                                         |
| Run Now                                          |
| Pause Schedule                                   |
| Resume Schedule                                  |
| Force Stop                                       |
| Directories                                      |
| Create a Directory Profile                       |
| Active Directory                                 |
| Entra ID                                         |
| Link Entra ID Exchange                           |
| Google Workspace Directory Setup                 |

-0

| Refresh Schema                                                |
|---------------------------------------------------------------|
| Import Containers                                             |
| Import Objects                                                |
| SMTP Domains                                                  |
| Considerations                                                |
| Allow Sync Addition                                           |
| Allow Sync Removal                                            |
| Create new SMTP Domain Configuration34                        |
| Configure smtp / x500 / sip entries to flow to proxyAddresses |
| Configuring SMTP Domain Values to flow                        |
| Download CSV                                                  |
| Import bulk domains                                           |
| Example of SMTP Domains Configuration                         |
| Sync Profiles                                                 |
| Key Concepts                                                  |
| Schema Attributes                                             |
| One-way sync                                                  |
| What If                                                       |
| Directory Sync Flow                                           |
| Deletion Threshold                                            |
| Active Directory Recycle Bin                                  |
| Creating a Sync Profile                                       |
| Exclude From Schedule:                                        |
| Name                                                          |
| Source Directory                                              |
| Target Directory                                              |
| Template                                                      |
| Copy Existing Profile                                         |
| Object Type                                                   |
| Sync Action                                                   |
| Create Object Type:                                           |

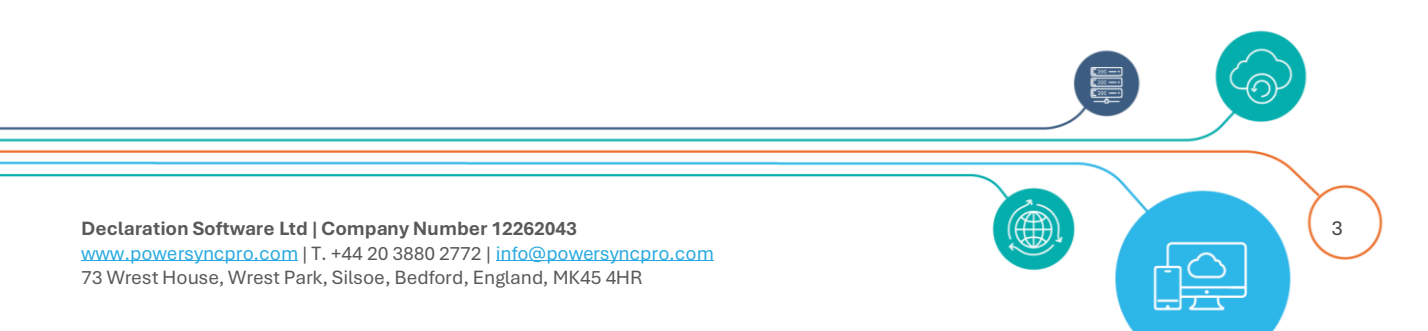

| Match Object Type                              |
|------------------------------------------------|
| Create or Update Behaviour                     |
| Convert Contact                                |
| Create or Update Behaviour for Convert Contact |
| Scope                                          |
| Descoped Objects                               |
| Scope by Source Containers                     |
| Target Container                               |
| Create Target Container55                      |
| Scope by                                       |
| Match                                          |
| Мар 60                                         |
| Download CSV60                                 |
| Import                                         |
| Create61                                       |
| Different Directory Schema Types61             |
| Attribute Manipulation                         |
| Microsoft Exchange Attributes                  |
| Sync Options                                   |
| Delete Target Objects                          |
| Sync SID History                               |
| Legacy Password Sync                           |
| Modern Password Sync                           |
| Sync Group Members                             |
| Retain Target Group Members71                  |
| Convert Contact                                |
| Invite Redirect URL71                          |
| User Account                                   |
| Mail Enable                                    |
| Default processing73                           |
| Mail Enable Options                            |

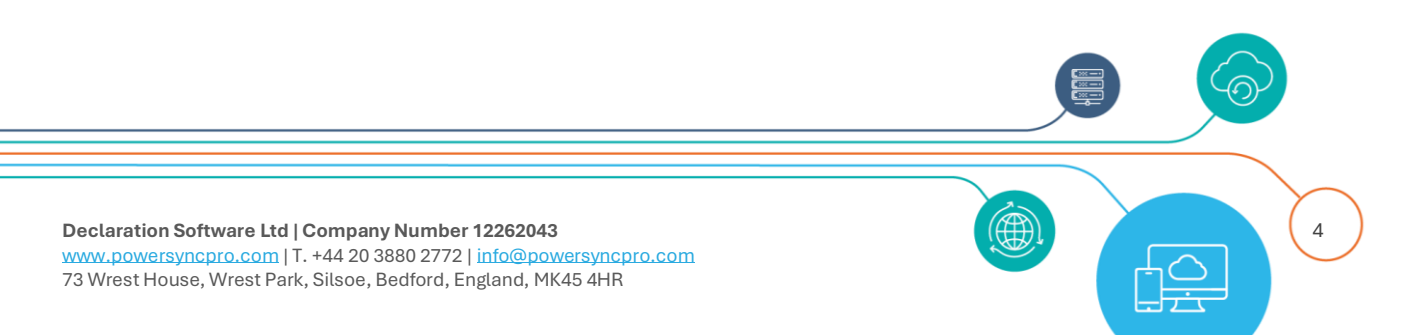

 $\langle \bigcirc$ 

| Reports                          |
|----------------------------------|
| Single Object Report             |
| Overview                         |
| Break Relationship               |
| Attributes                       |
| Migration Batches                |
| User Profiles                    |
| Errors                           |
| What If Report                   |
| What If from the Schedule Screen |
| Running a What If from Reports   |
| Results                          |
| Accepting a What If Report       |
| Message Logs                     |
| Filter                           |
| Log Info Messages                |
| Results                          |
| Password Sync Logs               |
| Windows Application Event Log    |
| Support                          |

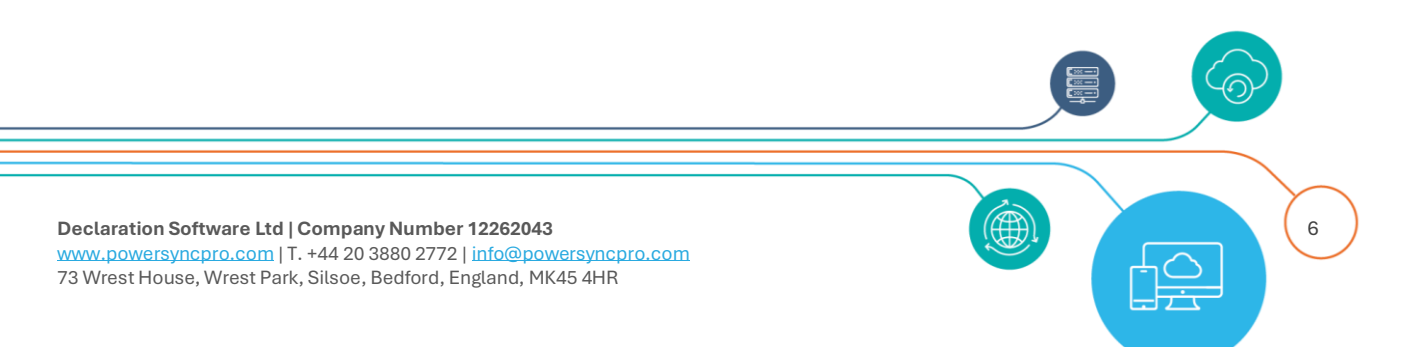

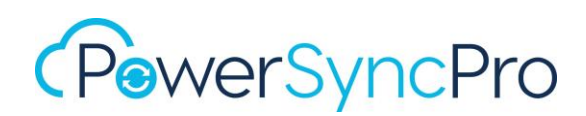

## PowerSyncPro Overview

#### **Directory Synchronization**

PowerSyncPro addresses identity management in coexistence, modernization, or migration scenarios by synchronising users, groups, and members. It ensures these elements stay current, like how Entra Connect Sync synchronises from Active Directory to Entra ID. Full imports and syncs for hundreds of thousands of objects are completed in minutes, while delta runs finish in seconds or minutes.

Designed with Microsoft 365 and Entra ID in mind, PowerSyncPro supports Microsoft 365 tenant-totenant migrations and divestitures. It also synchronizes objects from Google Workspace to Entra ID or Active Directory. PowerSyncPro can be hosted in a DMZ or Azure with lightweight Sync Agents in the client infrastructure.

#### **Active Directory Migrations**

PowerSyncPro also facilitates Active Directory migrations by making objects in a target Active Directory ready for migration or cutover. It synchronizes all or a subset of attributes and can synchronize SID to SIDHistory and passwords, enabling a seamless transition. PowerSyncPro can synchronise modern passwords where RC4 has been disabled.

#### Windows Workstation Migration Agent

The migration agent ensures quick user setup following a migration event by reconfiguring the device join state, Windows User Profiles, and application workloads. Typically, workstations migrate in less than 30 minutes, supporting tens of thousands of machines migrating in parallel and eliminating the need to replace or rebuild devices. All managed from a central dashboard with monitoring and reporting.

### **Release Notes**

Current GA versions release notes are available here: https://downloads.powersyncpro.com/current/PSPSync-ReleaseNotes.pdf

## Introduction

Before configuration and deployment into a production environment you should complete your requirements gathering and design phase. A good understanding of attributes is required to ensure you maximise the best possible result.

You should consider in particular; attribute mappings and attribute manipulation to rewrite attributes as needed to your target directory, especially mail, userPrincipalName, proxyAddresses, targetAddress and how theses should be handled pre and post migration if that is your project type.

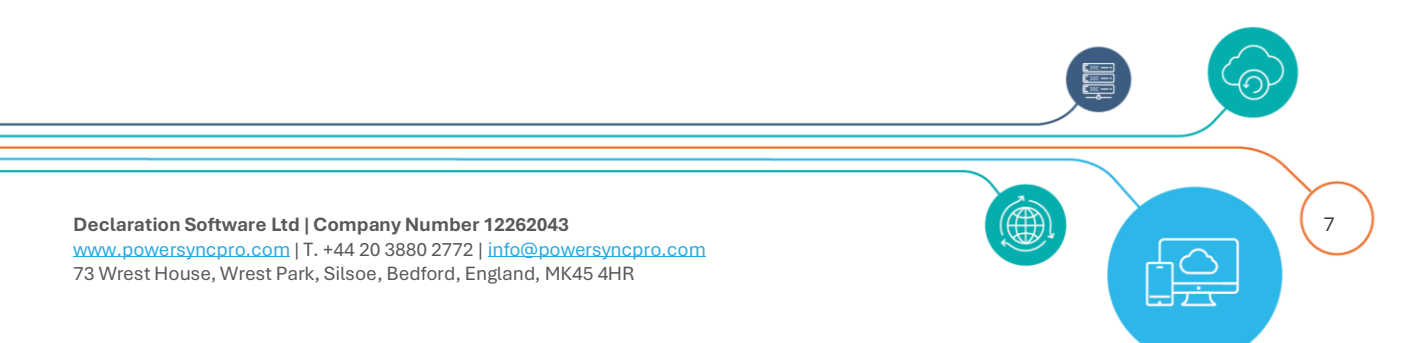

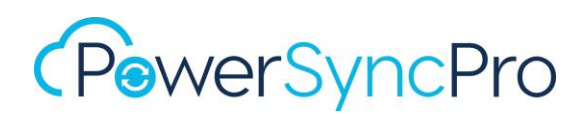

This configuration guide assumes that you have successfully completed the PowerSyncPro Server installation and prerequisites including any required firewall changes to support network requirements and that you have created the appropriately permissioned source and target Service Accounts, Group Managed Service Accounts, Entra App registrations, Google Service Account, SSL Certificates and any other Active Directory requirements to support password sync and SID History sync.

This document does not seek to be a design document or provide advice on project delivery.

All screenshots contained in this document are representative examples taken from test and demo lab environments.

### Prerequisites

https://downloads.powersyncpro.com/current/PSPSync-Prerequisites.pdf

### **Installation Guide**

https://downloads.powersyncpro.com/current/PSPSync-InstallationGuide.pdf

#### **End-User License Agreement**

https://downloads.powersyncpro.com/current/Declaration-Software-End-User-License-Agreement.pdf

## **Global Settings**

#### First login.

First time login credentials will be provided by support. Navigate to <u>http://localhost:5000</u> and you will be presented with a log in dialog box.

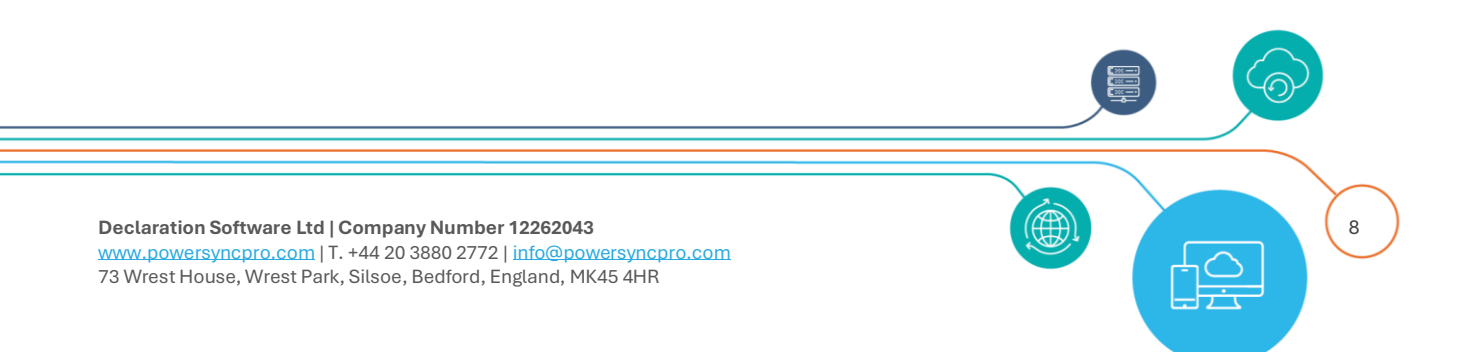

| CF | PewerSy                      | ncPro       |
|----|------------------------------|-------------|
|    | Log in                       |             |
|    | User name or email           | *           |
|    | Password                     |             |
|    |                              | Log in      |
|    |                              |             |
|    | © 2024 PowerSyncPro. Version | 3.0.24171.9 |

Figure 1 PowerSyncPro Login Screen

### Users

**Default User:** We strongly recommend changing the default Admin password at first logon, and then create dedicated logons for operators.

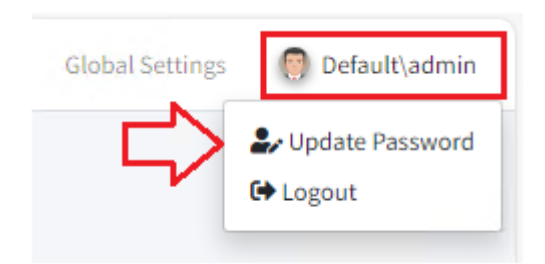

Figure 2 update Password and Logout

#### Adding a User From tenant settings, choose Users

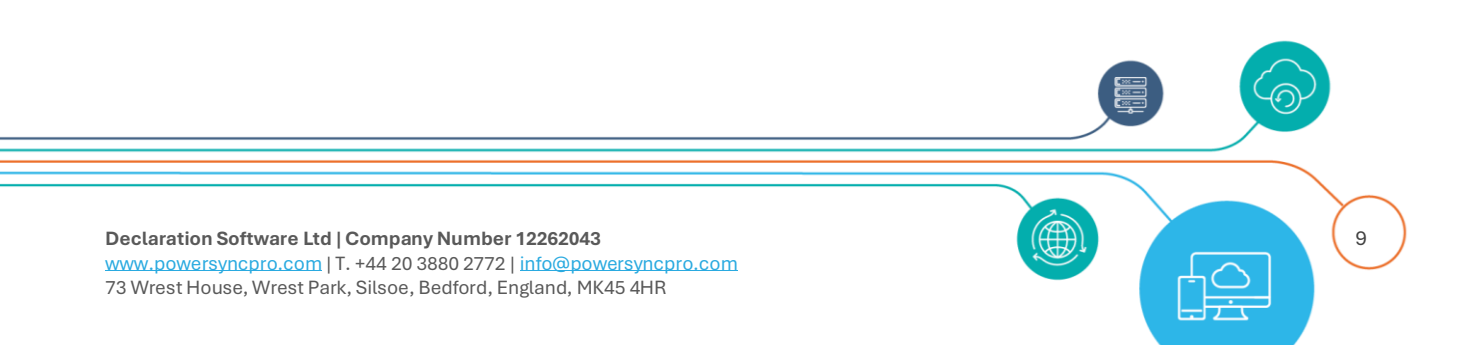

| Susers                |                         |
|-----------------------|-------------------------|
| Licences              |                         |
| Configuration         |                         |
| 💶 Enable Staging Mode | esh Interval 1 minute 💙 |

#### Figure 3 Configure Users

#### And then Create

| Create new user      |                             |
|----------------------|-----------------------------|
| User details User ro | les                         |
| User name *          | joe.bloggs                  |
| Name *               | Joe                         |
| Surname *            | Bloggs                      |
| Email address *      | joe.bloggs@powersyncpro.com |
| Password *           | •••••                       |
| Confirm password *   | •••••                       |
| Is active            |                             |

Figure 4 Create new user

## **User Roles**

There are seven defined User roles available to choose from.

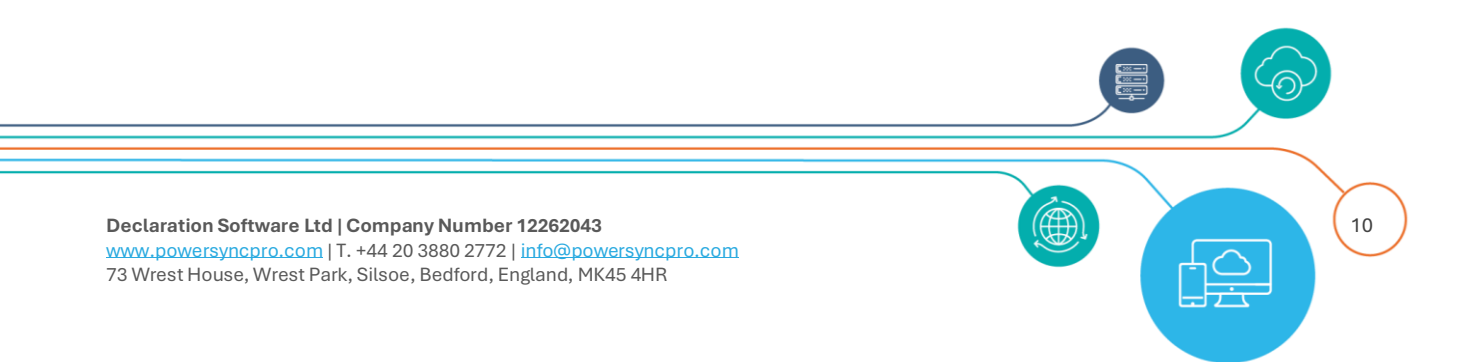

| reate new user            |                |
|---------------------------|----------------|
| User details User roles   |                |
| <sup>2</sup> Tenant Admin | 🖾 Agent Admin  |
| Agent Operator            | 🖾 Agent Viewer |
| Sync Admin                | Sync Operator  |
|                           |                |

#### Figure 5 PSP Users Roles

| Role           | Description                                                           |
|----------------|-----------------------------------------------------------------------|
|                | Overall admin within PowerSyncPro, including Tenant Settings, and     |
| Tenant Admin   | adding and removing tenants.                                          |
|                | Multi-tenant feature is reserved for future use and <b>should not</b> |
|                | be configured                                                         |
| Sync Admin     | Able to fully administer all screens in the Sync Service area of      |
|                | PowerSyncPro                                                          |
| Sync Operator  | Able to run the schedule but not update the configuration, able to    |
| Sync Operator  | view all screens in the Sync Service area of PowerSyncPro             |
| Sync Viewer    | Able to view all screens in the Sync Service area of PowerSyncPro     |
| Agent Admin    | Able to fully administer all screens in the Migration Agent area of   |
|                | PowerSyncPro                                                          |
| Agent Operator | Able to schedule migrations but not update the configuration, able to |
| Agent Operator | view all screens in the Migration Agent area of PowerSyncPro          |
| Agent Viewer   | Able to view all screens in the Migration Agent area of PowerSyncPro  |

Figure 6 PowerSyncPro User Roles

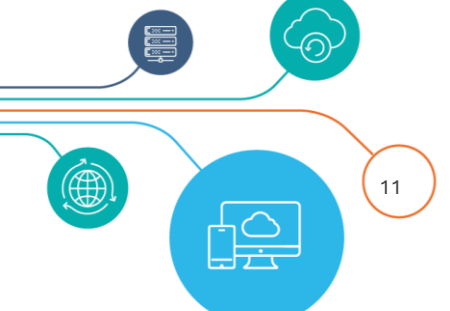

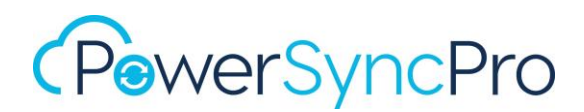

## Licences

Your partner or PowerSyncPro directly will supply you with a valid licence key to support your deployment. Either Directory Sync only, Workstation migration Only, or both. PowerSyncPro DirSync is fully functional without a licence key - with the exception of export objects.

When requesting a licence you will need to provide the FQDN fully qualified domain name(s) of the Domain(s) in scope, and the Microsoft 365 / Azure tenant name(s) (\*.onmicrosoft.com) for Entra ID if being used - for all directories. e.g.

- contoso.local
- fabrikam.local
- consto.onmicrosoft.com
- fabrikam.onmicrosoft.com

Select "Tenant Settings" on top right of webpage and select "Licences"

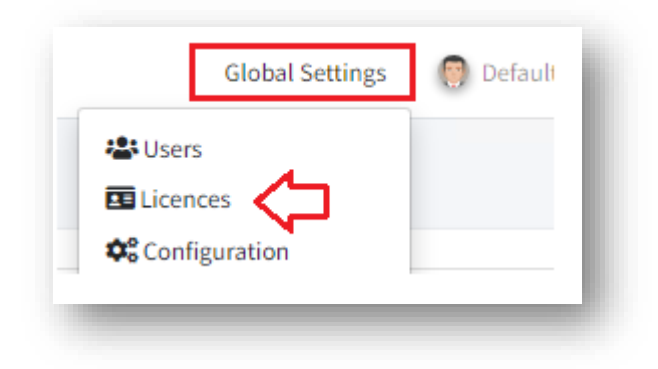

Figure 7 Tenant Settings, Licences

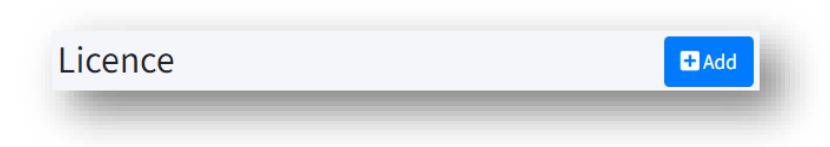

Click "Add" and paste in the licence key provided

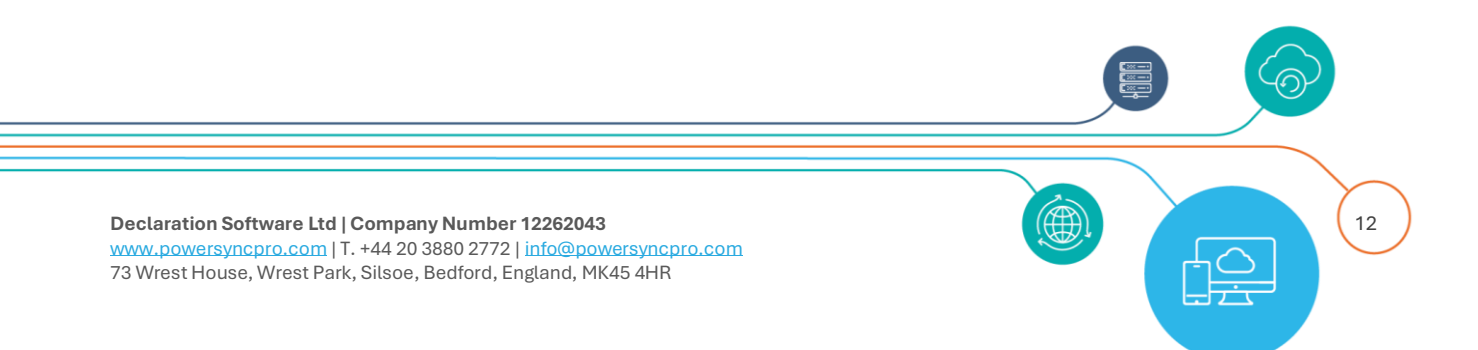

| Add New Licence | ×                                                                |
|-----------------|------------------------------------------------------------------|
| Licence Key *   | lgCAAEeHQ/ICpdkBGwFDbGllbnROYW1IPVBTUCBURVNUI1NvdXJjZURvbWFpbnM9 |
| Cancel          | Save                                                             |

#### Figure 8 Add new licence

One applied successfully your licenses will appear like this:

| Name        | Туре               | Source Domains                                                                                | Target Domains                                                                                | Device<br>Count | Migration<br>Expiry | Actions |
|-------------|--------------------|-----------------------------------------------------------------------------------------------|-----------------------------------------------------------------------------------------------|-----------------|---------------------|---------|
| PSP<br>TEST | Sync,<br>Migration | psptestsrc.local, psptestsrc.onmicrosoft.com,<br>psptesttrg.local, psptesttrg.onmicrosoft.com | psptesttrg.local, psptesttrg.onmicrosoft.com,<br>psptestsrc.local, psptestsrc.onmicrosoft.com | 10000           | 01/01/2030          | Telete  |

#### Figure 9 Successful Licence applied

## **Staging Mode**

PowerSyncPro can be configured with a warm standby to support upgrades or DR. This option can be chosen during the installation screens,

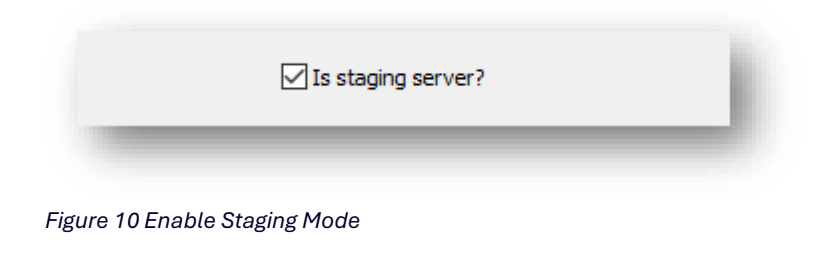

or afterwards in the UI

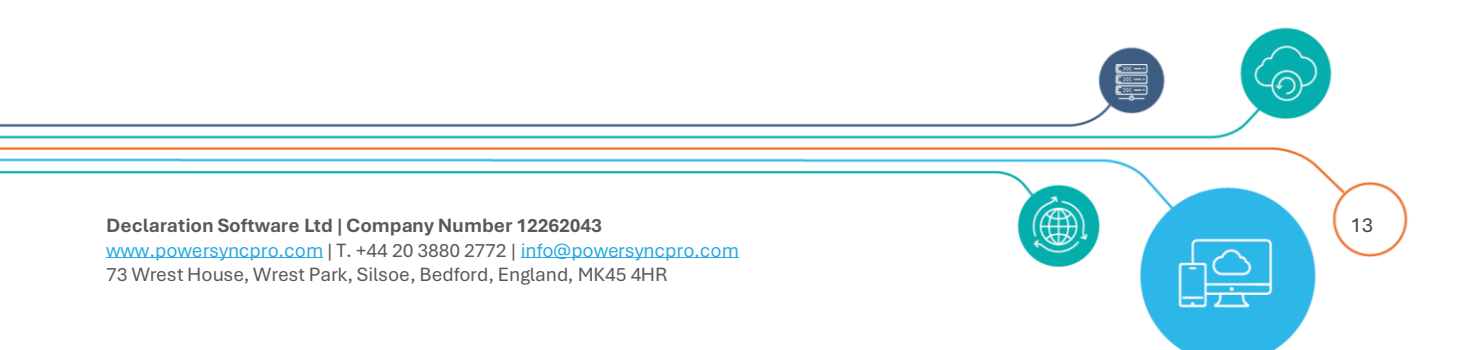

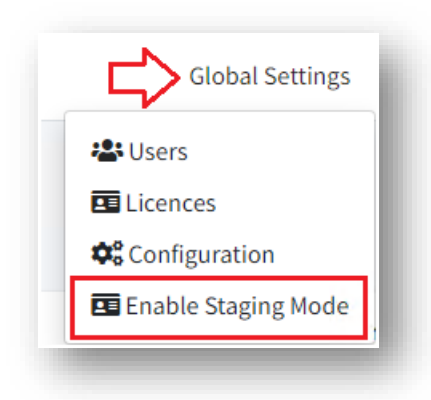

Figure 11 Enable Staging Mode

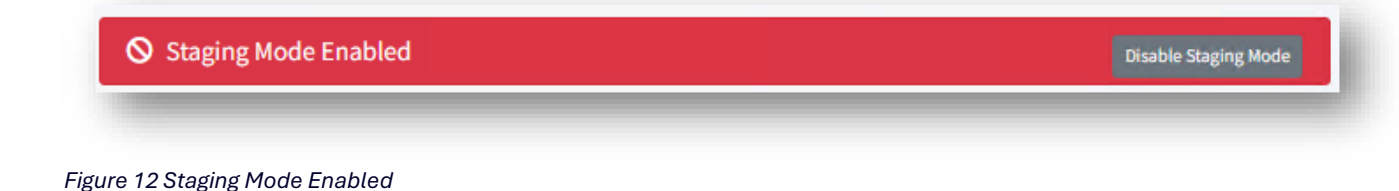

Staging mode will run IMPORT & SYNC but not **EXPORT**.

**NOTE**: Configurations changes made on your primary server are not automatically replicated to the Staging Server unless you are considering SQL always on, or SQL clustering, mirroring or log shipping.

## SQL Database Backup / Restore

You can create a backup of the production PSP Server SQL database and restore that SQL database to your staging environment. However, you need to be aware that there are encrypted tables in SQL that are tied to the service account that created them.

When installing and configuring the staging server and you have elected to restore the production server SQL database, then you must also copy the .dat files found in C:\ProgramData\Declaration Software\PowerSyncPro to the same location on the staging server

- PowerSyncProData.dat
- PowerSyncProData.Local.dat

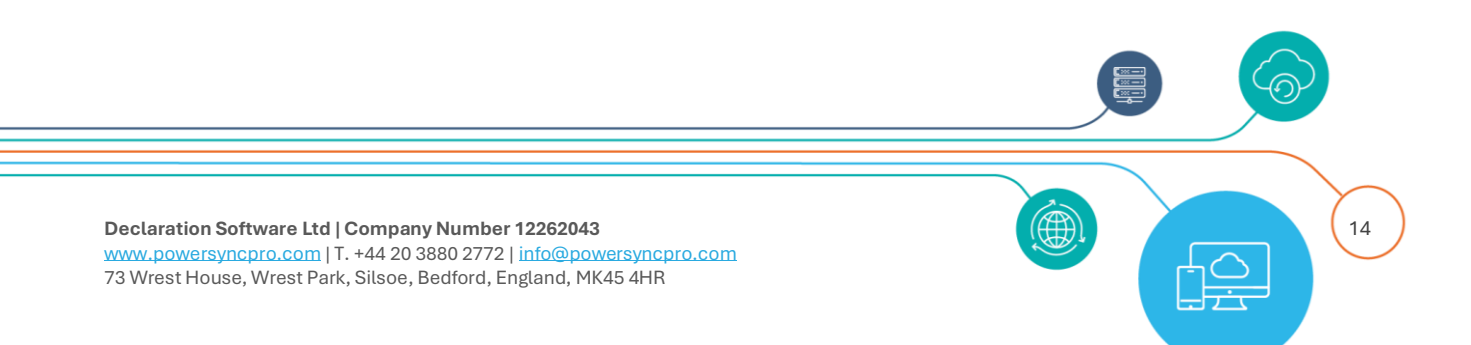

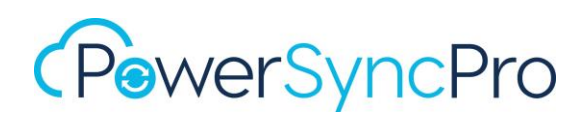

If you have elected to restore the production server SQL database, then you must also use the same service account on both servers that run the PowerSyncPro service itself. Our recommendation is using a single Group Managed Service Account across the two servers.

Finally copy over any certificates used by the SSL endpoint.

### PowerSyncPro Migration Agent Migration History

**NOTE**: When PowerSyncPro Migration Agent is being used, only the Primary Server will host information about the migration history of Windows Devices that have reported in. So, if you are likely to need to operate from the staging server for an extended duration, then you should consider a periodic SQL backup/restore. We do support any form of SQL Clustering or HA, but only one PowerSyncPro service should be running against a single database.

#### Endpoints

Finally, it is worth noting that your Remote Agents and Migrations Agents will be configured with a single URL that is pointing at the primary server. These will all need to be updated in the event of an extended failover to staging.

## Schedule

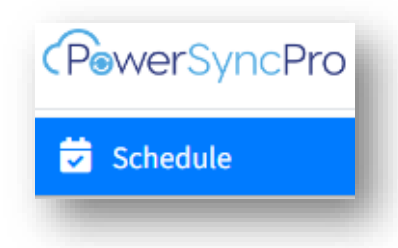

The schedule controls how often you want the automated Directory Syncs to run. You should set this schedule to meet your business requirements. The default is 30 minutes but is not enabled by default when you first install PowerSyncPro.

#### **Options Include:**

- Run At Specific Times of The Day
- Run Every x Hours x Minutes
  - o Interval Time Frame
    - Finish To Start (schedule the start of the next run based on the finish time of the last schedule run)

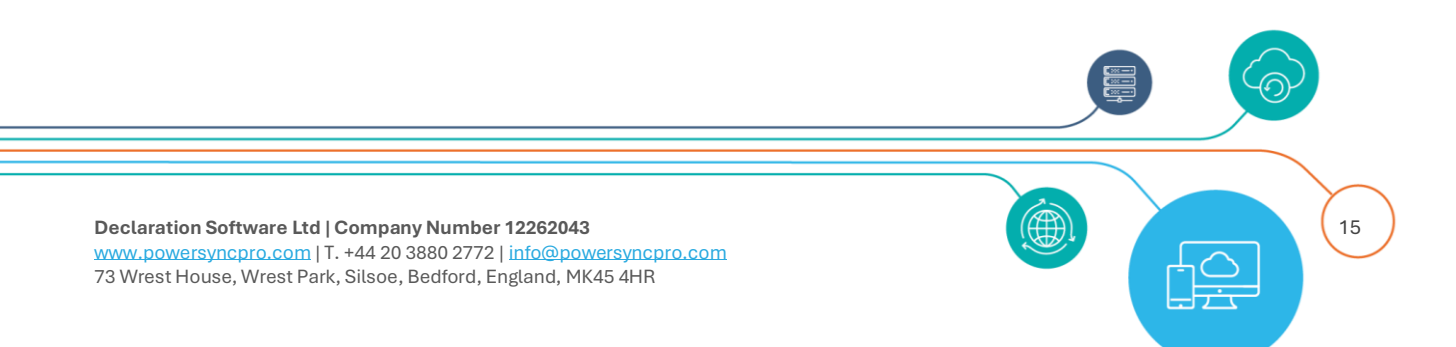

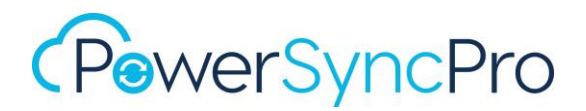

 Start to Start (schedule the start of the next run based on the start time of the previous schedule run)

Click on "Schedule" on left side pane to open submenu. Click on "Edit Schedule" and choose your preferred option.

| Interval Time Frame | Finish  | to Start | ~ |  |
|---------------------|---------|----------|---|--|
|                     | Start t | o Start  |   |  |

Figure 13 Run on a scheduled interval

or

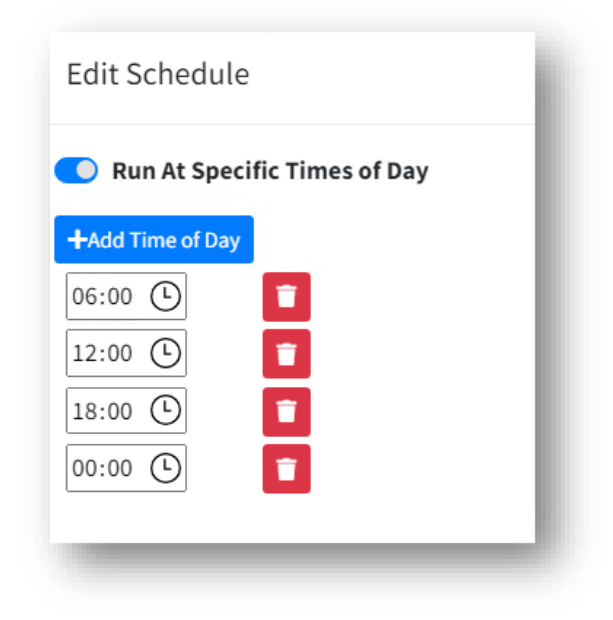

Figure 14 Edit Schedule

Example view of job schedule

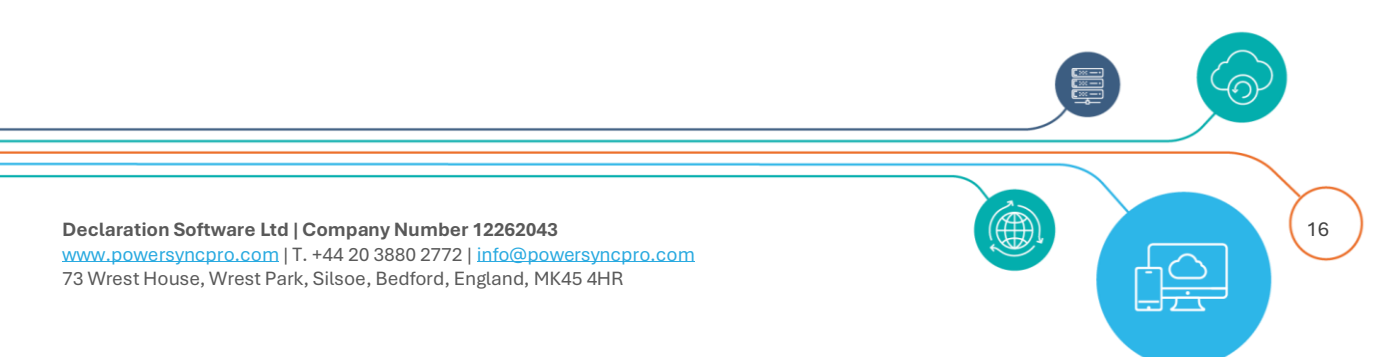

The job schedule is built for you when you create sync profiles and mark them as being part of or excluded from the schedule. PowerSyncPro will run as many jobs in parallel as it can to shorten the duration for a single full schedule run.

| bb                                  | Status                      |   | Last Started             | Processed | Skipped | Errors | Warnings |
|-------------------------------------|-----------------------------|---|--------------------------|-----------|---------|--------|----------|
| 🗕 📾 psptestsrc.local                |                             |   | Not Run                  |           |         |        |          |
| — 📲 Import Containers               | Completed                   | • | 18 October 23 - 02:34 pm | 27        | 0       | 0      | 0        |
| 🖵 🕹 Import                          | Completed                   | • | 18 October 23 - 02:59 pm | 1461      | 0       | 0      | 0        |
| 🛲 📾 psptesttrg.local                |                             |   | Not Run                  |           |         |        |          |
| — 📲 Import Containers               | Completed                   | • | 18 October 23 - 02:34 pm | 27        | 0       | 0      | 0        |
| — 🛃 Import                          | Completed                   |   | 18 October 23 - 02:59 pm | 1463      | 0       | 0      | 0        |
| <b>≁−</b> ⊖ Sync                    |                             |   |                          |           |         |        |          |
| 🖉 Sync - psptestsrc.local           |                             |   |                          |           |         |        |          |
| 🔁 Sync - Source to Target Contacts* | Completed                   | • | 16 October 23 - 10:26 am | 0         | 0       | 0      | 0        |
| Sync - Source to Target Groups*     | Completed                   | • | 16 October 23 - 10:26 am | 635       | 635     | 0      | 0        |
| Sync - Source to Target Users*      | Completed                   |   | 16 October 23 - 10:50 am | 800       | 0       | 0      | 0        |
| — 🏦 Export                          | Awaiting What If Acceptance |   | Not Run                  | 0         | 0       | 0      | 0        |
| — 🖪 SID History Sync                | Idle                        |   | Not Run                  | 0         | 0       | 0      | 0        |
| Password Sync                       | Idle                        |   | Not Run                  | 0         | 0       | 0      | 0        |

Figure 15 Example view of job schedule

## Schedule Right Click Options

Within the schedule, for ease, you can Right Click the title to initiate jobs.

| ob                                                                                                    |             |             | Status                      |   | Last Started             | Processed | Skinned | Frrors | Warnings   |
|----------------------------------------------------------------------------------------------------|-------------|-------------|-----------------------------|---|--------------------------|-----------|---------|--------|------------|
| - Spinspitestsrc.loc                                                                                                    | al          |             | otatas                      |   | Not Run                  | occosed   | ompped  | 211010 | indiana go |
|                                                                                                    | ntainers    |             | Completed                   | • | 18 October 23 - 03:04 pm | 27        | 0       | 0      | 0          |
| 📩 Import                                                                                                    |             |             | Completed                   | • | 18 October 23 - 03:04 pm | 0         | 0       | 0      | 0          |
| A method is a specific constraint of the specific constraint of the spec | al          |             |                             |   | Not Run                  |           |         |        |            |
|                                                                                                    | ntainers    |             | Completed                   | • | 18 October 23 - 03:04 pm | 27        | 0       | 0      | 0          |
| 📥 Import                                                                                                    |             |             | Completed                   | • | 18 October 23 - 03:04 pm | 0         | 0       | 0      | 0          |
| 🖉 Sync 🕄                                                                                                    | Refresh     |             |                             |   |                          |           |         |        |            |
| - € s                                                                                                    | Charle 1    |             |                             |   |                          |           |         |        |            |
| -2 0                                                                                                    | Start       | t Contacts* | Completed                   | • | 18 October 23 - 03:04 pm | 0         | 0       | 0      | 0          |
| - 🗧 🔸                                                                                                    | Full Import | t Groups*   | Completed                   | • | 18 October 23 - 03:04 pm | 635       | 635     | 0      | 0          |
| -6                                                                                                    |             | t Users*    | Completed                   | • | 18 October 23 - 03:04 pm | 800       | 0       | 0      | 0          |
| 🛨 🗄 Expo                                                                                                    | Go to Log   |             | Awaiting What If Acceptance |   | Not Run                  | 0         | 0       | 0      | 0          |
| - 🖪 SID Histor                                                                                                    | y Sync      |             | Idle                        |   | Not Run                  | 0         | 0       | 0      | 0          |
| Password                                                                                                    | Sync        |             | Idle                        |   | Not Run                  | 0         | 0       | 0      | 0          |

Figure 16 Right Click Import

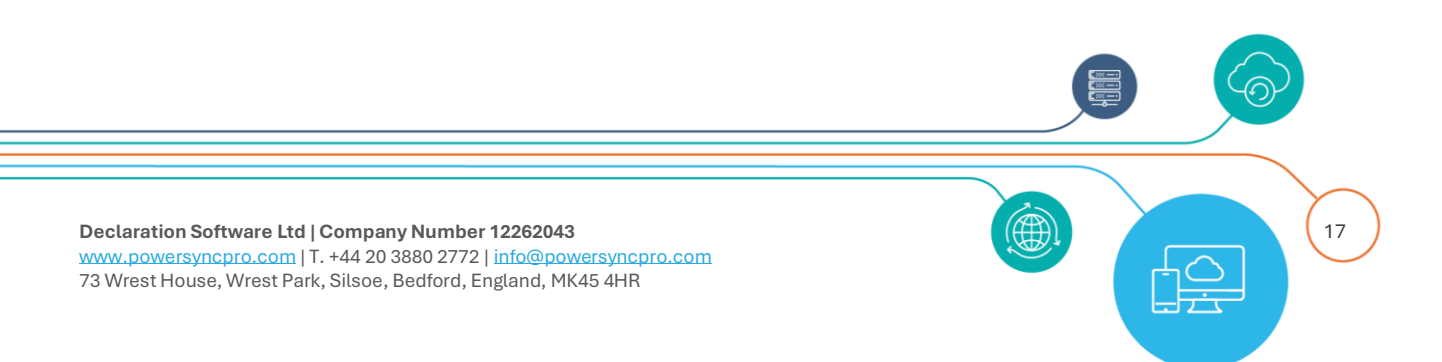

| efresh                     |                        |                               |               |   |                          |           |         |        | Refresh Interval 1 minu | te |
|----------------------------|------------------------|-------------------------------|---------------|---|--------------------------|-----------|---------|--------|-------------------------|----|
|                            |                        | Status                        |               |   | Last Started             | Processed | Skipped | Errors | Warnings                |    |
| apsptestsrc.local          |                        |                               |               |   | Not Run                  |           |         |        |                         |    |
|                            |                        | Completed                     |               | • | 18 October 23 - 03:04 pm | 27        | 0       | 0      | 0                       |    |
| 📥 Import                   |                        | Completed                     |               |   | 18 October 23 - 03:04 pm | 0         | 0       | 0      | 0                       |    |
| 📾 psptesttrg.local         |                        |                               |               |   | Not Run                  |           |         |        |                         |    |
|                            |                        | Completed                     |               | • | 18 October 23 - 03:04 pm | 27        | 0       | 0      | 0                       |    |
| 🛃 Import                   |                        | Completed                     |               | • | 18 October 23 - 03:04 pm | 0         | 0       | 0      | 0                       |    |
| 🗕 🔁 Sync                   |                        |                               |               |   |                          |           |         |        |                         |    |
| 🗕 🔁 Sync - psptestsrc.loca | al                     |                               |               |   |                          |           |         |        |                         |    |
| 🗁 🤁 Sync - Source to 1     | Target Co              | ntacts <sup>*</sup> Completed |               |   | 18 October 23 - 03:04 pm | 0         | 0       | 0      | 0                       |    |
| 🚽 🔁 Sync - Source to 1     | Target Gro             | oups* Completed               |               | • | 18 October 23 - 03:04 pm | 635       | 635     | 0      | 0                       |    |
| 🗁 🤁 Sync - Source to 1     | Far <del>cet U</del> e | aret Completed                | 1             | • | 18 October 23 - 03:04 pm | 800       | 0       | 0      | 0                       |    |
| 🏦 Export                   | e                      | Refresh                       | If Acceptance |   | Not Run                  | 0         | 0       | 0      | 0                       |    |
| - SID History Sync         | •                      | Chart                         |               |   | Not Run                  | 0         | 0       | 0      | 0                       |    |
| Password Sync              | 0                      | Start                         |               |   | Not Run                  | 0         | 0       | 0      | 0                       |    |
|                            | ⇒)                     | Full Sync                     |               |   |                          |           |         |        |                         |    |
|                            | -                      |                               |               |   |                          |           |         |        |                         |    |
|                            | 0                      | Go to WhatIf                  |               |   |                          |           |         |        |                         |    |
|                            | 0                      | Go to Log                     |               |   |                          |           |         |        |                         |    |
|                            | ľ                      | Edit Sync Profile             |               |   |                          |           |         |        |                         |    |

Figure 17 Right click a Sync Profile

#### **Right click Options**

Note: "Refresh" refreshes the Schedule screen immediately

| dol               | Right Click Option |
|-------------------|--------------------|
| Directory         | Edit Directory     |
| Directory         | Refresh Schema     |
| Import Containara | Start or Stop      |
|                   | Go to Log          |
|                   | Start or Stop      |
| Import            | Full Import        |
|                   | Go to Log          |
|                   | Start or Stop      |
| Sunc              | Full Sync          |
| Sync              | Go to What If      |
|                   | Go to Log          |
|                   | Start or Stop      |
|                   | Full Sync          |
| Sync Profiles     | Go to What If      |
|                   | Go to Log          |
|                   | Edit Sync Profile  |
|                   | Start or Stop      |
| Export            | Go to What If      |
|                   | Go to Log          |
| SID History Sync  | Start or Stop      |

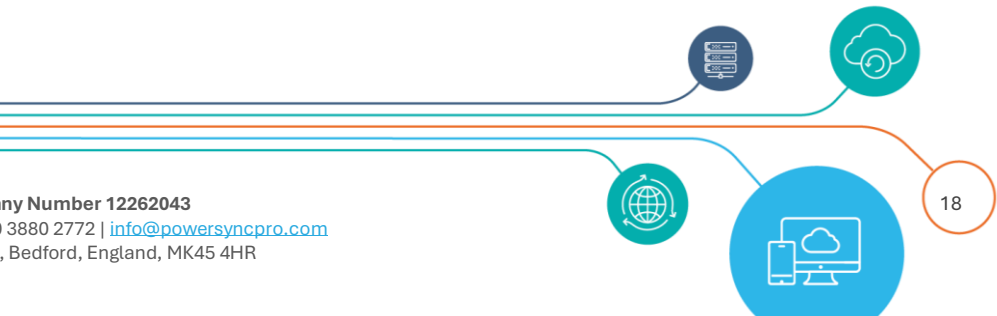

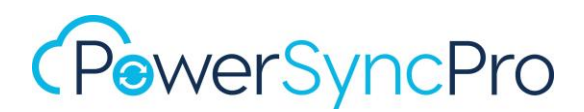

|               | Go to Log     |
|---------------|---------------|
| Baseword Syna | Start or Stop |
|               | Go to Log     |

#### Start from Icon

Jobs can also be started and stopped via the green triangle and red square in the Job Action column (next to Job Status).

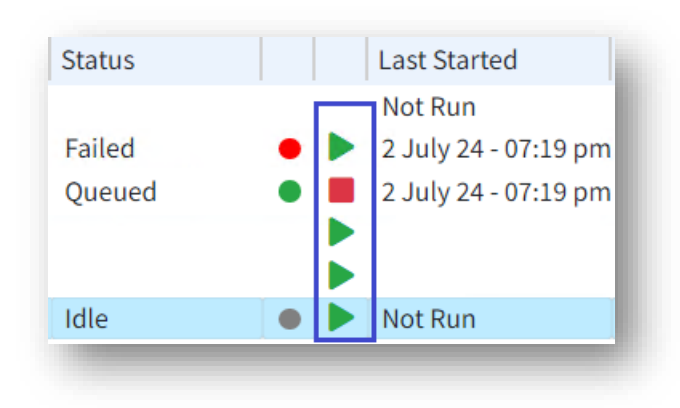

Figure 18 Start from icon

### Job Status Icons

|                                      |    | • | Green Dot  | Last job run - successful     |
|--------------------------------------|----|---|------------|-------------------------------|
| Status                               |    |   |            | Last Job run – completed with |
| Failed                               |    | - | Orange Dot | warnings, but no errors       |
| Failed                               |    |   |            | Last Job run – failed or      |
| Queued                               |    | • | Red Dot    | completed with                |
|                                      |    |   |            | errors/warnings               |
| Idle<br>Idle<br>Idle<br>Idle<br>Idle |    | • | Gray Dot   | Job never ran                 |
| Completed<br>Completed               | :: |   |            |                               |

Declaration Software Ltd | Company Number 12262043 www.powersyncpro.com | T. +44 20 3880 2772 | info@powersyncpro.com 73 Wrest House, Wrest Park, Silsoe, Bedford, England, MK45 4HR

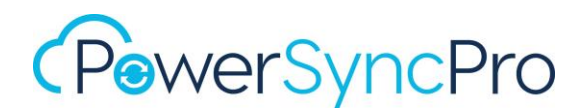

Figure 19 Job status icons

## **Refresh Interval**

This refers to the Schedule screen that you are viewing in the console only.

| <b>Refresh Interval</b> | 1 minute 🖌 |
|-------------------------|------------|
|                         | 1 minute   |
|                         | 30 seconds |
| rrors Warnings          | 10 seconds |
|                         | Never      |

#### Figure 20 Refresh Interval

#### Next Run

Based on your schedule settings, e.g. start Finish to Start, or run at specific times, this tells you when the next synchronisation for all profiles will run.

#### Next Run - date and time

| <b>lext Run</b> 02 July 24 - 08:12 PM | Run Now | ■Pause Schedule | Force Stop |
|---------------------------------------|---------|-----------------|------------|
|                                       |         |                 |            |
| Run - Paused                          |         |                 |            |

#### **Run Now**

Disregarding when the next run is, this will immediately run all sync profiles that are enabled. This will run Import, Sync, Export.

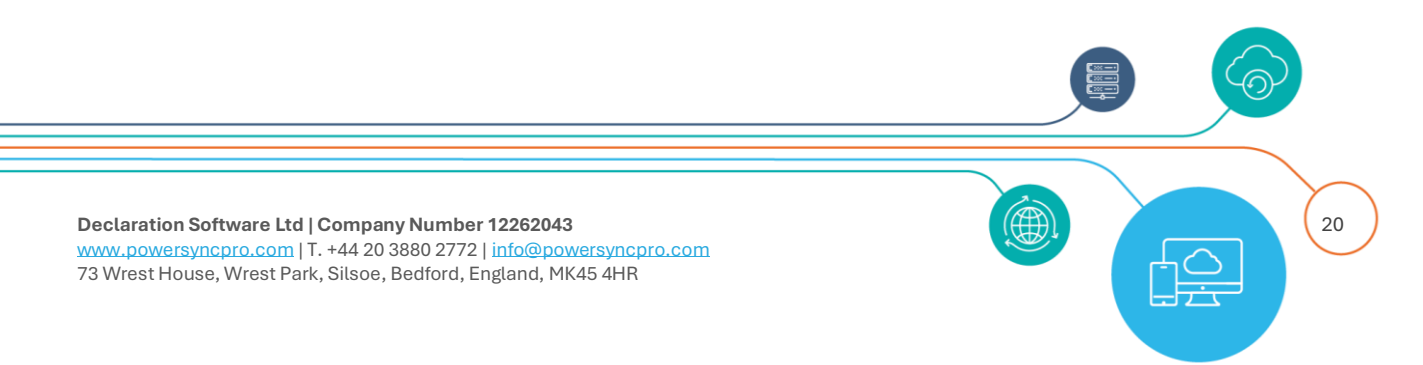

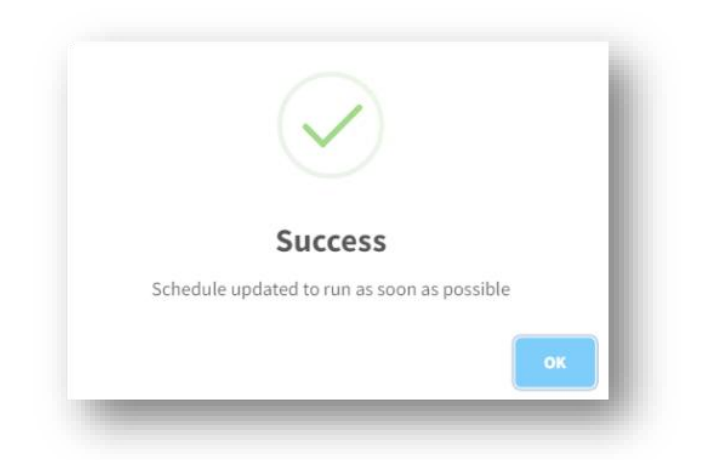

Figure 21 Run sync now success

### Pause Schedule

Pause the schedule. This will pause it indefinitely until Resume Schedule is clicked.

#### **Resume Schedule**

Resume the schedule. Note, this will not immediately start a synchronisation.

### Force Stop

If any part of the synchronisation is running this will hard stop anything in progress. This will not stop future runs. Synchronisation will run again at the next scheduled run time.

## Directories

You must create Directory profiles before you can create Sync Profiles or PowerSyncPro Migration Agent Batches.

A directory is a store of information that you want to import from, and potentially export to. Examples are an Entra ID tenant and an Active Directory Domain.

Note that multi-domain forests are handled one domain at a time.

You do not need to specify SOURCE or TARGET Directories. A Directory profile can be both. The use of Source and Target is determined in your Sync Profiles.

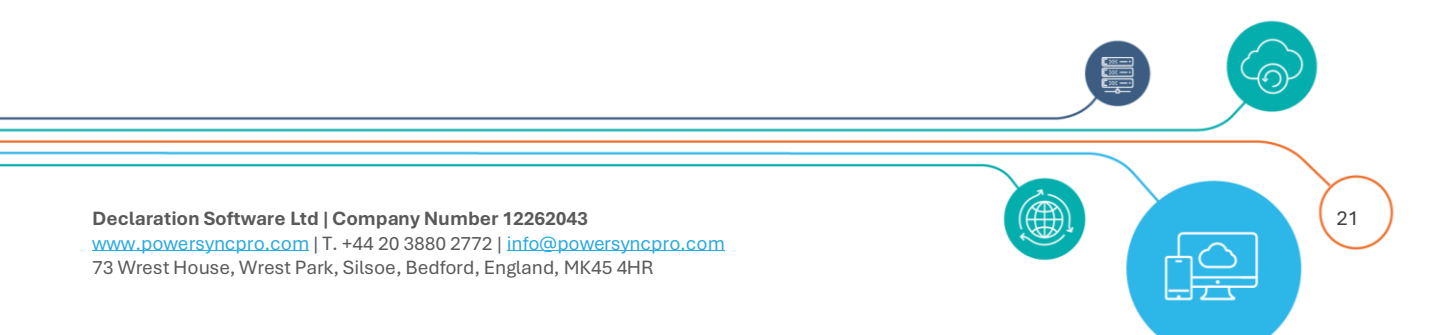

| isplayName 🗘   | Directory Type 🗦 | Server Name                          | Credential Name                      | Recycle Bin Enabled 🗧 | Exchange Schema Version 🗧 | BPRT Expiry Date |
|----------------|------------------|--------------------------------------|--------------------------------------|-----------------------|---------------------------|------------------|
| ONTOSO         | Active Directory | DC01.contoso.t2t.local               | psp@contoso.t2t.local                | ~                     | 17003                     |                  |
| ABRIKAM        | Active Directory | DC01FAB.fabrikam.t2t.local           | psp@fabrikam.t2t.local               | ~                     | 17003                     |                  |
| SPGoogleDevSRC | Google Workspace | C0230lops                            |                                      | ~                     |                           |                  |
| enant Contoso  | Entra ID         | 9bc4a702-2977-4d17-8f19-64d596b61cbe | 2376ad95-f8d2-4491-ac8a-ca261f870fba | ~                     |                           | 01/03/2025       |
| enant Fabrikam | Entra ID         | d404cf81-40be-4c2b-af2a-0353ecf58683 | bec4542a-1d4e-4666-9d3e-c6de32dbf5a1 | ~                     |                           | 01/03/2025       |

Figure 22 Example of configured directories

## Create a Directory Profile

Click on "Settings" arrow on left side pane to open submenu. Select "Directories".

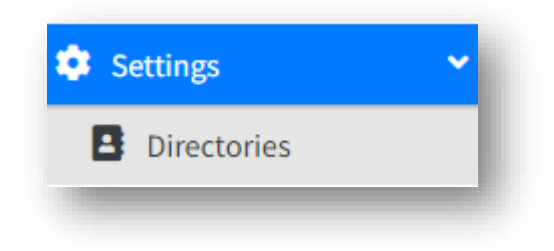

## **Active Directory**

**STEPS** 

- Click "Create"
- Directory Type: Choose "Active Directory" from the dropdown menu
- Server Name: This is the FQDN of your preferred domain controller
- Credential Type: Choose "User Account"
- Username Specify your service account.
- Credential: Add your service account password to the "Credential" field.
- **Port:** The default port is the LDAP Port is TCP 389 and does not need to be populated unless you have configured your environment away from the defaults

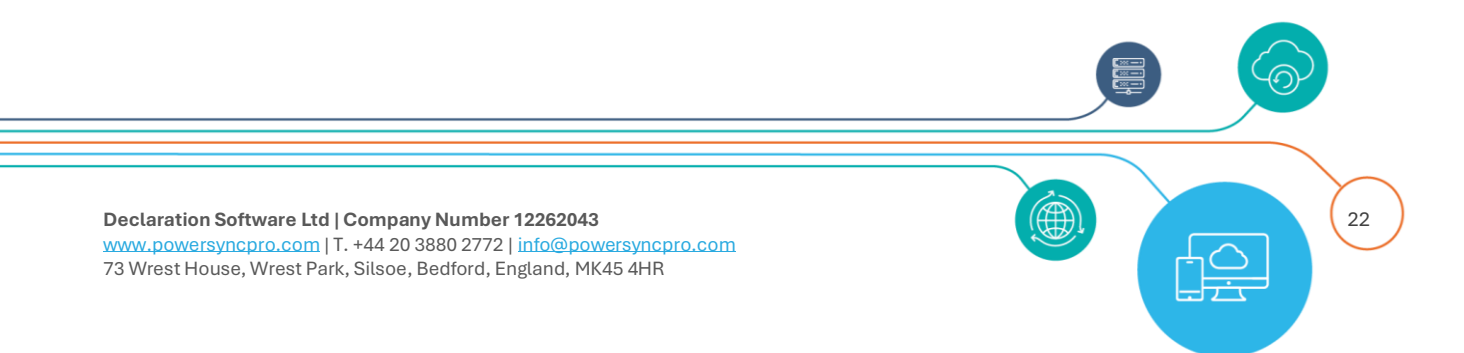

- If you have configured your environment for secure LDAP, you should check SSL and list your port number, the default for SSL is TCP 636 if it is left blank.
- **Export Deletion Threshold:** The number of pending export deletions that should trigger a hold on exporting. Set to your business needs. E.g. Entra Connect is 500 by default, but 100 is typically acceptable.
- Import Object Types: In most scenarios you would select only the object types that you want or need to synchronise from and to. The ability to limit here is for performance reasons. Devices only needs to be selected if you are intending to also use the PowerSyncPro Migration Agent for Windows 10/11 migrations
- Linking Attribute: Internally, PowerSyncPro uses the ObjectGUID of objects as the glue to bind them. Populating this setting will write the ObjectGUID to your chosen attribute so that you are able see via auditing and reporting or in AD Users and Computers if PowerSyncPro is working with this object. It also allows PowerSyncPro to use this linking attribute to match objects following a SQL restore if the matching attributes might have changed and were not mapped.
- Allow Import System SIDs: By default, PowerSyncPro will not import objects who's RID is before 1000, which includes all the standard administrative users and groups. You can enable this option to import these system objects. If you have a specific business need to synchronise these system objects, or membership of the system groups then you can enable this, but we would recommend leaving this setting as unchecked.
- Allow Import Exchange System Objects: By default, PowerSyncPro will not import objects that are Exchange System Objects. You can enable this option to import these system objects. If you have a specific business need to synchronise these Exchange system objects, or membership of the Exchange system groups then you can enable this, but we would recommend leaving this setting as unchecked.

| Label                      | Description                                                                                                    |
|----------------------------|----------------------------------------------------------------------------------------------------|
| Legacy Exchange DN<br>Root | This is read from Active Directory when Exchange is deployed, and is used as the prefix for any newly generated LegacyExchangeDN value |
| Exchange Schema<br>Version | This is read from Active Directory when the Exchange Schema has been applied                                                           |
| Recycle Bin Enabled        | This is read from Active Director                                                                                                    |

Click "Save"

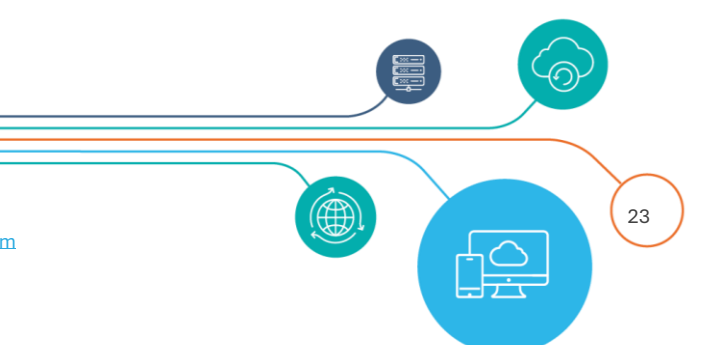

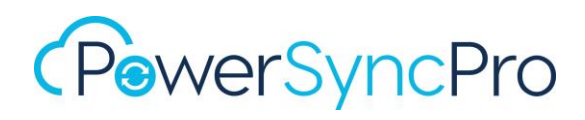

After you click save, the Directory configuration will be validated and immediately import the Directory schema.

| Running Jobs      |   |
|-------------------|---|
| Refresh Schema    | 0 |
| Import Containers | 0 |
|                   |   |

Figure 23 Refresh schema runs after adding a directory

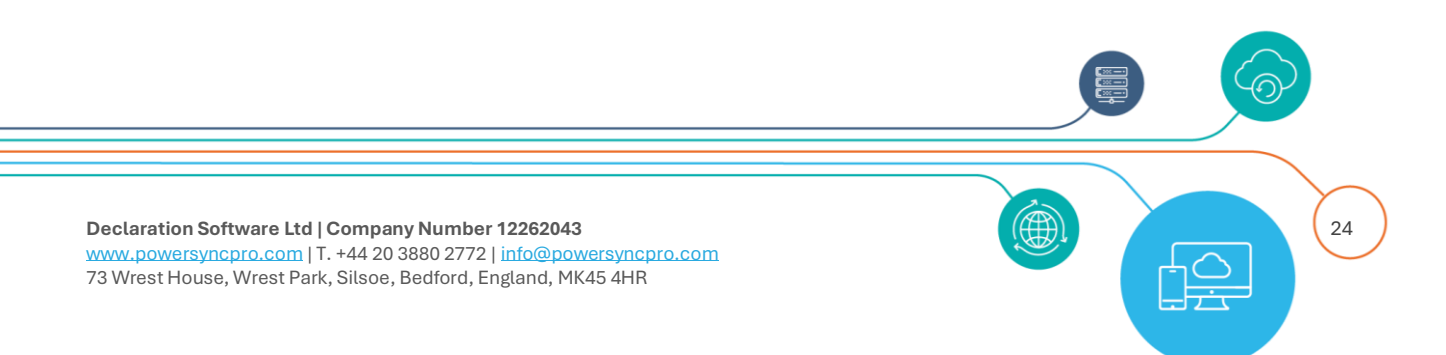

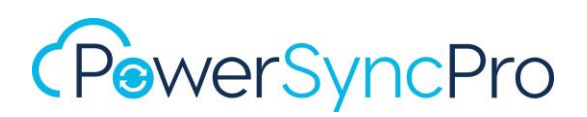

| Directory Type *             | Active Directory                        |                                              |         | ~ |
|------------------------------|-----------------------------------------|----------------------------------------------|---------|---|
| Server Name *                | psp-test-dc1.pspte                      | stsrc.local                                  |         |   |
| Credential Type *            | User Account                            |                                              |         | ~ |
| Username *                   | svc.psp@psptests                        | rc.local                                     |         |   |
| Credential *                 | Enter new passwor                       | rd if changed                                |         | Ø |
| Port                         |                                         | ) ssl                                        |         |   |
| Export Deletion<br>Threshold | 100                                     |                                              |         |   |
| Import Object Types          | <ul><li>User</li><li>Computer</li></ul> | <ul><li>Group</li><li>Group Member</li></ul> | Contact |   |
| Configuration                |                                         |                                              |         |   |
| Linking Attribute            | (None)                                  |                                              |         | • |
| Allow Import System<br>SIDs  |                                         | Allow Import Exchange<br>System Objects      |         |   |

Figure 24 Create New Directory

#### **Microsoft Exchange Schema Information**

If the Active Directory has been extended for Microsoft Exchange, then the Information tab will be populated with the Microsoft Exchange Schema Information the next time you view the profile configuration

e.g.

| Configuration Inform       | ation                                                            |
|----------------------------|------------------------------------------------------------------|
| Legacy Exchange DNRoot     | /o=PSPTESTSRC/ou=Exchange Administrative Group (FYDIBOHF23SPDLT) |
| Exchange Schema<br>Version | 17003                                                            |
| Recycle Bin Enabled        |                                                                  |

Figure 25 Microsoft Exchange Schema Information

## Entra ID

#### **STEPS**

- Click "Create".
- Directory Type: Choose "Entra ID" from the dropdown menu
- **Display Name:** This is the \*.onmicrosoft.com value from your tenant e.g. contoso.onmicrosoft.com
- Tenant ID This is your Entra ID's Tenant ID (also called directory ID)
- Application ID: This is the App Registration Application Id from your prerequisites.
- **Client Secret**: This is the App Registration Client Secret Value from your prerequisites.
- Export Deletion Threshold: The number of pending export deletions that should trigger a hold on exporting. et to your business needs. E.g. Entra Connect is 500 by default, but 100 is typically acceptable.
- Import Object Types: In most scenarios you would select only the object types that you want or need to synchronise from and to. The ability to limit here is for performance reasons. Devices only needs to be selected if you are intending to also use the PowerSyncPro Migration Agent for Windows 10/11 migrations
- Entra ID Exchange: If you will be synchronising Exchange Online Distribution Groups then you need to select this option. See the prerequisites document for additional configuration information.
- **Certificate Thumbprint**: Only required if you have selected Entra ID Exchange from above. This is the Certificate Thumbprint Registration Client Secret Value from your prerequisites.
- **Bulk Enrolment Token**: This can only be created after you have saved your Entra ID Directory configuration once.

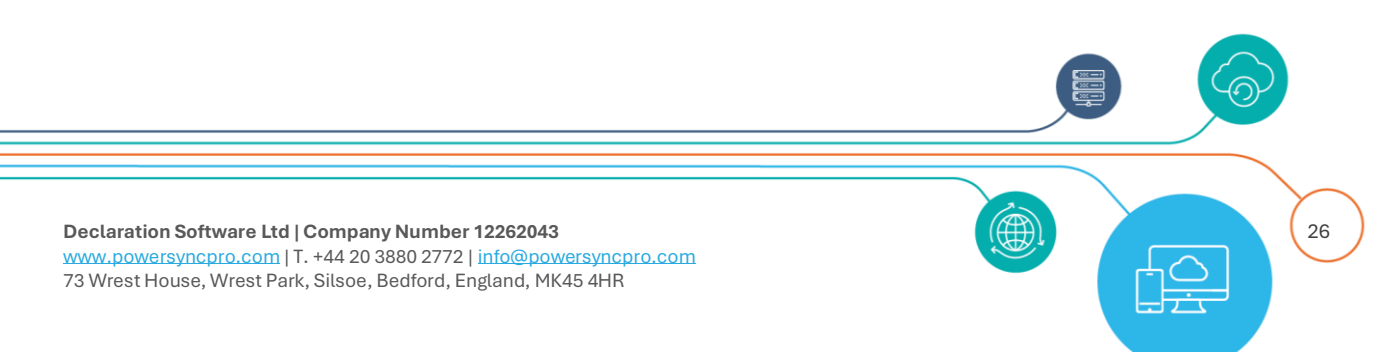

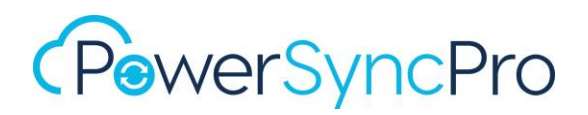

- Authority URL: This is used if you will be creating Guest accounts. This is the URL Guest recipients will receive
- Click "Save"

After you click save, the Directory configuration will be validated and immediately import the Directory schema.

| Running Jobs      | - 1 |
|-------------------|-----|
| Refresh Schema    | 0   |
| Import Containers | 0   |
|                   |     |

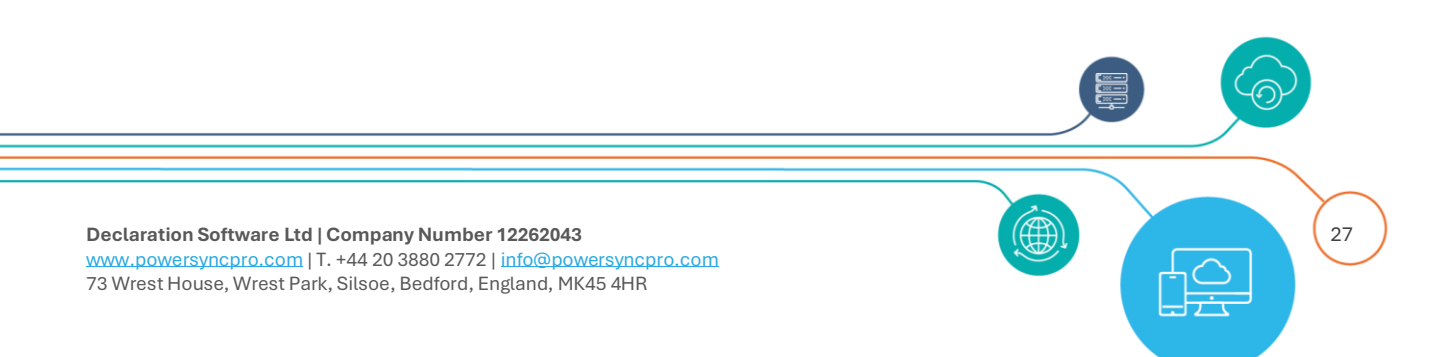

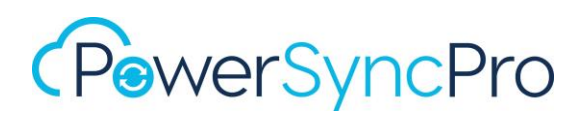

| Create New Directory         |                                              | ×    |
|------------------------------|----------------------------------------------|------|
| Directory Type *             | Entra ID                                     | ~    |
| Display Name *               | PSP Source                                   |      |
| Tenant ID *                  | c51502ac-8c38-4262-9946-dd1f1c258e48         |      |
| Application ID *             | 78056419-0ae7-4710-a063-a90695530f29         |      |
| Client Secret *              | •••••                                        | Ø    |
| Export Deletion<br>Threshold | 100                                          |      |
| Import Object Types          | User     Group       Device     Group Member |      |
| Entra ID Exchange            | Link Entra ID Exchange                       |      |
| Certificate Thumbprint       |                                              |      |
| Bulk Enrollment Token        |                                              |      |
| Authority URL                | https://login.microsoftonline.com/common     |      |
| i Can only generate a bu     | Ik token once the directory is saved.        |      |
| Cancel                       |                                              | Save |

Figure 26 New Entra ID Directory created

### Link Entra ID Exchange

**Entra ID Exchange**: If you will be synchronising Exchange Online Distribution Groups then you need to select this option. See the prerequisites document for additional configuration information.

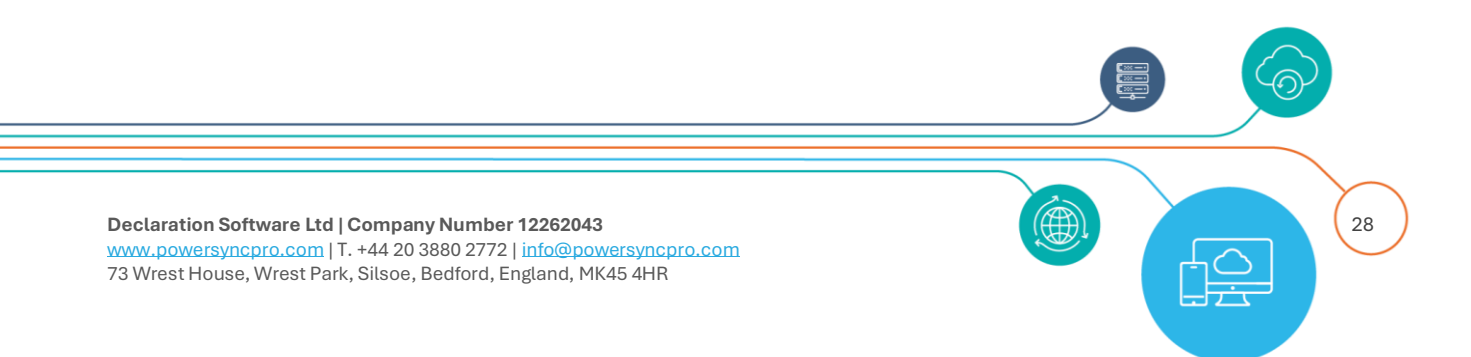

| Link Entra ID Exchange                   |
|------------------------------------------|
| 16791F7EB0988C02443E9631149B6795B37438EE |
|                                          |

Figure 27 Link Entra ID Exchange

**NOTE**: If you configure this after you have created your Entra Directory, then you **MUST** also run **Refresh Schema** to bring in the Exchange Online attributes to use in any future Sync Profiles

| Running Jobs   | - 1 |
|----------------|-----|
| Refresh Schema | C I |
| -              |     |

## Google Workspace Directory Setup

#### **STEPS**

- Click "Create"
- Directory Type: Choose "Google Workspace" from the dropdown menu
- **Display Name:** This is just a label, so use something descriptive here. E.g. your Primary SMTP Domain for Google Workspace
- **Customer Id**: You can obtain the Customer Id from the Account Settings page: https://admin.google.com/u/1/ac/accountsettings

| 💂 Account settings | Profile                                |                          |
|--------------------|----------------------------------------|--------------------------|
| •                  | Name<br>PSPGoogleDevSRC                | Customer ID<br>C0230lops |
|                    | Profile information   Profile settings |                          |

#### Figure 28 Google Customer ID

• Service Account Token: This is the file created from step 4 in the Prerequisites guide

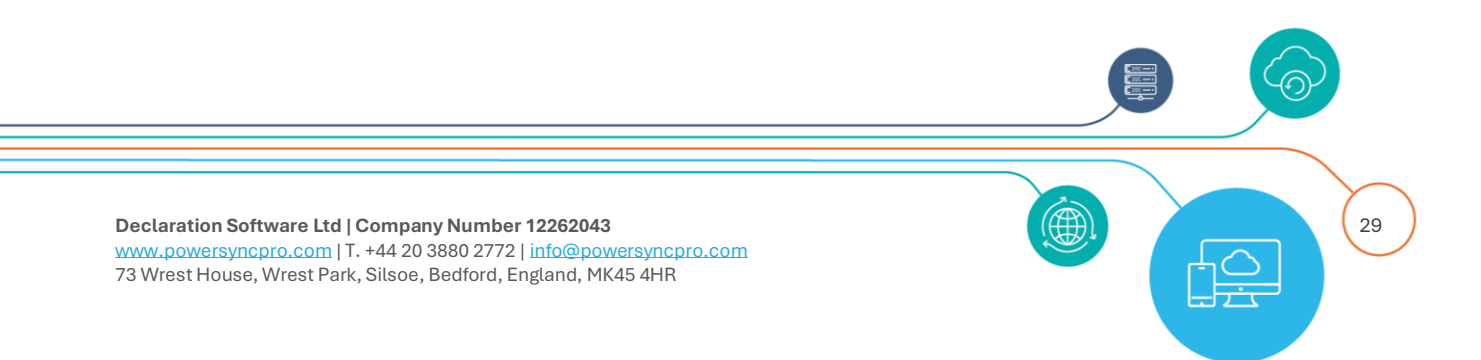

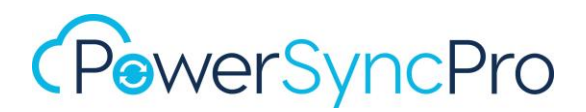

- **Export Deletion Threshold:** Set to your business needs. E.g. Entra Connect is 500 by default, but 100 is typically acceptable.
- **Import Object Types**: In most scenarios you would select only the object types that you want or need to synchronise from and to.
- Click Save

After you click save, the Directory configuration will be validated and immediately import the Directory schema.

| Running Jobs      |                   |
|-------------------|-------------------|
| Refresh Schema    | $\langle \rangle$ |
| Import Containers | $\sim$            |

| View Directory               | ×                                                             | l |
|------------------------------|---------------------------------------------------------------|---|
| Display Name *               | pspgwsdevsrc.powersyncpro.com                                 | l |
| Name                         | pspgwsdevsrc.powersyncpro.com                                 | l |
| Customer Id *                | C0230lops                                                     | l |
| Service Account Token        | Choose File No file chosen                                    | l |
| Export Deletion<br>Threshold | 100                                                           | l |
| Import Object Types          | <ul> <li>User</li> <li>Group</li> <li>Group Member</li> </ul> |   |
|                              |                                                               |   |

Figure 29 Google Directory successfully created

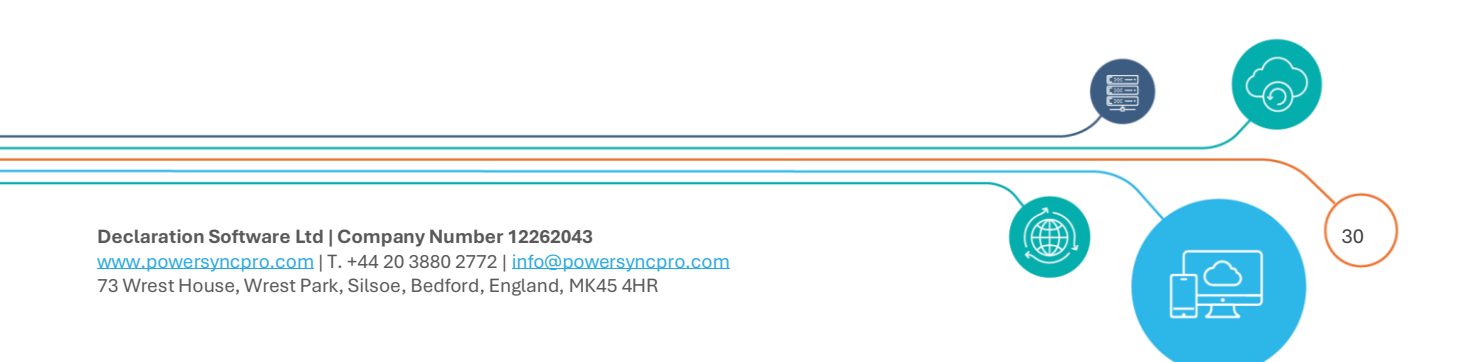

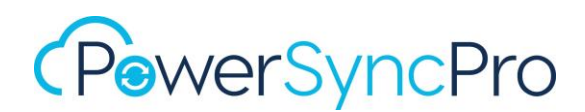

## **Refresh Schema**

When you create a directory the first time this automatically runs. You must run this again if you know that the schema has changed. e.g. If you were to extend your Active Directory to support Microsoft Exchange, or if you patch Microsoft Exchange as this often makes changes to the schema.

The Schema is critical to PowerSyncPro directory as it brings in all available attributes that are then shown within the rest of the configuration.

### **Import Containers**

You should run this before creating any Sync profiles. This will import for Active Directory, all OUs, that you will need on sync profiles for scoping and writing to target OUs, and from Google all containers.

#### **Import Objects**

The very first time you import objects a Full Import is run. This will bring in every object type selected on the directory configuration, and for each object type it will import the attributes that PSP needs given the sync profiles and features that have been configured.

On scheduled execution, delta imports are run. This will only import changed attributes for objects.

If you make a configuration change to a sync profile that requires a different attribute to be imported, then a full import is run the next time import runs.

## **SMTP** Domains

The SMTP Domains feature allows you to control the flow of proxyAddresses from Source to Target, or if you specifically want to remove a proxyAddresses entry from a target object.

By default, if this setting is NOT configured then no proxyAddresses will be synchronised, even if proxyAddresses is mapped in a sync profile.

The exception to this configuration is for Primary Mail Address. If the source mail attribute is populated then the mail attribute from an object will be written to the target proxyAddresses entry as the Primary SMTP Address value.

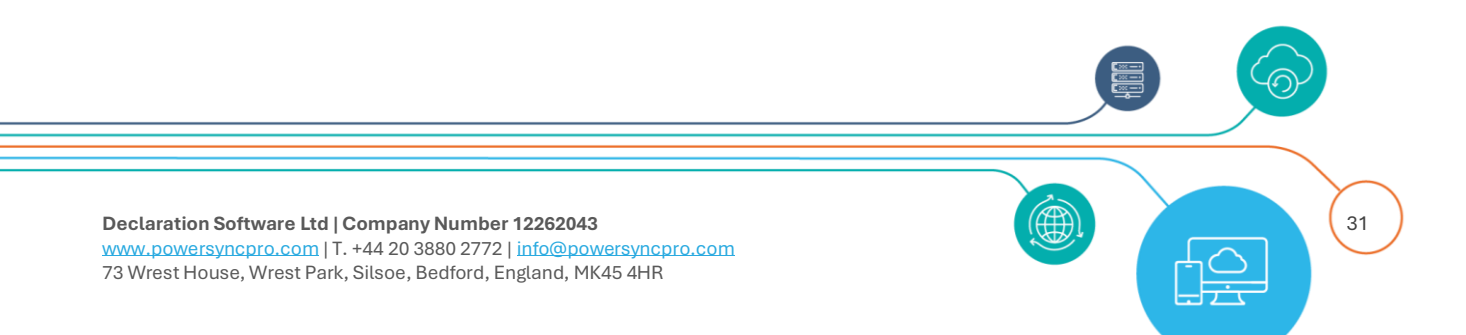

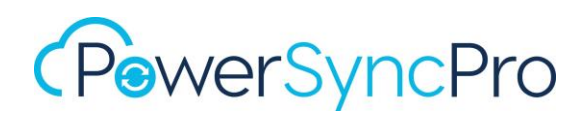

You may only need to synchronise certain protocols in proxyAddresses, like x500, sip, smtp but not x400. Each protocol can be added with Allow Sync Addition/Allow Sync Removal set to control the addition and removal of this protocol's entries from the target object.

You may only need to synchronise a subset of smtp/sip domains. e.g. the project could be a divestiture and only a subset of domains are being moved over, or some domains are being decommissioned and are not required, or some domains are local only.

### Considerations

#### **Primary SMTP Address**

If you are setting different Primary SMTP Address values then you will need a complex expression for the mail attribute, and this will automatically flow to proxyAddresses as the Primary SMTP Address once you have the allow sync addition domain added.

#### proxyAddresses entries

You will need to use a complex expression for proxyAddresses to re-write the domain portion on entries if you are also wanting to add other email addresses like previous name changes or genuine alternate email address variations.

#### targetAddress

You may also need to have a mapping rule for targetAddress if you are in a pre-cutover stage.

If you are in long term coexistence with another organisation and are intending to only create Mail-Enabled Users (or Mail Contacts) then you will need to have a mapping for targetAddress and give consideration as to what you want the UPN and Primary SMPT Address to be in the target.

#### **Moving Domains**

If you are migrating the Domain as part of a migration effort, you should consider <u>not flowing the</u> <u>migrating Domain</u> until you have verified the Domain in the target and it is ready for use.

Entra Connect has a known issue/feature/by design where if a proxyAddresses entry was added to an on-premises object, *before the domain was validated in Entra*, then any subsequent Entra Connect sync runs will not pick up those entries as they are not seen as a "change".

It is therefore prudent to NOT add additional proxyAddresses entries before the domain has been validated in a target tenant.

Sometimes, the domain is going to be migrated to the target tenant but remains in the source tenant to start with.

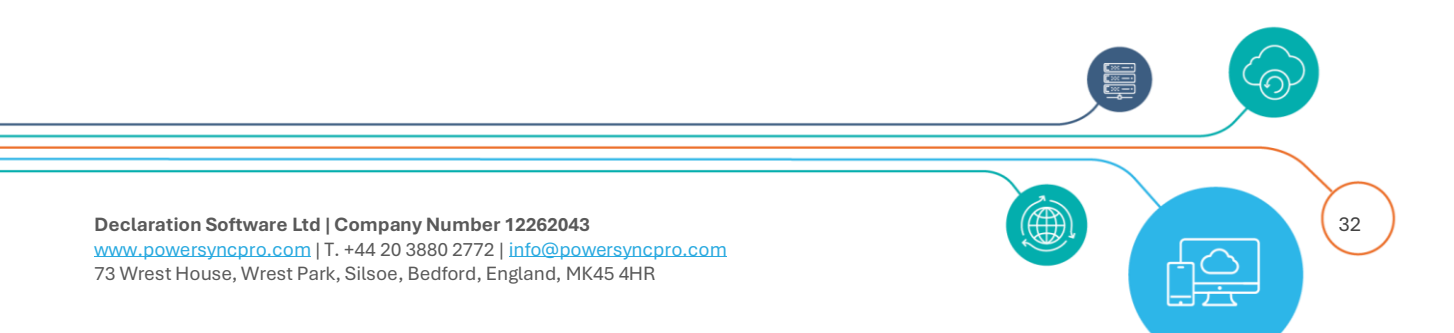

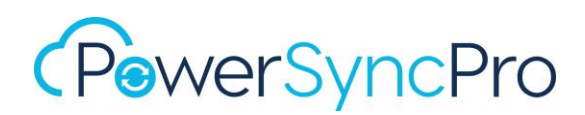

By deferring the addition of the domain to proxyAddresses until that domain has been added and verified to the target tenant, you have an easy way to cutover the domain from one side to the other (assuming it is not going to be deleted from the source Active Directory / Entra Id too.

If you are deleting the domain in the source then care must be taken to not import the deletion of those proxyAddress entries until they have been synchronised to the other side, and then the SMTP Domain must be removed from the PSP configuration or set to **Allow Sync Removal = False** before any importing of objects that contain the proxyAddress removals that took place in the source domain)

**NOTE**: We strongly advise checking your What If report when executing this phase.

#### What If Report

Be sure to run a What If report to confirm that your proxyAddresses changes are working as expected.

## Allow Sync Addition

- For any additional smtp domain value to synchronised and added to the target you MUST first have the sole value **smtp** listed as a domain. This tells PowerSyncPro that any proxyAddresses that begins with smtp are in scope, followed by any other domain values listed here that are then evaluated
- For x500 addresses, you only need to list x500 as the domain name. All x500 addresses will be processed

The colon is NOT required at any time in these setting screens. i.e. smtp and x500 are correct, **smtp:** or **x500:** are incorrect

#### proxyAddresses attribute mapping

**NOTE:** In addition to setting these options, you must also map the proxyAddresses attribute in your sync profile for these to flow.

| Source Attribute | Target Attribute | Simple Expression Name | Complex Expression Name      |
|------------------|------------------|------------------------|------------------------------|
| proxyAddresses   | proxyAddresses   |                        | rewrite proxyAddress entries |

Figure 30 mapping proxyAddresses

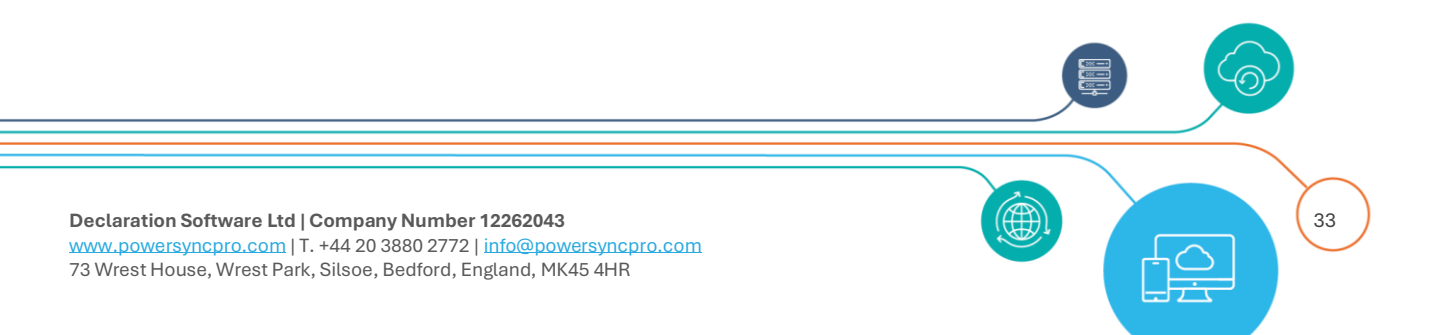

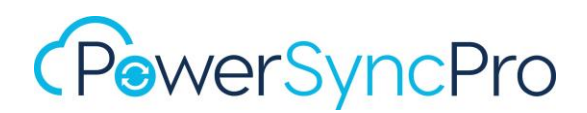

## Allow Sync Removal

If you need to *remove* a proxyAddresses entry from a target object then you can use this option. If an object comes into scope, and is matched, and the profile is configured for update only, or create and update it will remove any domain configured for removal.

When you add or remove any smtp domains, PowerSyncPro sees this as a configuration change and the sync profile will change to Awaiting What If acceptance and will need to be accepted.

## **Create new SMTP Domain Configuration**

Click on "Settings" arrow on left side pane to open submenu Select "SMTP Domains" from the left-hand navigator

| 🗘 Settings 🗸 🗸 |              |
|----------------|--------------|
| B              | Directories  |
| 5              | SMTP Domains |
| -              |              |

### Configure smtp / x500 / sip entries to flow to proxyAddresses

**Requirement**: As previously outlined, for any additional smtp domain value to synchronised and added to the target you MUST first have the sole value smtp listed as a domain. This tells PowerSyncPro that any proxyAddresses that begins with smtp are in scope, followed by any other domain values listed here that are then evaluated.

#### Steps

- Click "Create"
- Choose your target Directory from the "Directory" dropdown menu. This is the directory for the objects of which you want to add or remove proxyAddresses entries
- Specify **smtp** in the **"Smtp Domain Name"** field. This is not cases sensitive. SMTP and smtp have the same effect. SMTP will not preclude other non-primary proxyAddresses entries from flowing
- Click on "Allow Sync Addition" checkbox
- Click "Allow Sync Removal" checkbox
- Click "Save"

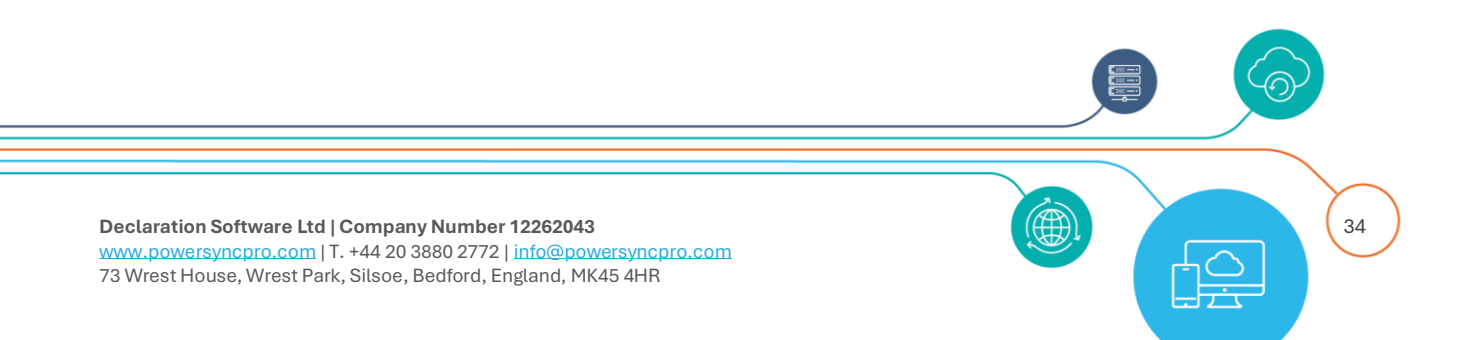

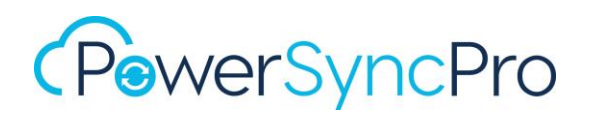

| Create New SMTP Do  | main             | × |
|---------------------|------------------|---|
| Directory *         | psptesttrg.local | • |
| Smtp Domain Name *  | smtp             |   |
| Allow Sync Addition |                  |   |
| Allow Sync Removal  |                  |   |
|                     |                  |   |
| Cancel              | Save             | e |

#### Figure 31 add smtp addresses

Repeat the same process to allow x500 address flow

| Create New SMTP Domain |                    |  |
|------------------------|--------------------|--|
| Directory *            | psptesttrg.local • |  |
| Smtp Domain Name *     | x500               |  |
| Allow Sync Addition    |                    |  |
| Allow Sync Removal     |                    |  |
| Cancel                 | Save               |  |

#### Figure 32 add x500 addresses

Repeat the same process to allow sip address flow

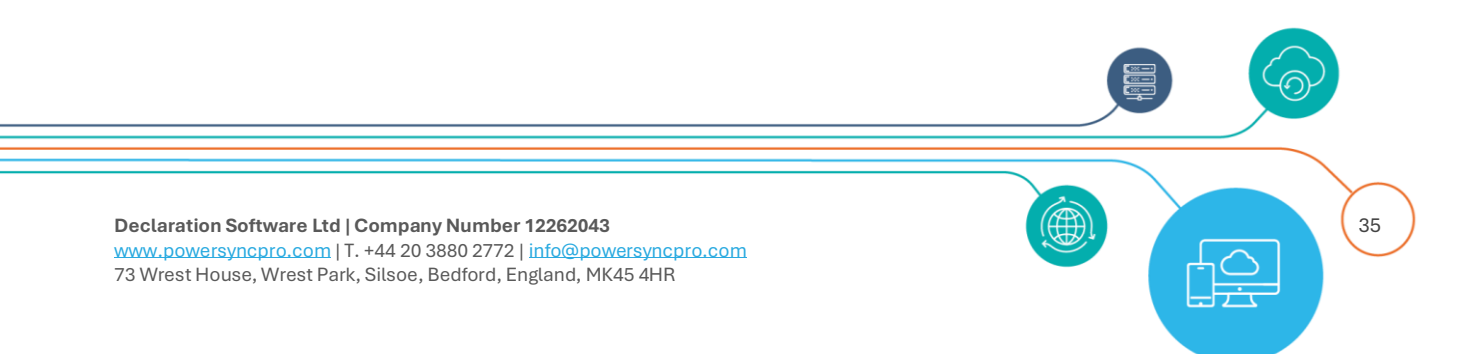

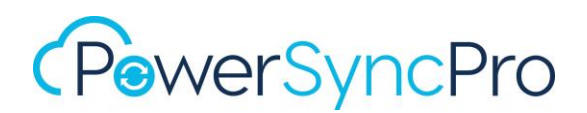

| Create New SMTP Domain |                  | ×    |
|------------------------|------------------|------|
| Directory *            | psptesttrg.local | •    |
| Smtp Domain Name *     | SIP              |      |
| Allow Sync Addition    |                  |      |
| Allow Sync Removal     |                  |      |
| Cancel                 |                  | Save |

## Configuring SMTP Domain Values to flow

- Click "Create"
- Choose your target Directory from the "Directory" dropdown menu
- Specify the **domain value address** in the "Smtp Domain Name" field this is the right part of @.
  - The @ symbol is not required
- Click on "Allow Sync Addition" checkbox
- Leave "Allow Sync Removal" checkbox unchecked
- Click "Save"

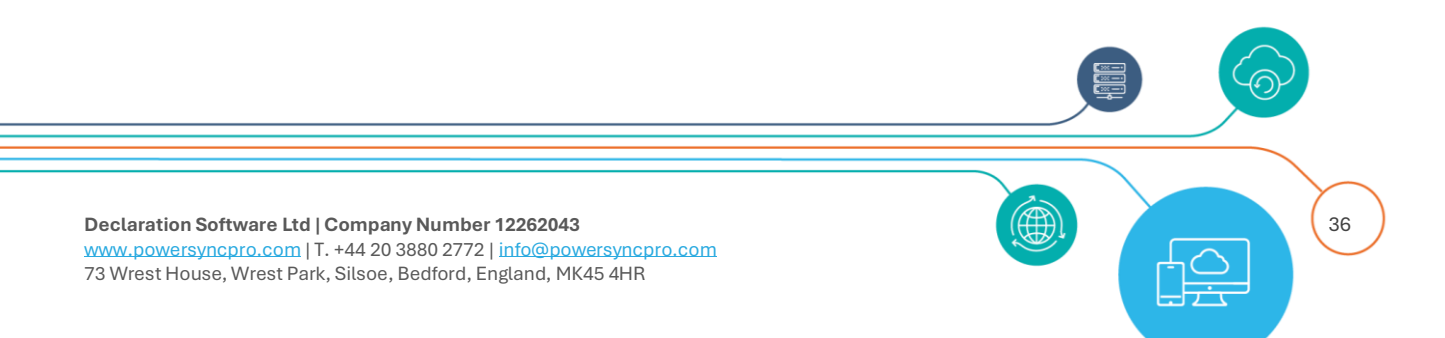
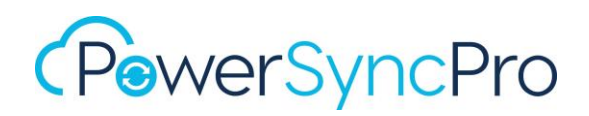

| Create New SMTP Do  | main                           | ×    |
|---------------------|--------------------------------|------|
| Directory *         | psptesttrg.local               | •    |
| Smtp Domain Name *  | psptestsource.powersyncpro.com |      |
| Allow Sync Addition |                                |      |
| Allow Sync Removal  |                                |      |
| Cancel              |                                | Save |

Figure 33 Adding an SMTP Domain value to flow

## **Download CSV**

You can make a backup of your current SMTP Configurations if needed.

|   | + Create    | - Import             | Download Template             |
|---|-------------|----------------------|-------------------------------|
| • | Domain Name |                      | ٩                             |
|   |             | Ľ                    | Download CSV                  |
|   | <b>v</b>    | Create ▼ Domain Name | Create → Import ✓ Domain Name |

Figure 34 Download SMTP Domains configurations

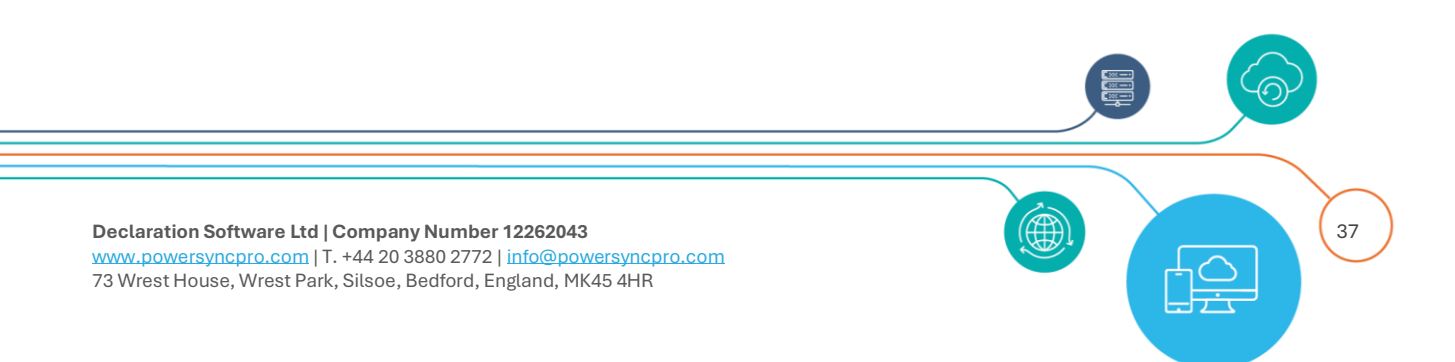

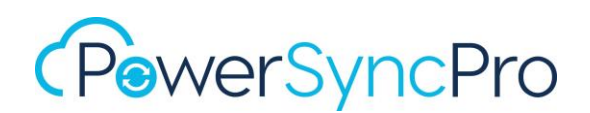

## Import bulk domains

| SMIPDomains | + Create - | lmport | EE Download Template |
|-------------|------------|--------|----------------------|
|-------------|------------|--------|----------------------|

Figure 35 Import Domains from CSV

If you have a large amount of SMTP Domains to work with, then importing from CSV may be more efficient.

**NOTE**: This will REPLACE any previous configurations you may have already created. If you have made a backup via Download CSV you can simply manipulate this file and add entries.

### Steps

First either download the Template, or build your own three column CSV with:

- smtpDomainName
- allowSyncAddition
- allowSyncRemoval

Populate the rows as necessary e.g.

| smtpDomainName                | allowSyncAddition | allowSyncRemoval |
|-------------------------------|-------------------|------------------|
| smtp                          | TRUE              | TRUE             |
| x500                          | TRUE              | FALSE            |
| sip                           | TRUE              | FALSE            |
| removethis.local              | FALSE             | TRUE             |
| fabrikam.local                | TRUE              | FALSE            |
| fabrikam.com                  | TRUE              | FALSE            |
| fabrikam.mail.onmicrosoft.com | TRUE              | FALSE            |

Now choose Import

Select your target Directory from the drop down and chose your CSV created from earlier.

Figure 36 Upload CSV file for Domains

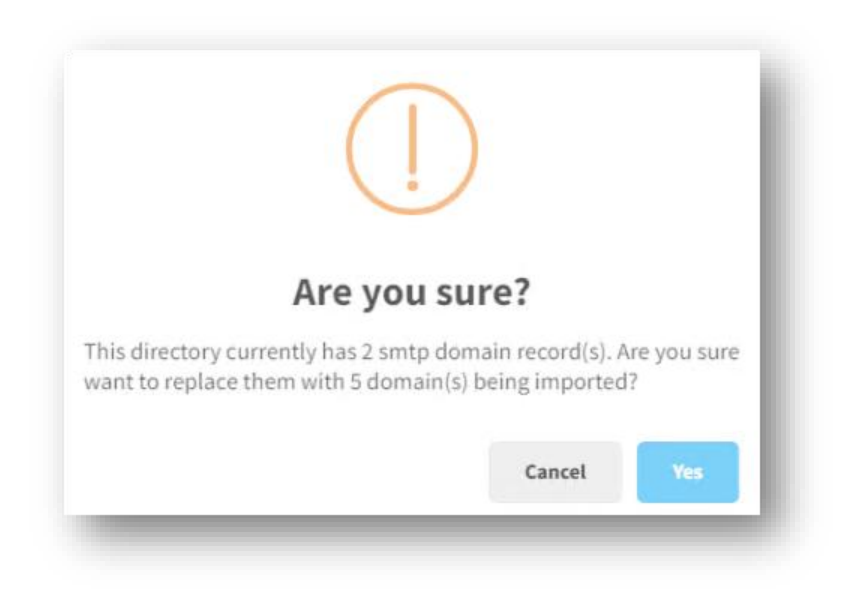

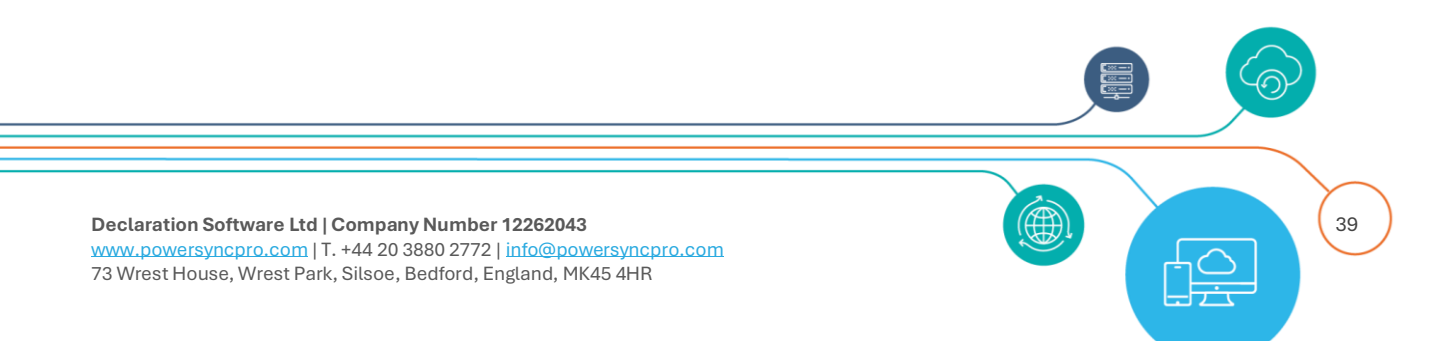

# Example of SMTP Domains Configuration

| Domain Name                     | Allow Sync Addition | Allow Sync Removal |
|---------------------------------|---------------------|--------------------|
| powersyncpro.com                | true                | false              |
| pspgwsdevsrc.powersyncpro.com   | true                | true               |
| psptesttarget.powersyncpro.com  | true                | false              |
| psptesttrg.mail.onmicrosoft.com | true                | false              |
| sip                             | true                | false              |
| smtp                            | true                | true               |
| x500                            | true                | false              |

Figure 37 Example Domains configuration

# Sync Profiles

NOTE: You will need to have created **Directories** before you configure **Sync Profiles**.

### Supported Sync Scenarios:

- Active Directory to Active Directory with passwords and SIDHistory
- Active Directory to Entra ID (without passwords)
- Entra ID to Active Directory (without passwords)
- Entra ID to Entra ID (without passwords)
- Google to Active Directory (without passwords)
- Google to Entra ID (without passwords)

### Supported Sync Object Types:

- Users
- Contacts
- Entra ID Guests
- Active Directory Groups (all)
- Entra ID Groups

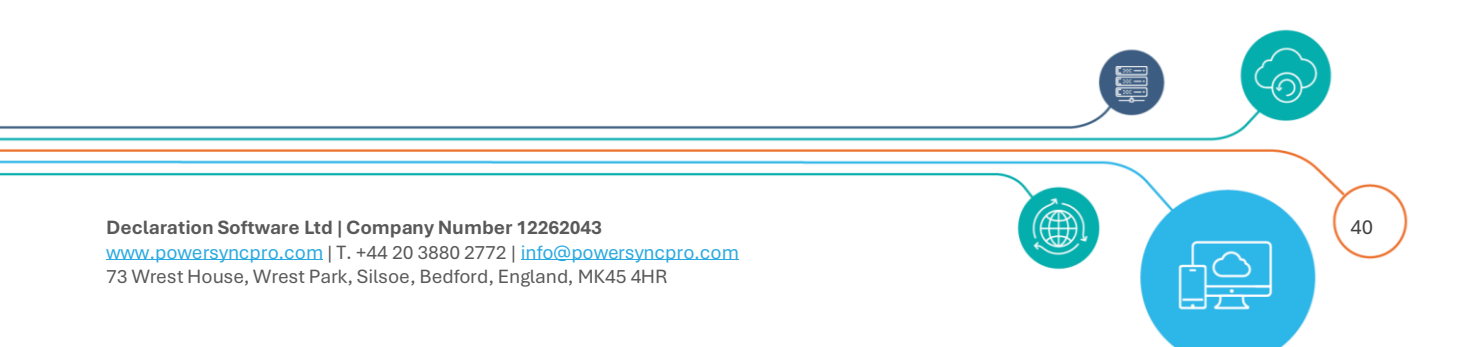

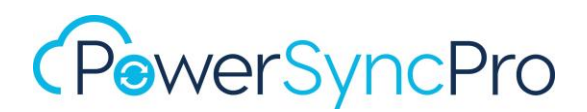

- Exchange Online Distribution Groups
- Google Groups

Directory Sync is not limited to the same source and target object type. e.g.

- Source Users or Groups can be created as a target Mail Contacts
- Target Contacts can be converted to a User or Group
- On-premises Active Directory Users can be created as an Entra ID Guest

## **Key Concepts**

## **Schema Attributes**

You need to have a good understanding of schema attributes for the respective directories you are working with. This will be important when you are mapping attribute values, particularly across different directory types or you need to perform attribute manipulation.

### One-way sync

The source objects are ALWAYS authoritative for attributes, meaning that if you update an object in the target, and that object and those attributes are in scope for a sync profile, **then they will be overwritten by the source object on next sync**.

It is possible that you have **two** *one-way syncs* for a subset of attributes and passwords, but every sync is a one-way sync. If you have two one-way syncs, then the last change seen by PowerSyncPro will win.

**Group Membership**. It is an available configuration to retain target group memberships and not synchronise any source members

### Scope/Match/Map

Directory Sync profiles mainly consist of the following: **scoping, matching, and attribute mappings**. These key components ensure your target objects are created and/or updated in the correct state for your business needs.

The Directory Sync Profile does much more than this through the other Sync Options as will be seen in later sections.

### What If

PowerSyncPro DirSync is configured to not execute a new profile until the operator has approved the What If report. This will be seen at the schedule screen.

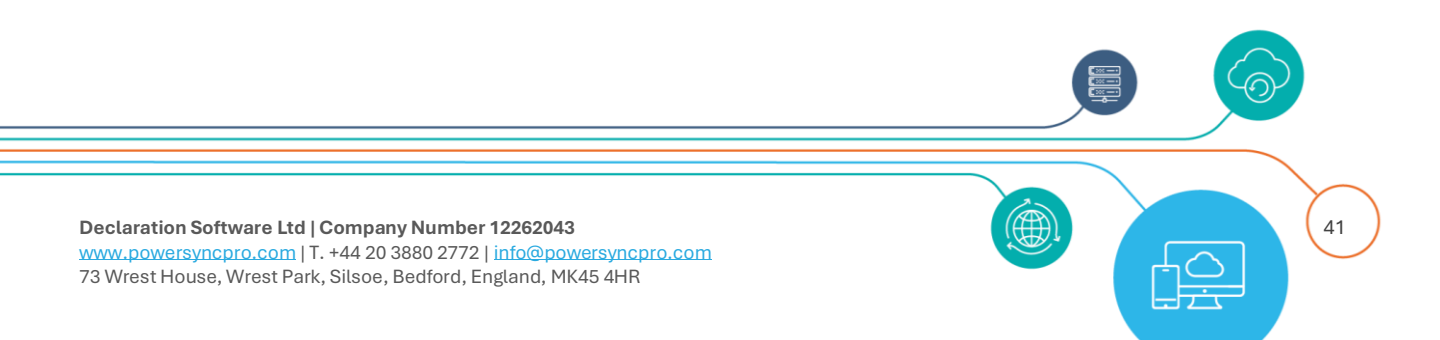

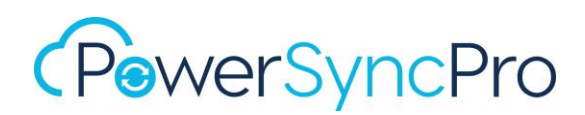

This is to ensure there is a *"belt & braces"* approach to DirSync so that unintentional changes are not applied to the target environment due to misconfiguration.

What If is **always applied** to new profiles and also on subsequent DirSync Profile edits, or other configurations like Complex Expressions and SMTP Domains changes.

The What If report or Single Object Report will allow you to spot check that your DirSync design and aspirational changes are in fact going to be applied correctly. What If reports are covered in more detail later.

### **Directory Sync Flow**

PowerSyncPro will perform its end to end synchronisation as follows: Import/Sync/Export

### Import

An Import will bring every object in scope from the directory. This is an important feature to note as this allows us to have the complete view of all directory objects to ensure we can work with conflicts even if they are not currently scoped on a sync profile. Imports that run on a schedule are Delta unless a configuration change such as changes to the attribute mapping tables requires a Full Import.

### Full import v delta import

You should not need to choose between full or delta import as the schedule will elevate to full import or full sync when it needs to.

- Full import will re-read all of the objects from the directory and reconcile with what PowerSyncPro has stored
- Delta Import only imports the changes since the last import
  - o All scheduled runs are delta
- The scheduled runs will elevate to full import when it needs to
- A full sync will always follow after full import

### Sync

This is the process of evaluating the configuration profile by scope and matching, object type, target type, sync action, and evaluating any transformations such as attribute mapping, attribute rewriting via simple and complex expressions, mail options and account enable options.

### Full sync v delta sync

You should not need to choose between full or delta sync as the schedule will elevate to full sync when it needs to.

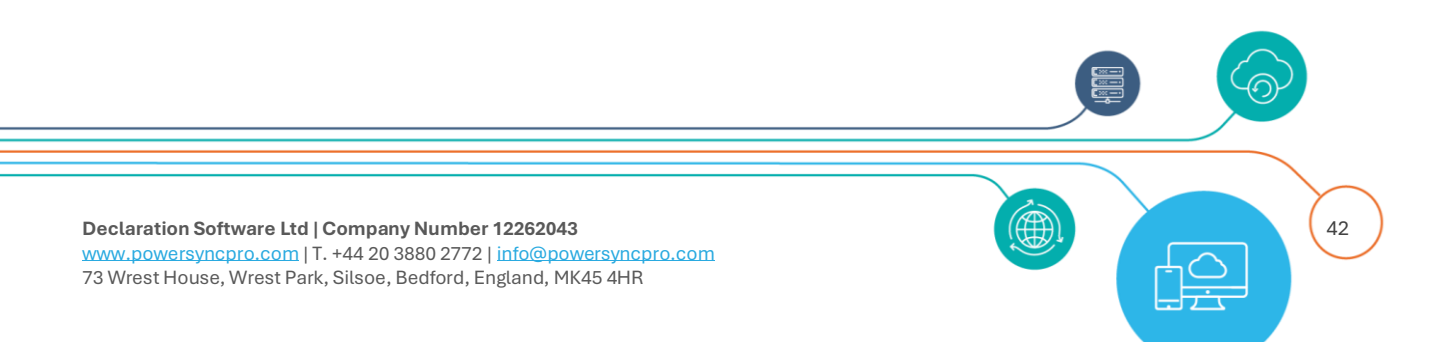

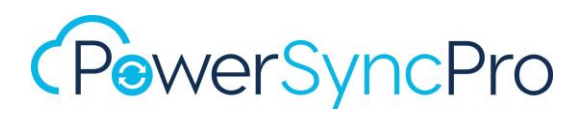

- Full Sync will re-sync all of the in scope objects
- Delta Sync will only synchronise those objects marked as having been updated/requiring a sync
  - o All scheduled runs are delta
- The scheduled runs will elevate to full sync when it needs to
- A full sync will always follow after a full import

### Export

This is the final writing of objects and their attributes to the target directory based on your sync profile configurations. Export is suspended if a What If report is pending.

Export is not available if there is no valid licence key.

### **Deletion Threshold**

Power Sync Pro Directory configuration allows to set a deleted objects limit so that a configuration error can limit that amount of potential damage done unintendedly.

| Export Deletion | 100 |  |
|-----------------|-----|--|
| Threshold       |     |  |

#### Figure 38 Export Deletion Threshold

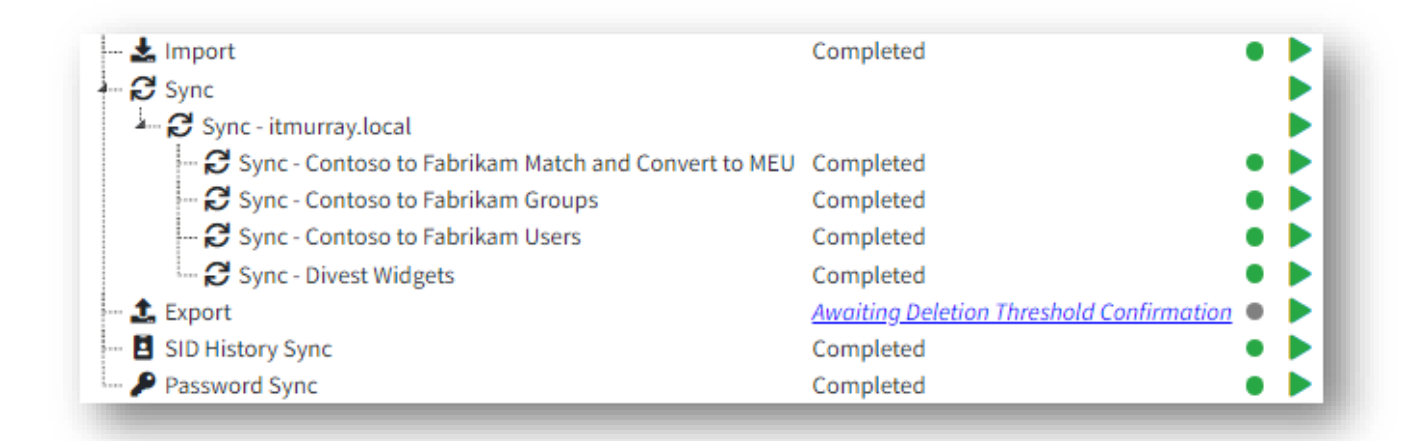

#### Figure 39 Awaiting Deletion Threshold Confirmation

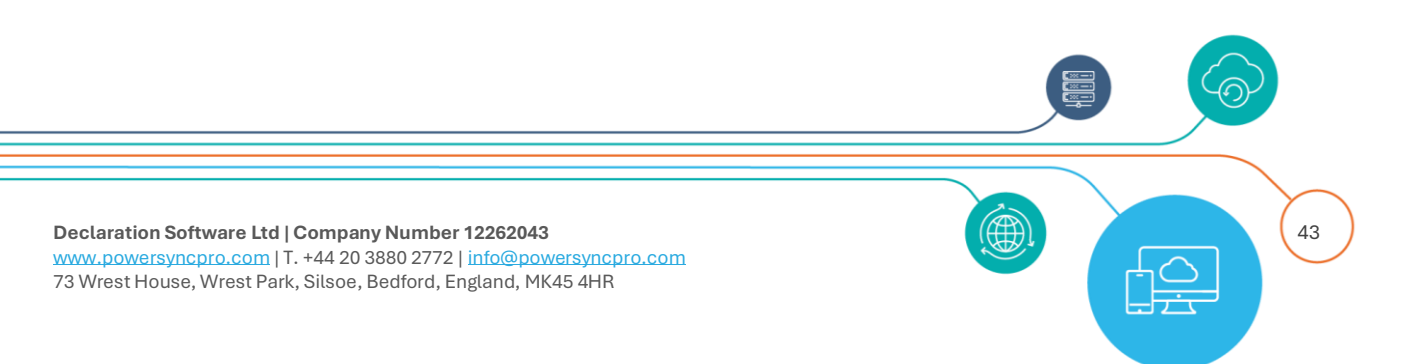

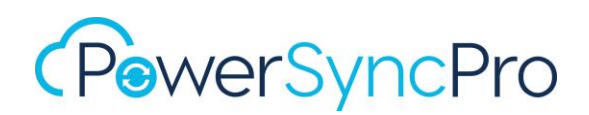

## Active Directory Recycle Bin

We highly recommend enabling the Active Directory Recycle Bin in all your Active Directory Environments. PowerSyncPro can search and restore objects that were deleted or fell out of scope in the source and were deleted in the target.

- Enable-ADOptionalFeature 'Recycle Bin Feature' -Scope ForestOrConfigurationSet -Target contoso.com
- Enable-ADOptionalFeature 'Recycle Bin Feature' -Scope ForestOrConfigurationSet -Target fabrikam.com

You may additionally need to grant the PowerSyncPro service account rights over the Recycle Bin.

| Action                            | Object Name    | Object Container                 |
|-----------------------------------|----------------|----------------------------------|
| Update (Restore from Recycle Bin) | Wynter Elliott | charlie.local/Aquistions/Contoso |
| Update (Restore from Recycle Bin) | Zoe Courtney   | charlie.local/Aquistions/Contoso |
| Update (Restore from Recycle Bin) | Wendy Webb     | charlie.local/Aquistions/Contoso |
| Undate (Pestore from Pecycle Bin) | Will Gaudoin   | charlie local/Aquistions/Contoso |

Figure 40 Restore from Recycle Bin

# **Creating a Sync Profile**

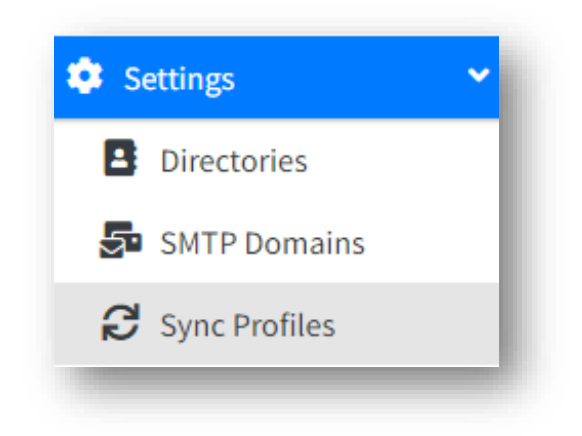

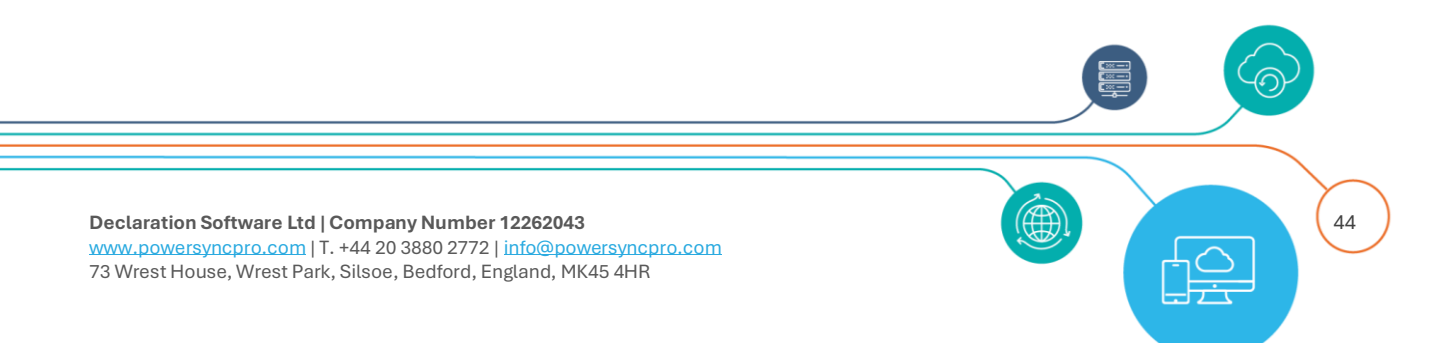

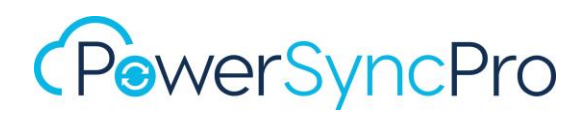

The Sync Profile is the fundamental configuration item that controls what synchronises between the directories. You can have multiple Sync Profiles for a directory, and multiple Sync Profiles for an object type, although care must be taken with overlapping Sync Profiles since you cannot synchronise two source objects to the same target object.

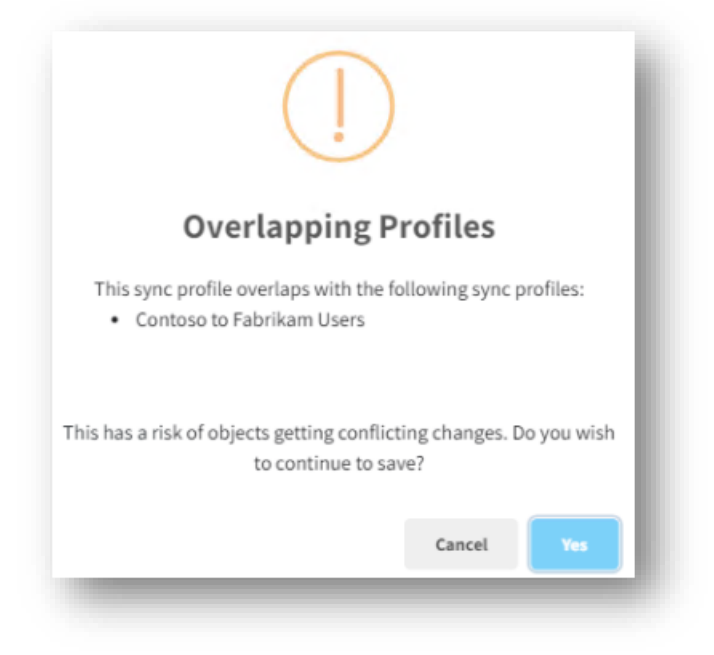

Figure 41 Overlapping Profiles

Click on "Create" to create new sync profile.

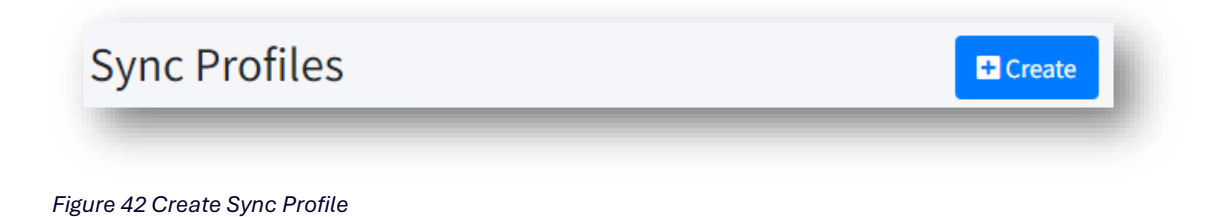

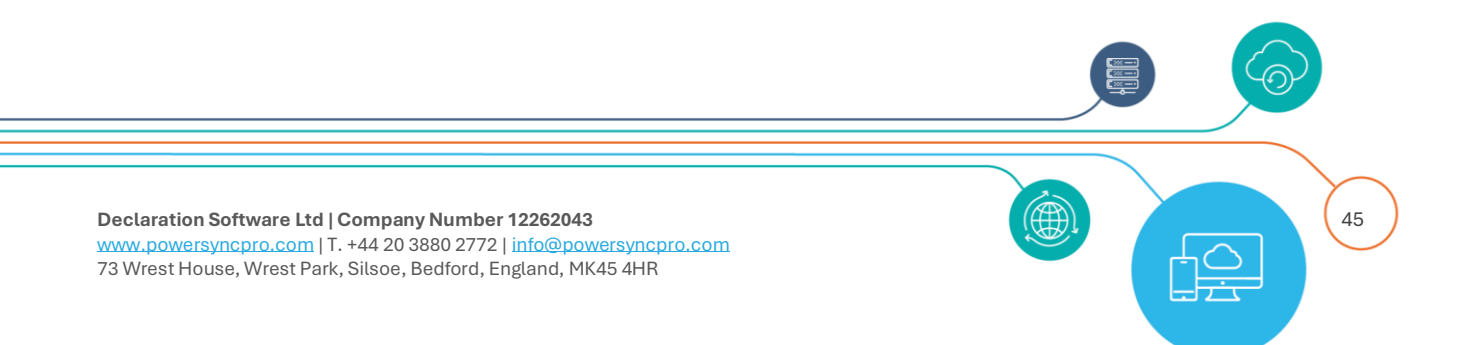

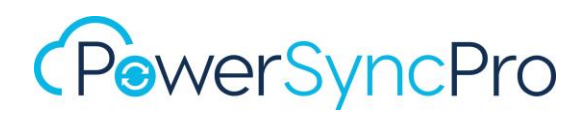

## Exclude From Schedule:

Figure 43 Exclude from Schedule

Use this if you do not want this profile to run at all. No scheduled Imports/Sync/Exports will be executed against Sync Profiles that are excluded from the schedule.

**NOTE**: A sync profile that is excluded from schedule **can still be run manually** from the Jobs option. Additionally, if you run a What If for "All" sync profiles on a directory, it will run Import and Sync for an excluded profile.

Leaving it unselected **does not meant it will run immediately after you save the profile**. All new and edited sync profiles must pass through the What If acceptance gate first.

## Name

Choose a meaning descriptive name in your profile. This will appear on your schedule and other reports.

## **Source Directory**

Choose the correct source Directory for your use case that you configured earlier.

## **Target Directory**

Choose the correct Directory for your use case that you configured earlier.

## Template

A set of pre-canned starter Templates are provided with a starter set of Object Types and Sync Action plus suggested set of mapping attributes.

It is NOT an exact solution for your own business or project needs and will almost certainly need additional customisation.

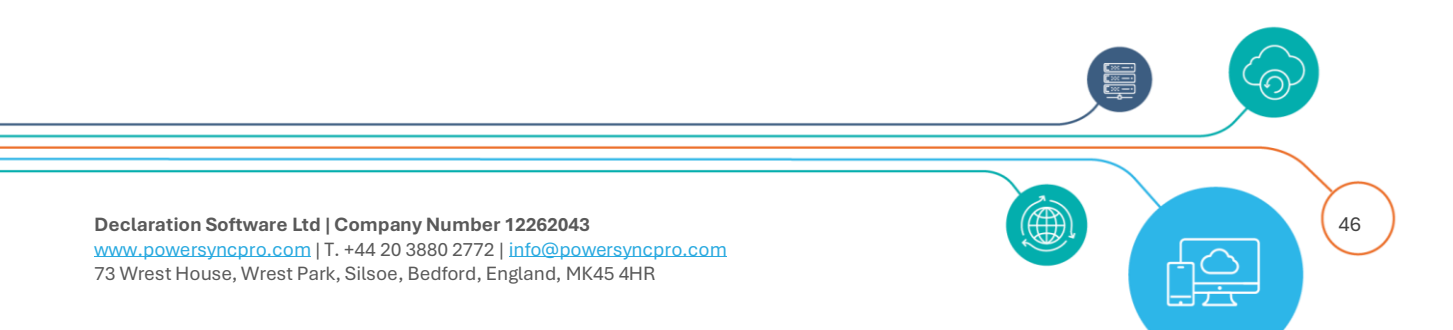

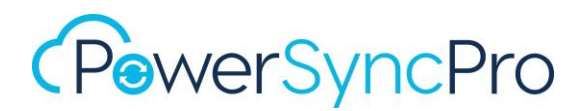

Template are presented based your Source and Target Directory types. E.g. AD to AD, Entra ID to Entra ID or Entra ID to AD

You can choose one of the following templates. Active Directory to Active Directory

- Contacts
- Groups
- Users

### Entra ID to Entra ID

- Groups
- Users

### **Google Workspace to Active Directory**

- Groups
- Users

## **Copy Existing Profile**

If you have previously created a Sync Profile and it *mainly* matches your requirements for an additional profile, then you can build a new sync profile baseline from that profile and then customise it as needed.

An existing profile option will only be presented where your Source and Target Directory type are the same e.g. AD to AD, AD to Entra ID, Entra ID to Entra ID.

Copy Existing Profile is especially useful where you have a completely different requirement for scoping and mappings, but there is enough commonality to give you a head start baseline. An example might be copying a user's type profile to use for Shared Mailboxes.

## **Object Type**

This is your Source Object Types that you are working with. The options will vary depending on your Source Directory selected:

- Active Directory will present: Contact, Group, User
- Entra ID will present Group and User
- Google Workspace will present: Group, User

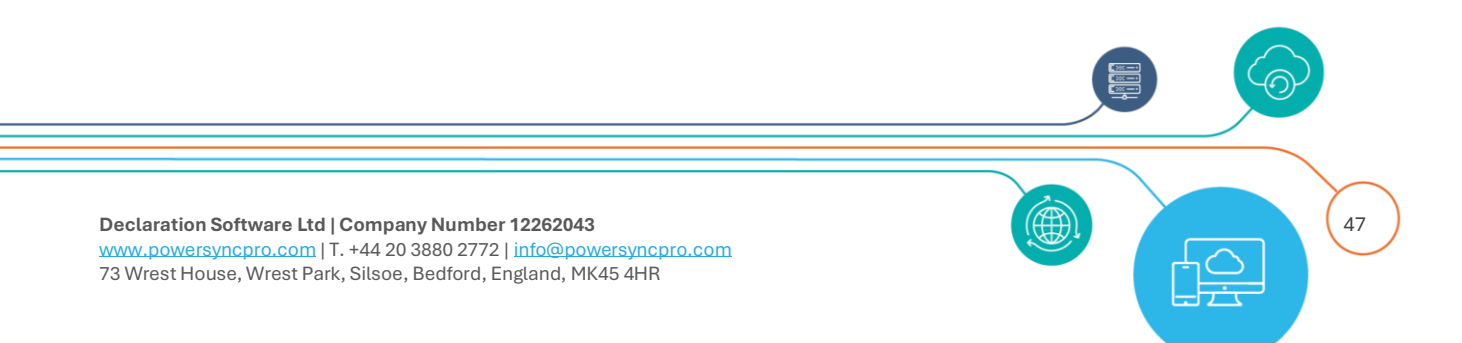

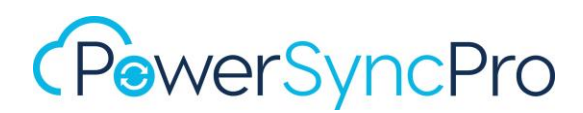

## Sync Action

The action that this profile will take:

| Sync Action "       |                  | _ |
|---------------------|------------------|---|
|                     |                  |   |
| Match Object Type * | Create Or Update |   |
|                     | Create Only      |   |
|                     | Update Only      |   |
|                     | Match Only       |   |

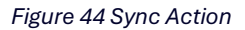

### Create or Update

Use when you are absolutely sure of your scoping and matching for users, you can use this option.

**Create** will occur where there is no Match found based on your Match rules and where PSPSync has the appropriate rights to Create an object in the target and where there would not be a hard conflict / AD violation that would cause it to fail. i.e. sAMAccountName already in use.

**Update** will occur when your object is Matched based on your Match rules. If an object is matched, then all attributes will flow from the Source to the Target. Update is often useful when there may have been a manual or other process to create objects in the target but they are not quite as you want them or are out of date.

**NOTE: Beware of using this for first time syncs.** An unexpected or unwanted update to a target object could overwrite the UPN, mail and sAMAccountName as well as the password if that option is selected.

- **Create Only:** Recommended for first time User Syncs so that you do not inadvertently update a mismatched / conflicted / clashed User.
  - Once PowerSyncPro has created a user, it will implicitly also update that user in subsequent syncs due to having created it.
- **Update Only:** If you do not need to create any new objects, but only update existing objects. This is used for reverse standalone password syncs. See Password Sync later

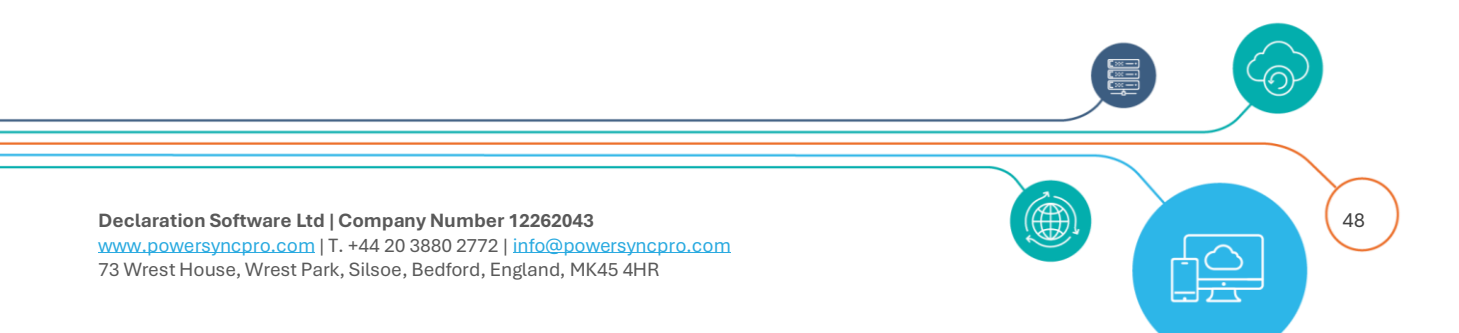

- Match Only: This is used for PowerSyncPro Migration Agent to build a User Translation Table used for repermissioning Windows Profiles when using PowerSyncPro Migration Agent.
  - NOTE: objects that already matched by any of the three above options will automatically be added to the User Translation Table. A dedicated Match Only profile is not required for Workstation Migrations if the above is already satisfied.

### NOTE on implicit matching

If PowerSyncPro *creates* an object it will automatically become **matched** for future syncs via its own internal matching tables. PowerSyncPro uses the ObjectGUID of objects as the glue to bind them. Therefore, if your Sync profile is configured as Create Only, or Create or Update, you should take care to note that objects **created by PSP will also be updated on subsequent syncs**.

This is by design.

## Create Object Type:

Your choices are dependent on your target Directory type:

- For Active Directory your options are Contact, Group or User.
- For Entra ID your choices are Group, Internal Member, Internal Guest, External Member and External Guest.
- Source Users and Groups can also be created as Contacts in the target.

## Match Object Type

Match Object Type is used to limit the target objects it tries to match to. This is used in combination with your Match Rules that you will configure.

| watch object Type * | User           | * |
|---------------------|----------------|---|
|                     | User           | _ |
|                     | - User/Contact |   |
|                     | Contact        |   |
|                     | Group          |   |
|                     | Group/Contact  |   |

Figure 45 Match object type

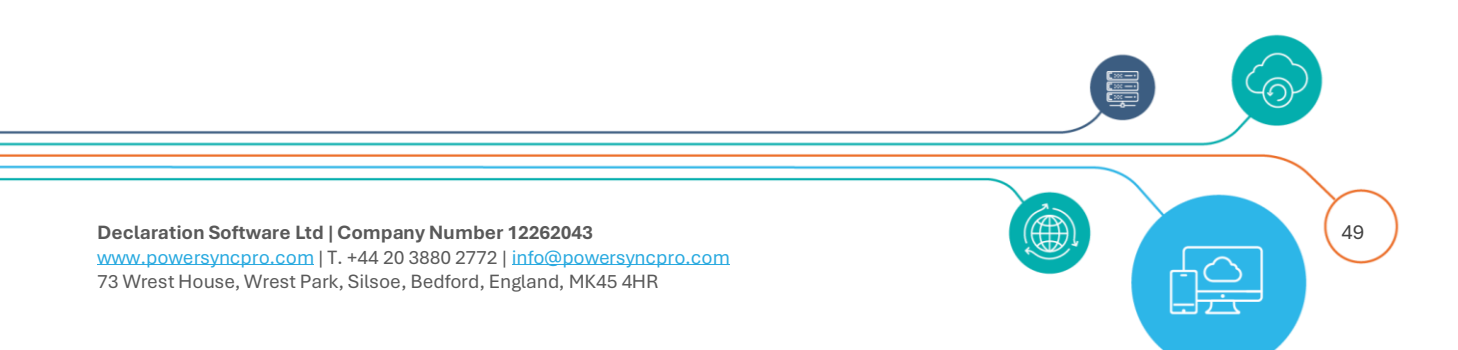

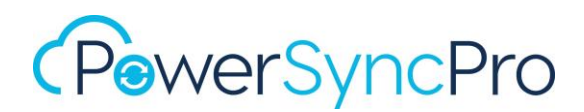

### **User/Contact**

Use match by User/Contact if you need to convert target contacts to users.

### **Group/Contact**

Use match by Group/Contact if you need to convert target contacts to groups.

### Create or Update Behaviour

The following behaviour will be seen when the defined attribute used in your **match rules** is a match (or unmatched). This behaviour will apply when **Convert Contact** option <u>not</u> selected,

|                  | Match Found   | Match Not Found |
|------------------|---------------|-----------------|
| Create Only      | Do nothing    | Create object   |
| Create or Update | Update target | Create object   |
| Update Only      | Update target | Do nothing      |

A warning will be written to the Message Logs where a conflict is detected.

## **Convert Contact**

Convert Contact is a special Sync Action that is available on Sync Options and is discussed in a later section.

| Delete Target Objects | ×. |
|-----------------------|----|
| Legacy Password Sync  |    |
| Sync Group Members    |    |
| Convert Contact       |    |

#### Figure 46 Convert Contact

This requires your Match Object Type to be User/Contact or Group/Contact.

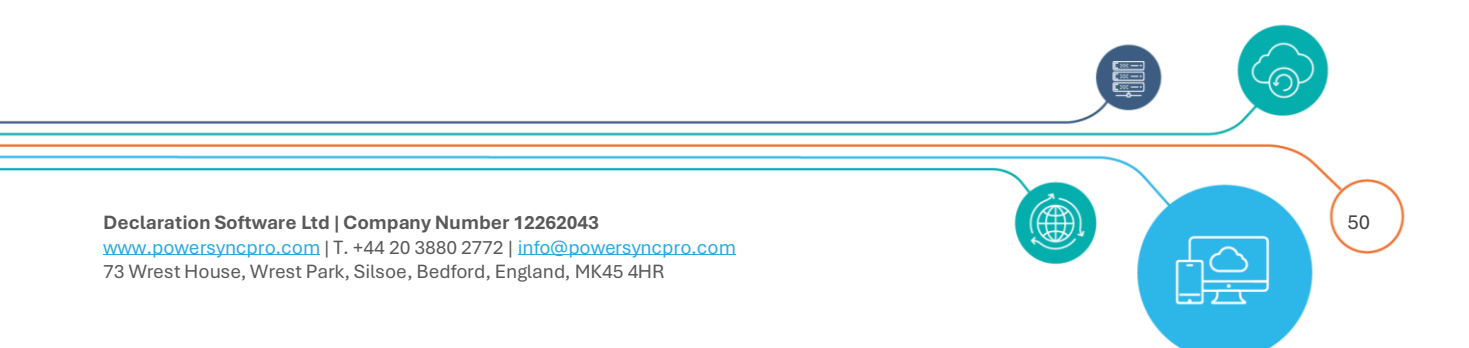

| Sync Action         | Create Or Update | * |
|---------------------|------------------|---|
| latch Object Type * | User/Contact     | ~ |

Figure 47 Match by User/Contact

## Create or Update Behaviour for Convert Contact

The following behaviour will be seen when the defined attribute used in your **match rules** is a match (or unmatched).

|             | Matched Contact        | Matched Object     | Matched object AND     | Match not  |
|-------------|------------------------|--------------------|------------------------|------------|
|             | Found                  | Type Found         | Contact found          | Found      |
| Create Only | Matched Contact        | Do nothing – log   | Do nothing – log entry | Create new |
| Create Only | converted              | entry written      | written                | object     |
| Create or   | Matched Contact        | Attributes updated | Morgo                  | Create new |
| Update      | converted              | Attributes upualeu | Meige                  | object     |
| Undata Only | Do nothing – log entry | Attributos updatod | Morgo                  | Donothing  |
| Opuate Only | written                | Attributes upuateu | Meige                  | Donothing  |

## Scope

Scoping can be very simple from "All" through to fine level granular scoping by OUs, inclusion attribute(s), exclusion attribute(s), or by using complex expressions.

All scoping options set on this screen are evaluated e.g.

If you choose to scope on:

- Source Container: pspdevsrc.local/Contoso/users (And Children)
- Inclusion Attribute: extensionAttribute10 = SYNC
- Exclusion Attribute: department = Engineering

Then an Object located in this OU, **AND** has both extensionAttribute10 = SYNC **AND** department = Engineering will **NOT** be synchronised.

### Any exclusion will supersede all inclusions.

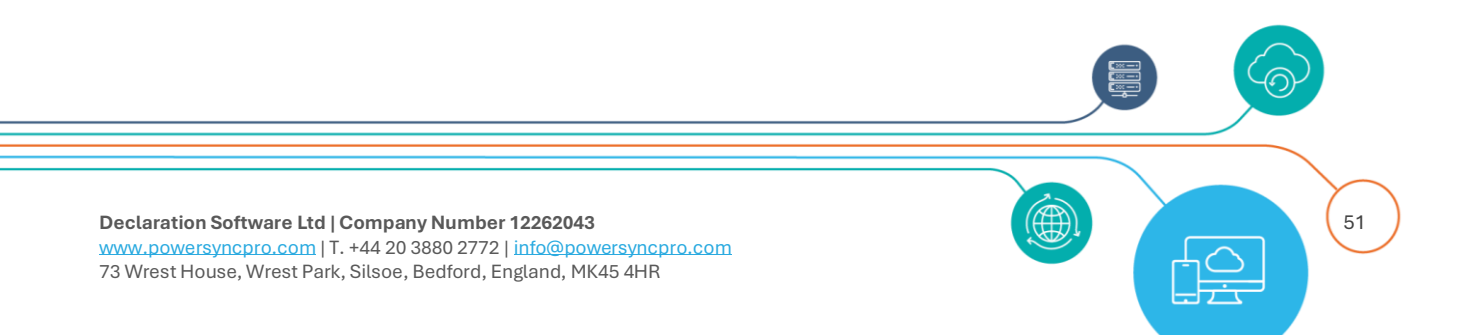

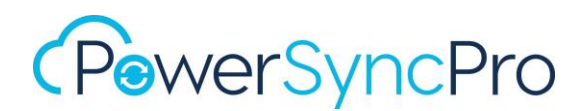

## **Descoped Objects**

**NOTE:** If an object should fall out of scope in a sync profile, and you have enabled Delete Target Objects, then those objects will be DELETED in the Target.

## Scope by Source Containers

Containers and Organizational Units are used interchangeably in PowerSyncPro. You should have run Import containers before making your selections, or they may not all appear. Selecting (include All Children) will toggle the child OUs on and off for ease.

You can choose

- All objects and child OUs in an OU
- A single OU, or multiple OUs and all child OUs
- A single OU, or multiple OUs within an OU structure

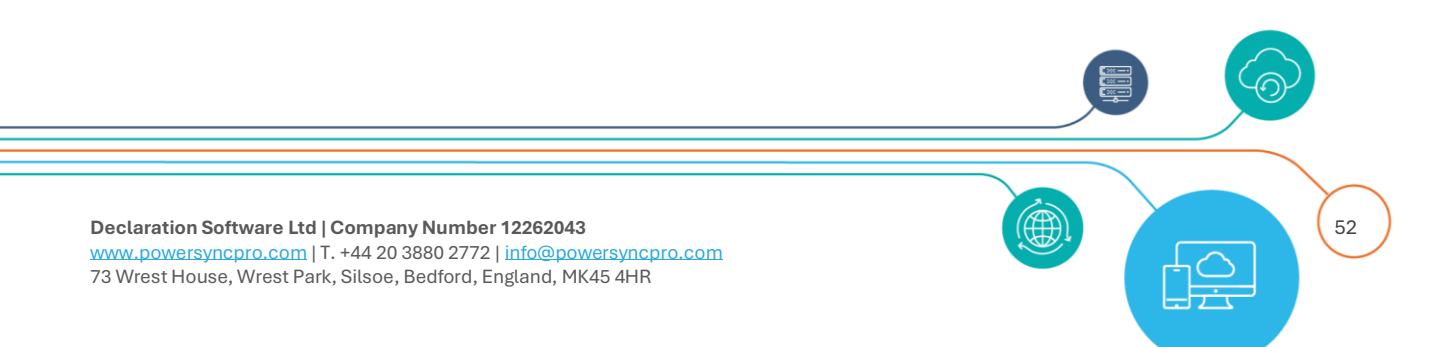

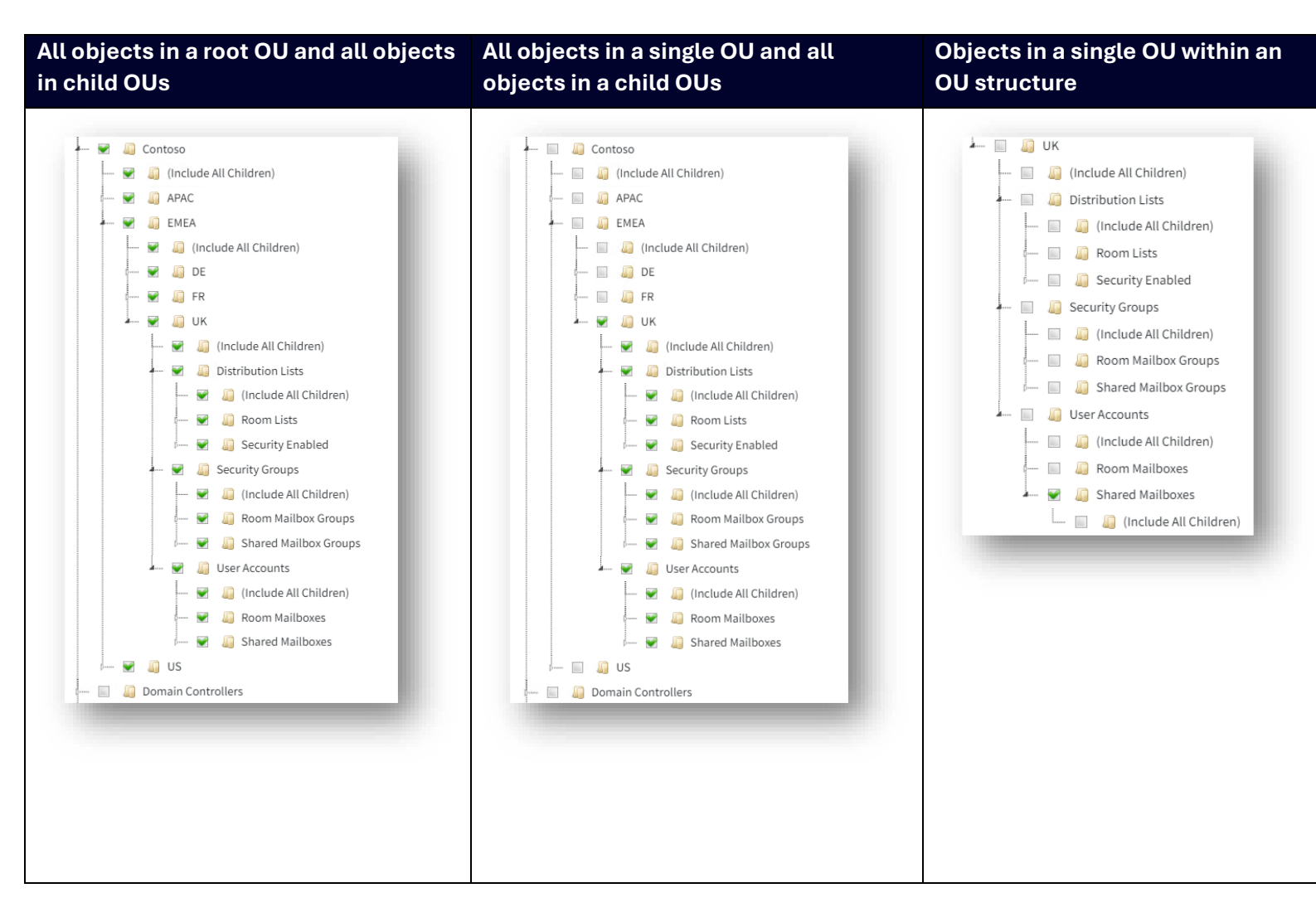

## **Target Container**

You can choose an existing container.

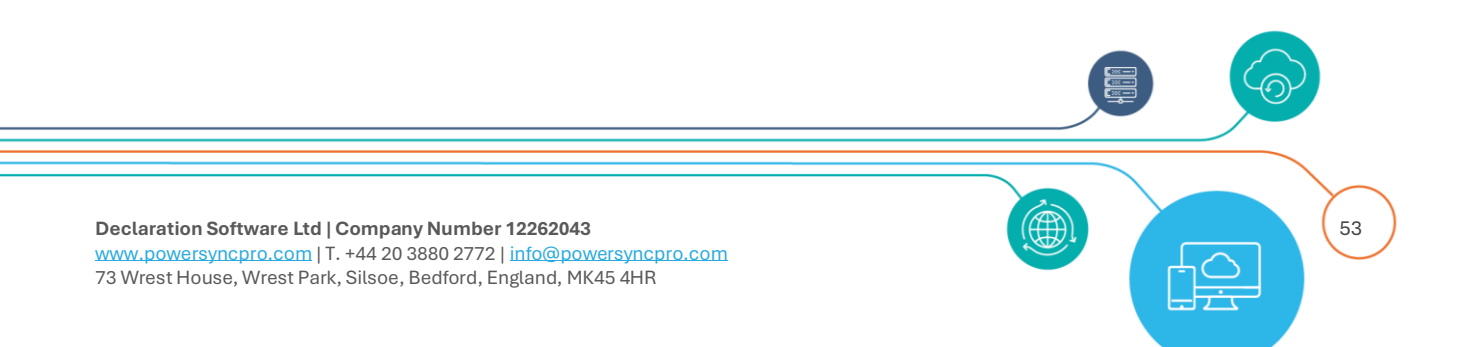

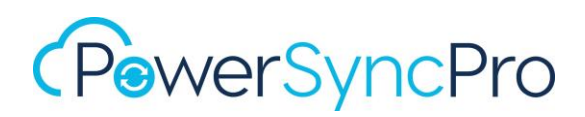

|    | and a set of the set of the set o |
|----|----------------------------------------------------------------------------------------------------|
| i. | 🔊 charlie.local                                                                                                    |
|    | <ul> <li>Aquistions</li> </ul>                                                                                                    |
|    | 🔺 🛄 Contoso                                                                                                    |
|    | <ul> <li>EMEA</li> </ul>                                                                                                    |
|    | 🛄 ИК                                                                                                    |
|    | Widgets Division                                                                                                    |
|    | Computers                                                                                                    |
|    | Domain Controllers                                                                                                    |

or elect to create a single new OU directly via the sync. This creation will happen on the export phase of PSP.

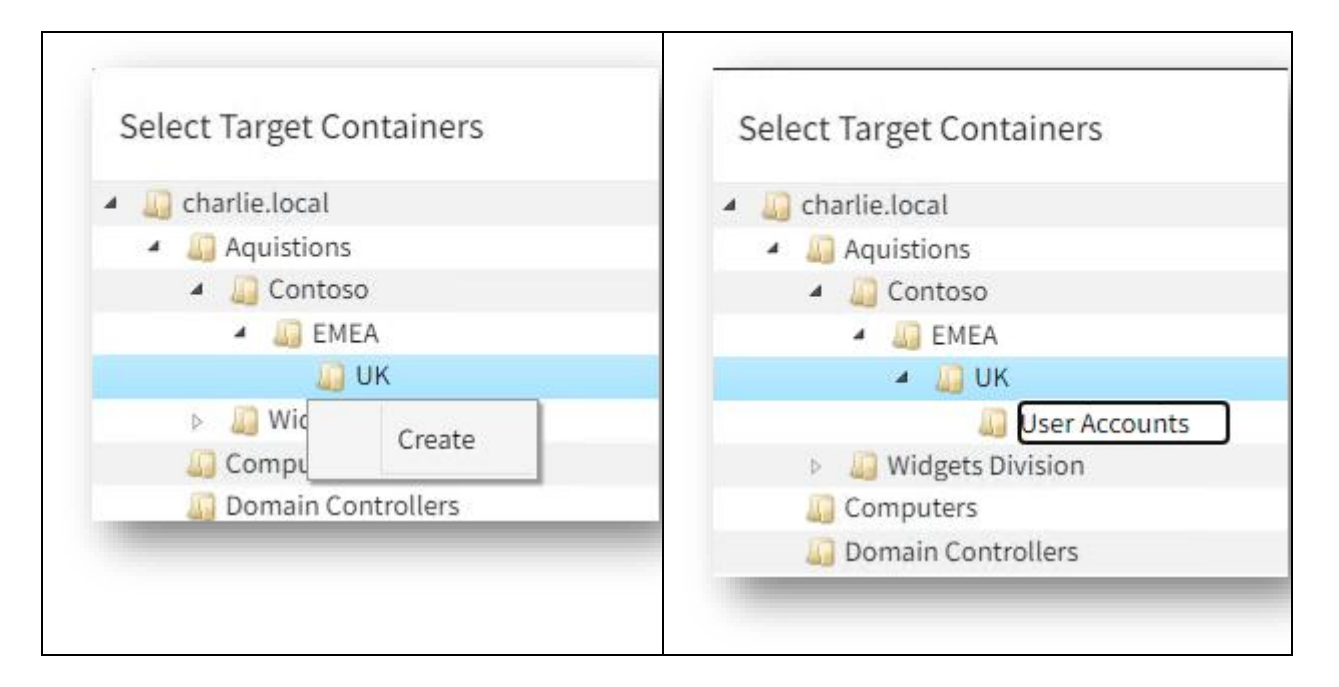

NOTE: Creating an OU / Container here is not dependent on using the Create options below.

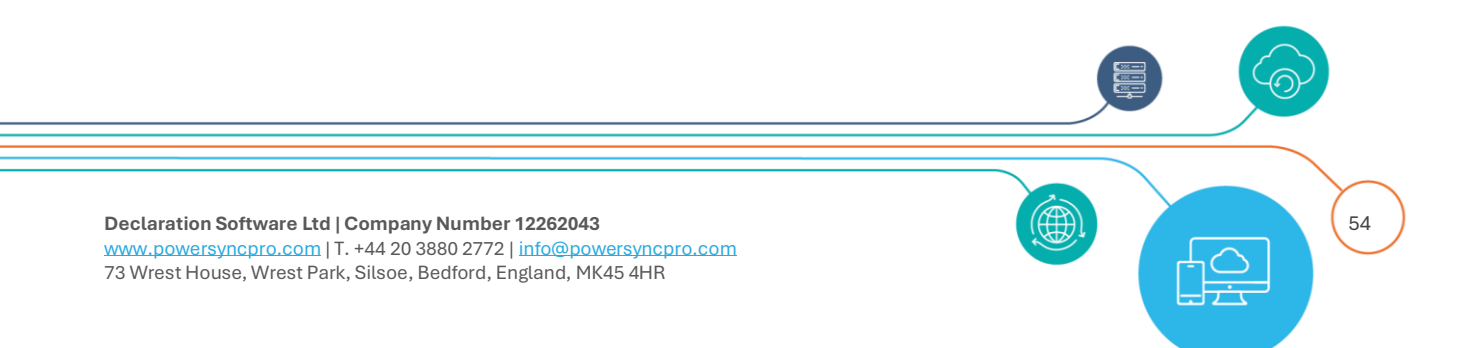

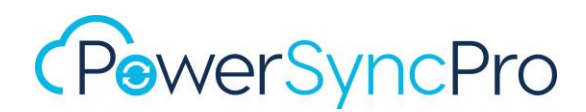

## Create Target Container

| Target Container * | charlie.local/Aquistions/Contoso/EMEA/UK/User Accounts |                          |                         |
|--------------------|--------------------------------------------------------|--------------------------|-------------------------|
|                    | Select Target Container                                |                          |                         |
|                    | Create Target Containers                               | Create Parent Containers | Create Child Containers |

Figure 48 Create target containers

### **Create Target Container**

If you do not select **Create Target Containers** then the Target Container you specified will get all the newly created objects placed directly within it. i.e. a flat structure.

If you do select **Create Target Containers**, then the Target Container you specified will get the name of the Container selected from the *Source Containers* created as a <u>child</u> of the Target Container you selected from above. Then the objects are placed within their respective child container(s).

So, if you selected Widgets Division/UK and Widgets Division/US as source containers, and **Acquisitions** as your Target Container, then you will end up with Widgets Division as an OU under **Acquisitions** with UK and US as children and the objects in the respective container depending on where they came from.

### **Create Parent Containers**

If you select Create Parent Containers then as well as creating the Container selected in the Source Containers, it will also create all parent containers of that selected Container.

So if you selected your source as: Widgets Division/UK and Widgets Division/US then your Target Container "**Acquisitions**" will contain Widgets Division and beneath that will be UK, US

e.g.

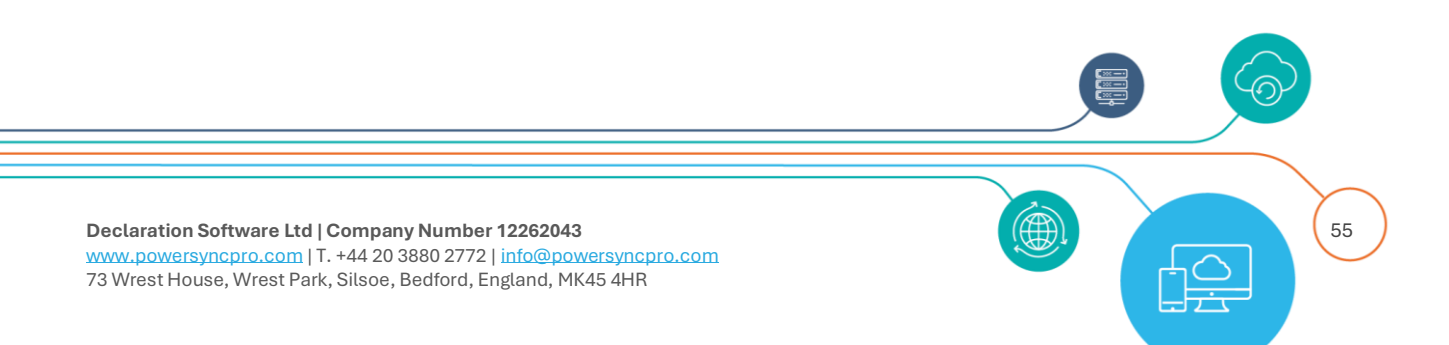

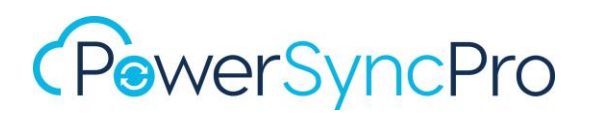

| SOURCE                                                                    | TARGET                                                                                                  |
|---------------------------------------------------------------------------|----------------------------------------------------------------------------------------------------|
| <ul> <li>✓ I Widgets Division</li> <li>&gt; I US</li> <li>I UK</li> </ul> | <ul> <li>charlie.local</li> <li>Aquistions</li> <li>Widgets Division</li> <li>UK</li> <li>US</li> </ul> |

## **Create Child Containers**

If you select Create Child Containers, then as well as creating the Container selected in the Source Containers, it will also create any child Containers of that Source Container depending on where the source object is located.

So if you selected your source as Widgets Division/UK (and ticked all sub containers) and your objects are located in London/Users underneath that, and target as **Acquisitions** then you would end up with: Acquisitions/UK/London/Users

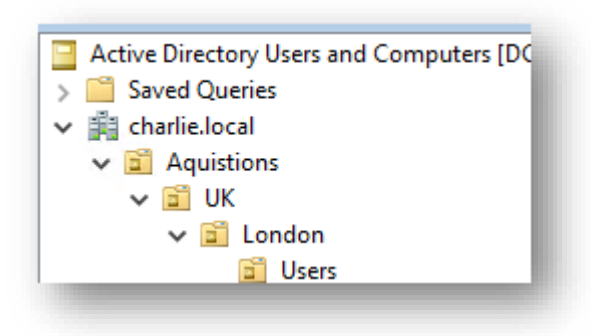

If Create Parent Containers is <u>also selected</u> then you will have: Acquisitions/Widgets Division/UK/London/Users

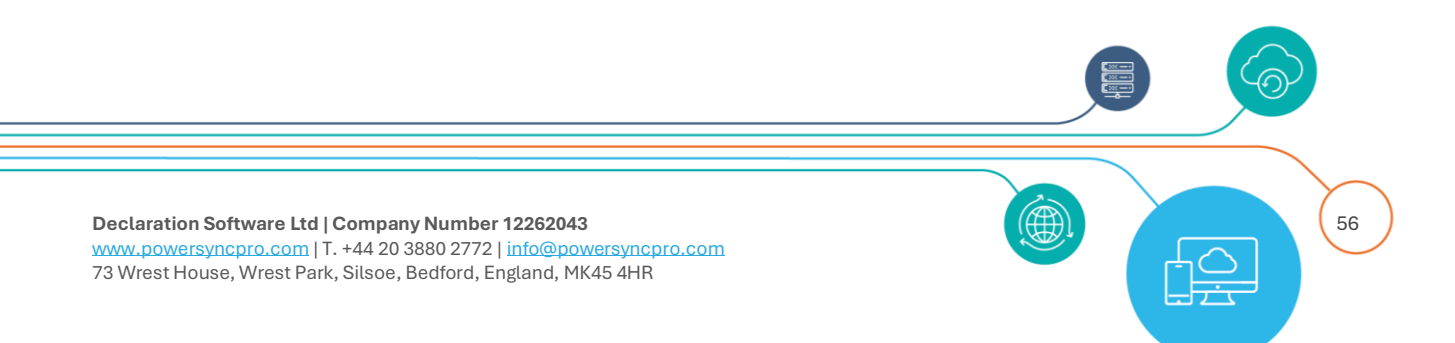

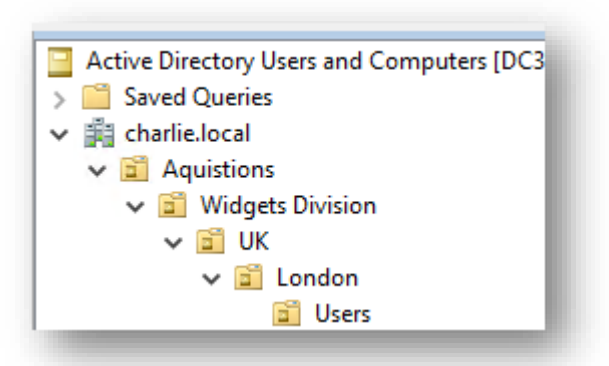

For all three of these Create Container options, if the object in the source is moved then it will be moved in the target too, however empty Containers in the target won't be deleted when the last object is deleted from that Container

A container will only be created in the target if there is a valid in scope object synchronising from the source to the target. i.e. empty containers will not be created unless they are part of the tree to the lowest OU containing an object.

If you leave these options enabled, they will continue to create OUs per the above on each sync.

### Scope by

### **Inclusion Attribute**

Using scope by Inclusion Attribute is a finer level of scoping allowing you to only include objects that meet your attribute criteria regardless of your OU scoping.

| clusion Attribute | extensionAttribute10 |                   | •                |
|-------------------|----------------------|-------------------|------------------|
|                   |                      |                   | Add HIMPORT List |
|                   | Value                |                   | Actions          |
|                   | SYNC                 |                   | P Edit Delete    |
|                   | Export               | Show 10 🗢 entries |                  |

Figure 49 Inclusion attribute

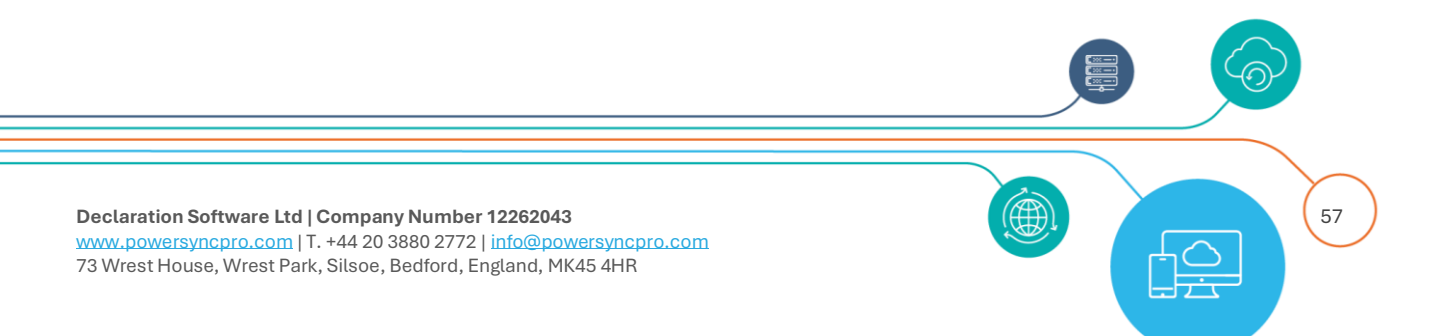

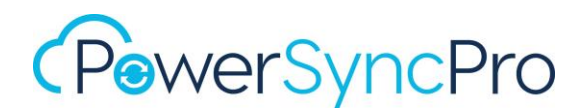

Choose from the available attributes for your directory selected. Attributes will only be available for your particular schema. i.e. Active Directory, Entra ID or Google.

Attribute values are not case sensitive.

### **Multiple values**

You can use multiple values here by using the Import List option.

### **Exclusion Attribute**

|                                                                                                    | 🖬 Add 🖬 Import List |
|----------------------------------------------------------------------------------------------------|---------------------|
| Value                                                                                                    | Actions             |
| Period and a second second sec |                     |
| Engineering                                                                                                    | Z Edit Delete       |
| Export 1-1 of 1 items Show 10                                                                                                    | entries     < 1 >   |

Figure 50 Exclusion attribute

#### **Multiple values**

You can use multiple values here by using the Import List option.

### **Scope by Complex Expression**

The expression to evaluate on any in scope objects (after checking the inclusion/exclusion values above), which may cause the object to be marked out of scope.

Complex expressions are detailed later, but you can use C# to build a complex scenario to meet your scoping needs.

e.g. I want to only scope the following:

- Active Directory Enabled accounts and
- with an email address that ends with @widgets.com and
- the Department contains Research and
- the Country is UK and
- State or City is London and

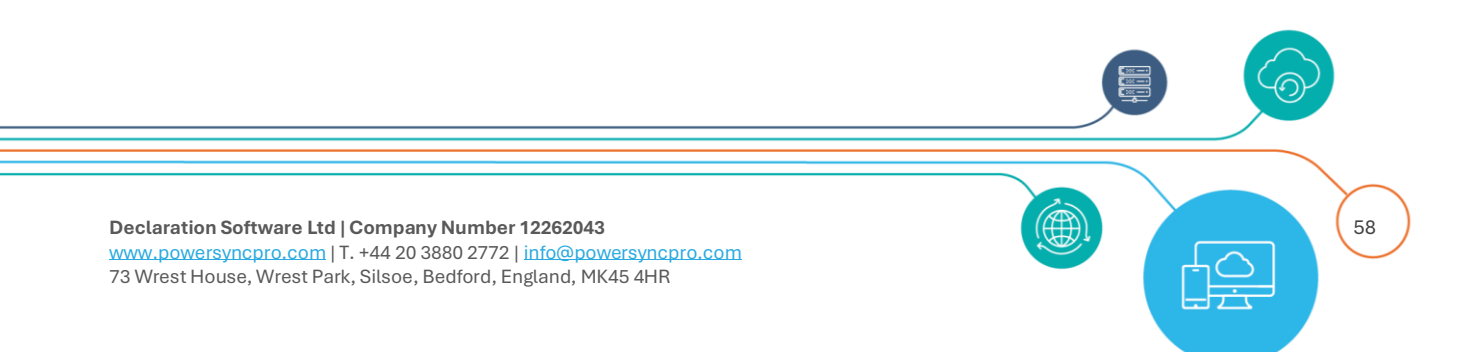

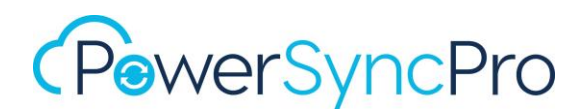

- The Job title contains Developer and
- msExchRecipientTypeDetails = 1

Then you can use a complex expression to achieve this level of granularity.

### Note on include/exclude and complex expressions.

These are all evaluated. If you scope by OU, inclusion attribute, exclusion attribute and complex expressions they are all calculated. If at any point an object achieves **not scoped status**, then no further evaluation occurs.

## Match

Use when you need to match objects for the purpose of updating them. Use when you are creating objects, to ensure that you don't create a duplicate object when there is already an existing object that is in conflict.

### **User Translation Table**

Matching is also used for the purpose of creating a user translation table that is required when performing Windows Workstation Migrations. The user translation table is a list of source and target SIDs that is used when repermissioning Windows User Profiles.

Match is evaluated on an **"OR"** basis, so <u>ANY</u> match on any of the attributes you list here is considered a Match. They are evaluated in the order you list them here and will work through the list checking for any protentional match.

"AND" matching is not supported.

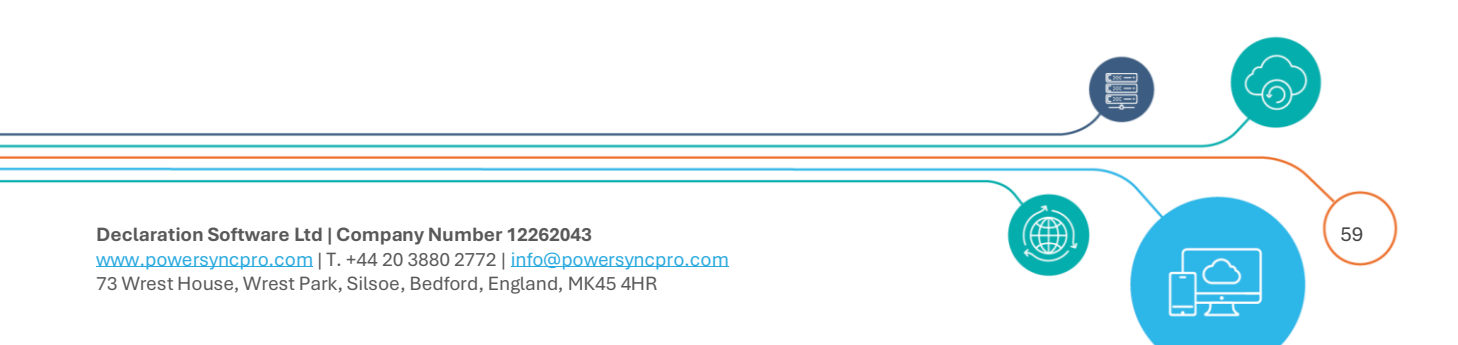

| Scope Match Map Sync Option | s User Account Mail Enable Options |                         |
|-----------------------------|------------------------------------|-------------------------|
| Source Attribute            | Target Attribute                   | Complex Expression Name |
| employeeID                  | employeeID                         |                         |
| sAMAccountName              | sAMAccountName                     |                         |
| displayName                 | displayName                        |                         |
| userPrincipalName           | userPrincipalName                  | Match Users by UPN      |

Figure 51 Matching objects by attribute

## Мар

The mapping section is where you can choose the subset of attributes you would like written to the target objects.

If you used "Create Sync Profile from Template", then some of these will be populated for you, but please note that a template is only a **base set of attributes** and is unlikely to be fully fit for use for your own use cases. It does not include any Exchange Schema Attributes.

## **Download CSV**

Here you can download your current mappings via the Download CSV option for purposes of re-use or documentation.

### Import

If you want to bulk Import a set of mappings you can first use **Download Template** that will give you the headings to use:

- SourceAttributeName
- TargetAttributeName
- SimpleExpressionName
- ComplexFunctionName

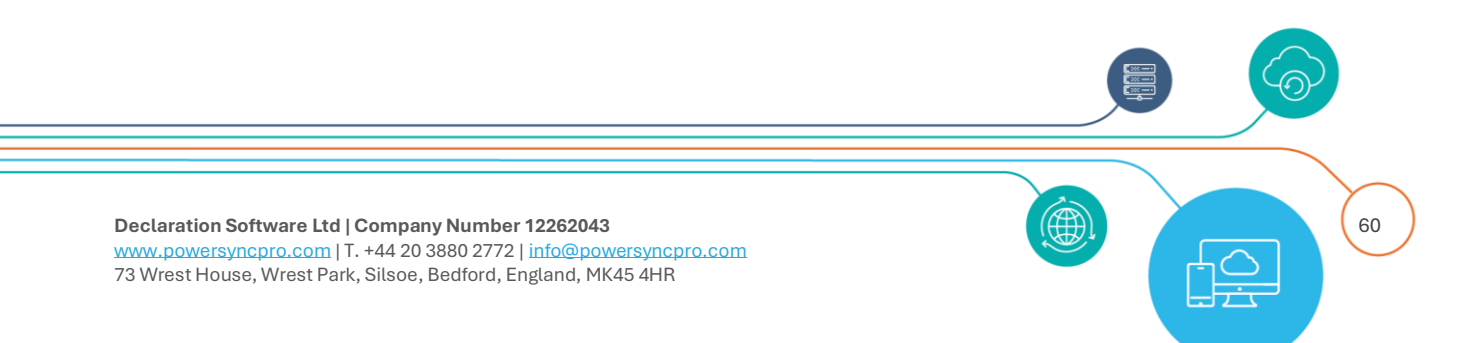

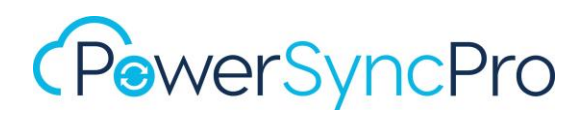

Only Source and Target headings are required. You can use the Simple expression and Complex Function if you have created these in advance. If you make a mistake in your attributes, or you choose attributes in your source or target that are not available in your schema, then these lines will simply be ignored.

## Create

For all other individual mappings or customised mappings use Create. You can map like for like e.g.

- DisplayName to DisplayName
- givenName to givenName
- sn to sn
- department to department

or you can map to a different attribute e.g.

- employeeID to SAMAccountName
- company to extensionAttribute1

You can map the same Source to multiple target attributes e.g.

- employeeID to employeeID
- employeeID to SAMAccountName
- employeeID to mailNickname

### NOTE on special attribute processing

legacyExchangeDN

Does not need to be explicitly mapped. If the Mail Enable option is set, then this attribute will be written to the target proxyAddresses attribute as an x500 address. x500 must be listed in SMTP domains.

showInAddressBook

Does not need to be explicitly mapped. If Mail Enable option is set, then this attribute will be populated in the target if the Exchange Schema extensions exist.

## **Different Directory Schema Types**

If you are synchronising from Active Directory to Entra ID or Google to Active Directory then you will need to know the corresponding attribute name for a correct mapping. e.g.

### Active Directory to Entra ID

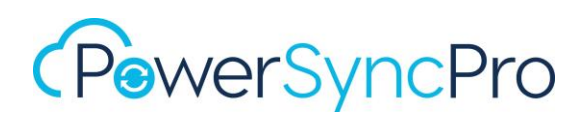

| AD Source Attribute | Entra ID Target Attribute |
|---------------------|---------------------------|
| displayName         | DisplayName               |
| givenName           | GivenName                 |
| sn                  | Surname                   |
| mail                | Mail                      |
| userPrincipalName   | UserPrincipalName         |
| sAMAccountName      | MailNickname              |
| С                   | Country                   |
| telephoneNumber     | BusinessPhones            |
| mobile              | MobilePhone               |

### **Google Users to Active Directory**

| Google Source Attribute | AD Target Attribute |
|-------------------------|---------------------|
| FullName                | displayName         |
| Aliases                 | proxyAddresses      |
| PrimaryEmail            | mail                |
| GivenName               | givenName           |
| PrimaryEmail            | userPrincipalName   |
| FamilyName              | sn                  |

### Attribute Manipulation

In your target environment you may have a need to create objects with attributes presented in a different way. This is where you can rewrite attributes with either a Simple Expression or a Complex Expression (see later for more information). An example may be that a global organisation has a requirement for all users last name to be upper case, and that all mail addresses be lowercase. You may want to append Company Name or Department to the DisplayName for clarity in the Global Address List.

### Mapping without a Source Pairing

Additionally you may have a scenario where the source Active Directory is not extended for Microsoft Exchange but you have a requirement to map a target Attribute such as msExchRecipientTypeDetails or targetAddress etc

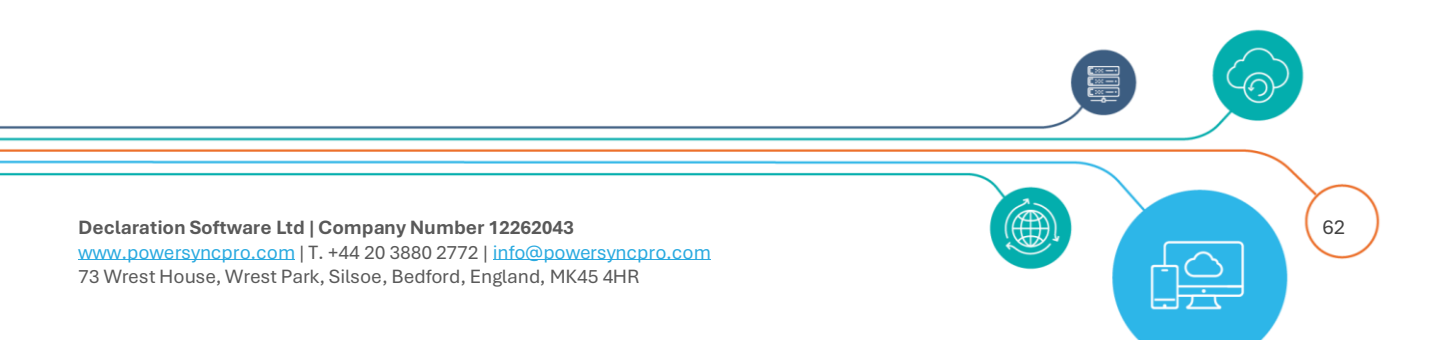

Another scenario could be that you need to populate an attribute such as an extensionAttribute that is used in Entra ID to build a Dynamic Group that is used for Group based licensing and that particular attribute is reserved solely for that purpose in the target.

| Source Attribute | Target Attribute     | Simple Expression Name | Complex Expression Name |
|------------------|----------------------|------------------------|-------------------------|
|                  | extensionAttribute13 |                        | EA13 for Licensing      |

Figure 52 Mapping without a source attribute

| Name *      |                              | EA13 for Licensing                                                        |
|-------------|------------------------------|---------------------------------------------------------------------------|
| Comments    |                              | Set extensionAttribute13 to M365_E3 for group based licensing in Entra Id |
| IF: Add rul | AND OR                       |                                                                           |
| Del         | ete<br>Mapping Source Attrib | bute Value 🗸 is null 🗸                                                    |
| +           | Add Condition                |                                                                           |
| Т           | arget Value "M365_           | E3"                                                                       |
| ELSE        |                              |                                                                           |
| +           | Add Condition                |                                                                           |
| т           | arget Value sourceV          | 'alue                                                                     |

Figure 53 Complex Expression to set a string value

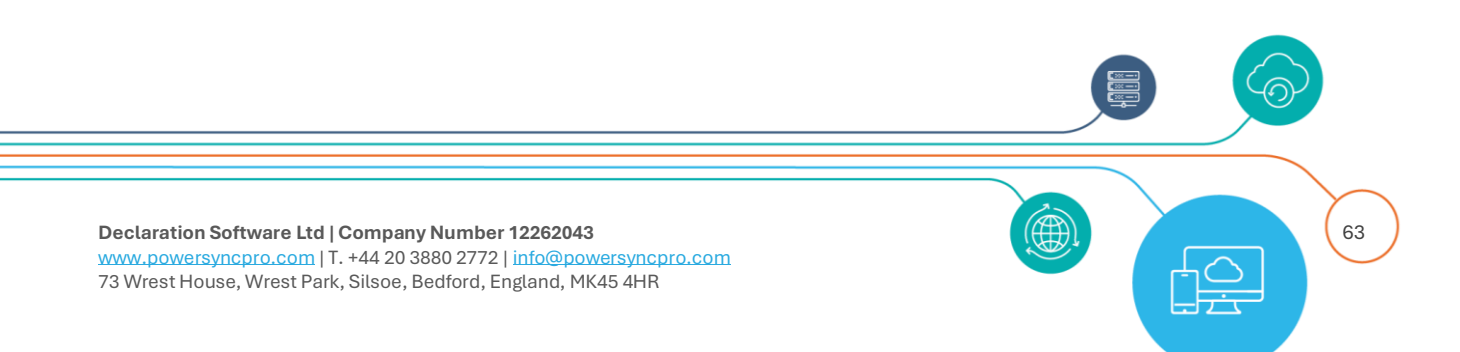

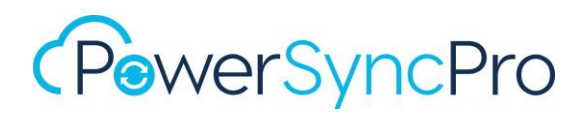

### **Simple Expression**

| Source Attribute | Target Attribute | Simple Expression Name           |
|------------------|------------------|----------------------------------|
| displayName      | displayName      | Suffix Company to<br>DisplayName |
| givenName        | givenName        |                                  |
| initials         | initials         |                                  |
| sn               | sn               | uppercase                        |

Figure 54 Example Simple Expression in a mapping

### **Complex Expression**

It may be a requirement in your organization to have email address and UPN formatted as firstname.lastname + target organization domain name. e.g.

JSmith@contoso.com should be created as john.smith@fabrikam.com

| Source Attribute  | Target Attribute  | Simple Expression Name | Complex Expression Name  |
|-------------------|-------------------|------------------------|--------------------------|
| userPrincipalName | userPrincipalName |                        | Set UPN to fabrikam.com  |
| mail              | mail              |                        | Set Mail to fabrikam.com |
| proxyAddresses    | proxyAddresses    |                        | rewrite proxyAddresses   |

Figure 55 Example complex expression in a mapping

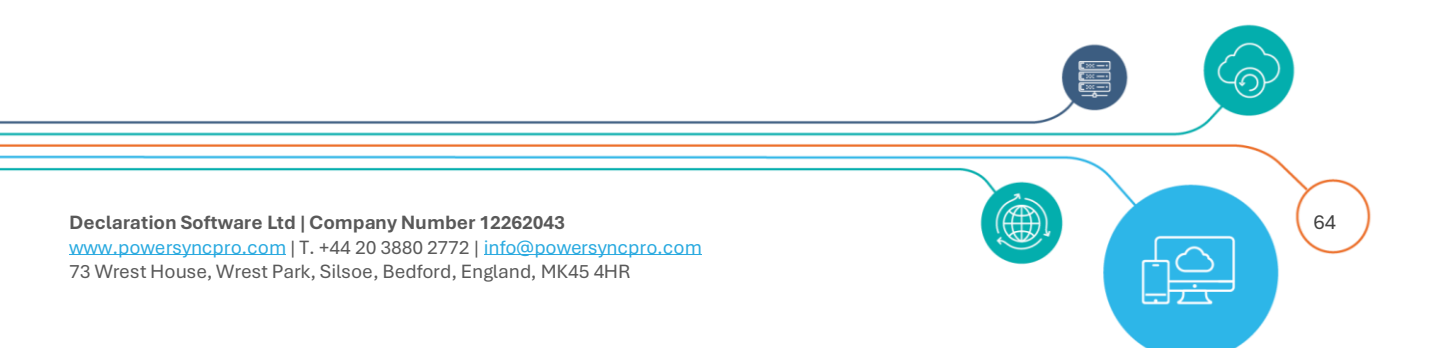

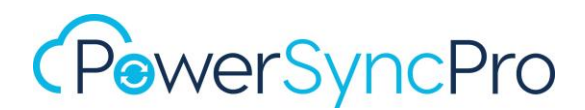

See Complex Expressions later.

### **Microsoft Exchange Attributes**

As stated earlier, shipped templates do not include any Microsoft Exchange Schema extension attributes. You should carefully plan for the msExch\* attributes that you need to flow and the impact they will have in the target.

If you populate certain msExch\* attributes that are defined for Shared Mailboxes / Rooms, e.g.

- msExchRecipientDisplayType
- msExchRecipientTypeDetails
- msExchRemoteRecipientType

and if Entra Connect is being used in your target, then this will have the effect of telling Exchange Online to provision a Shared Mailbox / Room.

Quite often this will be part of your design and can be incredibly useful.

## Sync Options

| Scope       | Match       | Мар | Sync Options | User Account | Mail Enable Options                |          |
|-------------|-------------|-----|--------------|--------------|------------------------------------|----------|
| Delete Targ | get Objects |     |              |              | Sync SID History                   | <b>V</b> |
| Legacy Pas  | sword Syn   | c   | $\checkmark$ |              | Modern Password Sync               |          |
| Sync Group  | Members     |     |              |              | <b>Retain Target Group Members</b> |          |
| Convert Co  | ntact       |     |              |              |                                    |          |

#### Figure 56 Sync Options

## **Delete Target Objects**

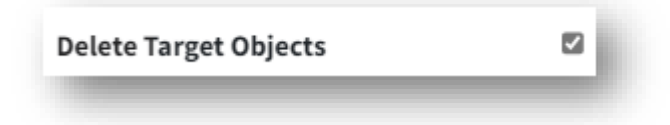

Once PowerSyncPro becomes authoritative for an object in its scope, it will also be able to delete objects in the target if they are deleted in the source or fall out of scope. If this is not a feature you require then you should deselect it here.

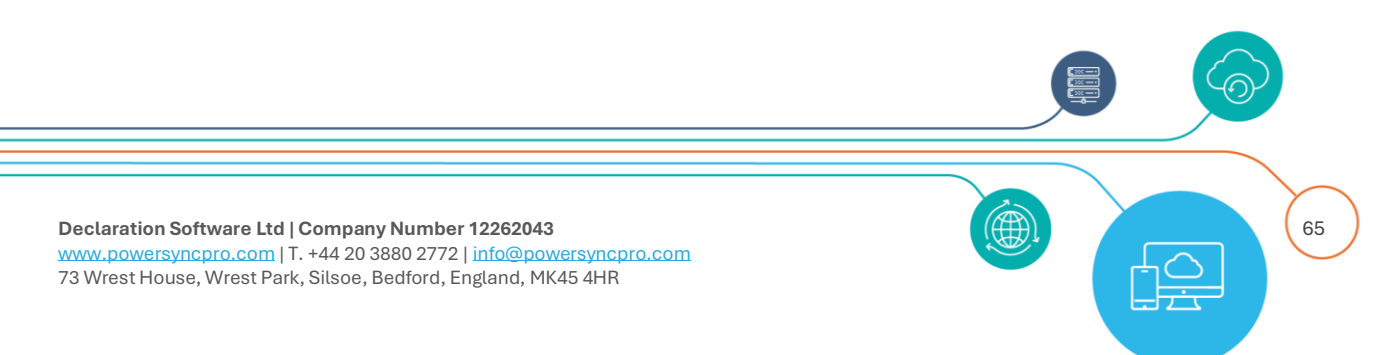

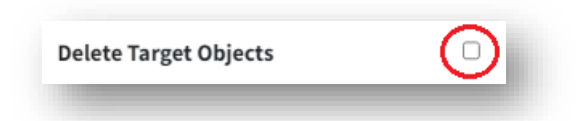

### Active Directory Recycle Bin

We highly recommend that you enable the Active Directory Recycle bin in your environments. PowerSyncPro will search the Recycle Bin when a sync runs and will restore an object if it has a match for it.

### Sync SID History

If you are performing an Active Directory migration, you will almost certainly need to migrate the SID information to the SIDHistory on the target. Use this option to achieve this. Previous SIDHistory is also synchronised.

Synchronising SID to SIDHistory requires additional Active Directory configuration in your environments such as:

In the source domain:

• A local group called SourceDomain\$\$\$ - where SourceDomain is *your* actual Active Directory Domain

| SUB1\$\$\$ Properties            | ŝ                |               |             | ?                     | ×           |
|----------------------------------|------------------|---------------|-------------|-----------------------|-------------|
| Object<br>General                | Secur<br>Members | rity<br>Membe | At<br>er Of | tribute Edit<br>Manag | or<br>ed By |
| SUB1                             | \$\$\$           |               |             |                       |             |
| Group name (pre-W                | /indows 2000):   | SUB1\$        | \$\$        |                       |             |
| Description:                     |                  |               |             |                       |             |
| E-mail:                          |                  |               |             |                       |             |
| Group scope                      |                  | Group         | type        |                       |             |
| <ul> <li>Domain local</li> </ul> |                  | <b>O</b> S    | ecurity     |                       |             |
|                                  |                  |               | and as      |                       |             |
| Global                           |                  |               | istribution |                       |             |

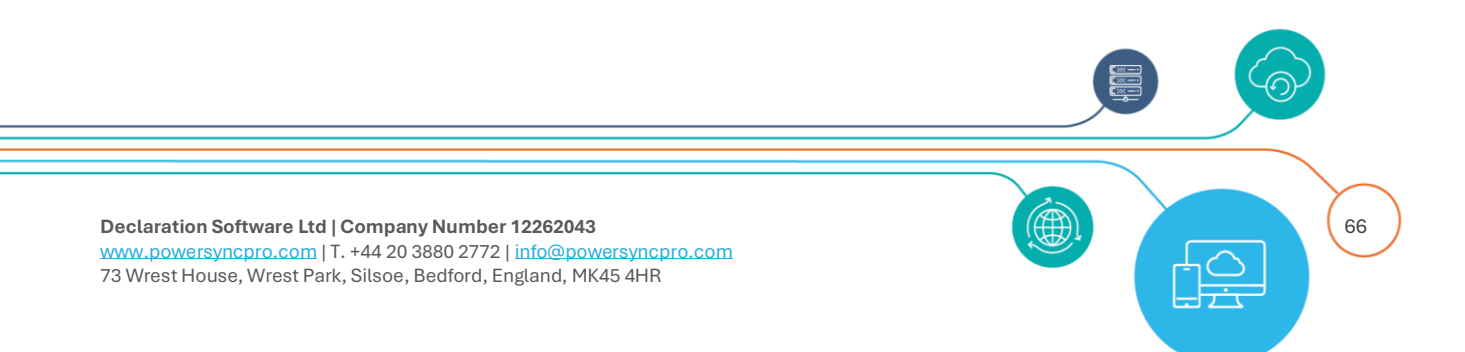

- Enable TCP/IP client support on the source domain PDC emulator
  - o Computer\HKEY\_LOCAL\_MACHINE\SYSTEM\CurrentControlSet\Control\Lsa
  - REG\_DWORD TcpipClientSupport = 1
- Enable auditing in the target domain on the Default Domain controllers Policy

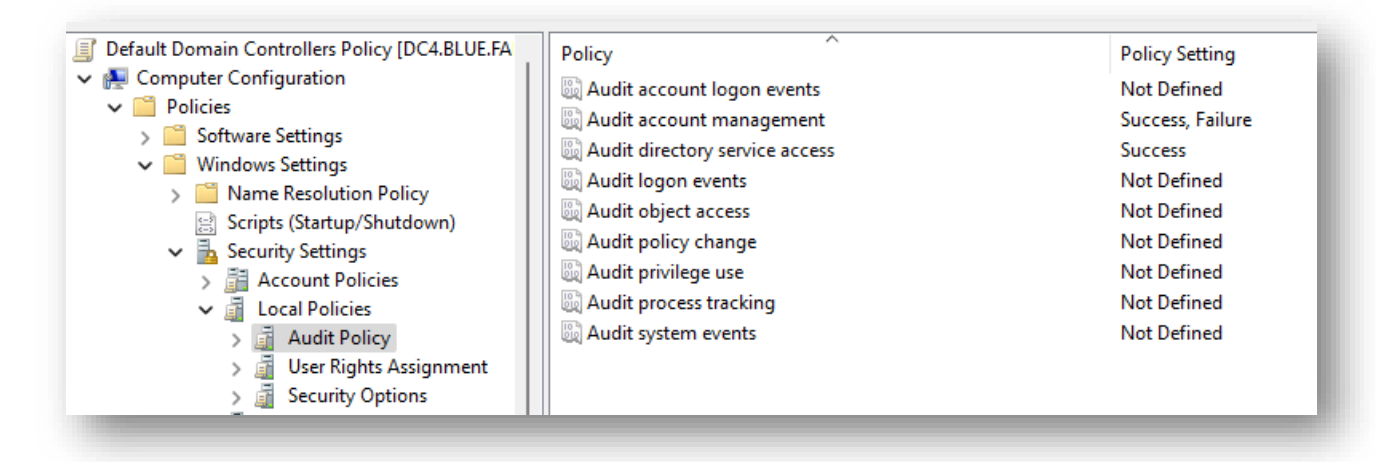

• Enable Advanced Auditing in the target domain Default Domain controllers Policy (when you have advanced audit policy enabled)

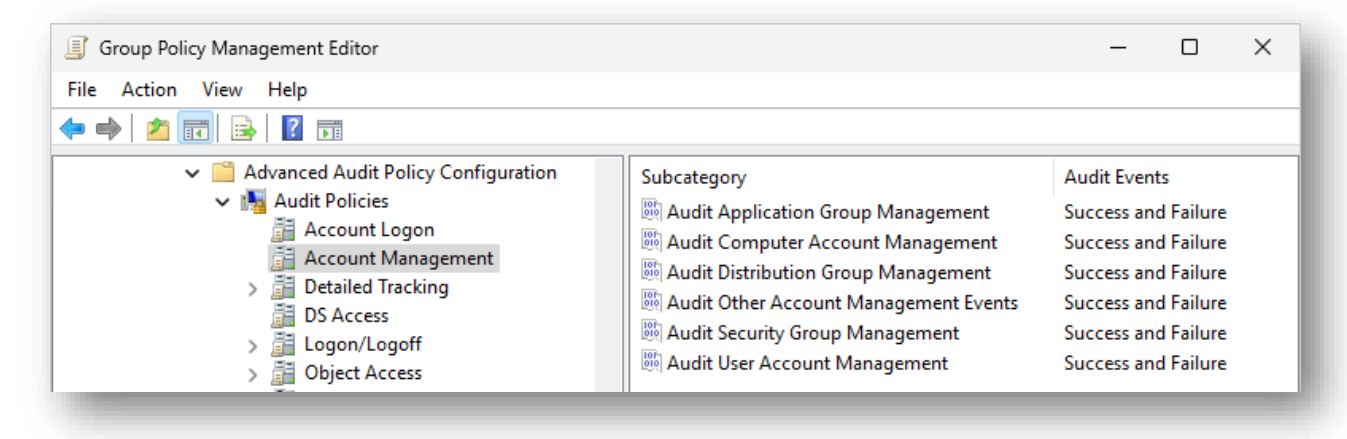

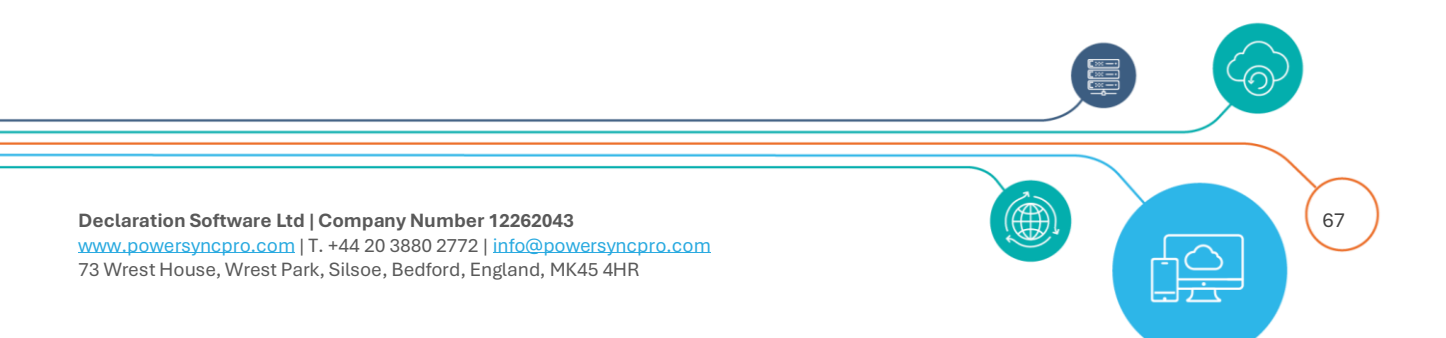

| Group Policy Management Editor                                                                                                    |                                                                                                    | _                                                       |    | $\times$ |
|----------------------------------------------------------------------------------------------------|----------------------------------------------------------------------------------------------------|---------------------------------------------------------|----|----------|
| File Action View Help                                                                                                    |                                                                                                    |                                                         |    |          |
| 🗢 🄿 🔀 📰 🗟 🖬                                                                                                    |                                                                                                    |                                                         |    |          |
| <ul> <li>Advanced Audit Policy Configuration</li> <li>Audit Policies</li> <li>Account Logon</li> <li>Account Management</li> <li>Detailed Tracking</li> <li>DS Access</li> <li>Logon/Logoff</li> </ul> | Subcategory<br>Mudit Detailed Directory Service Replication<br>Audit Directory Service Access<br>Audit Directory Service Changes<br>Audit Directory Service Replication | Audit Event<br>Success<br>Success<br>Success<br>Success | ts |          |

### **Account Permissions**

• Source credentials must have administrator access to the source PDC emulator

| Name           | Active Directory Domain Services Folder |  |
|----------------|-----------------------------------------|--|
| Administrators | sub1.contoso.t2t.local/Builtin          |  |
| Domain Users   | sub1.contoso.t2t.local/Users            |  |

• Migrate sIDHistory permissions are required on the target domain

| Permissions for PSP DirSync                  | Allow  | Deny |
|----------------------------------------------|--------|------|
| Generate resultant set of policy (planning)  |        |      |
| Manage replication topology                  |        |      |
| Migrate SID history                          | $\sim$ |      |
| Monitor active directory replication         |        |      |
| Read only replication secret synchronization |        |      |
| Reanimate tombetones                         |        |      |

**Note:** The sAMAccountName of Service account that is executing the SID to SIDHistory sync must match the UPN left part if you have used userPrincipalName in your Directory configuration.

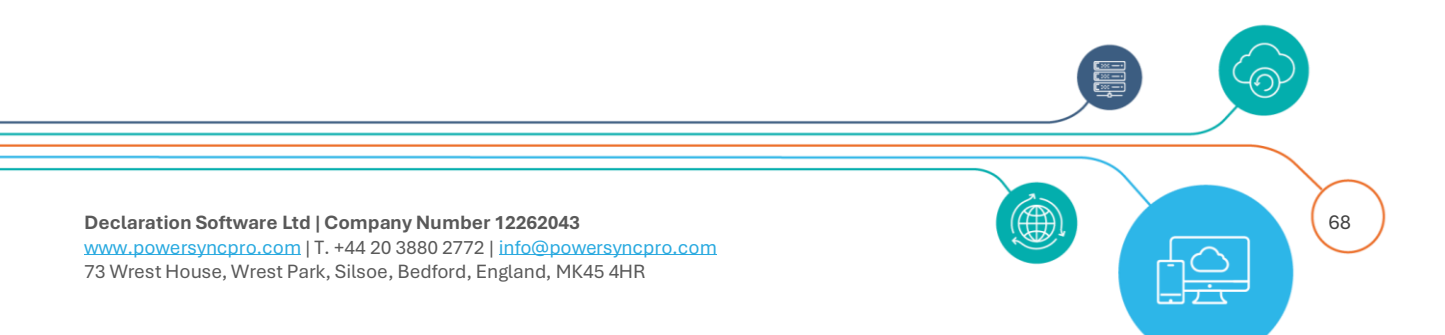

| Security     Environment     Sessions     Remote control       Remote Desktop Services Profile     COM+     Attribute Editor       General     Address     Account     Profile     Telephones     Organization       User logon name: | rublished Ce | ertificates | Member Of      | Passwon | d Replicat | ion [ | Dial-in   | Object   |
|----------------------------------------------------------------------------------------------------|--------------|-------------|----------------|---------|------------|-------|-----------|----------|
| Remote Desktop Services Profile       COM+       Attribute Editor         General       Address       Account       Profile       Telephones       Organization         User logon name:                                              | Security     | En          | vironment      | Sess    | ions       | Re    | mote co   | ontrol   |
| General     Address     Account     Profile     Telephones     Organization       User logon name:     psp.sync     @sub1.contoso.t2t.local        User logon name (pre-Windows 2000):     SUB1\     psp.sync                         | Remote I     | Desktop Se  | rvices Profile | C       | OM+        | At    | tribute B | Editor   |
| User logon name:<br>psp.sync @sub1.contoso.t2t.local ~<br>User logon name (pre-Windows 2000):<br>SUB1\ psp.sync                                                                                                    | General      | Address     | Account        | Profile | Teleph     | ones  | Orga      | nization |
| SUB1\ psp.sync                                                                                                    | User logon   | name (pre-  | Windows 2000   | D):     |            |       |           |          |
| JOBIN pap.ayric                                                                                                    | SUB1\        |             |                | nen eun | ~          |       |           |          |
|                                                                                                    | SUBIL        |             |                | psp.syn | C          |       |           |          |

## Legacy Password Sync

| Scope      | Match       | Мар | Sync Options | User Account Mail Enable Options |   |
|------------|-------------|-----|--------------|----------------------------------|---|
| Delete Tar | get Objects |     |              | Sync SID History                 | Y |
| Legacy Pas | sword Syn   | c   |              | Modern Password Sync             |   |
| Sync Grou  | p Members   |     |              | Retain Target Group Members      |   |
| Convert Co | ontact      |     |              |                                  |   |

Tick this option if you need to synchronise passwords between Active Directory Domains. Note, it is only the hash that is copied, not the actual password. Regardless of your target Active Directory password requirements this value will be written. i.e. if your source password is 8 characters and simple, but your target requires a complex password of at least 12 characters, **the source password will still be written**.

Active Directory user Account option "User must change password at next logon" will also flow as part of the password sync. userAccountContol can be mapped to achieve other account related options.

Synchronising passwords requires additional configuration in your environments.

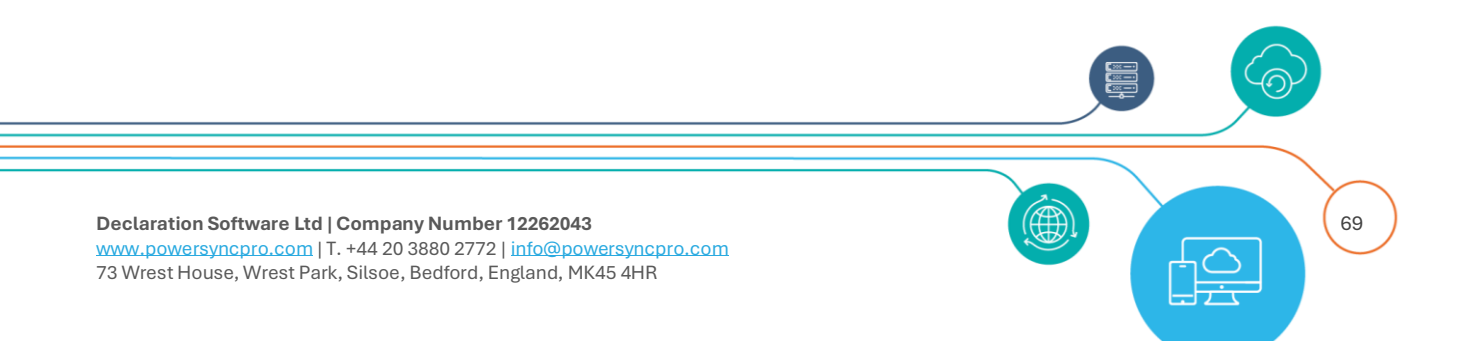

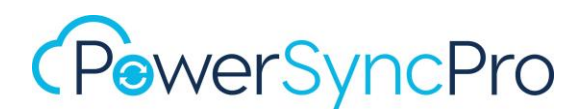

| Permissions for PSP DirSync                   | Allow  | Deny |  |
|-----------------------------------------------|--------|------|--|
| Reanimate tombstones                          |        | 0    |  |
| Replicating Directory Changes                 | $\sim$ |      |  |
| Replicating Directory Changes All             | $\sim$ |      |  |
| Replicating Directory Changes In Filtered Set |        |      |  |
| Replication synchronization                   |        |      |  |
| Run Protect Admin Groupe Taek                 |        |      |  |

## Modern Password Sync

| Scope         | Match     | Мар | Sync Options | User Account | Mail Enable | e Options                   |          |
|---------------|-----------|-----|--------------|--------------|-------------|-----------------------------|----------|
| Delete Target | t Objects |     | <b>S</b>     |              |             | Sync SID History            |          |
| Legacy Passw  | vord Sync |     |              |              |             | Modern Password Sync        | <b>v</b> |
| Sync Group M  | lembers   |     |              |              |             | Retain Target Group Members |          |
| Convert Cont  | tact      |     |              |              |             |                             |          |

This option requires the Remote Password Sync Agent installed on every Domain Controller.

This option will facilitate syncing passwords where the environment has been configured to no longer use RC4 and only use AES/SHA for password hashes. It intercepts the password and uses that to set the password on the target directory in near real time.

**NOTE:** With this method it is important that the target's password complexity requirements are the same or less restrictive than the source.

You can only either use Legacy or Modern Password Sync - not both.

### Sync Group Members

If you are performing synchronisation of Groups, you may have a requirement to create empty groups and not bring over group membership from the source, or if there are existing groups in the target with the same name and function and you do not want to alter the group memberships of. In this case you should de-select Sync Group Members.

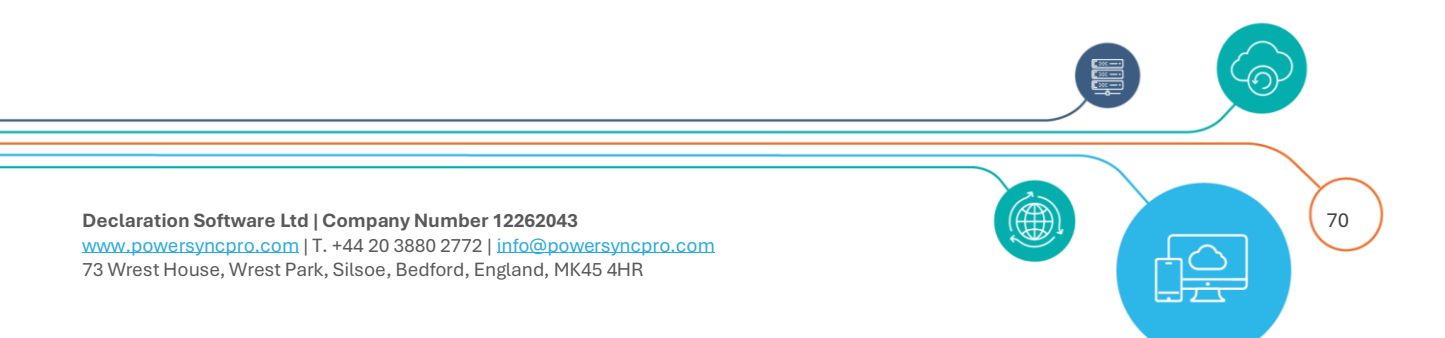

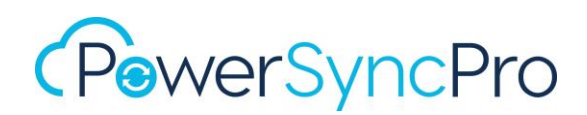

## **Retain Target Group Members**

If this option is not selected, then the complete list of source group memberships will replace any target group memberships.

If this option is selected then existing group members who are not migrated will remain, even if the target group is updated after a synchronisation. Target Group memberships are not updated to the source (unless there is a corresponding sync profile for the reverse sync)

### **Convert Contact**

Use this option if you have known contacts in the target that represent users or groups from the source. It may be that another tool or manual process had created contacts to support a consolidate Global Address List but you now need to convert them to actual User or Group object types.

### **Invite Redirect URL**

The redirect URL to use within the welcome message sent to Guests that are created. The default is set to: https://myapps.microsoft.com/?tenantid=<the target directory tenant id>

| Object Type "               | User         |              | ~ | Sync Action *                             | Create Or Update | ~ |
|-----------------------------|--------------|--------------|---|-------------------------------------------|------------------|---|
| Create Object Type *        | Extern       | al Guest     | ~ | Match Object Type *                       | User             | ~ |
| Scope Match Map             | Sync Options | User Account |   |                                           |                  |   |
| Delete Target Objects       |              |              |   | Sync Group Members                        |                  |   |
| Retain Target Group Members |              |              |   | Send Invite Message For External<br>Users |                  |   |
|                             |              |              |   | +1d-20004032 4705 4000 2040 4003267       | 5-51             |   |

Figure 57 Invite Redirect URL

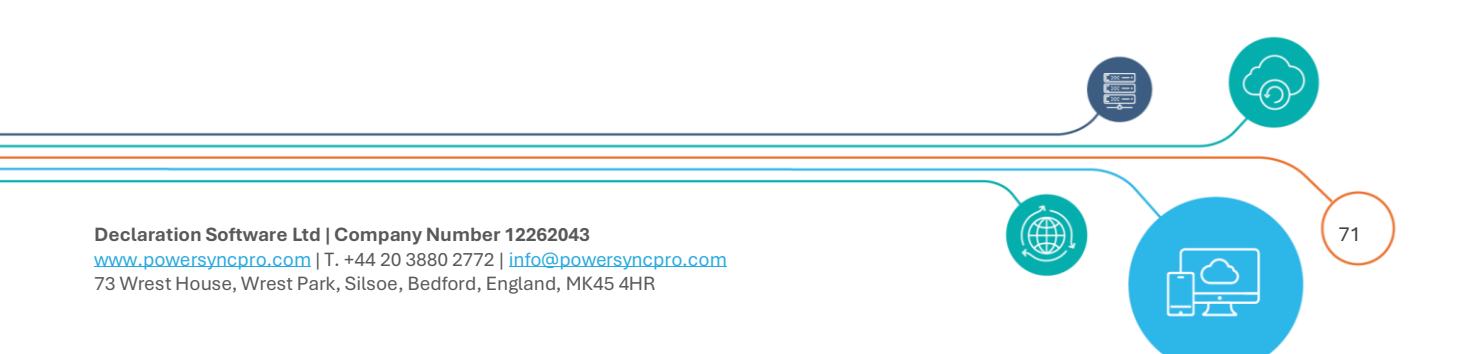

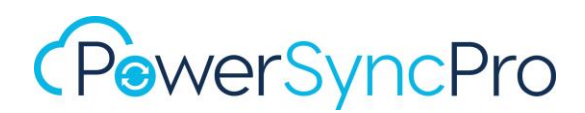

## **User Account**

| ccount Enable on Create * | Flow from Source | <ul> <li>Account Enable on Update *</li> </ul> | Flow from Source | ~    |
|---------------------------|------------------|------------------------------------------------|------------------|------|
|                           | Always Enable    |                                                |                  |      |
|                           | Always Disable   |                                                |                  |      |
| Cancel                    | Flow from Source |                                                |                  | Save |

#### Figure 58 User Account Sync Option on Create

| Scope Match Map Sy         | /nc Options User Account | Mail Enable Options          |                      |   |
|----------------------------|--------------------------|------------------------------|----------------------|---|
| Account Enable on Create * | Flow from Source         | ✓ Account Enable on Update * | Flow from Source     | ~ |
|                            |                          |                              | Always Enable        |   |
| Canad                      |                          |                              | Flow from Source     |   |
| Cancel                     |                          |                              | Keep as is on Target |   |

Figure 59 User Account Sync Option on Update

### **Account Enable**

This feature allows you to define how Active Directory User Accounts should be configured in your target during the create process, or subsequent updates that are processed.

#### You have the options of:

#### **Flow from Source**

This has the effect of replicating the source status of a user account. i.e. the status quo.

#### **Always Disable**

Irrespective of the source account status, this will make the account AD Disabled in the target. This may be useful for pre-staging to ensure end-users cannot log in too early if they become aware of the account. It is also often useful for creating Shared Mailboxes or Room Mailboxes that are typically AD Disabled Accounts.

#### **Always Enable**

Irrespective of the source account status, this will make the account AD Enabled in the target. This may be required during or after a migration event in which you wish to go live in the target for end-users.

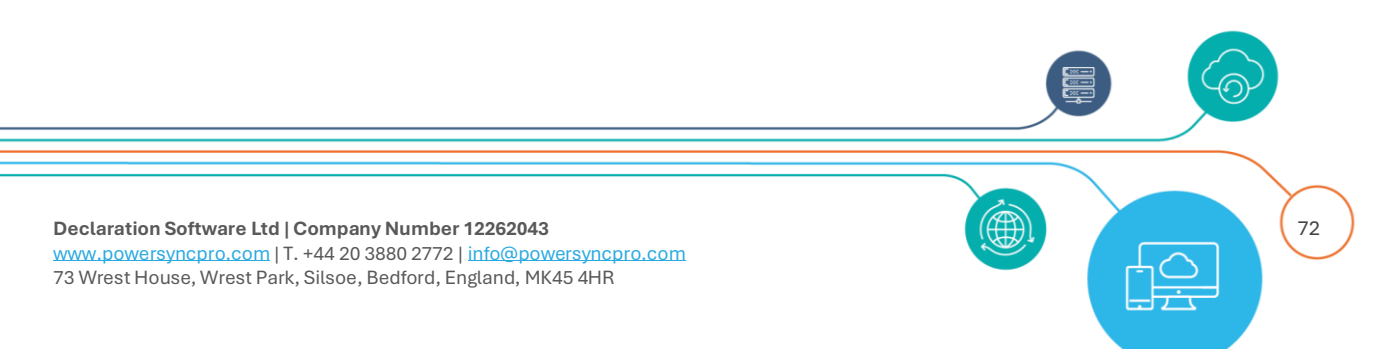
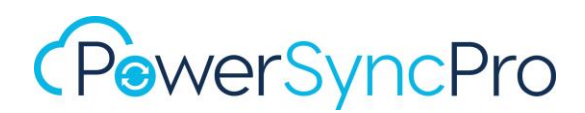

# Keep as is on Target

This ensures that if the account status has been edited / updated on the target, then PSP will leave it alone "as is" and do nothing.

# Mail Enable

# Default processing

PSP will always process the following attributes

- mail •
- mailNickname •
- proxyAddresses
- groupType •
- reportToOrignator

If those attributes are present on the source object, they will be written to target. The legacyExchangeDN is written to the proxyAddresses attribute as an x500 address.

If they are not present, PowerSyncPro will build them. and set the appropriate target attributes. i.e. sAMAccountName to mailNickname

NOTE: If the mail attribute is not present on the source object, then no mail attribute will be written to the target. This is by design.

Plus the following attributes are written for mail-enabled users *if* the target schema is extended for

**Microsoft Exchange** 

- legacyExchangeDN This is created as a GUID +mailNickname or sAMAccountName if • mailNickname is not present
- msExchRecipientDisplayType set as required for User/Group/Contact
- msExchRecipientTypeDetails set as required for User/Group/Contact
- showInAddressBook set per target if present in the Address Lists Container in the • Configuration\Services\Microsoft Exchange\[org]

# **NOTES:**

msExchVersion is NOT set by default. If you have a reason to set this then please create a mapping and if necessary, use a Simple Expression to hard code a value.

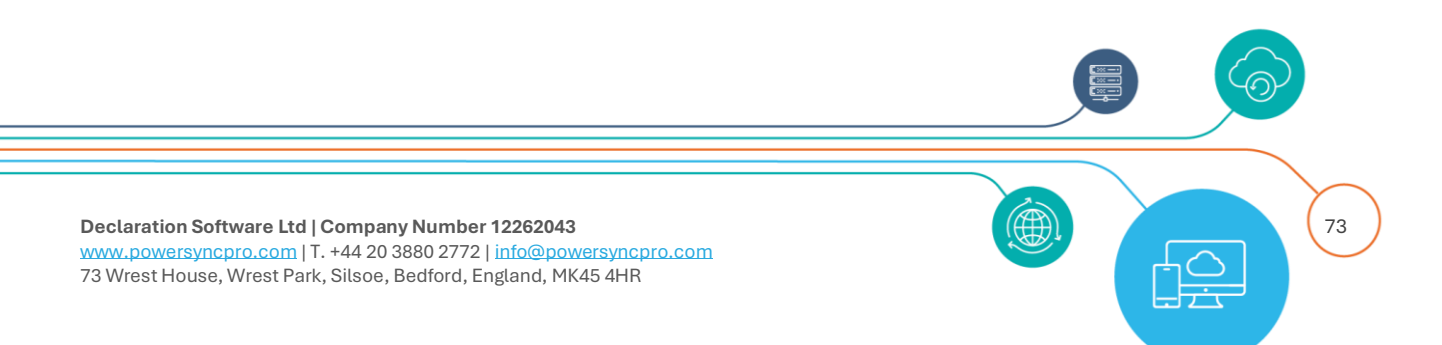

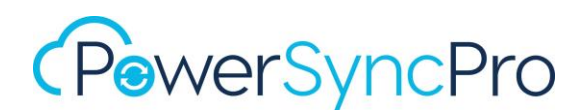

msExchRemoteRecipientType is also not set by default. If you have a need to set this to control the mailbox in Microsoft 365/EXO, then use Complex Expressions to get / set msExchRecipientDisplayType, msExchRecipientTypeDetails and msRemoteRecipientType as desired

# **Attribute Mappings Precedence**

If there are attribute mappings present in the mapping configuration, they will always be processed.

Mappings supersede Default processing. e.g. there is a mapping such as sAMAccountName to mailNickname or a complex expression to set mail, proxyAddresses or msExch\* attributes - then those mappings will take precedence.

# Mail Enable Options

| Scope Match Map Sy        | ync Options User Account                            | Mail Enable Options         |                  |      |
|---------------------------|-----------------------------------------------------|-----------------------------|------------------|------|
| Mail Enable on Create *   | Flow from Source                                    | ✓ Mail Enable on Update *   | Flow from Source | ~    |
| EAP Enable on Create *    | Always Disable                                      | ✓ EAP Enable on Update *    | Always Disable   | ~    |
| Hide From GAL on Create * | Flow from Source                                    | ✓ Hide From GAL on Update * | Flow from Source | ~    |
| Cancel                    | Always Enable<br>Always Disable<br>Flow from Source |                             |                  | Save |

| 1ail Enable on Create *   | Flow from Source | <ul> <li>Mail Enable on Update *</li> </ul> | Flow from Source                   | ~ |
|---------------------------|------------------|---------------------------------------------|------------------------------------|---|
| AP Enable on Create *     | Always Disable   | ✓ EAP Enable on Update *                    | Always Disable                     | ~ |
| lide From GAL on Create * | Flow from Source | ✓ Hide From GAL on Update *                 | Flow from Source                   | ~ |
|                           |                  |                                             | Always Enable<br>Always Disable    |   |
| Cancel                    |                  |                                             | Always Disable<br>Flow from Source |   |

Options available for configuration are:

• Mail Enable

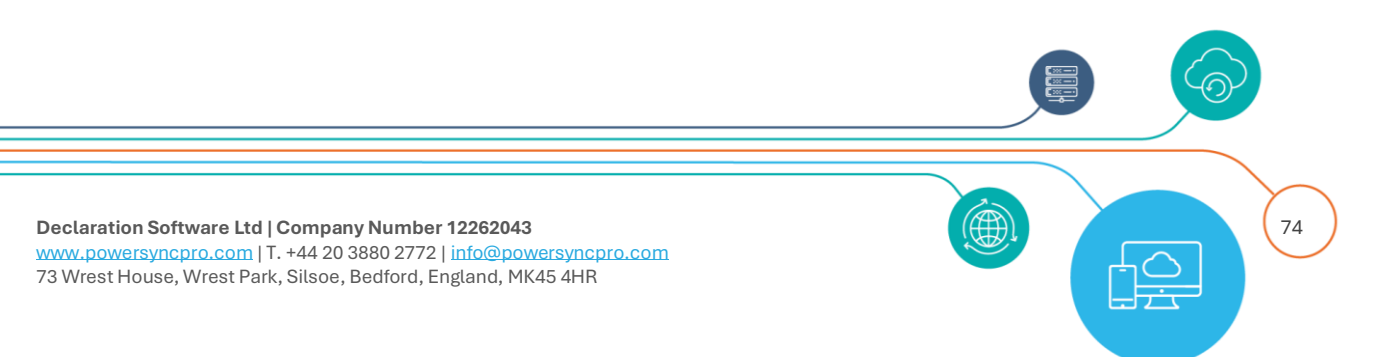

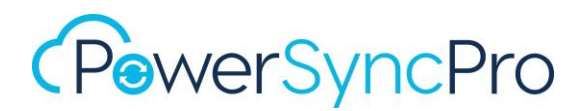

- EAP Enable- (Exchange Address Policy)
- Hide from GAL (Global Address List)
- Keep as is on Target

These can be set for new Object creation and Update object.

# Mail Enable

# **Flow from Source**

This has the effect of replicating the source mail-enable status of a user account. i.e. the status quo. This should be used with a combination of attribute mappings with Always Enable.

# **Always Enable**

If this option is set to Always Enable, or Flow from Source (where the source object is mail-enabled) then PSP will set the appropriate attributes on a target object so that it will appear to be a Mail-Enabled object in the target.

# Always Disable

If the Mail Enable feature is set to Always Disable then Default processing does not occur for new objects and only attribute mappings are applied.

If Always Disable is selected on Update or a target is matched and updated, then the legacyExchangeDN and showInAddressBook will be cleared (but not for mailboxes)

# Note: Always Disable will never be executed against a target Mailbox

This option cannot *Mailbox* enable users in on-premises, but the flow of attributes can be used to have an Entra Connect enabled environment in the target have Exchange Online trigger a mailbox creation. Useful for Shared Mailboxes, Rooms and Equipment.

# Keep as is on Target

This ensures that if the account status has been edited / updated on the target, then PSP will leave it alone "as is" and do nothing.

# Conclusion

If your objective is to have mail-enabled users in the target, then use a combination of attribute mappings with Always Enable

# **Enable EAP (Exchange Address Policy)**

For EAP – Exchange Address Policy you may want this to always be disabled so that you can control the exact email address that is configured for objects. You do not need to map these attributes.

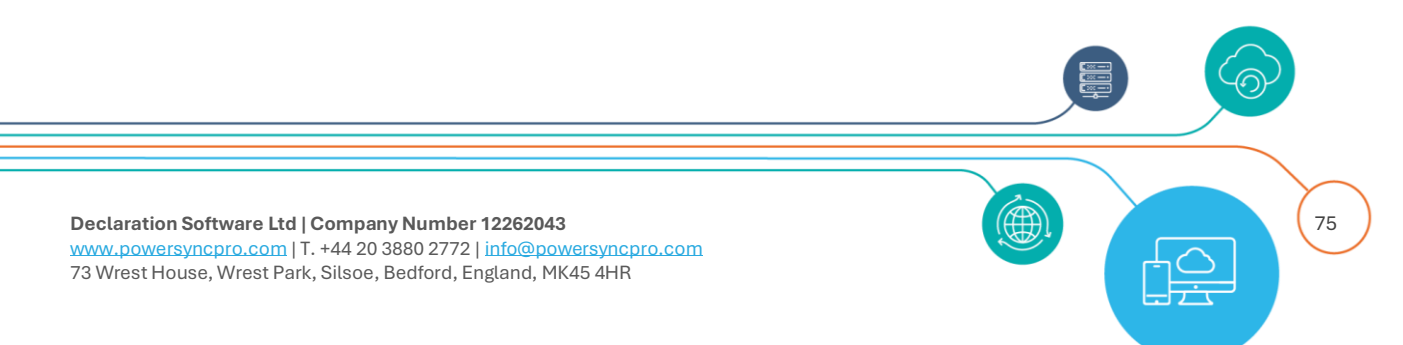

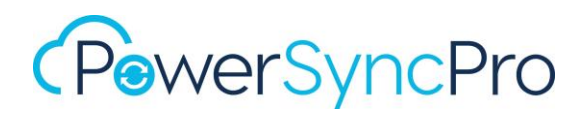

msExchPoliciesExcluded = {26491cfc-9e50-4857-861b-0cb8df22b5d7} msExchPoliciesIncluded = {26491cfc-9e50-4857-861b-0cb8df22b5d7}

The target may have a different policy, and it is likely that you will want the source object values to define the email address or set them explicitly with the use of a complex expression.

# Enable Hide from GAL (Global Address List)

It may be that initially you want all objects hidden from the Global Address List while you are in premigration design phase and do not want target users to see them in the Global Address List just yet. At the cutover date you might switch this to Disabled or Flow from Source.

msExchHideFromAddressLists attribute is set as follows: True/False/Not set

| Boolean Attri | bute Editor           | ×     |
|---------------|-----------------------|-------|
| Attribute:    | msExchHideFromAddress | Lists |
| Value:        |                       |       |
| ○ True        |                       |       |
| False         |                       |       |
| ◯ Not set     |                       |       |
|               | OK Ca                 | incel |
|               |                       |       |

Figure 60 msExchHideFromAddressLists

# Simple Expressions

A simple expression is a set of rules that are applied in sequence to manipulate each source attribute value until the end of the list of rules, or until Stop Processing = 1 on any of the rules. These perform faster than complex expressions but are limited in their scenarios.

**NOTE**: Simple (and Complex) Expressions need to be created in advance before they can be used on a Sync Profile.

Simple Expressions are primarily used for the more basic of use cases for attribute rewriting in your mapping table, such as: add/remove/replace strings, prefix/suffix and upper / lower case. Complex

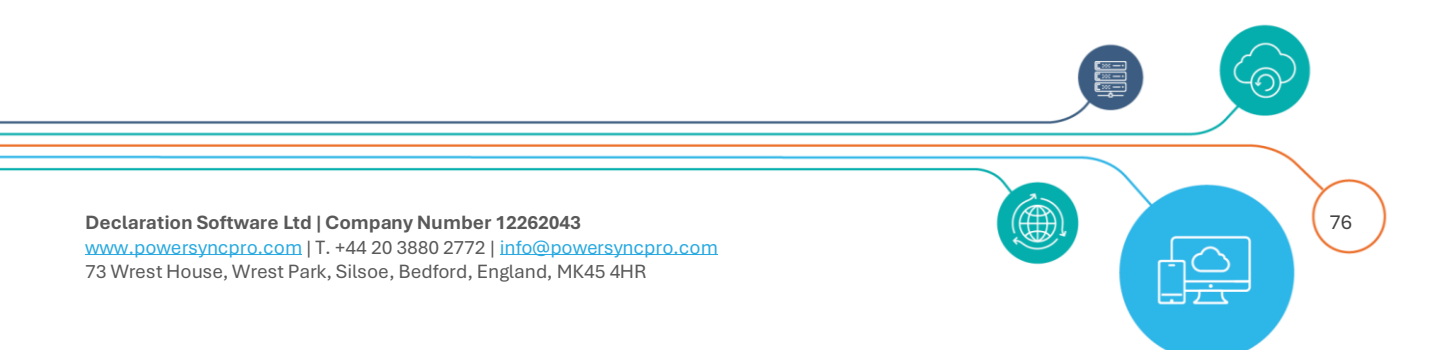

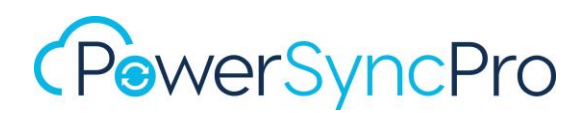

Expressions are much more feature rich and flexible and more likely to be able to achieve your desired goal. There is a marginal performance difference using Simple Expressions versus Complex Expressions, but in our testing that has been barely noticeable even with hundreds of thousands of objects synchronising.

### What If

After you have worked with your rewrite expressions be sure to check the What If or Single Object report before running an export to ensure you achieve your desired results.

| Rewrite Function * |               | * |
|--------------------|---------------|---|
| Match Type *       |               |   |
| Asteb Value *      | Add String    | î |
| Match value        | Lower Case    |   |
| Stop Processing    | Prefix        | I |
|                    | Remove String |   |
| Cancel             | Replace Regex | - |

#### Figure 61 Simple Expressions

### Options

Depending on the rewrite function there may be additional fields

| Function       | Description                                                             |
|----------------|-------------------------------------------------------------------------|
| Add String     | Adds <b>New Value</b> to the list of values for the target object       |
| Lower Case     | Forces the source value to be lower case                                |
| Prefix         | Adds the specified <b>Prefix</b> to the start of the source value       |
| Remove String  | Removes the source value altogether                                     |
| Replace RegEx  | Replaces the <b>Pattern</b> in the source value with <b>Replacement</b> |
| Replace String | Replaces the Find Value in the source value with Replace value          |
| Suffix         | Adds the specified <b>Suffix</b> to the end of the source value         |
| Truncate       | Truncates the source value at the specified Length                      |
| Upper Case     | Forces the source value to be upper case                                |

# **Create Simple Expressions**

77

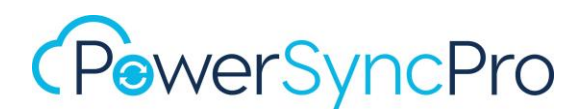

Go to Settings and choose Simple Expressions

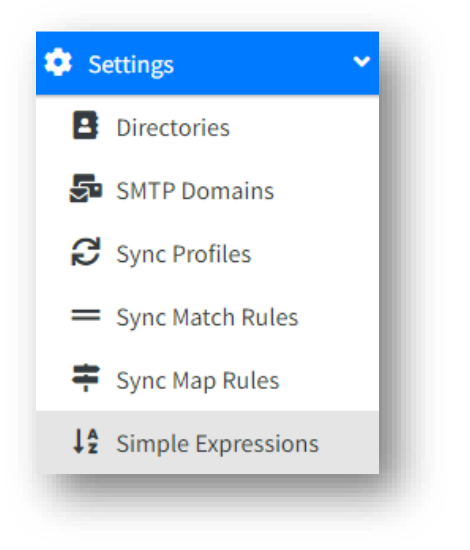

The following examples will show you how to create some simple expressions, in this case, lowercase and uppercase.

Click "Create"

- Name: Give your Simple Expression a meaningful name e.g. *"prefix lowercase and truncate"* in the "Name" field
- Comments: Add any comments that might help with further explanation of this expression

# **Add Only Matches**

Enabling **Add Only Matches** will only add values that matched one or more of the simple expressions. Disabling **Add Only Matches** will always add the source values themselves PLUS values that matched one or more of the simple expressions

### Add Only First Match

Enabling **Add Only First Match** will only add the value that first matched the simple expression and doesn't then process other source values. Disabling **Add Only First Match** will always process all source values. If you need to update all values for a multi-valued attribute, then you should not enable this.

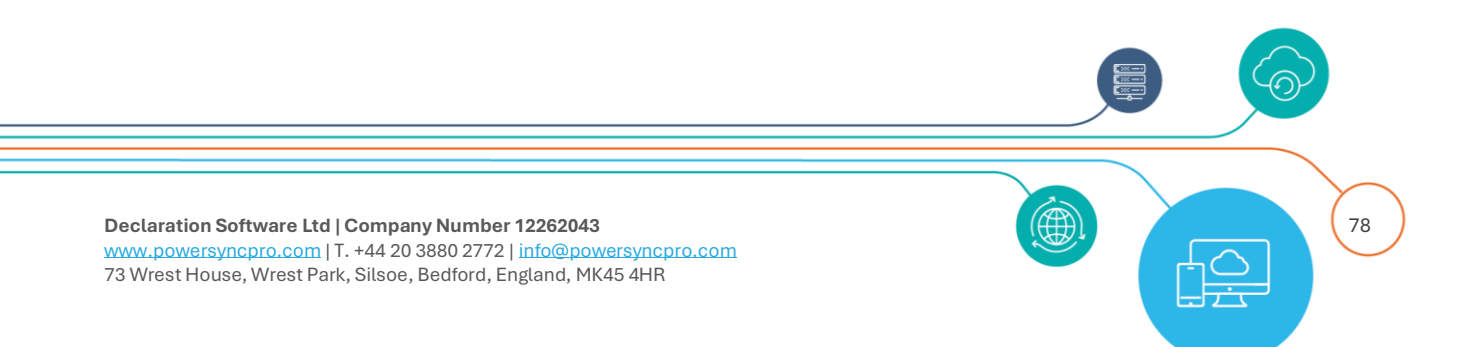

| Create New Simple Express | sion                                                                    |
|---------------------------|-------------------------------------------------------------------------|
| Name *                    | mailNickName Migrate to Fabrikam                                        |
| Comments                  | Prefixed with contoso_, Convert to Lowercase, Truncate to 64 characters |
| Add Only Matches          |                                                                         |
| Add Only First Match      |                                                                         |

#### Figure 62 Create simple expression

Click "Create" to create new rule.

### **Rewrite Function**

Choose your Rewrite Function

### **Match Type**

This defines how you want to narrow down the source attribute value to apply the rewrite function to:

- Like: a simple wild card expression
- RegEx: a full regular expression

Choose Like or Match. Generally you would use "Like" here unless you are working with specific string values.

### **Match Value**

The value to use for checking if the source attribute value should be rewritten. You can use asterisk \* here, or a value if you are only wanting to work with specific string values.

### **Stop Processing**

If this is unchecked then the expression will continue to any process other Rewrite functions you have in this expression. If you use **Stop Processing** then you may want to consider the ordering.

Click "Save"

# EXAMPLE

• Prefix with contoso\_

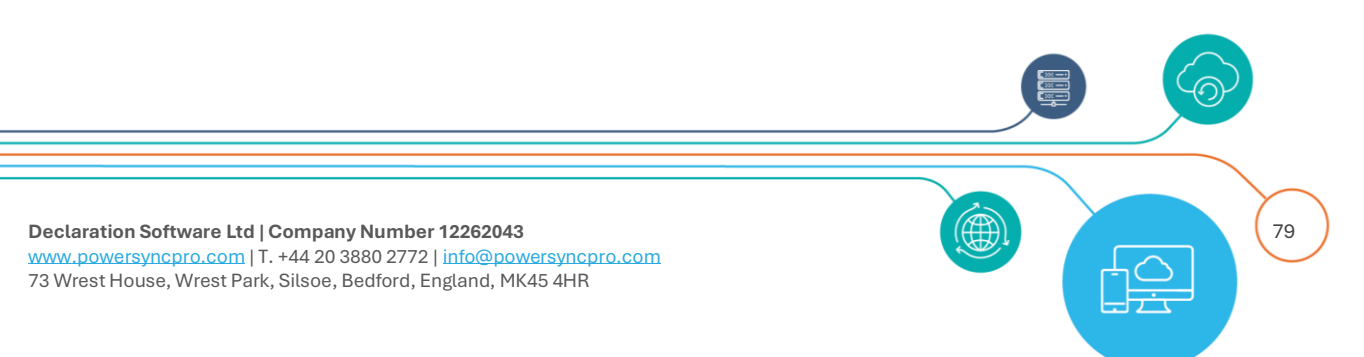

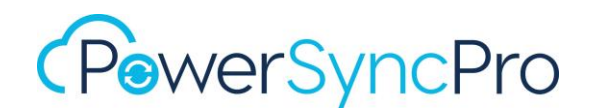

- Converted to Lowercase
- Truncated to 63 characters

| atch Type *    | Like               | Match Type *    | Like               | Match Type *    | Like               |
|----------------|--------------------|-----------------|--------------------|-----------------|--------------------|
| atch Value *   | •                  | Match Value *   | *                  | Match Value *   | *                  |
|                | Use * as wildcard. |                 | Use * as wildcard. |                 | Use * as wildcard. |
| top Processing | 0                  | Stop Processing | 0                  | Stop Processing |                    |
| efix *         | contoso_           |                 | _                  | Length *        | 64                 |
| 10000          |                    |                 |                    |                 |                    |
|                |                    |                 |                    |                 |                    |

| INA | me *                |               |                | mailNickName    | Migrate to Fabri | kam              |                  |                    |              |            |
|-----|---------------------|---------------|----------------|-----------------|------------------|------------------|------------------|--------------------|--------------|------------|
| Co  | mments              |               |                | Prefixed with c | ontoso_ Conver   | t to Lowercase T | runcate to 64 ch | aracters           |              |            |
| Ad  | d Only Matches      | 5             |                | 2               |                  |                  |                  |                    |              |            |
| Ad  | d Only First Ma     | tch           |                |                 |                  |                  |                  |                    |              |            |
| R   | ules                |               |                |                 |                  |                  |                  |                    |              | + Create   |
|     | Rewrite<br>Function | Match<br>Type | Match<br>Value | Parameter1      | Parameter2       | Parameter3       | Parameter4       | Stop<br>Processing | Actions      | Order      |
| •   | Prefix              | Like          | *              | contoso_        |                  |                  |                  | o                  | Edit Telete  | ↑ <b>↓</b> |
| •   | Lower Case          | Like          | *              |                 |                  |                  |                  | 0                  | Edit Telete  | ↑ ¥        |
| •   | Truncate            | Like          | *              | 64              |                  |                  |                  | O                  | Sedit Delete | ↑ ↓        |
|     |                     |               |                |                 |                  |                  |                  |                    |              |            |

Figure 63 Configure simple expression

Working example
Source mailNickname

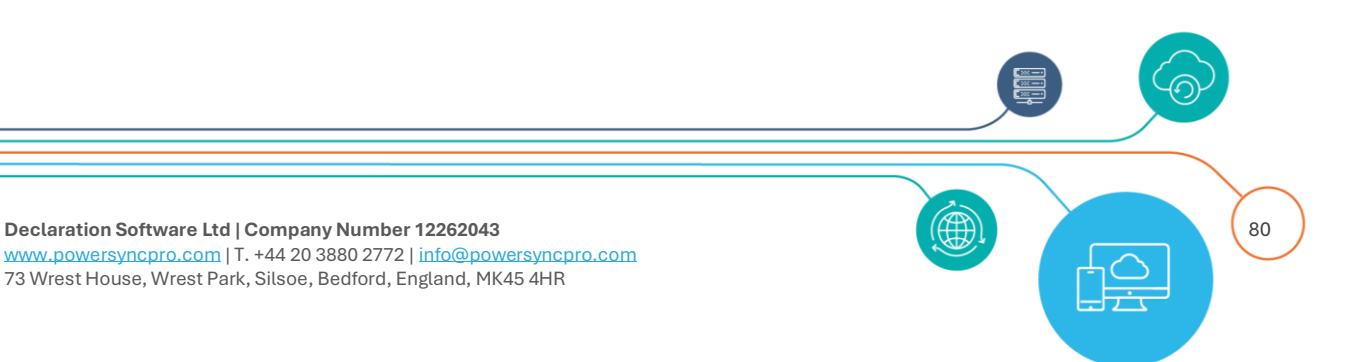

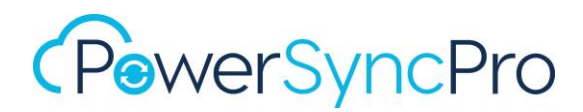

Widgets.Engineering.Operations.Weekend.Support.Notifications
(60 Characters)

Becomes:

contoso\_widgets.engineering.operations.weekend.support.notifica
(prefixed and truncated to 63 Characters)

### Suffix

In this example we can use a Simple Expression to add the migrating Source Company Name to Display Name or Department:

| Rewrite Function * | Suffix        |
|--------------------|---------------|
| Match Type *       | Like          |
| Match Value *      | *             |
| Stop Processing    |               |
| Suffix *           | (Contoso Ltd) |

Figure 64 Simple Expression for Suffix

### **Upper Case**

In this example we could use upper case to set all syncing objects SN / Last Name to upper case

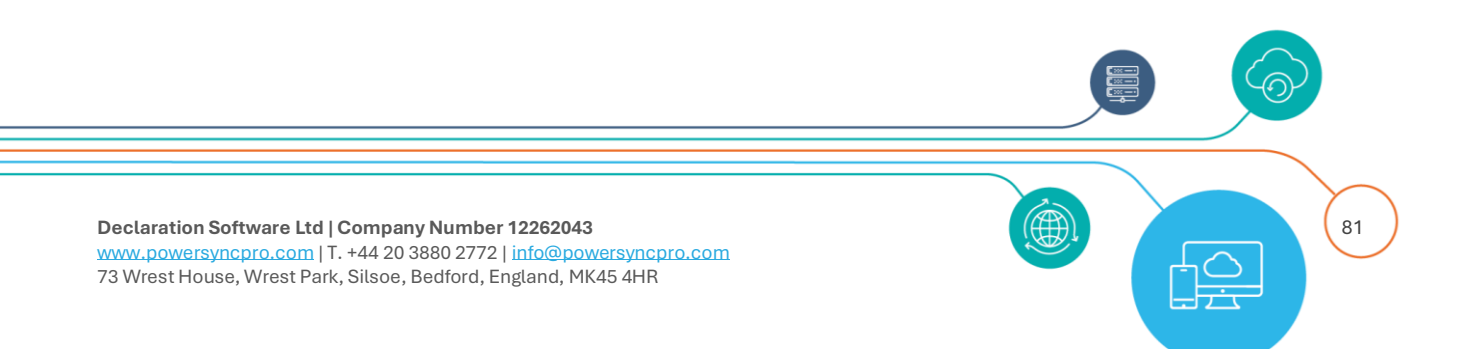

| Rewrite Function * | Upper Case         |  |
|--------------------|--------------------|--|
| Match Type *       | Like               |  |
| Match Value *      | *                  |  |
| Stop Processing    | Use * as wildcard. |  |

Figure 65 Simple Expression for upper case

In this example we could use this to replace any attribute that sees a value that needs to be replaced everywhere: e.g. Company Name

| Rewrite Function * | Replace String     |
|--------------------|--------------------|
| Match Type *       | Like               |
| Match Value *      | •                  |
|                    | Use * as wildcard. |
| Stop Processing    | 0                  |
| FindValue *        | Contoso            |
| ReplaceValue       | Fabrikam           |

Figure 66 Simple Expression for Replace String

### **Regular Expressions**

Regular expressions can be used both as the match type and as the find/replace.

So you can say match  $(\d{3})$ -Contoso\$ to mean any 3 digits followed by -Contoso. For the Find and Replace you can use complex regular expressions to pick out parts of the source value, e.g.

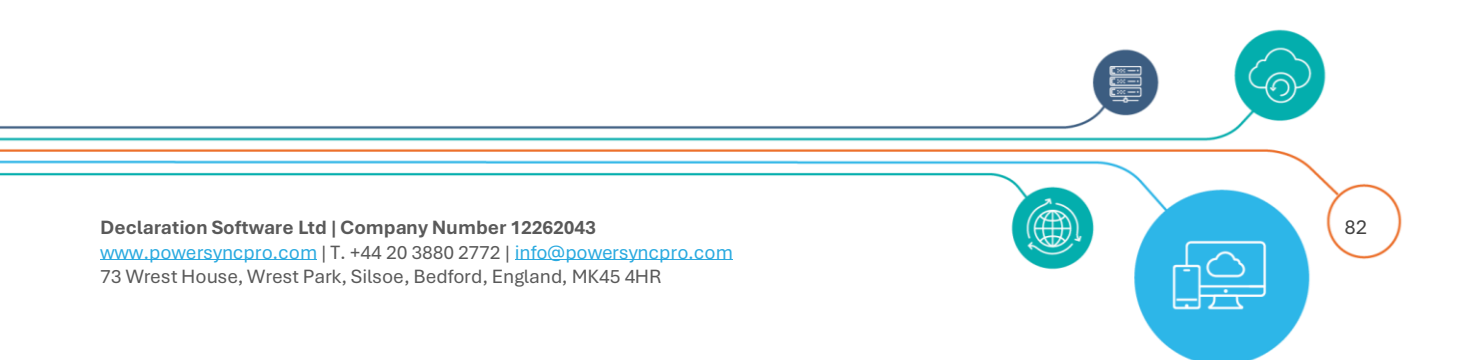

Find [a-zA-z0-9](.\*)[.](.\*)@(.\*) Replace \$3\$1@\$4 to change

<u>firstname.lastname@domain.com</u> to <u>firstinitiallastname@domain.com</u> or other weird and wonderful things you can do with regex replacements.

| Rewrite Function * | Replace Regex           |
|--------------------|-------------------------|
| Match Type *       | Like                    |
| Match Value *      | *<br>Use * as wildcard. |
| Stop Processing    | 0                       |
| Pattern *          |                         |
| Replacement        |                         |

# **Complex Expressions**

Complex Expressions are used for both scoping (to narrow down which objects are in scope for a sync profile) as well as mapping (to make decisions based on multiple source attributes, or to complete complicated transformations (rewrites) on the source attribute value.

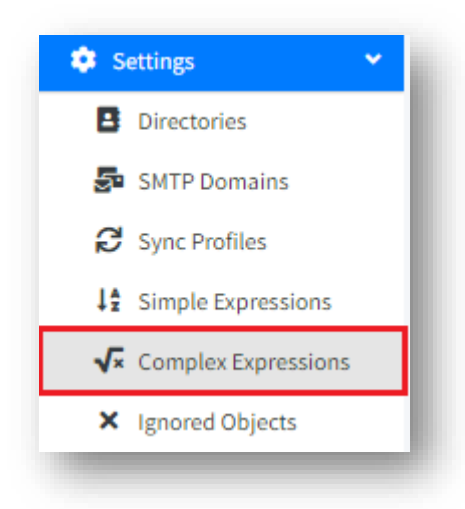

Figure 67 Complex Expressions

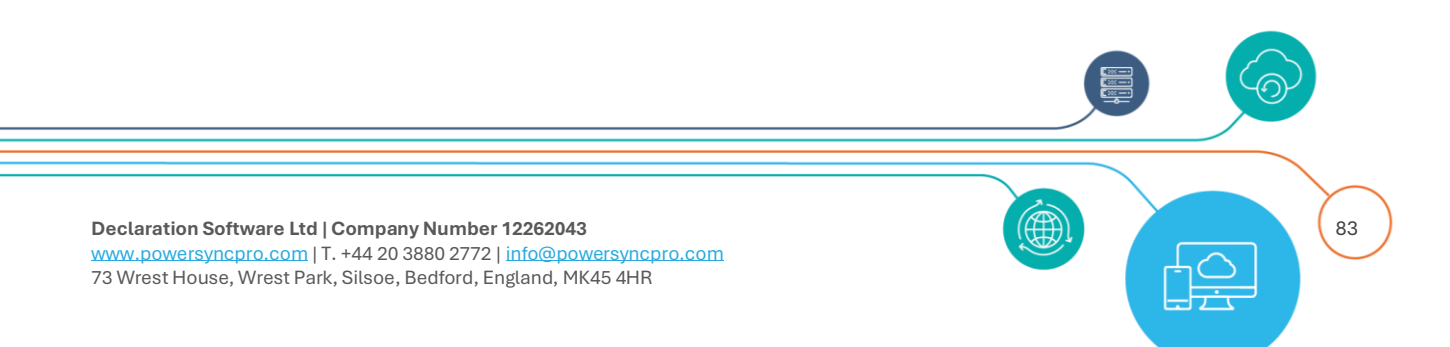

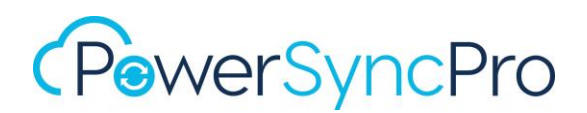

Complex Expressions are extremely flexible and powerful and allow you to get very specific and very granular in your syncing needs.

Complex Expressions have largely superseded Simple Expressions.

A Complex Expression is a nested IF/Then/Else statement with each IF able to contain multiple rules combined with either an AND or an OR. Within each rule you can put attribute name, function and value.

Each Complex Expression you create is specifically tied to a directory pair and can therefore only be used on a sync profile that matches your directory pairing.

Complex Expressions can be used on:

- Scoping
- Matching
- Mapping

Unless otherwise stipulated, you should assume that everywhere in Complex Expressions you should be working with case sensitive syntax except for the attribute values themselves. When using attributes here, you must use the LDAP case of attributes, hyphens need to be removed. For Active Directory these can be found at: <a href="https://learn.microsoft.com/en-us/windows/win32/adschema/attributes-all">https://learn.microsoft.com/en-us/win32/adschema/attributes-all</a>

All attributes can be referenced by name, for attributes with hyphens you must remove the hyphens to refer to that attribute, or you can use the GetValue helper function

e.g. SAM-Account-Name should be reference as sAMAccountName (the Ldap-Display-Name)

### Source Value

This is always in the IF section. You can use AND/OR and conditions. You can use C# methods (with some exceptions) as needed.

You can also just use **"Mapping Source Attribute Value"** if you intend to us the same complex expression on multiple attributes. E.g. mail and UPN

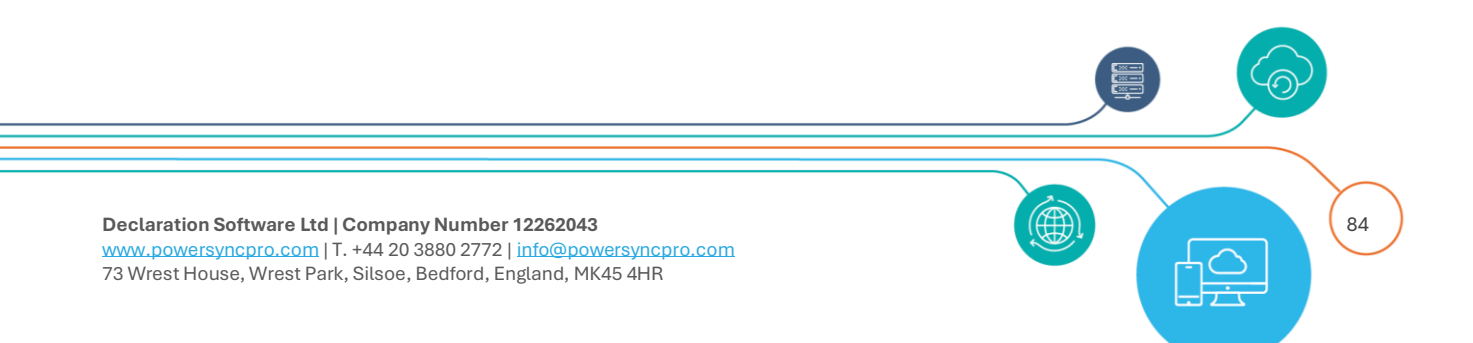

| Add rule AND OR                |   |          |                |  |
|--------------------------------|---|----------|----------------|--|
| Delete                         |   |          |                |  |
| Mapping Source Attribute Value | ~ | contains | ♥ @contoso.com |  |

### Figure 68 Mapping Source Attribute Value

| Add rule AND OR   |                                                                                                    |                              |
|-------------------|----------------------------------------------------------------------------------------------------|------------------------------|
| userPrincipalName | ✓ equal                                                                                                    | `                            |
|                   | equal<br>not equal<br>begins with<br>doesn't begins<br>contains<br>doesn't contain<br>ends with<br>doesn't end wi<br>is empty<br>is not empty<br>is null<br>is not null<br>expression is tr<br>expression is fa | vith<br>n<br>th<br>ue<br>lse |

# IF attribute:

# The list of functions are as follows

| Function           | Comment                                                           |  |
|--------------------|-------------------------------------------------------------------|--|
| Equal              | Attribute value equals a specific value                           |  |
| Not equal          | Attribute value not equal to a specific value                     |  |
| Begins with        | Attribute value begins with the specified string                  |  |
| Doesn't begin with | Degin withAttribute value doesn't begin with the specified string |  |
| Contains           | Attribute value contains the specified string                     |  |
| Doesn't contain    | Attribute value doesn't contain the specified string              |  |
| Ends with          | Attribute value ends with the specified string                    |  |
| Doesn't end with   | Attribute value doesn't end with the specified string             |  |

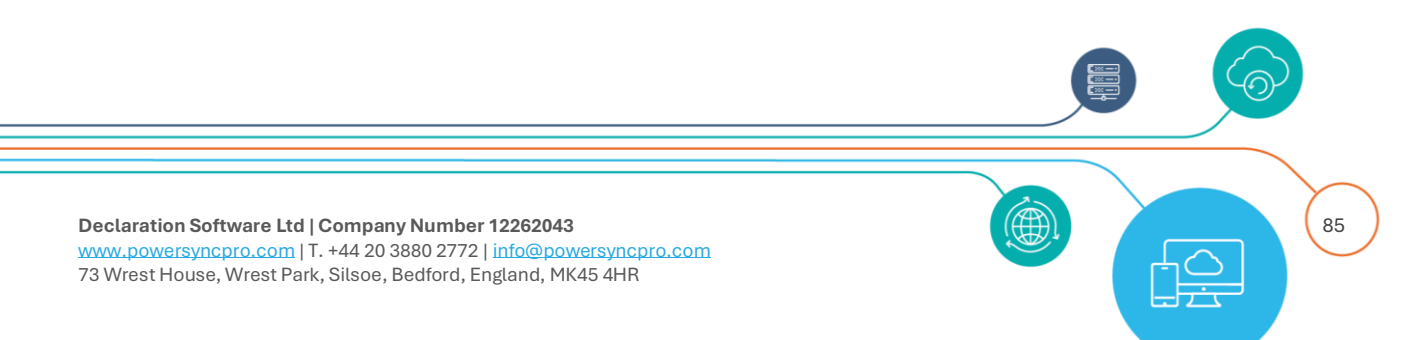

| Is Empty            | Attribute value is empty (note that NULL <> empty)                         |
|---------------------|----------------------------------------------------------------------------|
| Is not empty        | Attribute value is not empty                                               |
| Is null             | Attribute value is null                                                    |
| Is not null         | Attribute value is not null                                                |
| Expression is true  |                                                                            |
| Expression is false |                                                                            |
| Any                 | Multi value attribute has at least value                                   |
| Any_Containing      | Multi value attribute has at least value containing the specified string   |
| Any_not_Containing  | Multi value attribute has at least value not containing the specified      |
|                     | string                                                                     |
| Any_Equal           | Multi value attribute has at least one value equal to the specified string |
| Any_not_Equal       | Multi value attribute has at least value not equal to the specified string |

You should note that empty (not empty) and null (not null) can be different. A good understanding of attributes is required here.

# **Target Value**

This is used in the THEN/ELSE. You can use C# methods (with some exceptions) as needed.

# C# objects and methods

You can use C# like code to set an attribute value.

Note that the code syntax is case sensitive. i.e.

- sourcevalue.replace is not the same as sourceValue.Replace
- .split is not the same as .Split

# Example Code Snippets

| Purpose Snippet        |                                                  |  |
|------------------------|--------------------------------------------------|--|
| Convert to ImmutableId | Convert.ToBase64String(ObjectGUID.ToByteArray()) |  |
| Concatenation          | sAMAccountName + "@contoso.com"                  |  |
| Left part plus domain  | userPrincipalName.Split('@')[0] + "@contoso.com" |  |
| Replacement            | sourceValue.Replace("@", "at") + "@contoso.com"  |  |

# Validation

When creating Complex Expressions the wizard will validate your Syntax:

# Success:

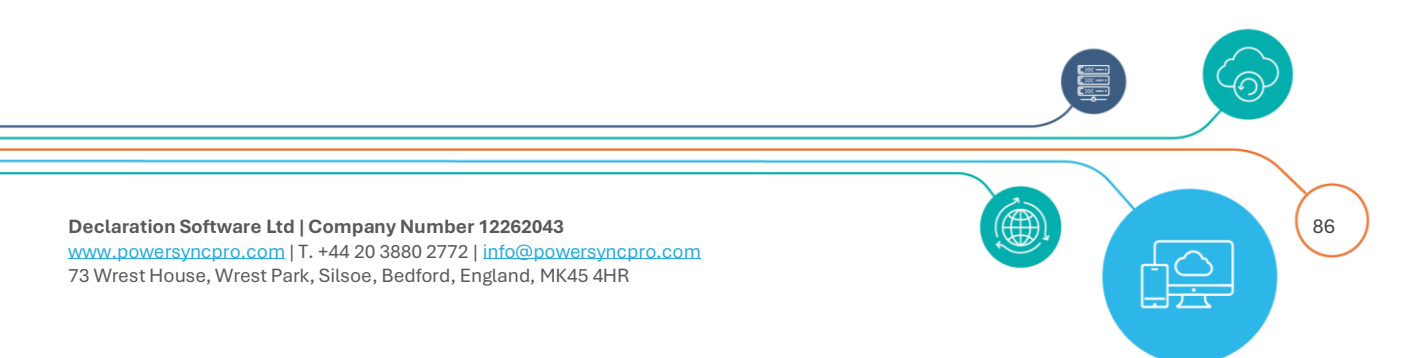

Target Value userPrincipalName.Split('@')[0] + "@engineering.fabrikam.com"

# Fail:

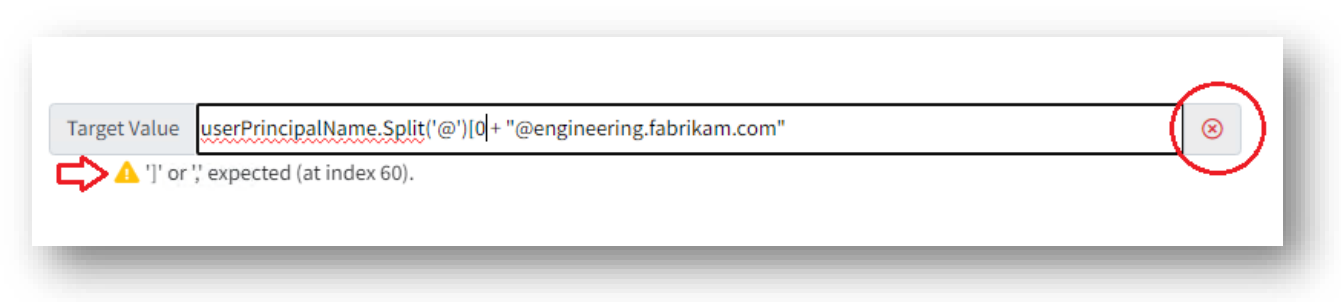

 $\oslash$ 

# Examples

# MAPPING

# **UPN and Mail**

Here, I want to set the migrating users UPN to fabrikam.com unless they are in the engineering department in which case then I want to set the UPN to engineering.fabrikam.com otherwise write the source UPN.

If UPN contains *contoso* or *widgets*, then set UPN as **leftpart of source + @fabrikam.com** If UPN contains *contoso* or *widgets* AND IF department begins with *engineering*, then set UPN as **leftpart of source + @engineering.fabrikam.com** 

As stated earlier, Complex Expressions for mapping and matching are tied to directory pairings. For Scoping only one Directory is required.

# CREATE

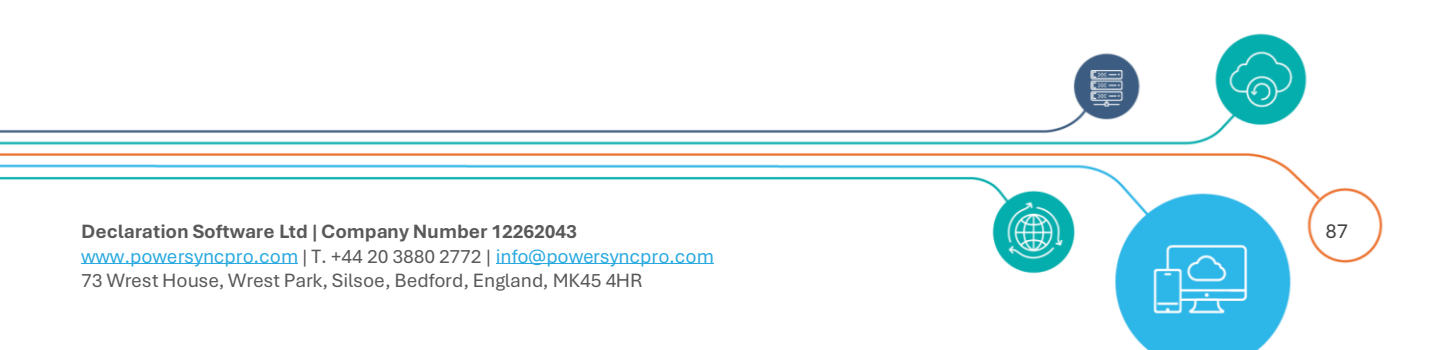

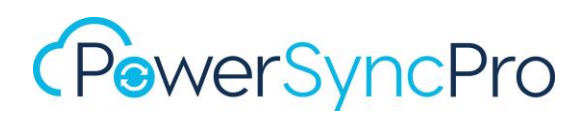

|                    | Set UPN to fabrikam.com |   |
|--------------------|-------------------------|---|
| Гуре *             | Mapping                 | ~ |
| Source Directory * | contoso.local           | ~ |
| Target Directory * | fabrikam.local          | ~ |

### **Edit Complex Expression**

**NOTE**: be careful with the **AND/OR** as they are both blue and it is easily forgotten to toggle and not always obvious when the **AND/OR** is depressed.

- Light blue and focused is selected
- Dark blue and shadow is NOT selected

#### **OR** state

| ✓ contoso |
|-----------|
|           |
| ✓ widgets |
|           |

#### Figure 69 **OR** state enabled

# AND state

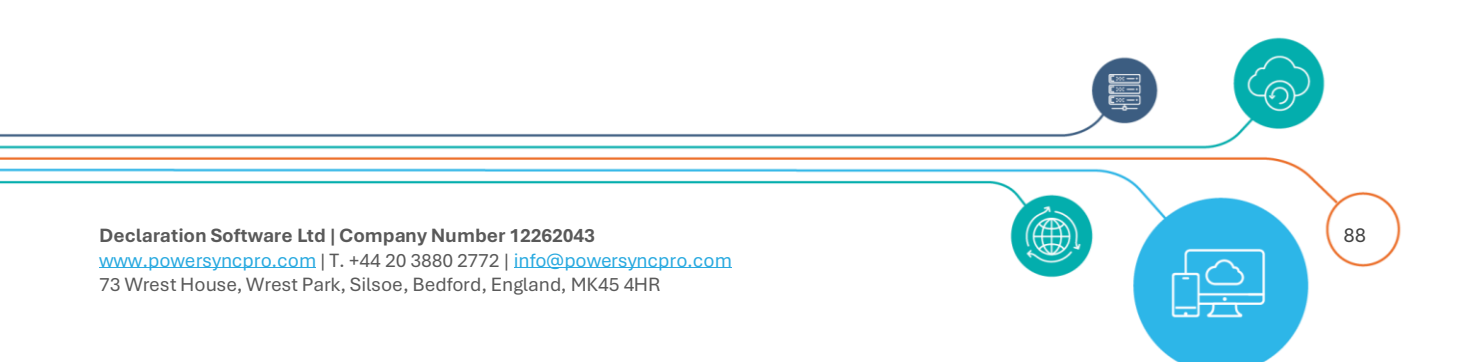

| Delete     | ✓ equal    | ✓ Contoso Limted |
|------------|------------|------------------|
| Dalata     |            |                  |
| department | ✓ contains | ✓ Engineering    |

Figure 70 AND state enabled

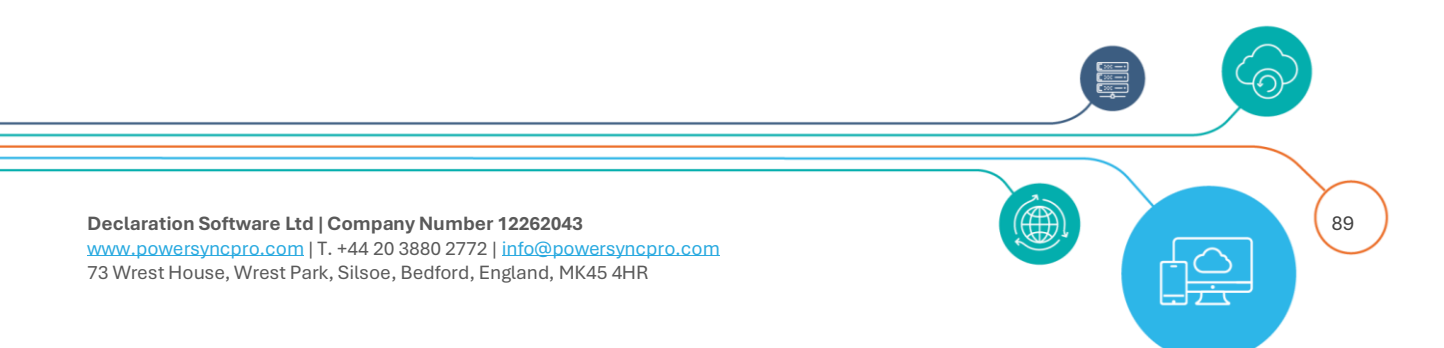

| ments                             |                                                                                                    |  |
|-----------------------------------|----------------------------------------------------------------------------------------------------|--|
|                                   | Set the migrating users UPN to fabrikam.com unless they are in the engineering department then set to engineering.fabrikam.com otherwise write the source UPN |  |
| IF: Add rule AND OR               |                                                                                                    |  |
| userPrincipalNa                   | ame                                                                                                    |  |
| Delete                            | ame                                                                                                    |  |
| IF: TRemove Cond                  | dition                                                                                                    |  |
| Add rule AND<br>Delete<br>departm | nent                                                                                                    |  |
| +Add Cor                          | hdition                                                                                                    |  |
| ELSE                              | Ilue userPrincipalName.Split('@')[0] + "@engineering.tabrikam.com"                                                                                            |  |
| +Add Cor<br>Target Va             | alue userPrincipalName.Split('@')[0] + "@fabrikam.com"                                                                                                    |  |
| ELSE                              |                                                                                                    |  |
| + Add Condition                   |                                                                                                    |  |
| Target Value u                    | serPrincipalName                                                                                                    |  |

Figure 71 Set target UPN

### **Target Value examples**

```
userPrincipalName.Split('@')[0] + "@engineering.fabrikam.com"
userPrincipalName.Split('@')[0] + "@fabrikam.com"
```

And for mail I would have:

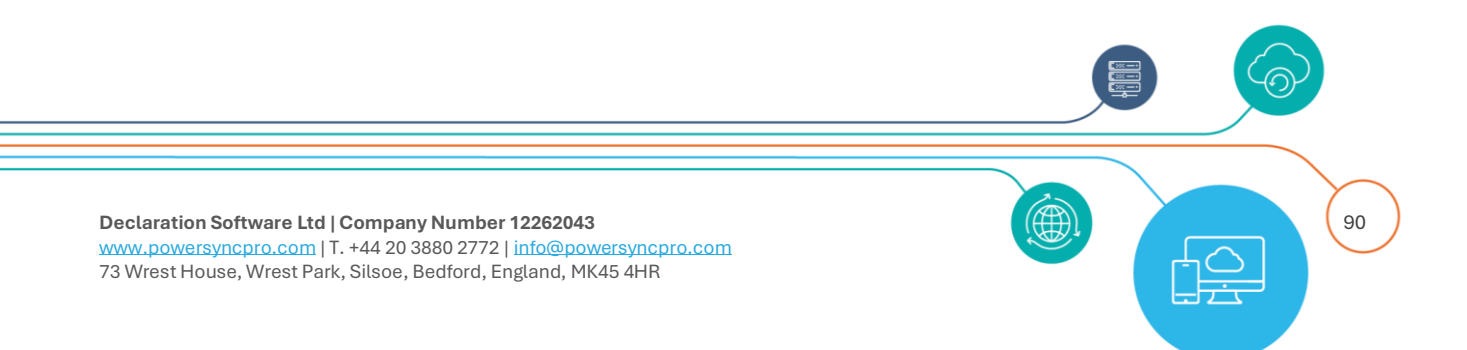

| lame *              | Set Mail to fabrikam.com                       |  |  |
|---------------------|------------------------------------------------|--|--|
| omments             | set the migrating users mail to fabrikam.com   |  |  |
| IF: Add rule AND OR |                                                |  |  |
| Delete              | <ul><li>✓ contains</li><li>✓ contoso</li></ul> |  |  |
| Delete              | ✓ contains ✓ widget                            |  |  |
| +Add Condition      |                                                |  |  |
| Target Value        | mail.Split('@')[0] + "@fabrikam.com"           |  |  |
| +Add Condition      |                                                |  |  |
| Target Value        | mail                                           |  |  |

### Figure 72 Set target mail attribute

Here I am not treating engineering users differently for mail.

### proxyAddresses

If you are migrating domains as part of your project, then most likely you will simply want to flow proxy addresses "as is". However, if you are *not flowing domains* because this is a divestiture and the domains need to remain in the source then you would most likely need to rewrite the proxy address entries to maintain a degree of replyability, especially if you are rewriting the From, To, Cc and Bcc in your migration tools.

The Complex Expression for proxyAddresses uses a different pattern because it is a multi-valued attribute and you need to process all entries on that attribute. Here we can use: "Mapping Source Attribute Value"

So in this example I am writing:

# IF

any entry in the proxyAddresses attribute contains @contoso.com or @widgets.com then re-write that entry as fabrikam.com

AND IF

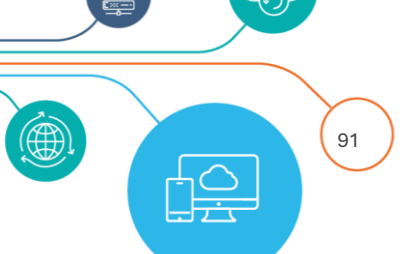

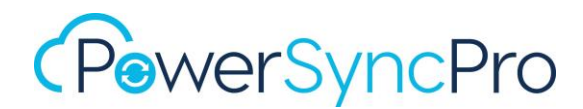

Any entry in the proxyAddresses attribute contains @contoso.local then re-write that entry as fabrikam.local

AND IF

Any entry in the proxyAddresses attribute contains @contoso.mail.onmicrosoft.com then re-write that entry as @fabrikam.mail.onmicrosoft.com

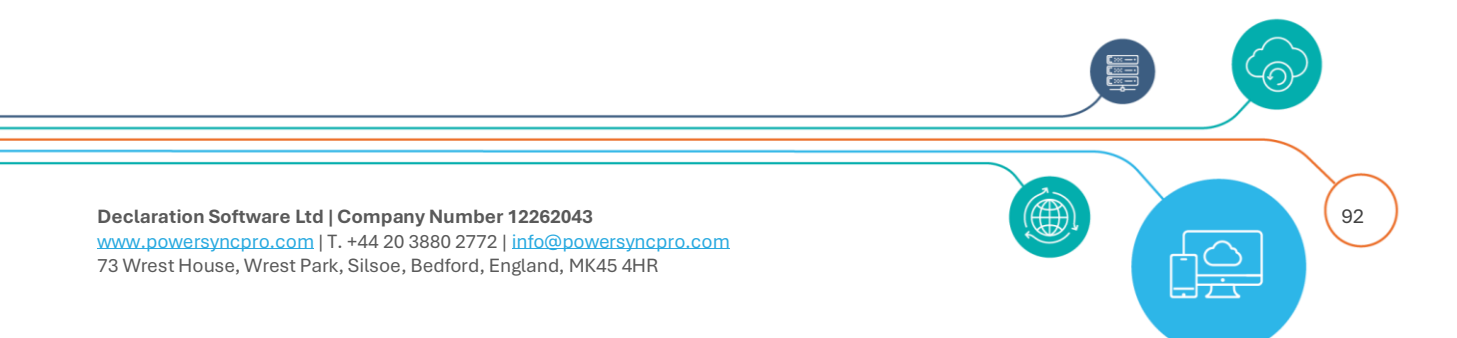

|                       | rewrite proxyAddress entries                                                                                              |
|-----------------------|----------------------------------------------------------------------------------------------------|
| ents                  | User to set all other entries in proxyAddresses other than the Primary SMTP Address that is added from the mail attribute |
| IF: Add rule AND OR   |                                                                                                    |
| Mapping Sou           | urce Attribute Value 🗸 contains 🗸 @contoso.com                                                                            |
| Delete<br>Mapping Sou | ource Attribute Value                                                                                                    |
| +Add Conditio         | n                                                                                                    |
| Target Value          | sourceValue.Split('@')[0] + "@fabrikam.com"                                                                               |
| IF: 👕 Remove C        | Condition                                                                                                    |
| Add rule A            |                                                                                                    |
| Марр                  | ping Source Attribute Value                                                                                               |
| + Add                 | Condition         et Value       sourceValue.Split('@')[0] + "@fabrikam.local"                                            |
| ELSE                  | Paracus Condition                                                                                                    |
| Ado                   | dd rule AND 0                                                                                                    |
|                       | Delete<br>Mapping Source Attribute Value                                                                                  |
|                       | +Add Condition                                                                                                    |
| ELSE                  | Target Value     sourceValue.Split('@')[0] + "@fabrikam.mail.onmicrosoft.com"                                             |
|                       | +Add Condition                                                                                                    |
|                       |                                                                                                    |
|                       | Target Value                                                                                                    |

In my Mappings on my Sync Profile I would now have:

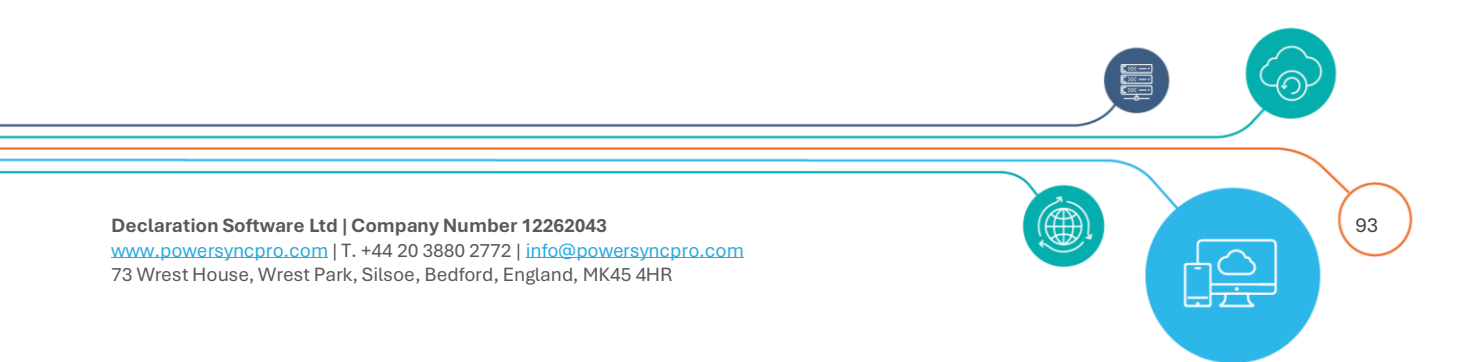

| Source Attribute  | Target Attribute  | Simple Expression Name        | Complex Expression Name      |
|-------------------|-------------------|-------------------------------|------------------------------|
| userPrincipalName | userPrincipalName |                               | Set UPN to fabrikam.com      |
| mail              | mail              |                               | Set Mail to fabrikam.com     |
| proxyAddresses    | proxyAddresses    |                               | rewrite proxyAddress entries |
| displayName       | displayName       | Suffix Company to DisplayName |                              |
| givenName         | givenName         |                               |                              |
| initials          | initials          |                               |                              |
| sn                | sn                | uppercase                     |                              |
| company           | company           | Rewrite Company Name          |                              |

Figure 73 Mappings with Complex Expressions

If we look in the Single Object Report for one of my users Report, this is what we see:

| Attribute         | Source Value                                   | Future Target Value                             |
|-------------------|------------------------------------------------|-------------------------------------------------|
| company           | Contoso                                        | Fabrikam                                        |
| displayName       | Chris Carter                                   | Chris Carter (Contoso Ltd)                      |
| mail              | chris.carter@contosos.com                      | chris.carter@fabrikam.com                       |
|                   | SMTP:chris.carter@contoso.com                  | SMTP:chris.carter@fabrikam.com                  |
|                   | smtp:chris.c.carter@widgets.com                | smtp:chris.c.carter@fabrikam.com                |
| proxyAddresses    | smtp:chris.carter@contoso.mail.onmicrosoft.com | smtp:chris.carter@fabrikam.mail.onmicrosoft.com |
|                   | smtp:chris.carter@contoso.local                | smtp:chris.carter@fabrikam.local                |
|                   | smtp:CCarter@widgets.com                       | smtp:CCarter@fabrikam.com                       |
| sn                | Carter                                         | CARTER                                          |
| userPrincipalName | chris.carter@contosos.com                      | chris.carter@engineering.fabrikam.com           |

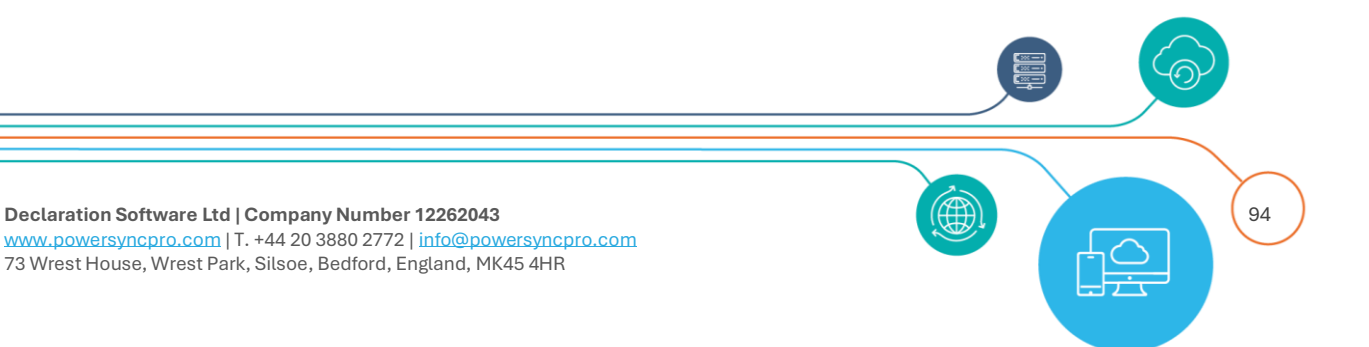

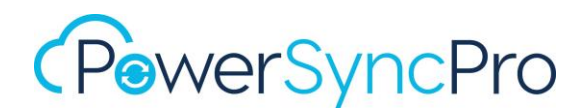

### ConsistencyGuid

There may be an occasion where you need to capture the existing mS-DS-ConsistencyGuid in its ImmutableId format for later use. The ImmutableId is used by Entra ID to link on-premises and Cloud objects.

Here we can say that if the mS-DS-ConsistencyGuid is NULL then convert the ObjectGuid to the ImmutableId format

```
We can use:
Convert.ToBase64String(ObjectGuid.ToByteArray())
Convert.ToBase64String(msdsConsistencyGuid.ToByteArray())"
```

| inte    | ConsistencyGuid                                                     |
|---------|---------------------------------------------------------------------|
| omments | Convert <u>ConsistencyGuid</u> to <u>ImmutableID</u> for later use. |
| IF:     |                                                                     |
|         | mS-DS-ConsistencyGuid                                               |
|         | + Add Condition                                                     |
|         |                                                                     |

Target Value Convert.ToBase64String(msdsConsistencyGuid.ToByteArray())

 $\oslash$ 

 $\oslash$ 

# e.g.

# From my What If report

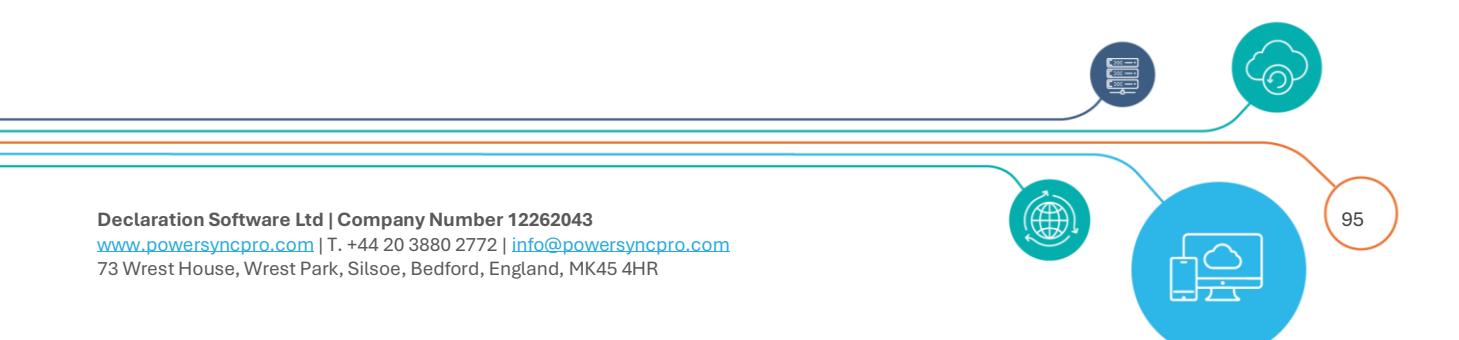

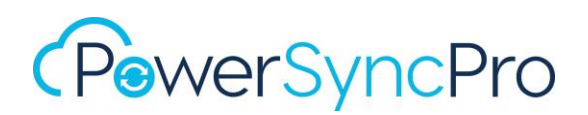

| Overview Attributes Migration Batches User Profiles Errors |  |     |              |                          |
|------------------------------------------------------------|--|-----|--------------|--------------------------|
| Only show pending attribute changes                        |  |     |              |                          |
| Attribute                                                  |  | ıte | Source Value | Future Target Value      |
| extensionAttribute7                                        |  |     |              | 01AxjNcb5k6ij/L/AqORig== |

# SCOPING

An example of Scoping for Entra ID where you need Sync profiles to work with Guests, Members and Groups

With Entra ID there are no Containers to work, so we need to work with attribute if you only want a subset.

Here is an example for Entra ID Security Groups.

I do not want to synchronise Groups that are Dynamic or Unified or on-premises synchronised or Mail Enabled – therefore leaving me only Entra ID Cloud native Security Groups.

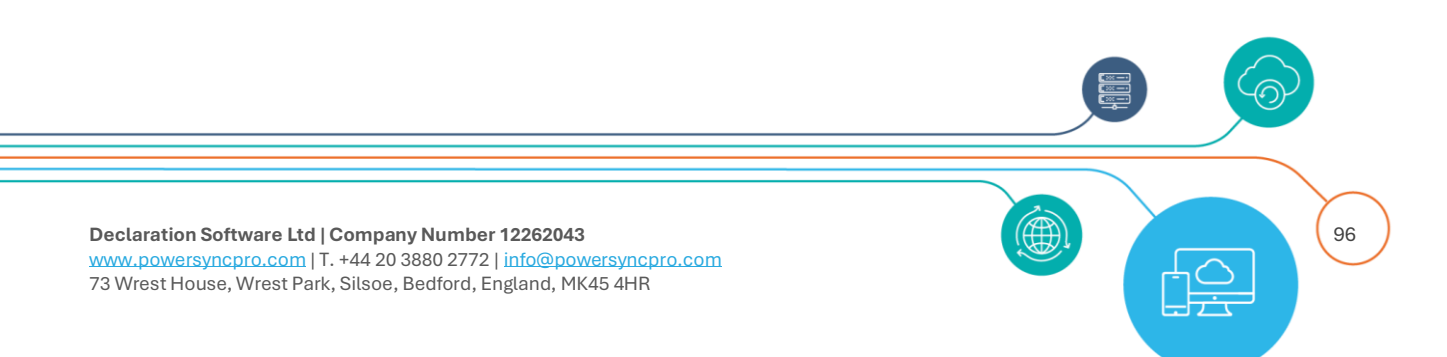

| ame                   | Entra ID G  | oroups Eligible |                   |    |
|-----------------------|-------------|-----------------|-------------------|----|
| omments               |             |                 |                   |    |
| IF: Add rule AND OR   |             |                 |                   |    |
| GroupTypes            |             | ✓ any equal     | ✓ Unified         |    |
| GroupTypes            |             | ✓ any equal     | ✓ DynamicMembersh | ip |
| Delete<br>OnPremises  | SyncEnabled | v equal v       | false<br>true     |    |
| Delete<br>MailEnabled | 1           | ✓ equal ✓ ○     | false<br>true     |    |
| + Add Condition       |             |                 |                   |    |
| +Add Conditio         |             |                 |                   |    |

Figure 74 Scope for Entra ID Security Groups

Here I am scoping only for Entra ID Guest Accounts

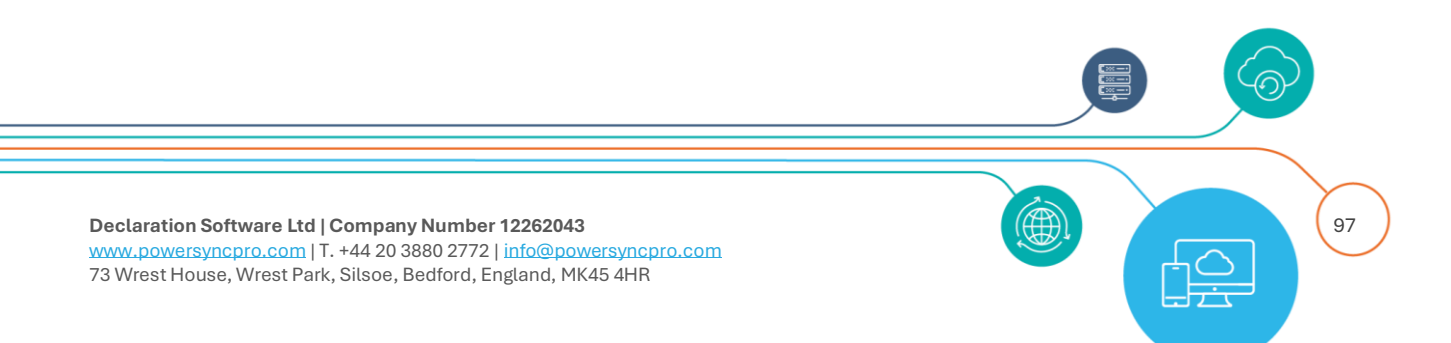

| Name *              | Entra ID Guests |
|---------------------|-----------------|
| Comments            |                 |
| IF: Add rule AND OR |                 |
| Delete<br>UserType  | ← equal ← Guest |
| +Add Condition      |                 |
| In Scope: 🗹         |                 |
| + Add Condition     |                 |
| In Scope: 🗌         |                 |

Figure 75 Scope for Entra ID Guests

Here I am scoping only for Entra ID Members

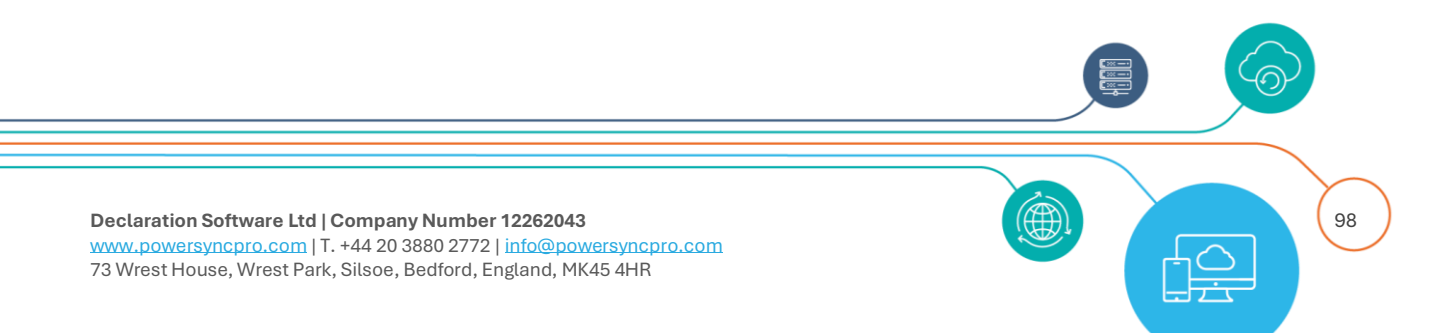

| ame *               | Entra ID Members |
|---------------------|------------------|
| omments             |                  |
| IF: Add rule AND OR |                  |
| Delete<br>UserType  | ✓ equal ✓ Member |
| + Add Condition     |                  |
| In Scope: 🛛         |                  |
| ELSE                |                  |
| + Add Condition     |                  |
| In Scope: 🛛         |                  |

Figure 76 Scope for Entra ID Members

Here I want to scope for a subset of divesting users in Active Directory. I only want users from the Engineering Department AND where the account is enabled AND they are based in the United Kingdom AND have an email address with widgets.

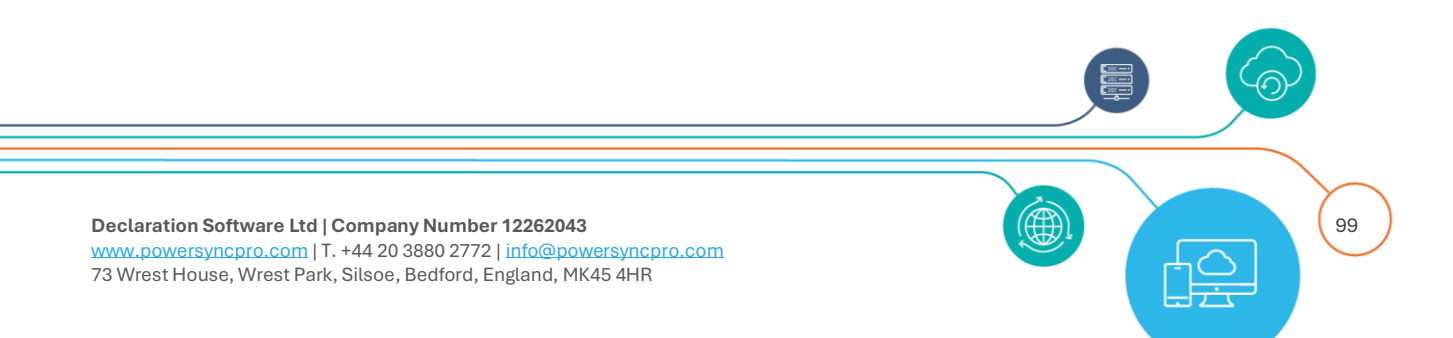

| Name *                             | Scope for Divesting Users           |     |
|------------------------------------|-------------------------------------|-----|
| omments                            |                                     |     |
| IF: Add rule AND OR                |                                     |     |
| Delete<br>department               | ✓ contains ✓ engineeri              | ing |
| IF: 👕 Remove Condi                 | on                                  |     |
| Add rule AND<br>Delete<br>Accounti | abled V equal V                     | - 1 |
| IF: TRemo                          | e Condition                         |     |
| Add rule                           | AND BE                              |     |
|                                    | untry                               |     |
| IF:                                | Remove Condition                    |     |
|                                    | Delete<br>Mail  V contains  Widgets |     |
|                                    | + Add Condition                     |     |
| ELS                                | Scope:                              |     |
|                                    | +Add Condition                      |     |
|                                    | In<br>Scope: 🛛                      |     |
| ELSE                               | Id Condition                        |     |
| In<br>Sco                          | De: 🖾                               |     |
| ELSE                               |                                     |     |
| In Scope:                          | 2                                   |     |
| ELSE + Add Condition               |                                     |     |
| In Scope: 🗆                        |                                     |     |
|                                    |                                     |     |
|                                    |                                     |     |
|                                    |                                     |     |
| ration Software Itd I Comp         | ny Number 12262043                  |     |

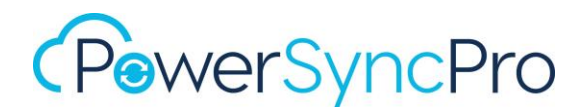

Figure 77 Scope by multiple attributes

# MATCHING

Complex Expressions for matching allow you to build an attribute from the source, that would match at object in the target.

e.g. If the source userPrincipalName and mail are first letter of first name + surname @ domain name, but in the target, they are <u>firstname.lastname@domain.com</u>

e.g.

|                   | Contoso             | Fabrikam                   |
|-------------------|---------------------|----------------------------|
| givenName         | Conrad              | Conrad                     |
| SN                | Murray              | Murray                     |
| userPrincipalName | cmurray@contoso.com | conrad.murray@fabrikam.com |

So, you could have a complex expression like:

givenName+"."+SN + "@fabrikam"

| lame *           | Match Contoso to Fabrikam                                                           |         |
|------------------|-------------------------------------------------------------------------------------|---------|
| Comments         | Convert source UPN values to firstname.lastname@fabrikam.com and check for a match. |         |
| IF: Add rule AND |                                                                                     |         |
| Delete           | cipalName 🗸 is not null                                                             |         |
| + Add Cond       | lition                                                                              |         |
| Target Val       | ue givenName+"."+SN + "@fabrikam"                                                   | $\odot$ |
| ELSE             |                                                                                     |         |
| + Add Cond       | lition                                                                              |         |
| Target Val       | ue                                                                                  | $\odot$ |
| I No.            | value specified so the source value will be used                                    |         |

So, <u>CMurray@contoso.com</u> matches <u>conrad.murray@fabfrikam.com</u>

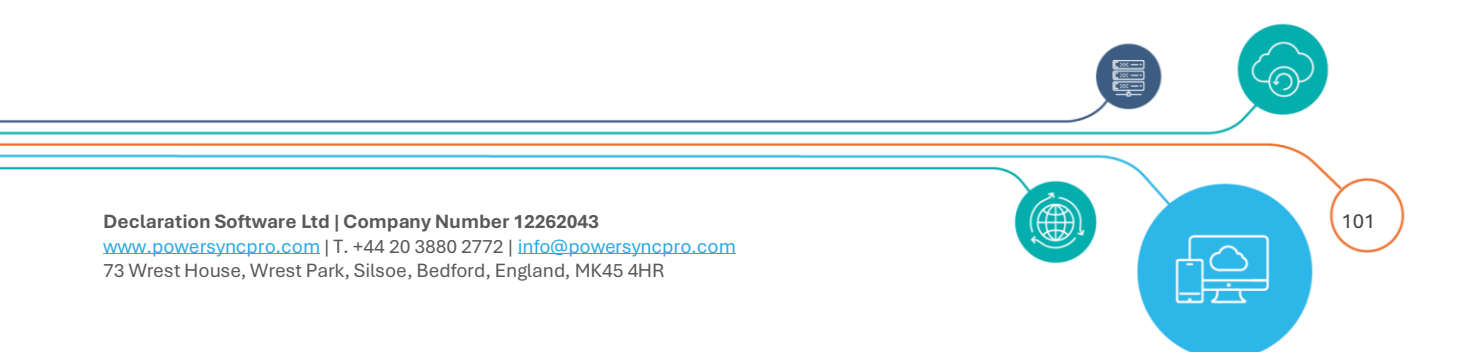

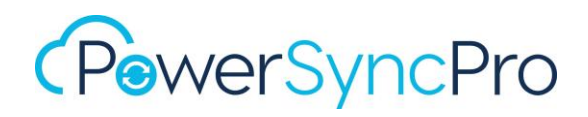

Or, if it was an exact a left part match but different right part in on-premises AD

| ime *                    | Match Contoso to Fabrikam                         |         |
|--------------------------|---------------------------------------------------|---------|
| omments                  |                                                   |         |
| IF: Add rule AND OT      |                                                   |         |
| Delete<br>userPrincipal! | Name 🔹 is not null                                |         |
| + Add Condition          |                                                   |         |
| Target Value             | UserPrincipalName.Split('@')[0] + "@fabrikam.com" | $\odot$ |
| ELSE                     |                                                   |         |
| + Add Condition          |                                                   |         |
| Target Value             |                                                   | $\odot$ |
| i No value               | e specified so the source value will be used      |         |

Or, if it was an exact a left part match in a pre-migration (domain not yet cutover) to Entra you might have something like:

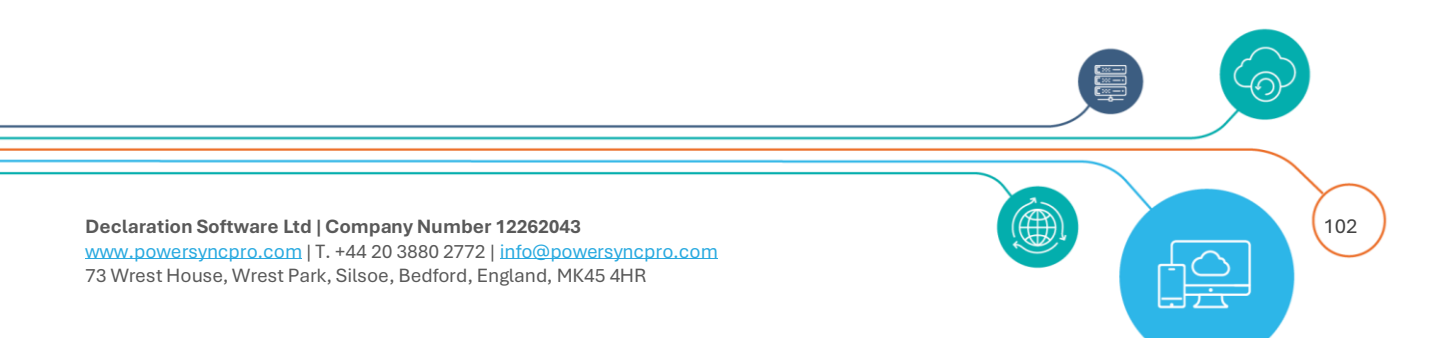

| Name *                      | Match Contoso to Fabrikam                               |
|-----------------------------|---------------------------------------------------------|
| Comments                    |                                                         |
| IF: Add rule AND            |                                                         |
| Delete<br>userPrincipalName | ✓ is not null ✓                                         |
| + Add Condition             |                                                         |
| Target Value UserPri        | incipalName.Split('@')[0] + "@fabrikam.onmicrosoft.com" |
| ELSE                        |                                                         |
| + Add Condition             |                                                         |
| Target Value                | $\odot$                                                 |
| i No value specif           | ied so the source value will be used                    |

# **Ignored Objects**

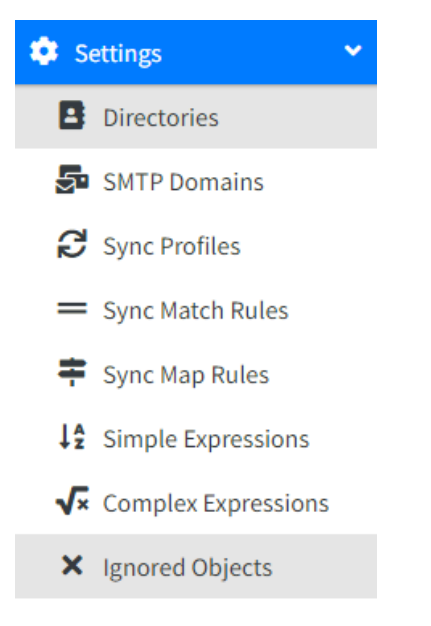

Ignored Objects is used to remove the matched objects from import and from export, regardless of directory settings for system objects.

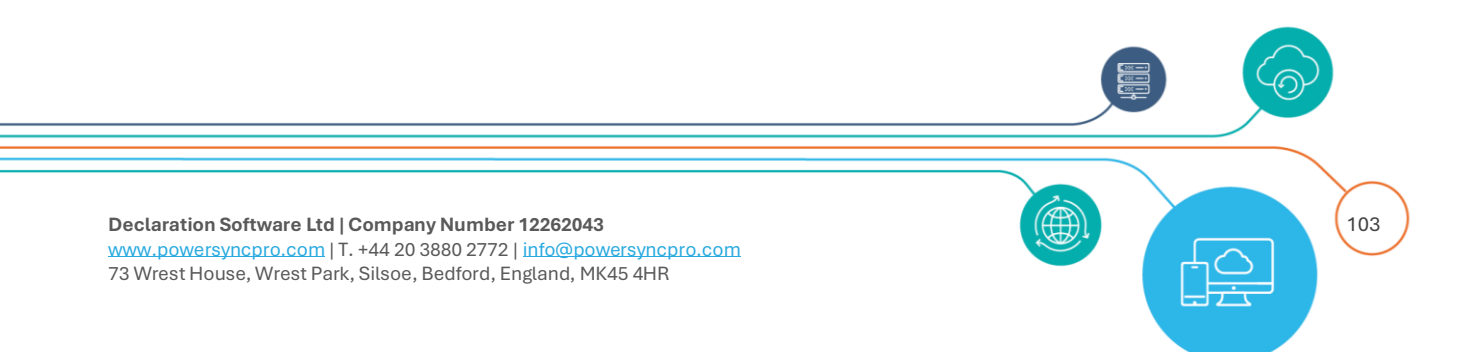

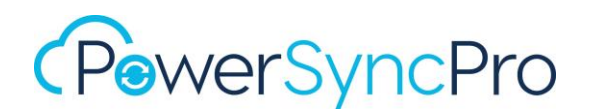

# Entries in this list are ALWAYS explicitly excluded from sync - even if they are in scope and matched.

There is a baseline list of objects that is automatically pre-populated for each directory that is added.

| Label               | Description                                                  |
|---------------------|--------------------------------------------------------------|
| Ignored Object Name | The pattern to match to the cn attribute value of the object |
| Directory           | The directory that this Ignored Object should be checked for |

This is the current list of 21 Active Directory ignored objects that are pre-populated.

# Ignored Object Name Actions

- ADSyncAdmins
- ADSyncBrowse
- ADSyncOperators
- ADSyncPasswordSet
- DHCP Administrators
- DHCP Users
- DiscoverySearchMailbox {\*-\*-\*-\*}
- DnsAdmins
- DnsUpdateProxy
- Exchange Install Domain Servers

You can add more to match your environment. E.g. you may have some other "Super Admin" groups, or restricted groups for special projects or VIPs.

# Jobs

All jobs for Sync Profiles that are not excluded from schedule will run per the configured schedule.

If you need to run a specific job manually, you can right click from the schedule screen or come to the Jobs section and run a job manually. Previous run jobs are listed here with their Status, Start Time, Finish Time and statistics. Inserts. Updates, Deletes, No Changes, Errors and Warnings.

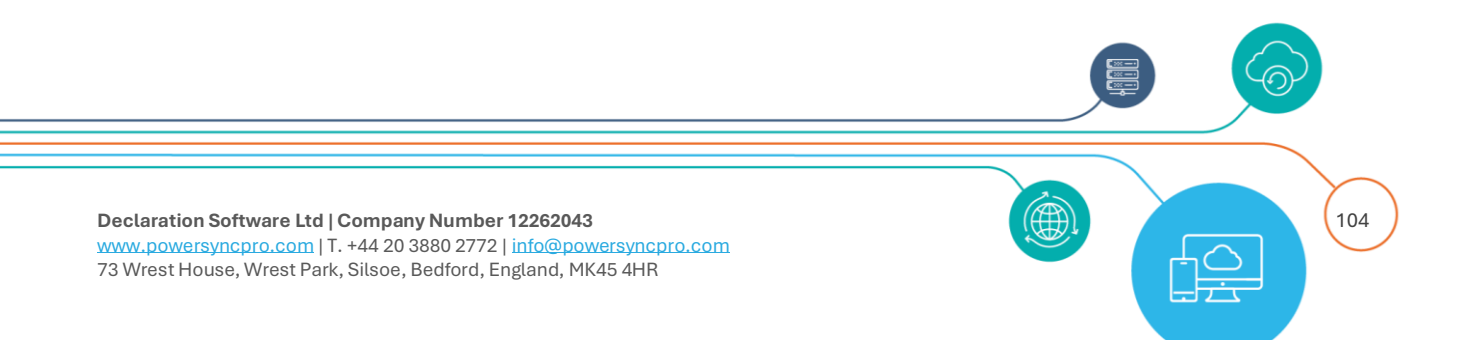

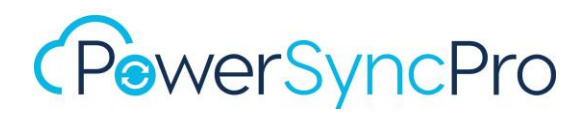

In normal operation you should not need to run these manually except for Refresh Schema that should be run if you know any updates have occurred to your directory schema. E.g. a Microsoft Exchange CU has been applied that made schema changes.

There is no issue to run jobs manually outside of the schedule.

# **Refresh Schema**

| ocal •<br>Save |
|----------------|
| Save           |
|                |
|                |
|                |
|                |
|                |

# **Import Containers**

| Run New Import | Containers Job | ×    |
|----------------|----------------|------|
| Directory *    | itmurray.local | •    |
| Cancel         |                | Save |

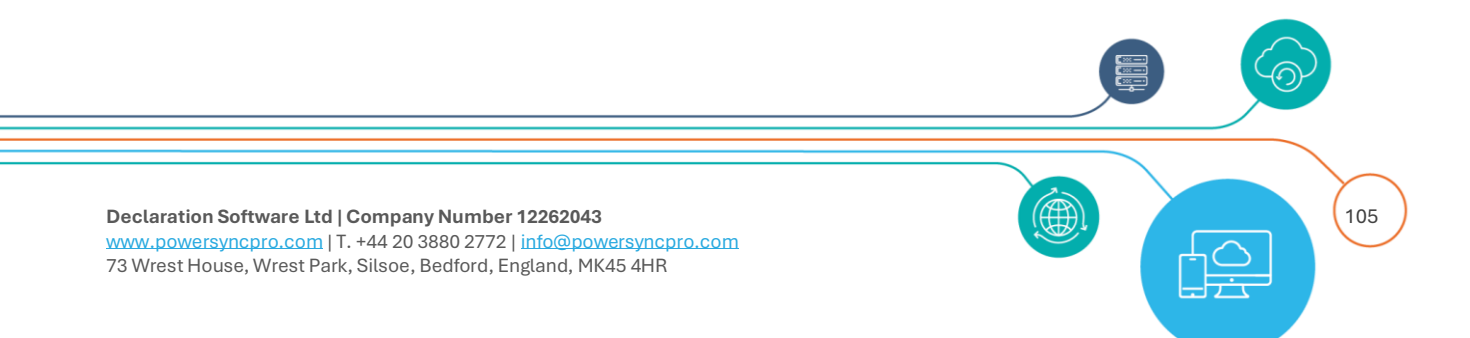

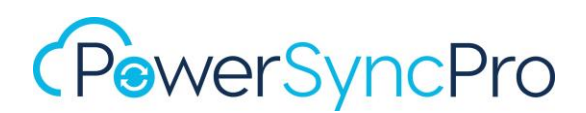

# **Import Objects**

| Run Import Objec | ts             | ×    |
|------------------|----------------|------|
| Directory *      | itmurray.local | •    |
| Is Full Import   |                |      |
| Cancel           |                | Save |

# Is Full Import

You should not need to choose between full or delta import as the schedule will elevate to full import or full sync when it needs to.

A full import can take significantly more time to run than just scheduled delta imports and it may also overrun and then impact scheduled delta runs. You should only run this when needed. PowerSyncPro manages the *when and if* needs to run a Full Import.

- Full import will re-read all the objects from the directory and reconcile with what PowerSyncPro has stored
- Delta Import only imports the changes since the last import. For AD this is the USN, for Entra ID this is the graph delta query
- All scheduled runs are delta but will elevate to full import when it needs to
- A full sync will always follow after a full import.

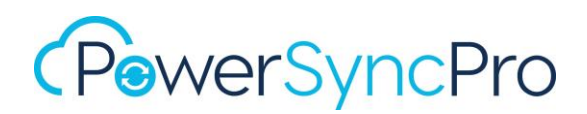

# Sync Objects

| Run Sync Job   |                                                                            | × |
|----------------|----------------------------------------------------------------------------|---|
| Sync Profile * |                                                                            | * |
| Is Full Sync   | Contoso to Fabrikam Match and Convert to MEU<br>Contoso to Fabrikam Groups | • |
| Cancel         | Contoso to Fabrikam Users                                                  |   |
| Job Queued     | Divest Widgets                                                             |   |
|                | Google Groups to Other                                                     | _ |
| Job Queued     | Google to Other                                                            | - |

You should not need to choose between full or delta sync as the schedule will elevate to full sync when it needs to.

A full sync can take significantly more time to run than just scheduled delta syncs. You should only run this when needed. PowerSyncPro manages *when and if* it needs to run a Full Sync.

- Full Sync will re-sync all of the in scope objects
- Delta Sync will only synchronise those objects marked as having been updated/requiring a sync
- All scheduled runs are delta. The scheduled runs will elevate to full sync when it needs to
- A full sync will always follow after a full import.

# **Export Objects**

Here you can run an Export for one specific profile, rather that all profiles per the scheduler.

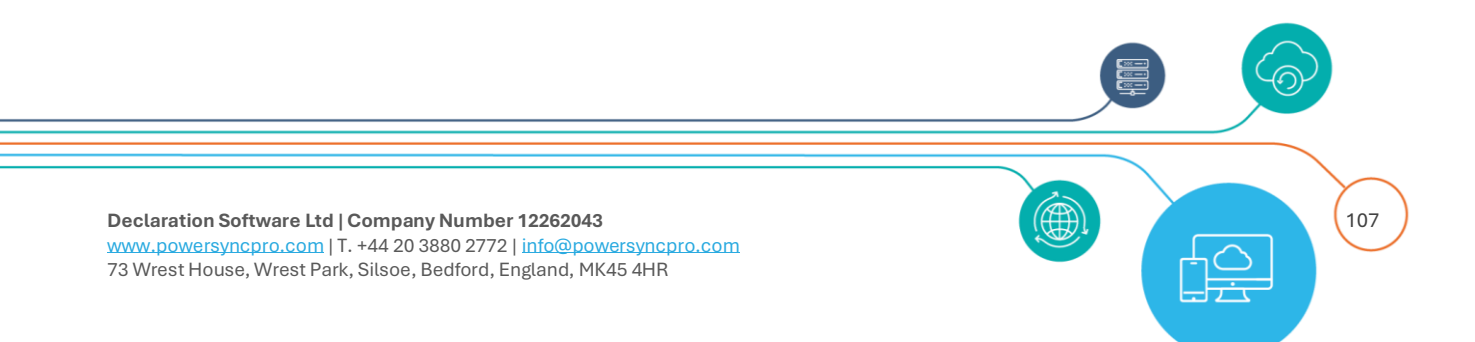

| Run New Expo   | ort Job  |                            | × |
|----------------|----------|----------------------------|---|
| Sync Profile * |          | Contoso to Fabrikam Users  | * |
|                |          | 1                          |   |
| Cancel         |          | Contoso to Fabrikam Groups |   |
| Job            | Finished | Contoso to Fabrikam Users  |   |
|                |          | Divest Widgets             |   |
| Jot            | Finished | Google Groups to Other     |   |
|                |          | Google to Other            |   |

# Sync SID History

| Run New Sync SID | History Job               | ×    |
|------------------|---------------------------|------|
| Sync Profile *   | Contoso to Fabrikam Users | •    |
| Cancel           |                           | Save |

# Sync Passwords

| Run New Sync Pas | sword Job                 | ×    |
|------------------|---------------------------|------|
| Sync Profile *   | Contoso to Fabrikam Users | •    |
| Cancel           |                           | Save |

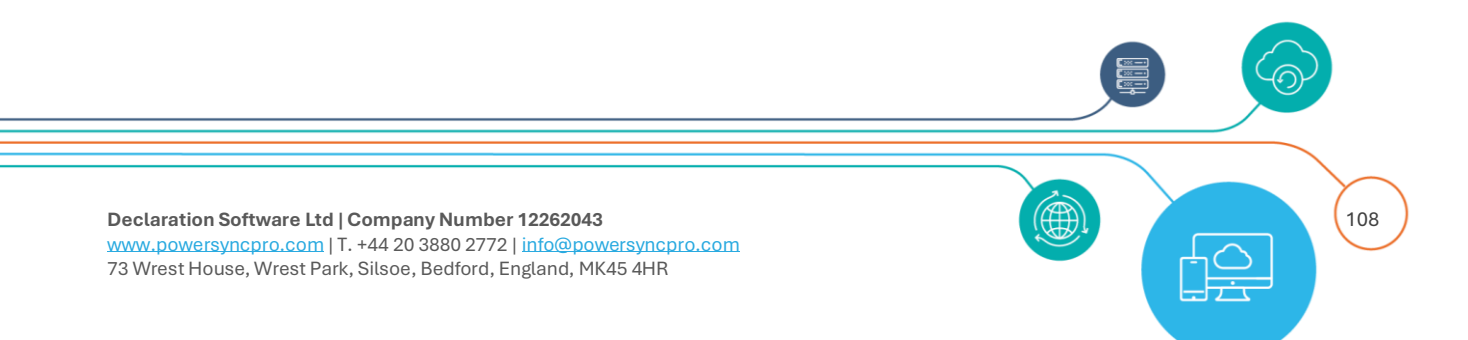
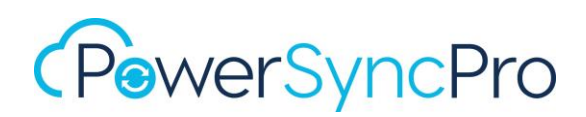

### Job Queue

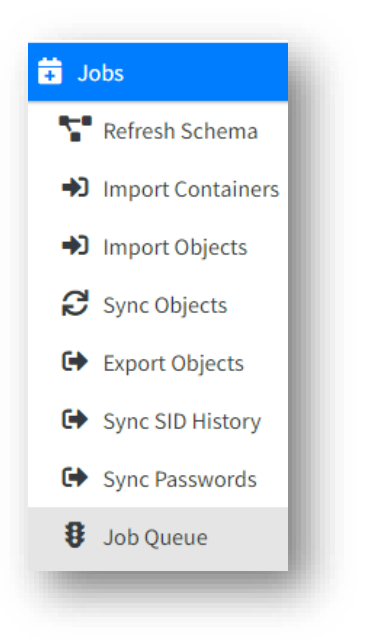

The Job Queue will show, as it says, any jobs waiting to run. In normal operation this view should be mainly empty.

If you see an uncleared job here, this could indicate a problem. You may be advised by support to delete a stuck job, restart the service and see if normal operations resume.

If you still have stuck jobs here, this indicates a wider problem that needs further investigation.

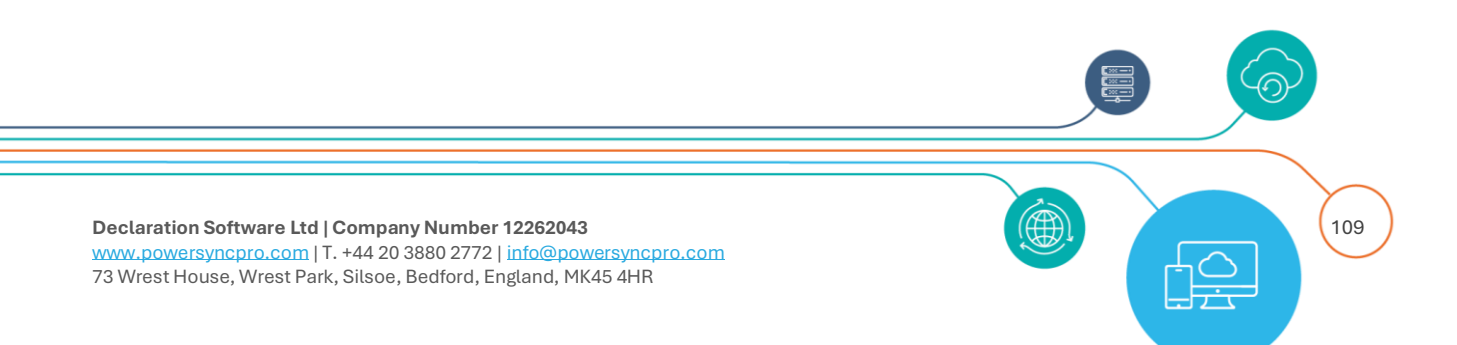

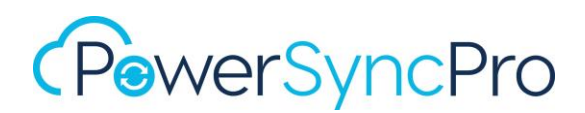

## **Remote Agents**

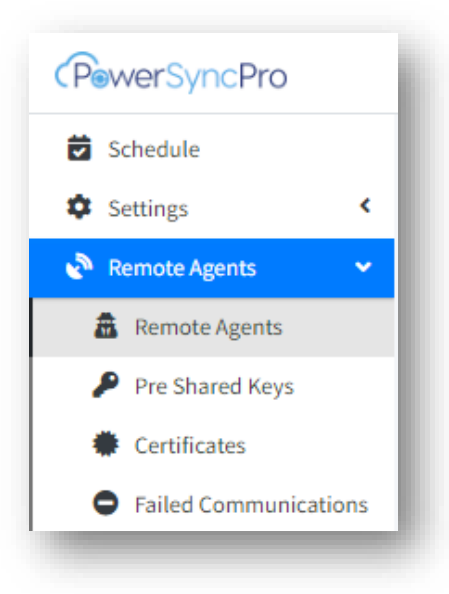

If you chose Remote Agents as part of your installation, then an additional set of configurations will appear on the navigator that require additional configuration.

Remote Agents allow you to have a lightweight agent installed in your environment but have the PowerSyncPro server hosted in a different network. This is especially useful where you have disconnected networks that cannot easily be connected. The Remote Agents allow you to host the PowerSyncPro server in a DMZ or Azure without the need to open all required ports for Active Directory.

You must configure the Pre Shared Key and Certificate before moving to an Agent installation.

#### Installation

The Remote Sync Agent can be installed on any Active Directory Member Server, whereas the Remote Password Agent **must** be installed on each Domain Controller.

#### SSL and Ports

The Remote Agents communicate over SSL (HTTP/2) and only requires a single TCP port to be opened. The PowerSyncPro server must have a valid certificate available to and trusted by the Remote Sync Server. This can be a self-signed certificate although a 3<sup>rd</sup> party certificate is recommended.

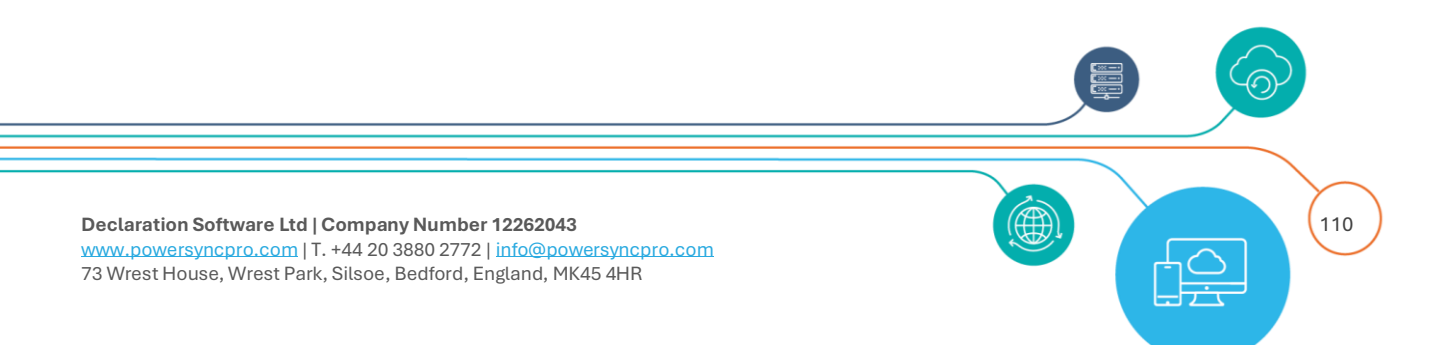

The TCP Port can be defined per your own environment. TCP Port 5001 is the default Remote Agents port chosen by the PowerSyncPro Server.

**NOTE**: The Subject or Subject Alternate Name must be an exact match of your SSL Certificate Subject. Your endpoint, however, can be any of the other Subject Alternative Names on your certificate including wildcards. e.g. <u>https://psp.contoso.com:5001/Agent</u>. If you browse to that URL using a Web Browser then there should be no security warnings

| eneral | Details     | Certification Path |                                |     |
|--------|-------------|--------------------|--------------------------------|-----|
| how:   | <all></all> |                    | $\checkmark$                   |     |
| Field  |             |                    | Value                          | ^   |
| 🛅 Sig  | nature ha   | ash algorithm      | sha256                         |     |
| 🗎 Iss  | uer         |                    | Sectigo RSA Domain Validation. |     |
| 🛅 Val  | id from     |                    | 24 November 2023 12:00:00      |     |
| 🗎 Va   | id to       |                    | 25 December 2024 11:59:59      |     |
| 🛅 Sul  | bject       |                    | contoso.com                    |     |
| 🗎 Pu   | blic key    |                    | RSA (2048 Bits)                |     |
| 🛅 Pul  | blic key pa | arameters          | 05 00                          |     |
| Ā.,    | thority Ke  | v Identifier       | KevID=8d8c5ec454ad8ae177       | × . |

Figure 78 Certificate Subject Name

## Pre Shared Keys "PSK"

During the installation of the Remote Agent you will be required to provide a pre shared key to initially encrypt the communication between the agent and the PowerSyncPro Server. After this initial communication the Agent will download the certificate from PowerSyncPro and then create its own local Certificate. (See certificates later)

#### Create

Click Create from the Pre Shared Keys screen and then generate.

- **Agent Type:** This is Password Agent or Sync Agent depending on the type of Remote Agent you are installing.
- **Domain Name:** This is the FQDN of the domain the server hosting the sync agent is installed on.
- **Machine Name:** This is the NetBIOS *hostname only* of the server hosting your Remote Sync Agent. Do not use the host FQDN here.

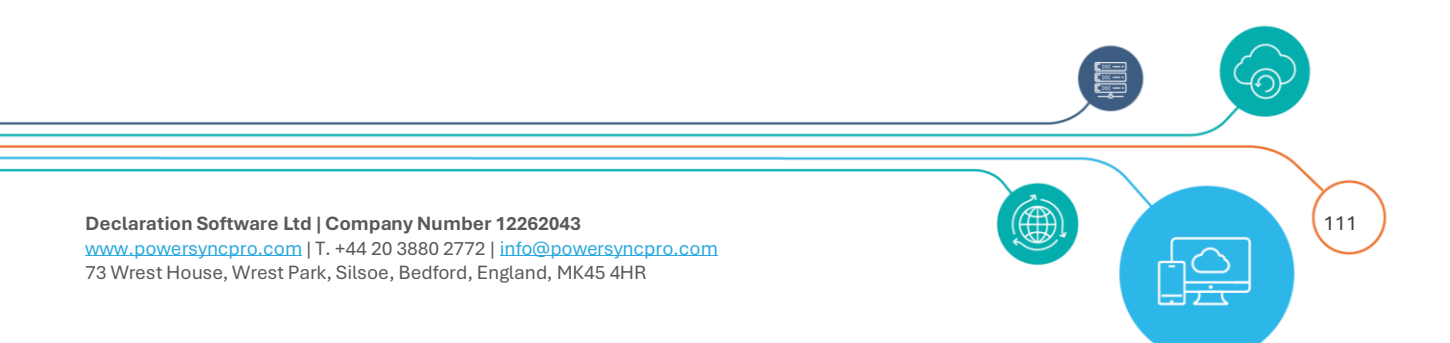

| Add New PSK    |                                                                  | ×  |
|----------------|------------------------------------------------------------------|----|
| Agent Type *   | Sync Agent                                                       | ~  |
| PSK *          | 8GwOFStWoAzc5qUjYaUY+RgbT5Ia14s9hDszBvKBP7wng+CczJxpD9Tks+REWTO1 |    |
|                | 🕫 Generate Key                                                   |    |
| Domain Name *  | contoso.t2t.local                                                |    |
| Machine Name * | PSPRemoteAgent                                                   |    |
|                |                                                                  |    |
| Cancel         | Sa                                                               | ve |

Figure 79 Pre Shared Key configuration for Remote Sync Agent

| e Shared Keys                                                    |             |                   |                |           |                  |
|------------------------------------------------------------------|-------------|-------------------|----------------|-----------|------------------|
| C 1-1 of 1 items Sh                                              | ow 10 ¢ ent | ries              |                |           |                  |
| PSK                                                              | Agent Type  | Domain Name       | Machine Name   | Is Latest | Generated Time   |
| 8GwOFStWoAzc5qUjYaUY+RgbT5Ia14s9hDszBvKBP7wng+CczJxpD9Tks+REWTO1 | Sync Agent  | contoso.t2t.local | PSPRemoteAgent | ~         | 05/03/2025 12:07 |

You will use the Pre Shared Key during your installation of the Remote Agent.

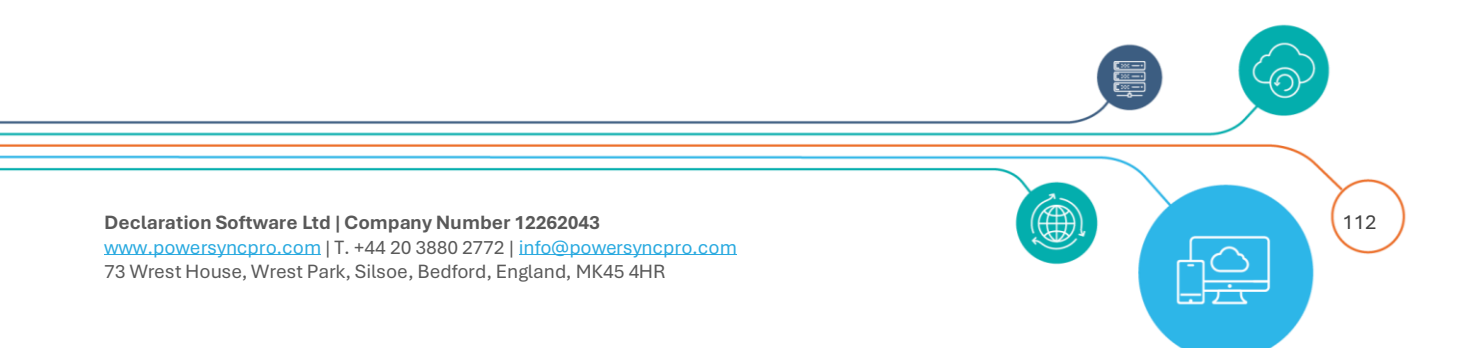

| Connection              |                                    |                |             |
|-------------------------|------------------------------------|----------------|-------------|
| Please provide the conr | nection options for the Sync Agent |                | Ø           |
|                         |                                    |                |             |
| Pre Shared Key:         | βGwOFStWoAzc5qUjYaUY+Rgb           | F5Ia 14s9hDszB | vKBP7wng+Cc |

Figure 80 Pre Shared Key used during installation

Note: The Pre Shared Key is used once per Remote Agent and will be removed once the Remote Agent is accepted into the console.

## Certificates

This Certificate is different to your SSL Certificate and is used after registration to sign and encrypt communication between the PowerSyncPro Service and the Remote Agent.

Click Create Certificate.

- **Agent type:** This is Password Agent or Sync Agent depending on the type of Remote Agent you are installing
- Name: Defaults to PowerSyncPro Agent Service. You can accept this or choose your own.
- Months Valid for: Defaults to 12. You can choose a value that meets your business needs.

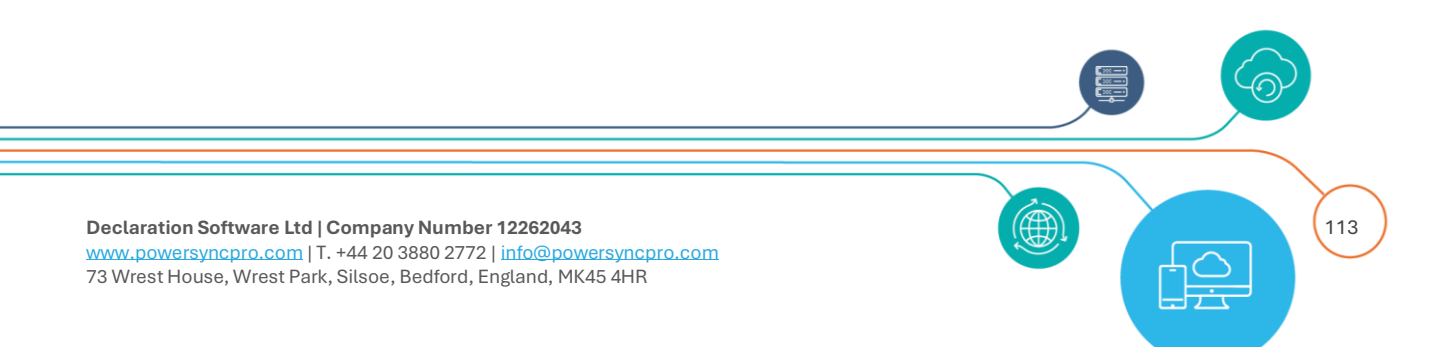

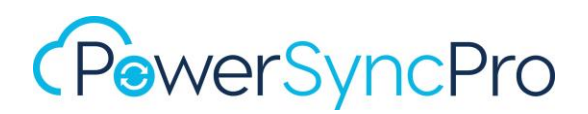

| Add New Certificate |                            | ×    |
|---------------------|----------------------------|------|
| Agent Type *        | Sync Agent                 | ~    |
| Name *              | PowerSyncPro Agent Service |      |
| Months Valid For *  | 12                         | \$   |
| Cancel              |                            | Save |

#### Figure 81 PSP Remote Sync Agent certificate creation

| Agent Type*     Password Agent       Name*     PowerSyncPro Password Agent Service       Months Valid For*     12       Cancel     Save | Add New Certificate |                                     | ×    |
|----------------------------------------------------------------------------------------------------|---------------------|-------------------------------------|------|
| Name *     PowerSyncPro Password Agent Service       Months Valid For *     12       Cancel     Save                                    | Agent Type *        | Password Agent                      | ~    |
| Months Valid For * 12 Cancel Save                                                                                                    | Name *              | PowerSyncPro Password Agent Service |      |
| Cancel                                                                                                    | Months Valid For *  | 12                                  |      |
|                                                                                                    | Cancel              |                                     | Save |

Figure 82 Add new certificate

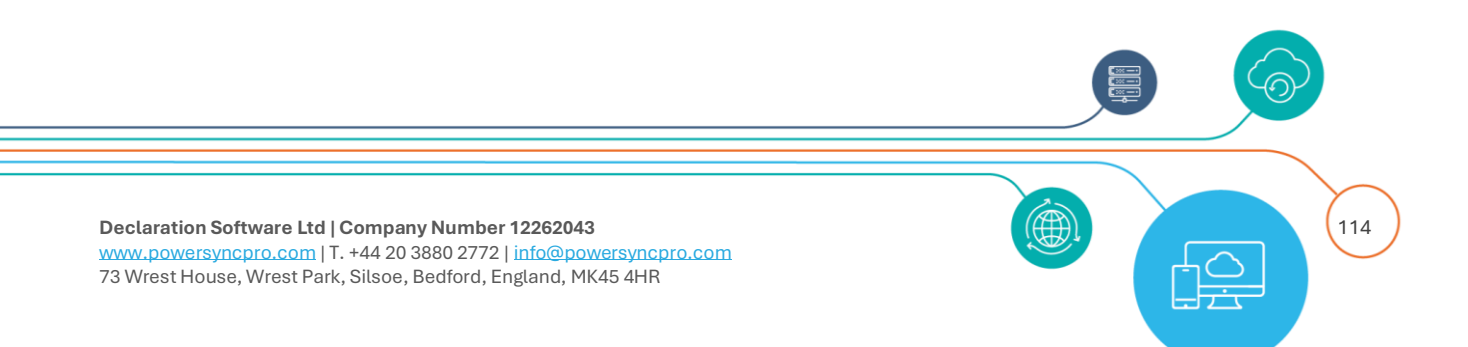

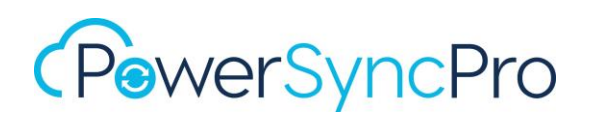

| tificates |            |           |                |         |
|-----------|------------|-----------|----------------|---------|
|           |            |           |                |         |
| lame      | Agent Type | Is Latest | Generated Time | Expires |
|           |            |           |                |         |

#### Figure 83 Certificate created

After installing a Remote Agent two additional certificates will be present on your Member Server and/or Domain Controller in the Computer Personal Store.

#### **Certificates on Remote Sync Agent Server**

| Gerts - [Console Root\Certificates (Loo | al Computer)\Personal\Certificates]    |                                   |                 |                              |
|-----------------------------------------|----------------------------------------|-----------------------------------|-----------------|------------------------------|
| 🚟 File Action View Favorites Wi         | ndow Help                              |                                   |                 |                              |
| 🗢 🔿 🙍 📅 📋 🧟 🔂 🕫                         |                                        |                                   |                 |                              |
| Console Root                            | Issued To                              | Issued By                         | Expiration Date | Intended Purposes            |
| ✓ ↓ Certificates (Local Computer)       | 🛱 13c6a3fb-f46c-44c3-be52-0763bde5d767 | Microsoft Intune ODJ Connector CA | 20/03/2025      | <b>Client Authentication</b> |
| Certificates                            | 😭 17f42aa7-29c7-4f99-9c53-d3fec63a84b2 | Microsoft Intune ODJ Connector CA | 22/03/2025      | Client Authentication        |
| ✓                                       |                                        |                                   |                 |                              |
| Certificates                            | PowerSyncPro Agent Service             | PowerSyncPro Agent Service        | 30/05/2026      | <all></all>                  |
| Intermediate Certification Authority    |                                        |                                   |                 |                              |
| Trusted Publishers                      |                                        |                                   |                 |                              |

Figure 84 Local certificates on a Remote Sync Server

#### **Certificates on a Password Sync server**

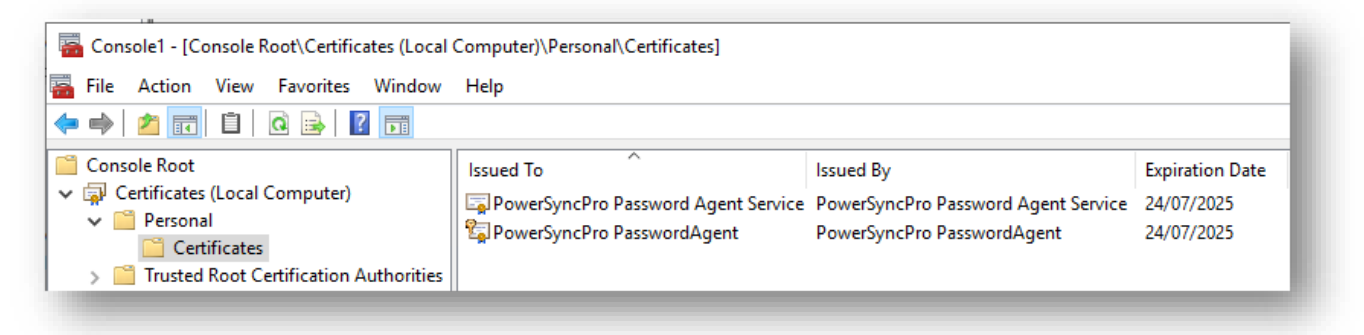

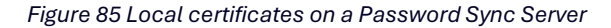

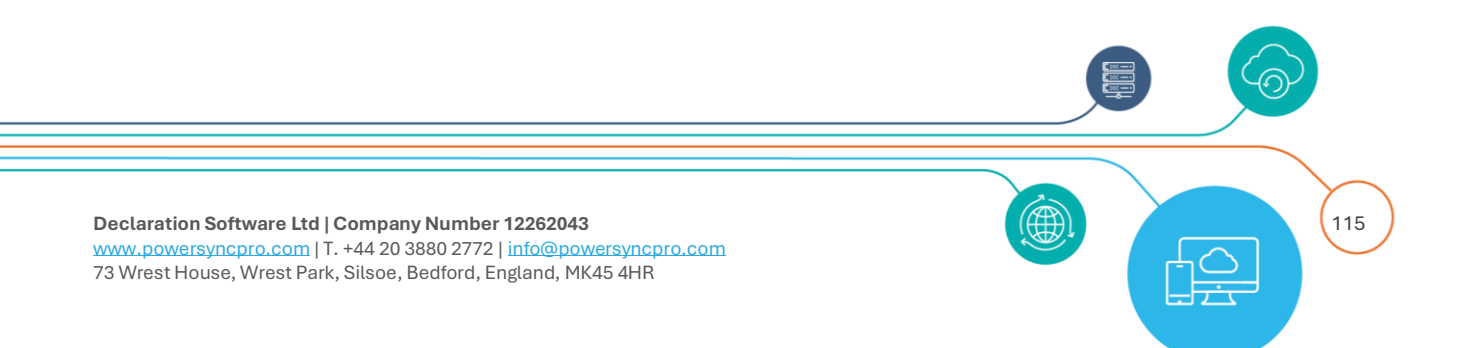

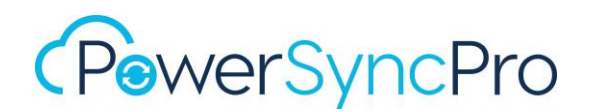

## Approve Remote Agent

After you have successfully run the installer on your Remote Agent server, you will need to return to the Remote Agents section in PowerSyncPro and approve the agent. The reason for this is that the Remote Agents have privileged capabilities and therefore a double opt in is deemed necessary.

| Schedule                                                                                                    | Remote Agents                |                   |               |         |               |                          |                     |          |         |         |
|----------------------------------------------------------------------------------------------------|------------------------------|-------------------|---------------|---------|---------------|--------------------------|---------------------|----------|---------|---------|
| <ul> <li>Settings </li> <li>Remote Agents </li> <li>Remote Agents </li> <li>Pre Shared Keys</li> <li>Certificates</li> </ul> | Version:<br>Reset Filters    | Ŧ                 | Machine Na    | ime:    |               | •                        |                     |          |         |         |
| Failed Communications     Jobs                                                                                               | Download CSV<br>Machine Name | Directory<br>Name | Agent<br>Type | Version | OS<br>Version | Registration<br>Complete | Last<br>Contact     | Approved | Domains | Actions |
|                                                                                                    | PSPRemoteSync.clocal         | r.local           | Sync Agent    |         |               | ~                        | 24/07/2024<br>18:06 | 0        |         | Delete  |
|                                                                                                    | C 1-1 of 1 items             |                   |               |         | Show 10 \$    | entries                  |                     |          | L       | < 1 >   |

Figure 86 Approve Remote Agent

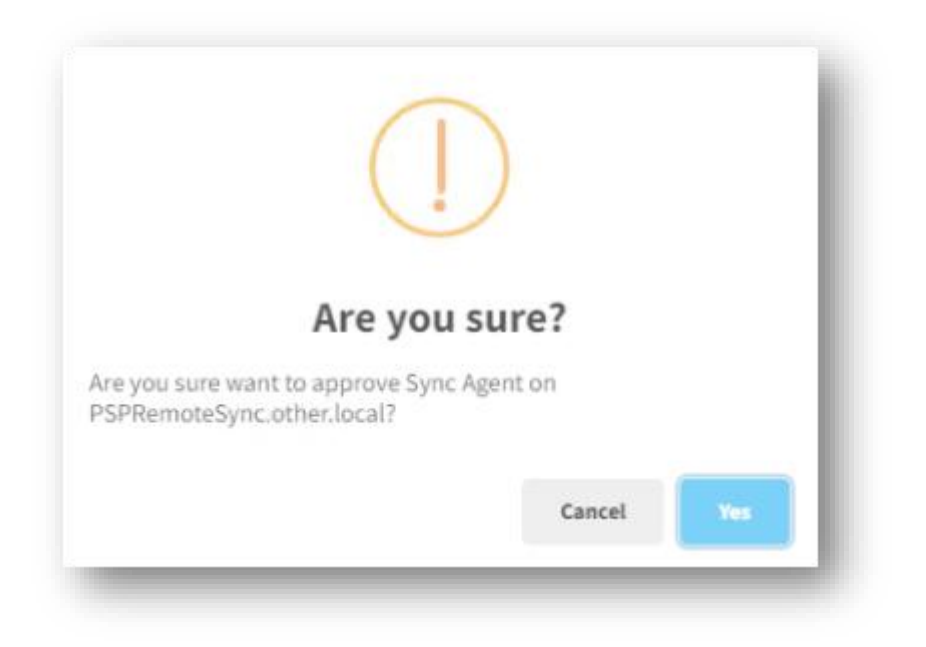

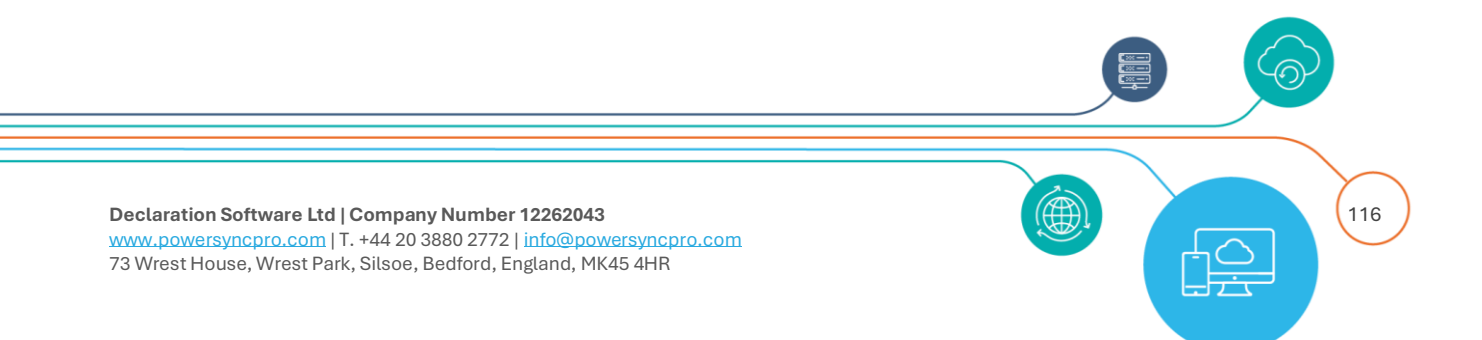

## Service

After a successful installation and configuration you will see the PowerSyncPro Sync Agent or PowerSyncPro Password Agent service listed and running.

| -404                      |                                            |         |                           |
|---------------------------|--------------------------------------------|---------|---------------------------|
| PowerSyncPro Sync Agent P | PowerSyncPro Sync Agent Service            | Running | Automatic (Delayed Start) |
| O Print Spooler T         | This service spools print jobs and handles | Running | Automatic                 |

## **Failed Communications**

The Failed Communication report shows any agents that have managed to contact the PowerSyncPro server but there is some reason they can't register, e.g. machine is not found (i.e. PowerSyncPro has not yet imported this machine) or machine already registered (i.e. PowerSyncPro already has an agent for this domain/machine name).

## Remote Sync Agent

Aside from allowing sync across disconnected networks, another key benefit of the Remote Sync Agent is that the configuration and credentials to access the various domains lives purely on the Remote Sync Agent server. The PowerSyncPro Service has no knowledge other than which Remote Sync Agent services which Directory.

**NOTE:** At the moment it is important that if you have multiple Remote Sync Agents for the same Directory, then they <u>should all use the same Domain Controller/Server</u>. This is due to how PowerSyncPro checks for changes. In a later version we will resolve this by allowing a Domain Controller/Server to be switched by triggering a full import/sync

### Sync Agent Configuration

After you have run the installer, you will need to run the configuration tool.

| Run Configuration Tool |        |
|------------------------|--------|
| Back Finish            | Cancel |

Figure 87 Run Configuration Tool - Remote Sync Agent

Declaration Software Ltd | Company Number 12262043 www.powersyncpro.com | T. +44 20 3880 2772 | info@powersyncpro.com 73 Wrest House, Wrest Park, Silsoe, Bedford, England, MK45 4HR

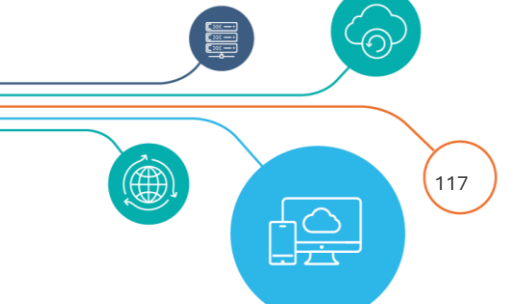

| Add Remove Selecte | ed                 |                 |                         |        |
|--------------------|--------------------|-----------------|-------------------------|--------|
|                    | Domain Controller: | Use SSL         | Port (0 for default): 0 | 4<br>V |
|                    | Username:          |                 |                         |        |
|                    | Password:          |                 |                         |        |
|                    |                    | Test Connection | Apply changes           |        |
|                    |                    |                 |                         |        |
|                    |                    |                 |                         |        |
|                    |                    |                 |                         |        |
|                    | Save C             | Changes         | Save and Exit           |        |

Figure 88 PSP Sync Agent Configuration

#### **Click Add**

This section is much like your Directories configuration in the PowerSyncPro Console.

| Domain controller: | This is the Domain Controller that this Remote Sync Agent talks     |
|--------------------|---------------------------------------------------------------------|
| Domain controtter. | to.                                                                 |
|                    | Tick this if your Domain Controllers are configured for secure      |
| 05e 33L.           | LDAP                                                                |
|                    | There is no need to change this for SSL or non SSL unless you       |
| Port               | have configured custom ports to communicate with your Domain        |
|                    | Controller                                                          |
| Heerneme           | this is the Service Account with the privileges to read or write in |
| Osemanie.          | your Active Directory                                               |
| Password           | Password of the Service Account                                     |

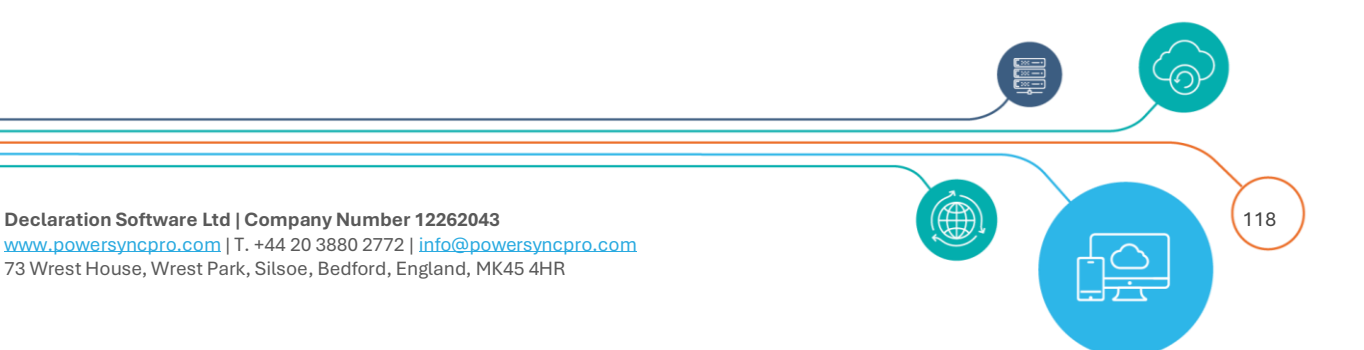

| Domains    |                 |                    |                     |                       |    |        |
|------------|-----------------|--------------------|---------------------|-----------------------|----|--------|
| Add        | Remove Selected |                    |                     |                       |    |        |
| New Server |                 | Domain Controller: | dc01.contoso.com    |                       |    |        |
|            |                 |                    | Use SSL             | Port (0 for default): | 0  | *<br>* |
|            |                 | Username:          | pspsync@contoso.com |                       |    |        |
|            |                 | Password:          | *******             |                       |    |        |
|            |                 |                    | Test Connection     | Apply change          | 25 |        |

Figure 89 PSP Sync Agent Configuration new server

#### **Test Connection**

| Connection attempt succe | essful!   | × | Test Connection |
|--------------------------|-----------|---|-----------------|
| Connected to ot          | her.local |   | ①               |
|                          | OK        | ] |                 |

#### **Apply Changes**

| Domains |                 |
|---------|-----------------|
| Add     | Remove Selected |

#### Save Changes / Save and Exit

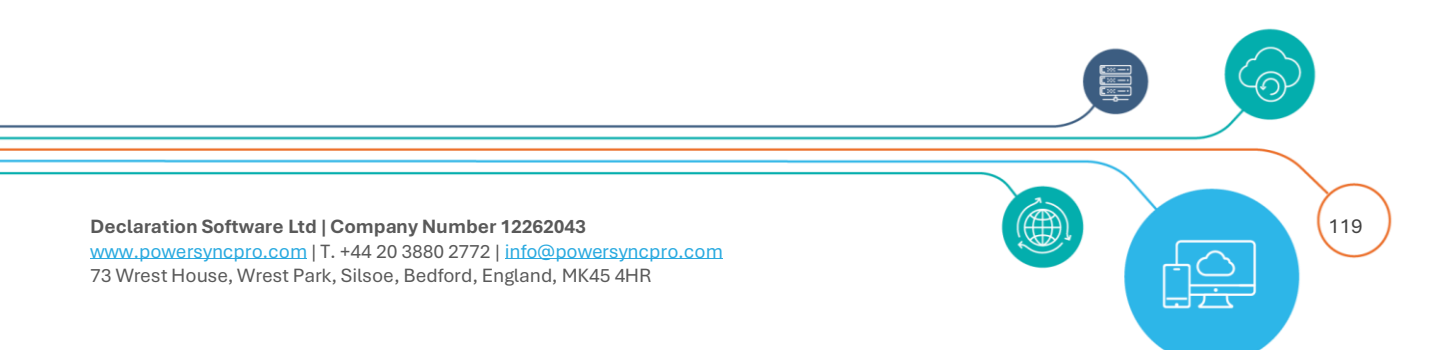

|         | Save Changes   |
|---------|----------------|
| Domains | saved! X       |
| 0       | Domains saved! |
|         | ОК             |

**NOTE**: If you are synchronising SIDHistory, the Remote Sync Agent configuration requires both Source and Target credentials listed on the configuration.

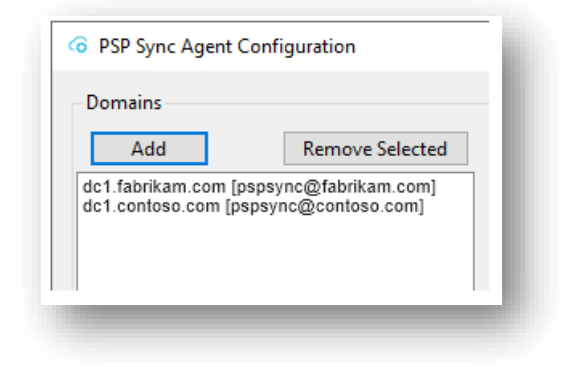

Figure 90 Successful Sync Agent Configuration

#### **Directories Configuration**

After you have completed your work for installation and configuration on the member server running the sync agent, you now need to return to the PSP console to complete the directories configuration.

Select your Directory and click Edit.

You should now see the Sync Agent drop down populated with your newly deployed Remote Sync Agent

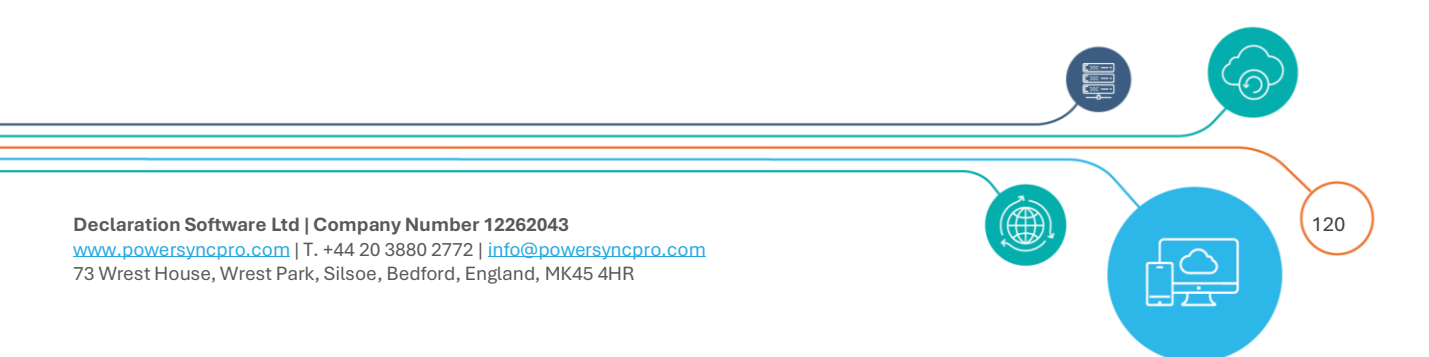

| Sync Agent    | (None)                    | ~ |
|---------------|---------------------------|---|
|               | (None)                    |   |
| Server Name * | PSPRemoteSync.other.local |   |

Choose your agent from the dropdown. You will see Server name, Credential Type, Username, Credential and Port disappear. This is by design.

| Export Deletion<br>Threshold | 100                                     |                                              |         |   |
|------------------------------|-----------------------------------------|----------------------------------------------|---------|---|
| mport Object Types           | <ul><li>User</li><li>Computer</li></ul> | <ul><li>Group</li><li>Group Member</li></ul> | Contact |   |
| Configuration Info           | ormation                                |                                              |         |   |
| Linking Attribute            | (None)                                  |                                              |         | * |
| Allow Import System<br>SIDs  |                                         | Allow Import Exchange<br>System Objects      |         |   |
|                              |                                         |                                              |         |   |

Figure 91 Use remote agents in directory configuration

Click Save to complete the configuration of Remote Sync Agent. You may wish to run jobs: Refresh Schema, Import Containers and Import Objects once from the Jobs option to confirm successful operation of the sync agent.

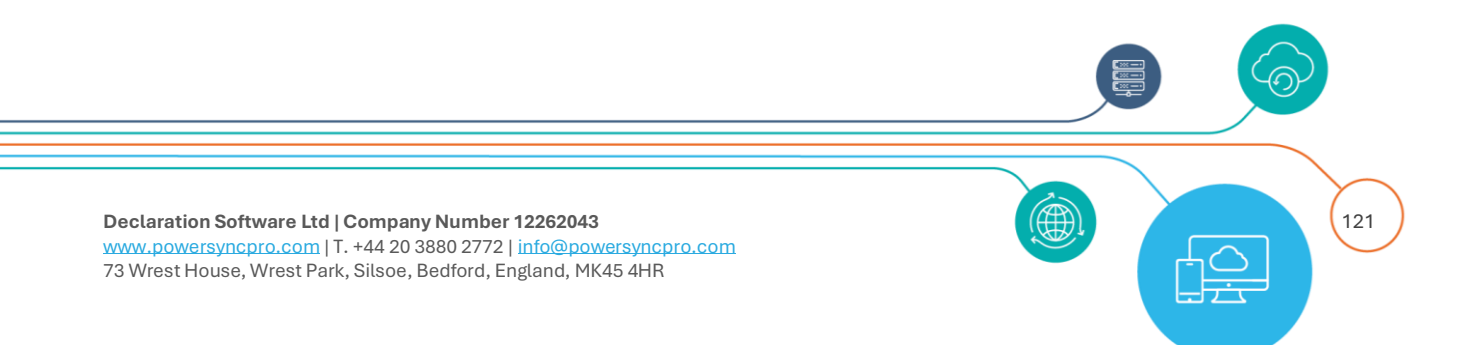

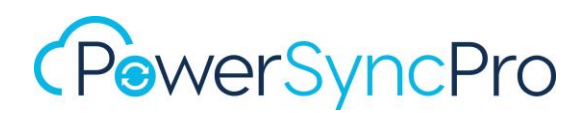

### **Remote Password Agent**

The primary purpose of the password agent is to support modern passwords where the environment has been configured to no longer use RC4 and only use AES/SHA for password hashes. It intercepts the password and uses that to set the password on the target directory in near real time. With this method it is important that the target's password complexity requirements are the same or less restrictive than the source.

**NOTE**: Due to the password filter being used, the Password Agent must be installed on all Domain Controllers in your environment, <u>specifically</u> any Domain Controller where a user is likely to change their password.

#### Sync Profile Configuration

To use Modern Password Sync you need to enable this on your Sync Profiles. This is configured on the Sync Options tab. The default is Legacy Password Sync. You cannot use both, so you need to deselect Legacy Password Sync and select Modern Password Sync.

#### Before

| Scope Match Map       | Sync Options | User Account Mail Enable Options |          |
|-----------------------|--------------|----------------------------------|----------|
| Delete Target Objects | <b>v</b>     | Sync SID History                 | <b>√</b> |
| Legacy Password Sync  |              | Modern Password Sync             |          |
| Sync Group Members    |              | Retain Target Group Members      |          |
| Convert Contact       |              |                                  |          |

#### After

| Scope         | Match     | Мар | Sync Options | User Account | Mail Enable | e Options                   |                     |
|---------------|-----------|-----|--------------|--------------|-------------|-----------------------------|---------------------|
| Delete Target | t Objects |     | <b>V</b>     |              |             | Sync SID History            | 2                   |
| Legacy Passw  | vord Sync |     |              |              |             | Modern Password Sync        | <ul><li>✓</li></ul> |
| Sync Group M  | lembers   |     |              |              |             | Retain Target Group Members |                     |
| Convert Cont  | tact      |     |              |              |             |                             |                     |

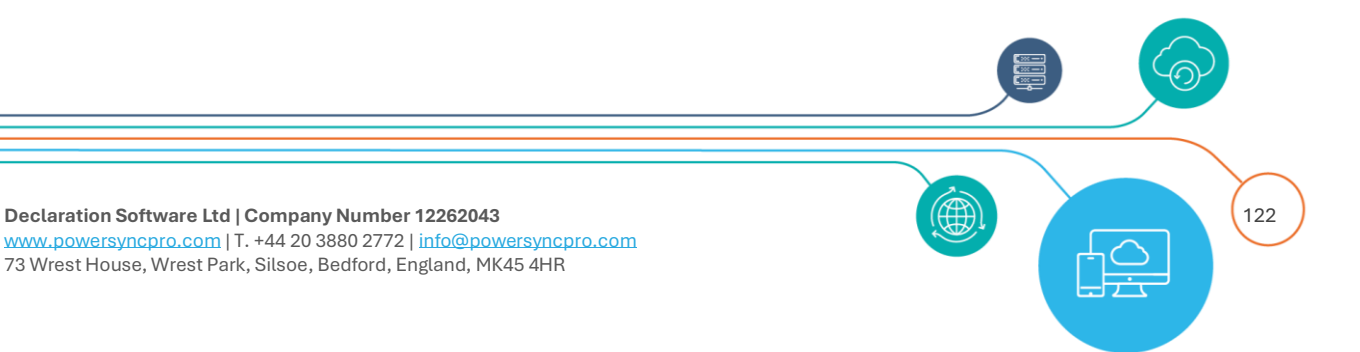

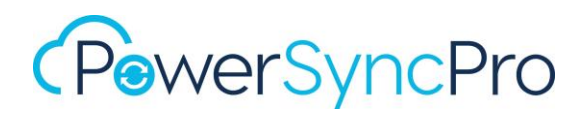

### Schedule

Password Sync will no longer appear on the schedule as it is real time with Modern Password Sync and Password Sync Agent.

#### Before

| - 🎩 Export       | Awaiting What If Acceptance 🌘 | 23 July 24 - 10:5  | lam 2 | 0 | 2 | 0 |
|------------------|-------------------------------|--------------------|-------|---|---|---|
| SID History Sync | Completed •                   | 23 July 24 - 10:5  | lam O | 0 | 0 | 0 |
| Password Sync    | Completed •                   | 23 July 24 - 10:5: | lam O | 0 | 0 | 0 |
|                  |                               |                    |       |   |   |   |
|                  |                               |                    |       |   |   |   |
|                  |                               |                    |       |   |   |   |
|                  |                               |                    |       |   |   |   |
|                  |                               |                    |       |   |   |   |
| Export           | Awaiting What If Acceptance ● | 25 July 24 - 12:53 | am 0  | 0 | 0 | 0 |

## **Remote Agent Proxy**

The PowerSyncPro Remote Agent Proxy is a HTTP/2 REST and Streaming HTTPS Proxy that sits between the Remote Sync and Remote Password Agents and the PowerSyncPro Server.

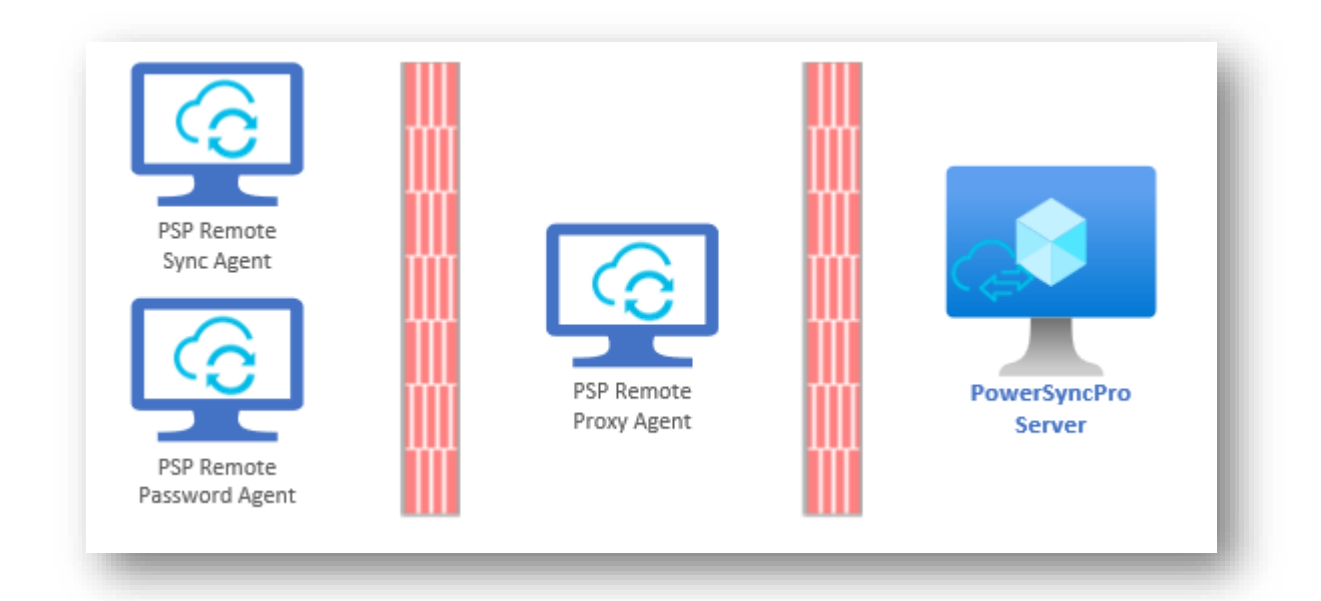

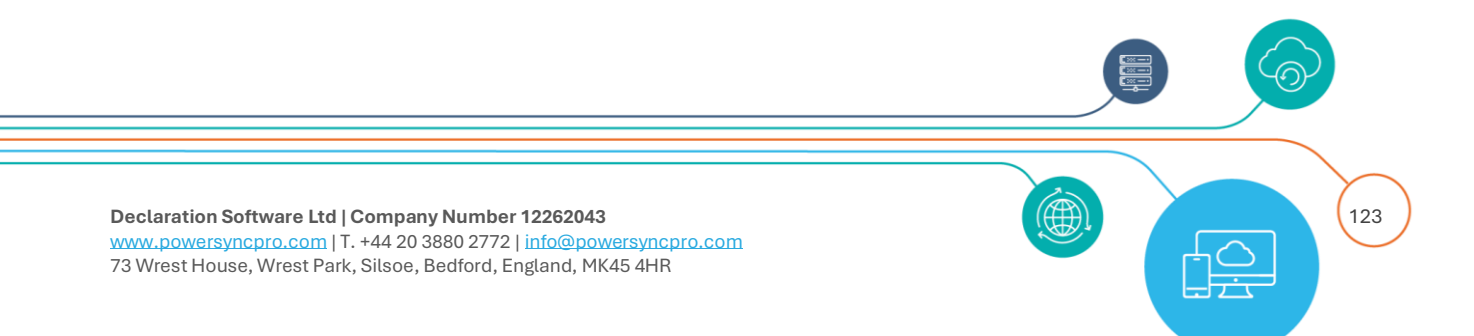

It enables the Remote Agents to communicate with a PowerSyncPro Server instance running outside of the network/network zone where the domain controllers are located.

There is no additional configuration required for the Agent Proxy. All configuration happens during the installation.

A Service Connection Point (SCP) must be created during the installation of the Agent Proxy. The SCP in Active Directory will detail the service connection data in the bindingInformation attribute specifically the base URL for the PSP server (protocol, hostname and port)

See the PowerSyncPro - Installation Guide for more information.

#### **Service Connection Points**

Service Connection Points (SCPs) serve as directory objects that store information about services and their network locations, enabling seamless client access to these services. SCPs play a vital role in environments where services need to be easily accessible and discoverable, ensuring efficient communication and operational continuity across the network.

### Using SCPs with Remote Sync and Remote Password Agents

The Remote Sync Agent and Remote Password Agent use SCPs to Autodiscover Remote Agent Proxy addresses.

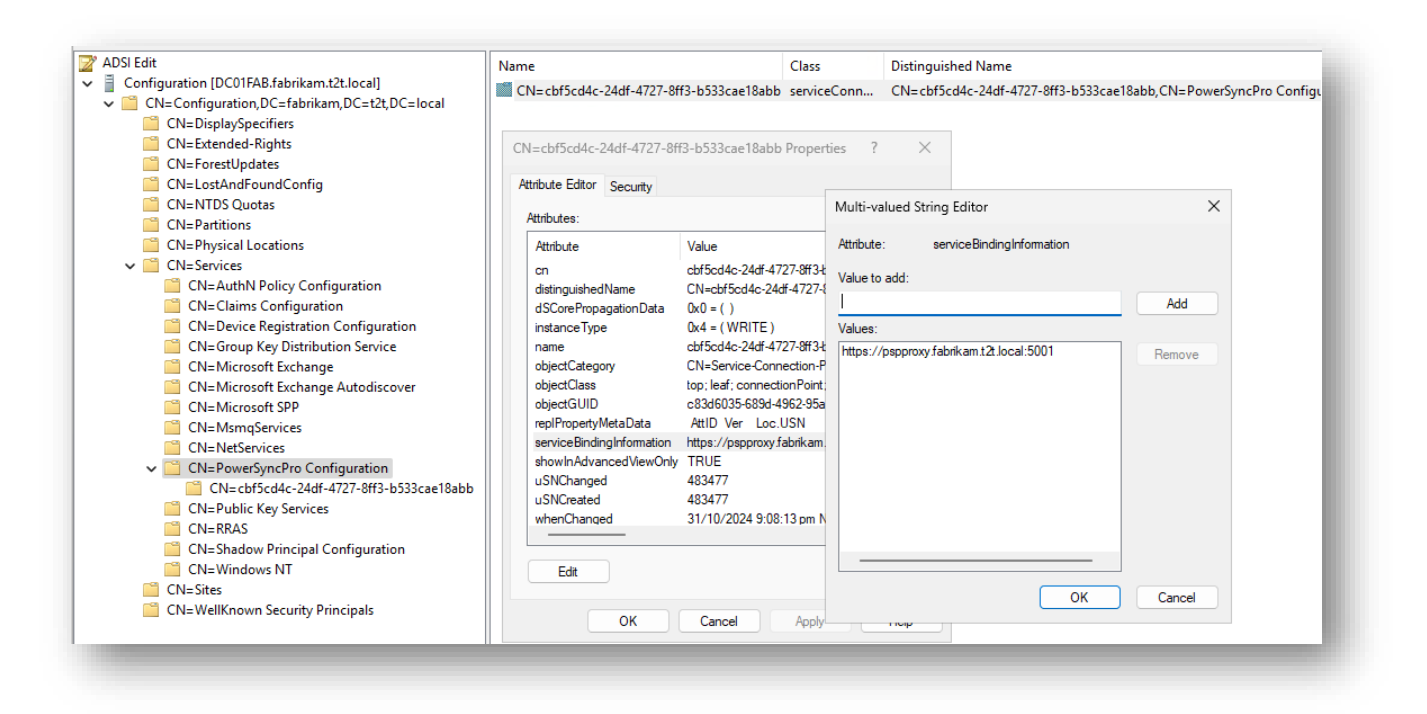

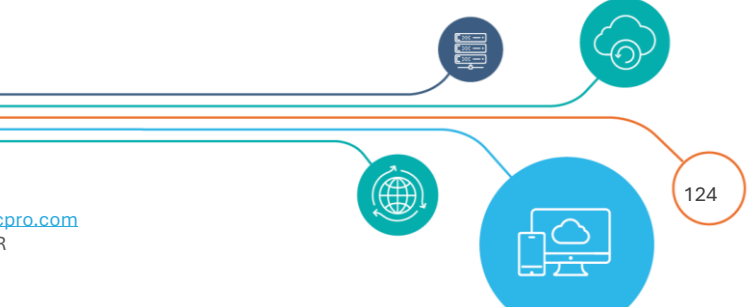

Declaration Software Ltd | Company Number 12262043 www.powersyncpro.com | T. +44 20 3880 2772 | info@powersyncpro.com 73 Wrest House, Wrest Park, Silsoe, Bedford, England, MK45 4HR

If the agent finds one or more URLs in the SCP, it will try each one in turn until it finds one that is working.

If no working SCP proxy URLs are found, then the Remote Agent's local registry configuration URL will be attempted as a fallback.

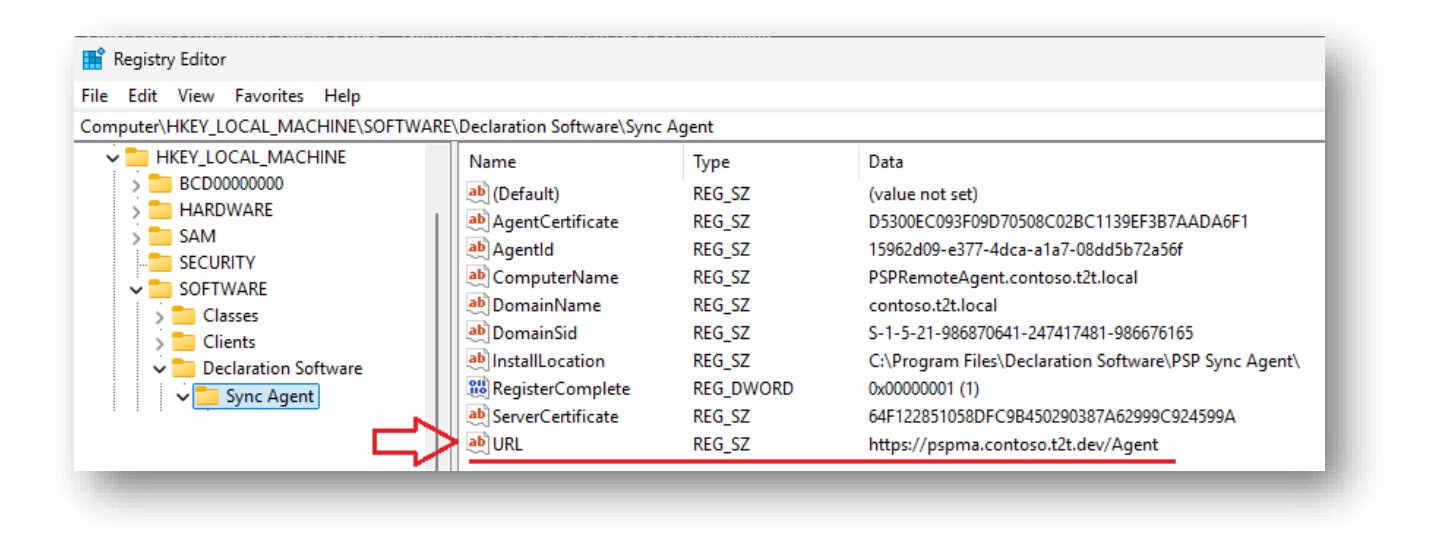

Periodically, a worker process in Sync and PW Agents looks for new SCPs and sets a flag. If the flag is set and the agent becomes idle, it reloads the SCP URLs so that the next request uses the next set of URLs.

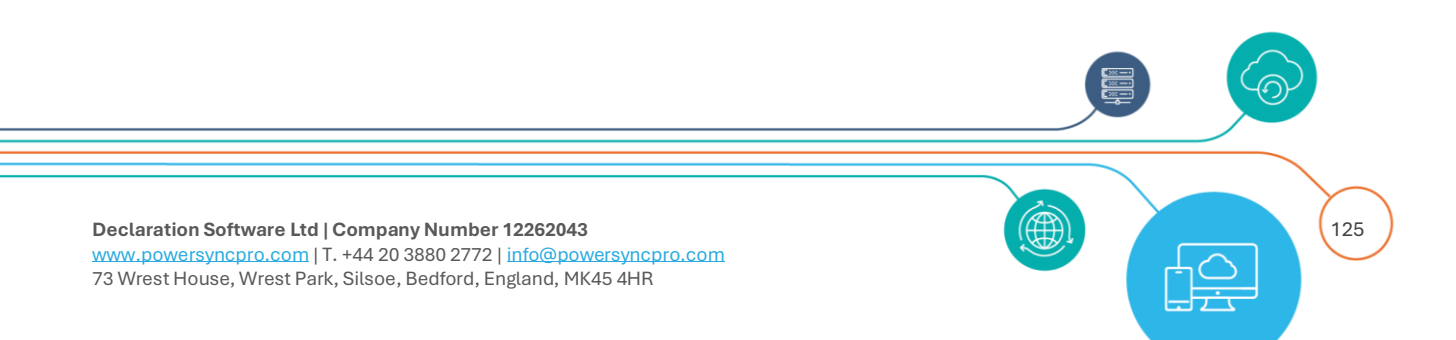

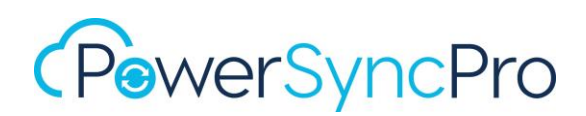

## Reports

## Single Object Report

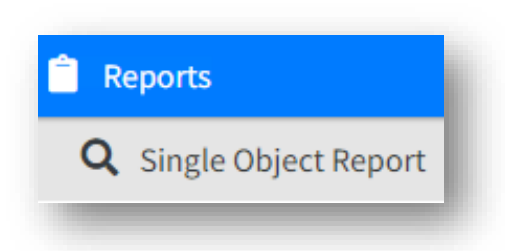

As the title suggests, this allows you to look up any object in the PSP Database and see what information it holds for it. You can look up Users, Groups or Devices.

This report is particularly useful for a granular check of "What If" changes to a Sync Profile and what will happen to your object if you approve the What If report.

Click on "Reports" in the navigator

Select "Single Object Report"

**Directory:** Choose Directory for where your object is. This can be Source or Target, but the resulting output will show you values for both.

**Search For**: You can use exact name. This is typically the common name of the object you are searching for, or you can use a wildcard, this is represented by the \* symbol.

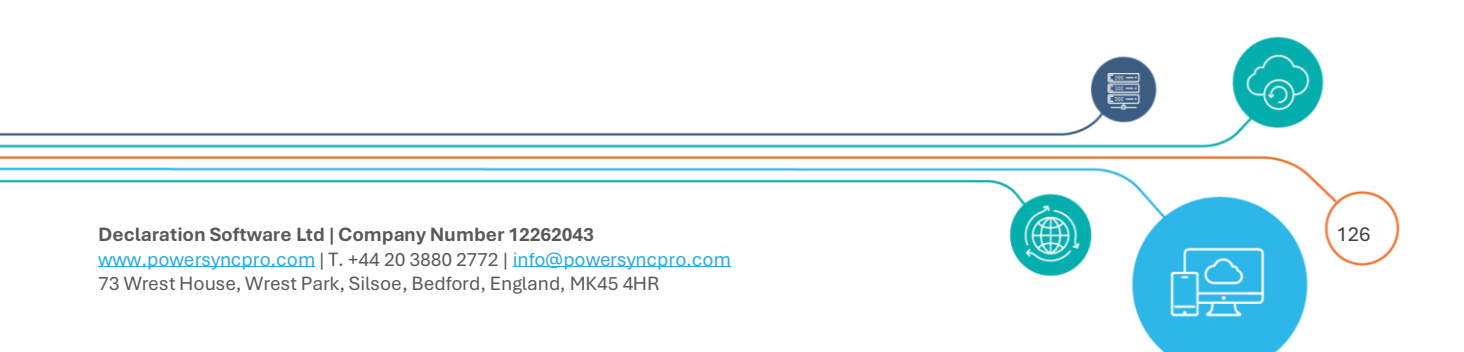

| hectory         | psptestsrc.local *                                                           |
|-----------------|------------------------------------------------------------------------------|
| earch For       | joh*                                                                         |
|                 | This will search the object name and user principal name. Use * as wildcard. |
|                 | View as Target Object Tick to show the object syncing to the found object.   |
| Object Name     | Object Container                                                             |
| Johann Berg     | psptestsrc.local/DSL PSP/Mike/Users                                          |
| John Ruddy      | psptestsrc.local/DSL PSP/Mike/Users                                          |
| Johanna Rytting | psptestsrc.local/DSL PSP/Mike/Users                                          |
| John Stones     | psptestsrc.local/DSL PSP/Mike/Users                                          |
|                 |                                                                              |

Figure 92 Single Object Report

You can use multiple "\*" in your search to make your searches more granular, e.g. **\*oh\*ryt\*** 

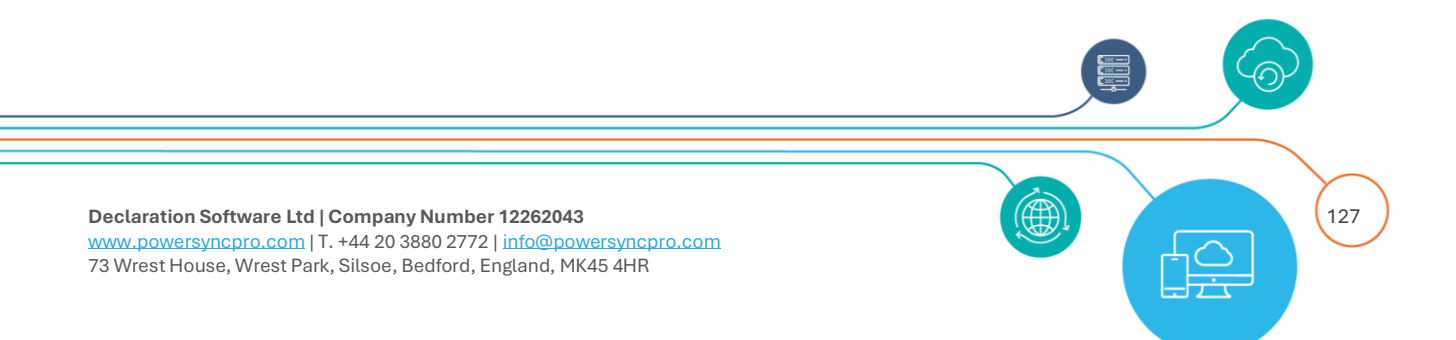

| Directory *                    | psptestsrc.local *                                                                                                    |
|--------------------------------|----------------------------------------------------------------------------------------------------|
| Search For                     | *oh*ryt*                                                                                                    |
|                                | This will search the object name and user principal name. Use * as wildcard.                                                                            |
|                                | Search                                                                                                    |
|                                |                                                                                                    |
|                                |                                                                                                    |
|                                | View as Target Object                                                                                                    |
|                                | View as Target Object Tick to show the object syncing to the found object.                                                                              |
| Object Name                    | View as Target Object     Tick to show the object syncing to the found object.     Object Container                                                     |
| Object Name<br>Johanna Rytting | View as Target Object         Tick to show the object syncing to the found object.         Object Container         psptestsrc.local/DSL PSP/Mike/Users |

Figure 93 Single Object Report search

From the Results, you can click on the object name in blue text

| Object Name | Object Container                                                           |
|-------------|----------------------------------------------------------------------------|
| Andy Murray | itmurray.local/10. Hybrid Entra Join to Hybrid Entra Join x-tenant via CDJ |
|             |                                                                            |

The resulting output provide a lot of detail. The top half is the Basics section and any awaiting Password or SIDHistory sync details.

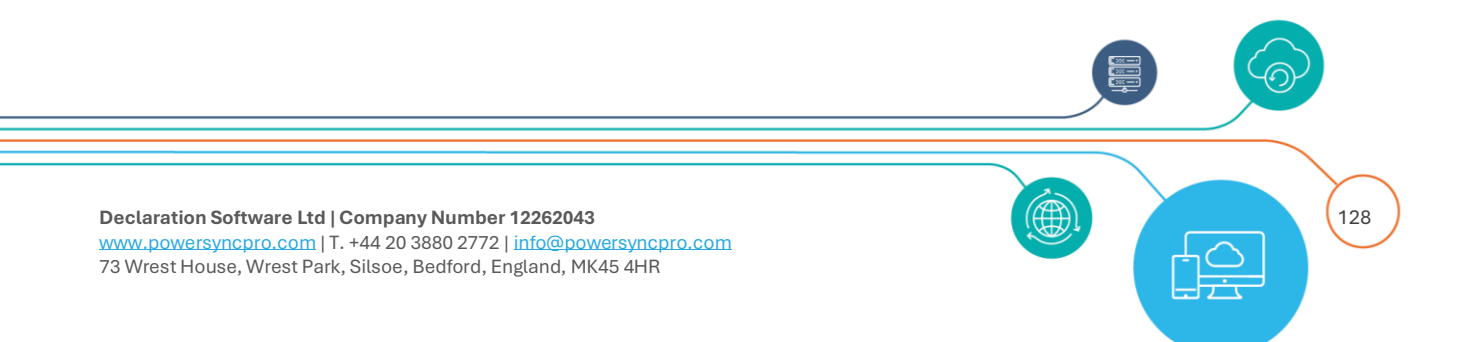

| View Target Object From: | charlie.local |                                                                            | •                                                                                                |
|--------------------------|---------------|----------------------------------------------------------------------------|--------------------------------------------------------------------------------------------------|
|                          |               | Source Object                                                              | Target Object                                                                                    |
| Object Name              |               | Andy Murray                                                                | Andy Murray                                                                                      |
| Object Container         |               | itmurray.local/10. Hybrid Entra Join to Hybrid Entra Join x-tenant via CDJ | charlie.local/From itmurray.local/10. Hybrid Entra Join to Hybrid Entra Join<br>x-tenant via CDJ |
| User Principal Name      |               | andy.murray@t2t.dev                                                        | andy.murray@charlie.t2t.dev                                                                      |
| Password Sync            |               |                                                                            | Waiting                                                                                          |
| SID History Sync         |               |                                                                            | Waiting                                                                                          |

The bottom half gives you tabbed information about your object, and additional Basic information.

#### Overview

This includes the Match rule used for this object and if there are any pending actions. This report can show Active Directory and Entra ID deleted objects too, so that you can break the relationship to a deleted object if needed. When a deleted object is shown then the Object Name and the Object Container will both be in bold and have a prepended value to make it clear that this is a deleted object. Of course the attributes shown for a deleted object are limited.

| Overview Attributes Migration Batches User Profiles Erro | 3                                                                          |                                                                                                  |                                                                                |                     |
|----------------------------------------------------------|----------------------------------------------------------------------------|--------------------------------------------------------------------------------------------------|--------------------------------------------------------------------------------|---------------------|
|                                                          | Source Object                                                              | Target Object                                                                                    | Future Target Object                                                           |                     |
| Name                                                     | Andy Murray                                                                | Andy Murray                                                                                      | Andy Murray                                                                    |                     |
| Directory                                                | itmurray.local                                                             | charlie.local                                                                                    | charlie.local                                                                  |                     |
| Container                                                | itmurray.local/10. Hybrid Entra Join to Hybrid Entra Join x-tenant via CDJ | charlie.local/From itmurray.local/10. Hybrid Entra Join to Hybrid Entra Join<br>x-tenant via CDJ | charlie.local/From itmurray.local/10. Hybrid Entra Join to<br>x-tenant via CDJ | o Hybrid Entra Join |
| Туре                                                     | User                                                                       | User                                                                                             | User                                                                           |                     |
| Match Rule                                               | (employeeID) andy.murray                                                   | (employeeID) andy.murray                                                                         |                                                                                |                     |
| Pending Action                                           |                                                                            |                                                                                                  | Update                                                                         |                     |
| 111100                                                   |                                                                            |                                                                                                  |                                                                                |                     |

### **Break Relationship**

The Single Object report can be used to break the relationship between synced objects which will force a full rematch of that object. This can be useful if a mistake was made, e.g. a source object matched with a user's admin account instead of their regular account. You can fix the underlying issue in the directory to ensure a future match will link to the correct target user, then run the Single Object Report for that user, click Break Relationship and run the schedule as normal.

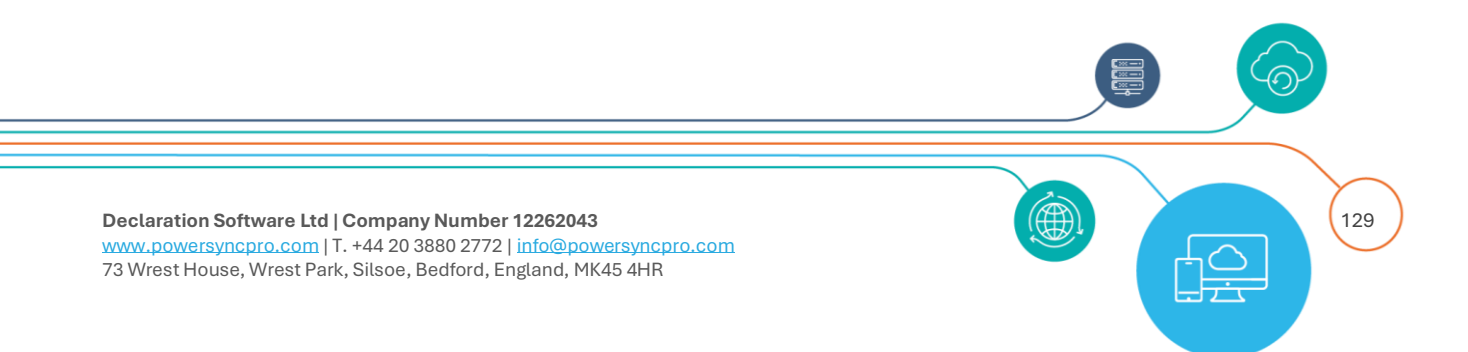

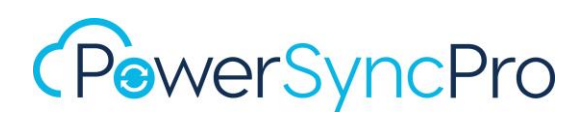

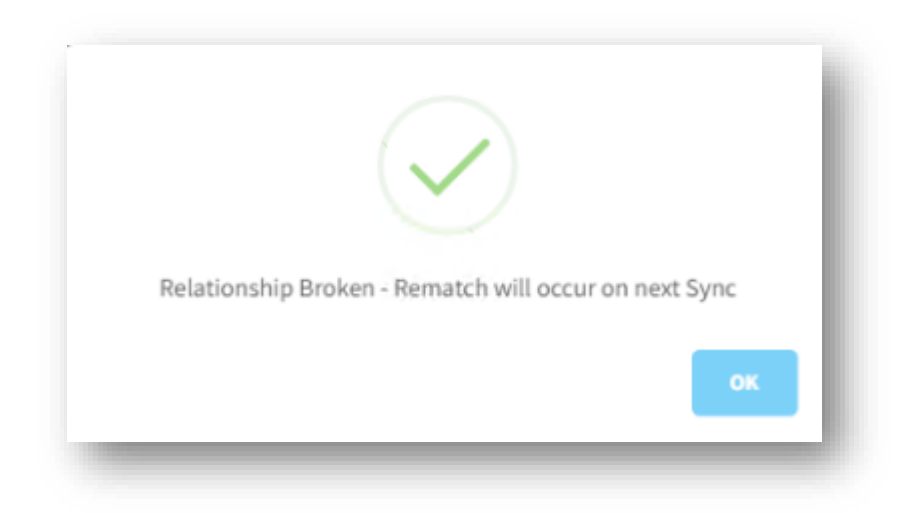

#### Attributes

Only attributes from your attribute mapping table are shown here. In this screen you can see side by side the current Source and Target attributes PLUS future target values that are awaiting export following an Import and Sync. Changes are shown in bold.

You can scope by Only attributes pending change

| files Errors              |                       |                           |
|---------------------------|-----------------------|---------------------------|
|                           |                       |                           |
| Source Value              | Existing Target Value | Future Target Value       |
| Former Wimbledon Champion |                       | Former Wimbledon Champion |
| Former Wimbledon Champion |                       | Former Wimbledon Champion |
|                           | iles Errors           | iles Errors               |

### **Migration Batches**

This tab will show what PowerSyncPro Migration Agent batches an object is part of. This is especially useful for Devices.

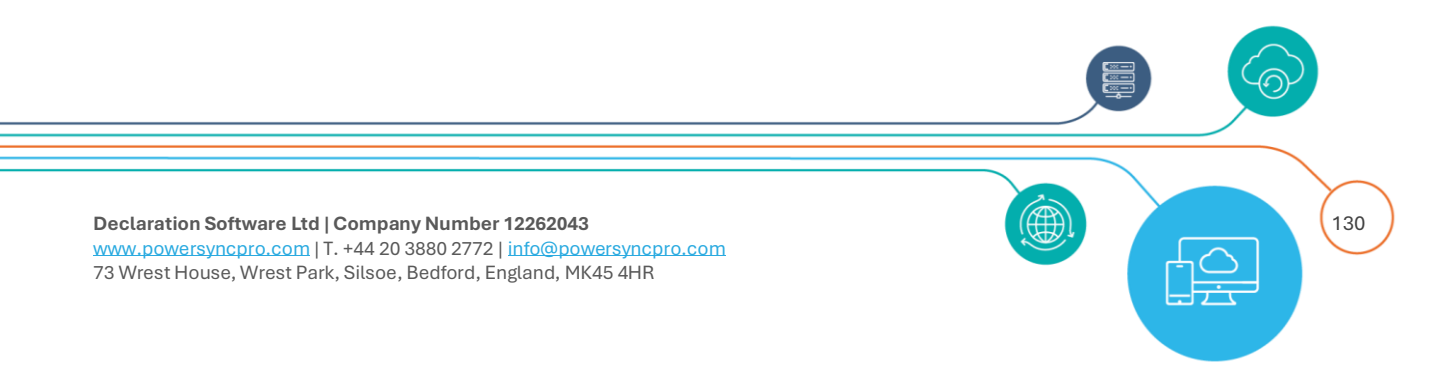

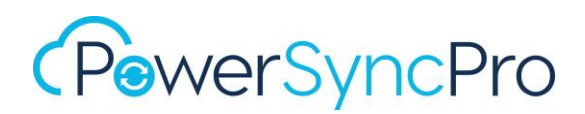

### **User Profiles**

The User Profiles Report is populated with all the Windows Profiles on each machine that has successfully registered their agent. It is periodically updated so that changes in Windows Profiles are picked up. The idea here is to give insight into which users are logging on to which machines, in case you know who you want to migrate, but not which devices they are using.

### Errors

Any errors will be seen here.

## What If Report

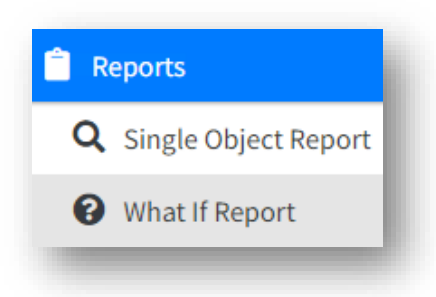

The What If Report is a fail-safe mechanism to ensure that you are completely informed about the changes you might potentially be implementing, much like the well-known PowerShell switch. You will be able to view at an object level all proposed changes in a report like Single Object Report:

#### NOTE: You must accept the What If report before an Export will run.

The object will have

- Source Object
- Target Object Current attributes
- Future Target Object Changes that will be made on export

Whenever you create a brand new sync profile, it always goes to **What If** acceptance before exporting.

If you make an Edit to a Sync profile, or edit a Complex Expression or Simple Expression or SMTP Domain that is configured on a directory they are used on in a Sync Profile – then you will be required to accept the **What If** Report

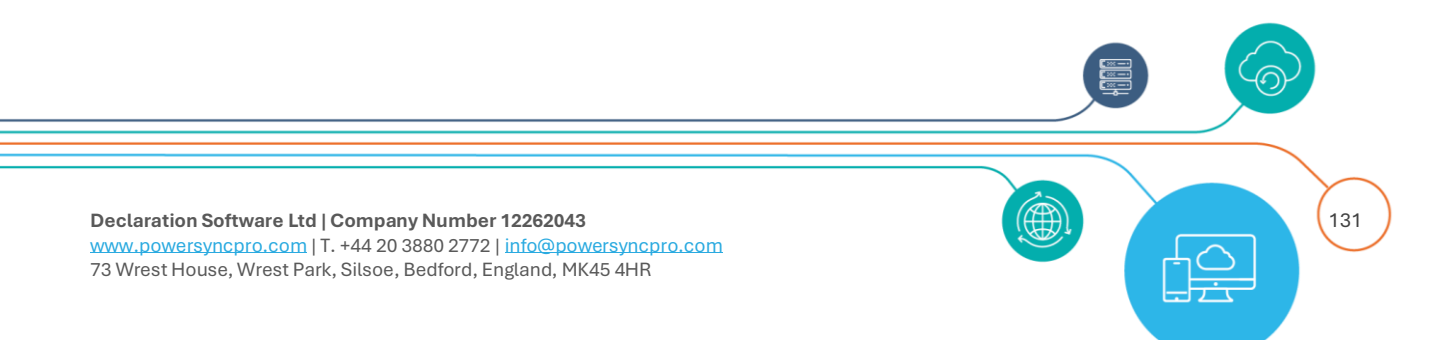

### What If from the Schedule Screen

You can see when a What If report acceptance is required by looking at the schedule. Each Sync Profile awaiting What If acceptance will have an asterisk next to it, and the Export will be suspended

| 🛃 Import Containers                                    | Completed                   | • 🕨 |
|--------------------------------------------------------|-----------------------------|-----|
| 🛓 Import                                               | Completed                   | • 🕨 |
| 🔁 Sync                                                 |                             |     |
| 🖾 🔁 Sync - itmurray.local                              |                             |     |
| 🔁 Sync - Contoso to Fabrikam Match and Convert to MEU* | Completed                   | • 🕨 |
| 🔁 Sync - Contoso to Fabrikam Groups*                   | Completed                   | • 🕨 |
| 🔁 Sync - Contoso to Fabrikam Users*                    | Completed                   | • • |
| 🔁 Sync - Divest Widgets*                               | Completed                   |     |
| 🏦 Export                                               | Awaiting What If Acceptance | •   |

Figure 94 Awaiting What If Acceptance

You can right click any Sync Profile and go directly to that What If report.

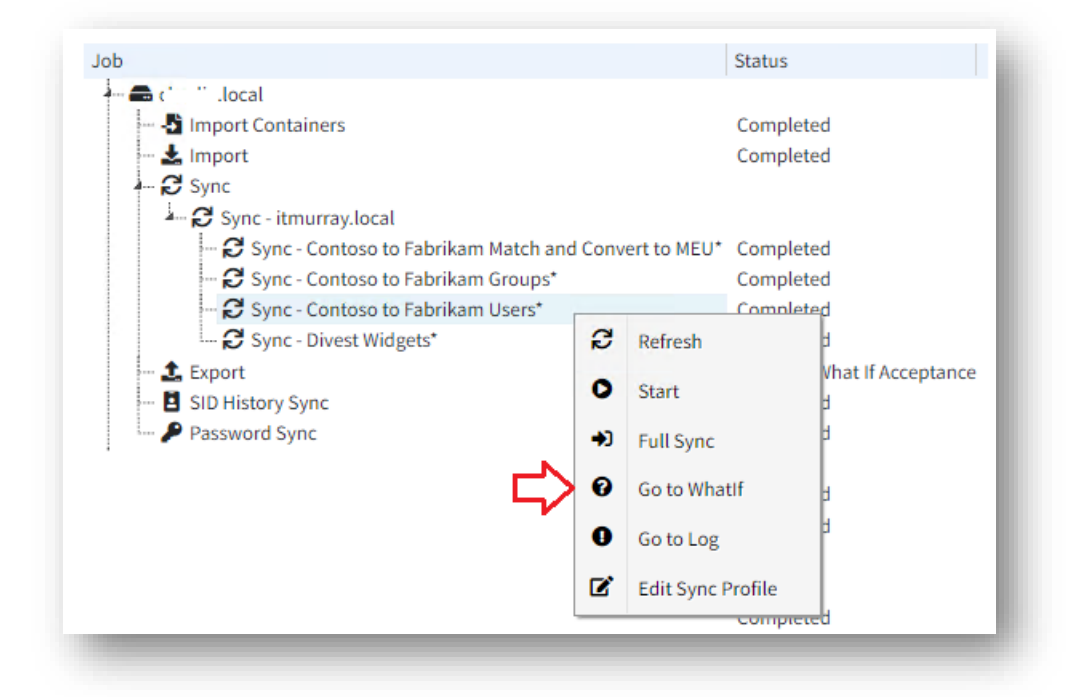

Figure 95 Go to What If

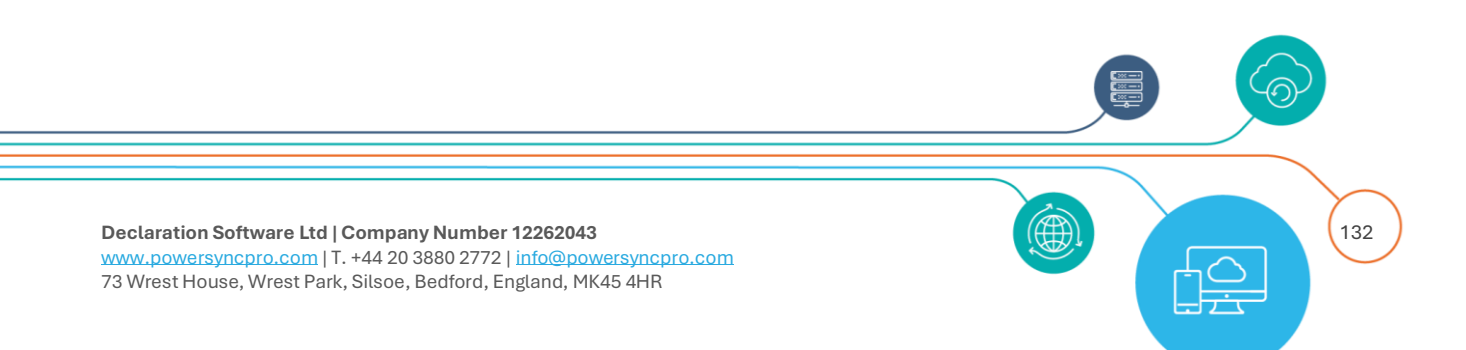

### Running a What If from Reports

From the What If Reports, you can run a What If report for all sync profiles attached to a directory, or just one sync profile

| arget Directory:                             |  |
|----------------------------------------------|--|
| charlie.local                                |  |
| ync Profile:                                 |  |
| (All)                                        |  |
|                                              |  |
| Contoso to Fabrikam Match and Convert to MEU |  |
| Contoso to Fabrikam Groups                   |  |
| Contaco to Eshrikam Usoro                    |  |

#### Figure 96 Run a What If

When you click search, if an up to date Sync is required, it will automatically be run. This will happen if you have made changes to your Sync Profile, but not yet executed Import/ & Sync

#### **Results**

You can export to CSV if preferred, or view directly in the UI, you can also search the UI if there is a specific reference object you want to check.

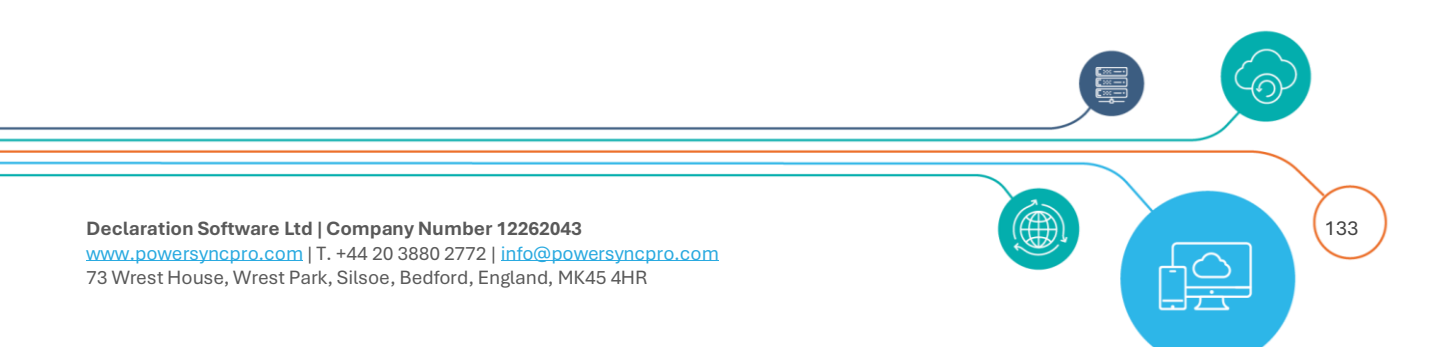

| hat If                                                    | Report                                                                                   |                                                                                                    |                                                                                                    |                                                                                                    |                                                                                               |                                                                                                    |
|-----------------------------------------------------------|------------------------------------------------------------------------------------------|----------------------------------------------------------------------------------------------------|----------------------------------------------------------------------------------------------------|----------------------------------------------------------------------------------------------------|-----------------------------------------------------------------------------------------------|----------------------------------------------------------------------------------------------------|
| arget                                                     | Directory:                                                                               |                                                                                                    |                                                                                                    |                                                                                                    |                                                                                               |                                                                                                    |
| charlie.lo                                                | ocal                                                                                     |                                                                                                    | Ŧ                                                                                                    |                                                                                                    |                                                                                               |                                                                                                    |
| ync F                                                     | Profile:                                                                                 |                                                                                                    |                                                                                                    |                                                                                                    |                                                                                               |                                                                                                    |
| Contoso                                                   | to Fabrikam Users                                                                        |                                                                                                    | Ŧ                                                                                                    |                                                                                                    |                                                                                               |                                                                                                    |
| Search                                                    |                                                                                          |                                                                                                    |                                                                                                    |                                                                                                    |                                                                                               |                                                                                                    |
|                                                           |                                                                                          | Acce                                                                                                    | pt Accept and Export                                                                                                    | Г                                                                                                    |                                                                                               |                                                                                                    |
| Downloa<br>Action                                         | d CSV<br>Object Name                                                                     | Acce<br>Object Container                                                                                                    | Accept and Export Source Object Name                                                                                       | Source Object Container                                                                                                    | Object Name                                                                                   | Sync Profile                                                                                                    |
| Downloa<br>Action<br>Create                               | d CSV<br>Object Name<br>Chris French                                                     | Acco<br>Object Container<br>Charlie.local/Aquistions/Contoso/EMEA/UK/User Accounts/Engineering                                                               | pt Accept and Export Source Object Name Chris French                                                                       | Source Object Container itmurray.local/Contoso/EMEA/UK/USe                                                                                | Object Name                                                                                   | Sync Profile<br>Contoso to Fabrikam User                                                                             |
| Downloa<br>Action<br>Create<br>Create                     | Object Name<br>Chris French<br>Chris Carter                                              | Accel Object Container Charlie.local/Aquistions/Contoso/EMEA/UK/User Accounts/Engineering Charlie.local/Aquistions/Contoso/EMEA/UK/User Accounts/Engineering | Accept and Export       Source Object Name       Chris French       Chris Carter                                           | Source Object Container<br>itmurray.local/Contoso/EMEA/UK/Use<br>itmurray.local/Contoso/EMEA/UK/Use                                       | Object Name<br>er Accounts/Marketing<br>er Accounts/Engineering                               | Sync Profile<br>Contoso to Fabrikam User<br>Contoso to Fabrikam User                                                 |
| Downloa<br>Action<br>Create<br>Create<br>Delete           | Object Name<br>Chris French<br>Chris Carter<br>Margaret Jackson                          | Acce Dbject Container Charlie.local/Aquistions/Contoso/EMEA/UK/User Accounts/Engineering Charlie.local/Aquistions/Contoso/EMEA/UK/User Accounts/Engineering  | Accept and Export Source Object Name Chris French Chris Carter Margaret Jackson                                            | Source Object Container<br>itmurray.local/Contoso/EMEA/UK/Use<br>itmurray.local/Contoso/EMEA/UK/Use<br>itmurray.local/Contoso/EMEA/UK/Use | Object Name<br>er Accounts/Marketing<br>er Accounts/Engineering<br>er Accounts                | Sync Profile Contoso to Fabrikam User: Contoso to Fabrikam User: Contoso to Fabrikam User: Contoso to Fabrikam User: |
| Downloa<br>Action<br>Create<br>Create<br>Delete<br>Delete | d CSV<br>Object Name<br>Chris French<br>Chris Carter<br>Margaret Jackson<br>Mark Edmonds | Acco                                                                                                    | Accept and Export       Source Object Name       Chris French       Chris Carter       Margaret Jackson       Mark Edmonds | Source Object Container<br>itmurray.local/Contoso/EMEA/UK/Use<br>itmurray.local/Contoso/EMEA/UK/Use<br>itmurray.local/Contoso/EMEA/UK/Use | Object Name<br>er Accounts/Marketing<br>er Accounts/Engineering<br>er Accounts<br>er Accounts | Sync Profile Contoso to Fabrikam User Contoso to Fabrikam User Contoso to Fabrikam User Contoso to Fabrikam User     |

#### Figure 97 What If Report

You can click directly on an object to see the changes that will be made.

| What If Object |                                                                             |                                                                                                   | ×                                                                                                 |
|----------------|-----------------------------------------------------------------------------|---------------------------------------------------------------------------------------------------|---------------------------------------------------------------------------------------------------|
| Overview       |                                                                             |                                                                                                   |                                                                                                   |
|                | Source Object                                                               | Target Object                                                                                     | Future Target Object                                                                              |
| lame           | Andy Murray                                                                 | Andy Murray                                                                                       | Andy Murray                                                                                       |
| iontainer      | itmurray.local/10. Hybrid Entra Join to Hybrid Entra Join x-ten ant via CDJ | charlie.local/From itmurray.local/10. Hybrid Entra Join to Hybr<br>id Entra Join x-tenant via CDJ | charlie.local/From itmurray.local/10. Hybrid Entra Join to Hybr<br>id Entra Join x-tenant via CDJ |
| уре            | User                                                                        | User                                                                                              | User                                                                                              |
| /atch Rule     | (employeeID) andy.murray                                                    | (employeeID) andy.murray                                                                          |                                                                                                   |
| Attributes     |                                                                             |                                                                                                   |                                                                                                   |
| Attribute      | Source Value                                                                | Existing Target Value                                                                             | Future Target Value                                                                               |
| accountExpires | 9223372036854775807                                                         | 9223372036854775807                                                                               | 9223372036854775807                                                                               |
| c              | GB                                                                          | GB                                                                                                | GB                                                                                                |
| cn             | Andy Murray                                                                 | Andy Murray                                                                                       | Andy Murray                                                                                       |
| со             | United Kingdom                                                              | United Kingdom                                                                                    | United Kingdom                                                                                    |
| company        | All England Lawn Tennis & Croquet Club                                      | All England Lawn Tennis & Croquet Club                                                            | All England Lawn Tennis & Croquet Club                                                            |
| countryCode    | 826                                                                         | 826                                                                                               | 826                                                                                               |
| department     | PSPMA Matching                                                              | PSPMA Matching                                                                                    | PSPMA Matching                                                                                    |
| description    | Former Wimbledon Champion                                                   |                                                                                                   | Former Wimbledon Champion                                                                         |

#### Figure 98 What If Report Single Object Result

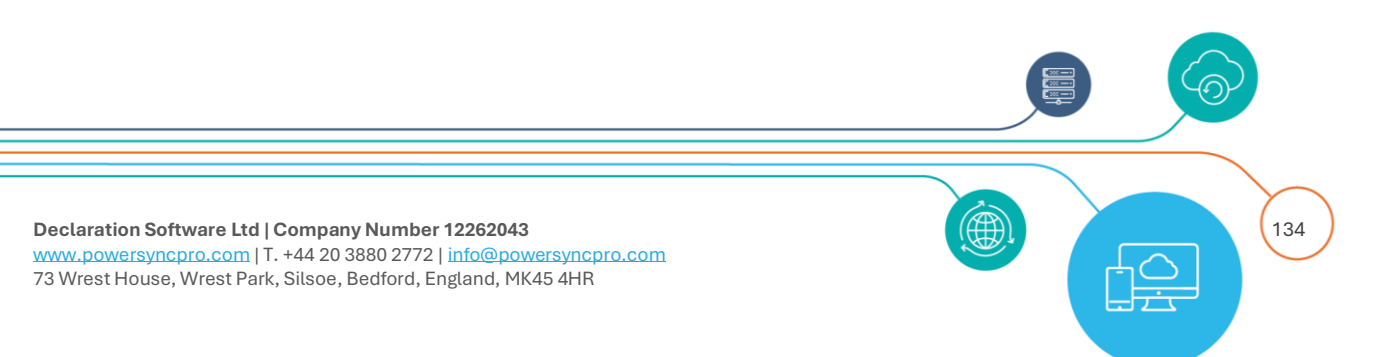

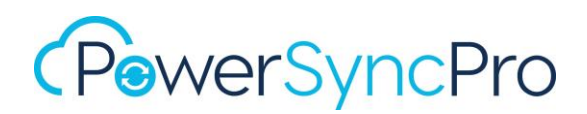

This can be especially important for checking critical attributes like mail, UPN if you are re-writing those attributes:

### Accepting a What If Report

Once you are satisfied all looks good and as you are expecting then you can click accept the reports.

When a single sync profile is selected:

- Accept will just accept the profile and allow it to be exported (manually or via schedule)
- Accept and Export will accept the profile and trigger the export job, just for the selected profile

| Accept | Accept and Export |
|--------|-------------------|
|        |                   |

If all profiles of the target directory are selected:

- Accept Scheduled will just accept sync profiles for the target directory, that are part of the schedule
- Accept and Export Scheduled will accept and trigger export jobs for sync profiles for the target directory that are part of the schedule
- Accept All will accept all sync profiles for the target directly regardless of if they are included in the schedule i.e. excluded from schedule.
- Accept and Export All will accept and trigger an export for all sync profiles for the target directly regardless of if they are included in the schedule i.e. excluded from schedule.

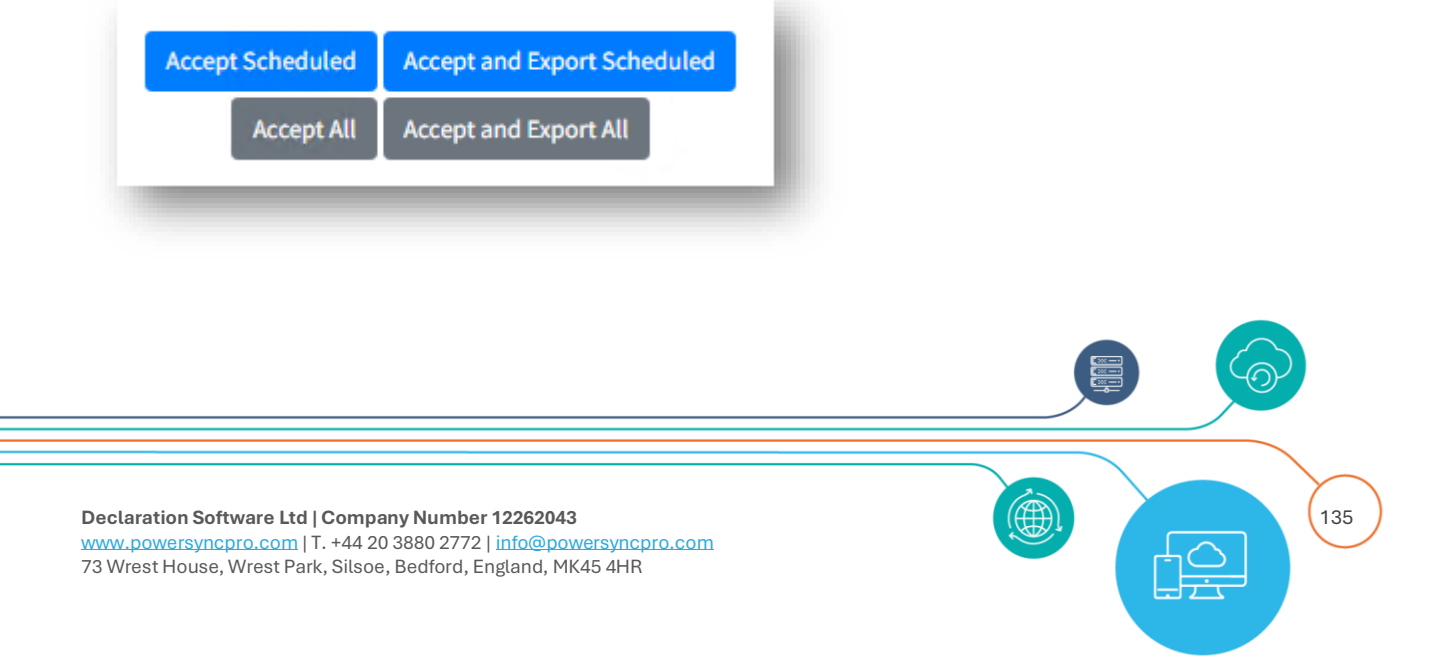

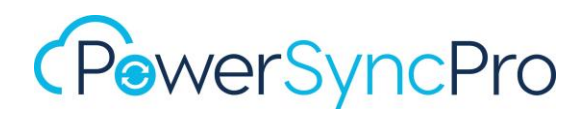

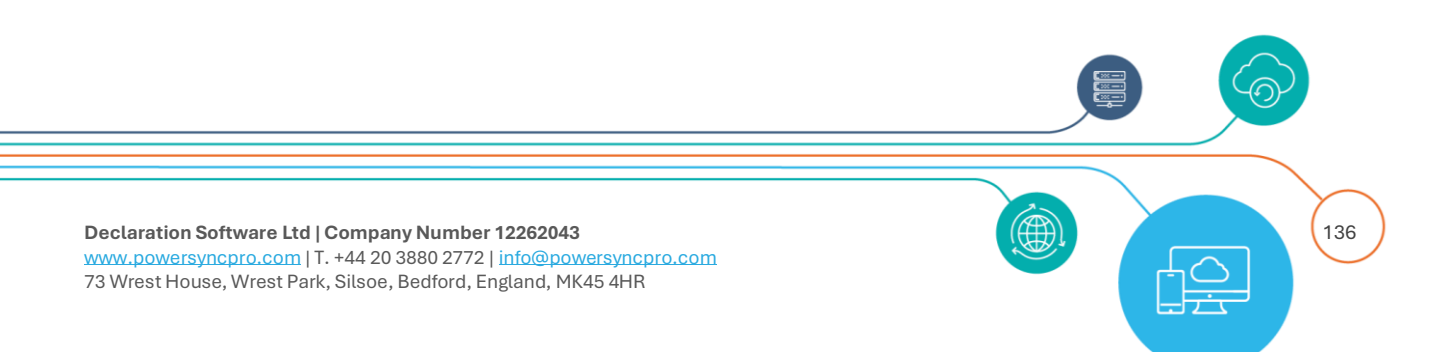

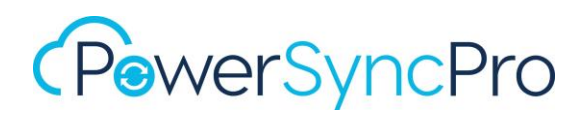

## Message Logs

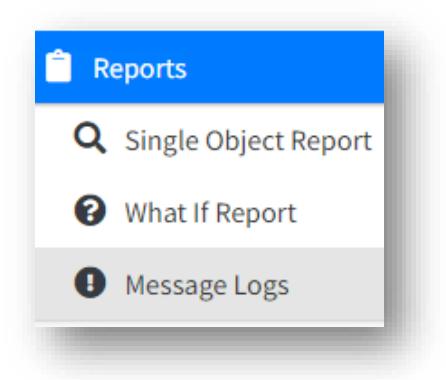

Message logs allow you to see all activity for a job. i.e.

- Refresh Schema
- Import Containers
- Import Objects
- Sync Objects
- Export Objects
- Sync SID History
- Sync Passwords

You can access Message Logs from the left-hand navigator, or from the Schedule by clicking any number in the results, errors or warnings columns.

| ÷          | Import Containers                                     | Completed | • | 26 July 24 - 03:53 pm | 73                    | 0                       | 0                         | 0                           |
|------------|-------------------------------------------------------|-----------|---|-----------------------|-----------------------|-------------------------|---------------------------|-----------------------------|
| Ł          | , Import                                              | Completed | • | 26 July 24 - 03:53 pm | 971                   | 0                       | 0                         | 0                           |
| C          | Sync                                                  |           |   |                       |                       |                         |                           |                             |
| 4.         | 🗝 🔁 Sync - itmurray.local                             |           |   |                       |                       |                         |                           |                             |
|            | 🞜 Sync - Contoso to Fabrikam Match and Convert to MEU | Completed |   | 26 July 24 - 03:53 pm | 1                     | 0                       | 0                         | 0                           |
|            | 🞜 Sync - Contoso to Fabrikam Groups                   | Completed | • | 26 July 24 - 03:53 pm | 0                     | 0                       | 0                         | 0                           |
|            | 🞜 Sync - Contoso to Fabrikam Users                    | Completed | • | 26 July 24 - 03:53 pm | 2                     | 0                       | 0                         | 0                           |
|            | 📖 🔁 Sync - Divest Widgets                             | Completed | • | 26 July 24 - 03:53 pm | 15                    | 0                       | 0                         | 0                           |
| - <u>1</u> | Export                                                | Completed | • | 26 July 24 - 03:53 pm | 0                     | 0                       | 0                         | 0                           |
| - 🖪        | SID History Sync                                      | Completed | • | 26 July 24 - 03:54 pm | 18                    | 0                       | 0                         | 0                           |
| - 🔎        | Password Sync                                         | Completed | • | 26 July 24 - 03:23 pm | 2                     | 0                       | 0                         | 0                           |
| 🏓          | Password Sync                                         | Completed | • |                       | 26 July 24 - 03:23 pm | 26 July 24 - 03:23 pm 2 | 26 July 24 - 03:23 pm 2 0 | 26 July 24 - 03:23 pm 2 0 0 |

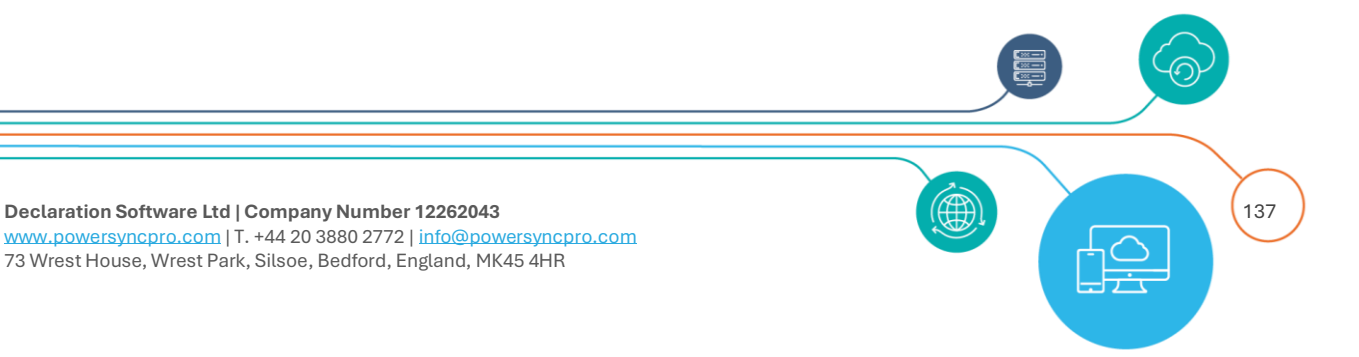

### Filter

|    | Filter          |          |                  |                   |                                                                       |                                 |   |                |                           |                  |                  |         |
|----|-----------------|----------|------------------|-------------------|-----------------------------------------------------------------------|---------------------------------|---|----------------|---------------------------|------------------|------------------|---------|
| Sc | ource Directory |          |                  |                   | itmurray.local                                                        |                                 | * | Target Directo | ry                        |                  | charlie.loca     | [       |
| Sy | ync Profile     |          |                  |                   | Contoso to Fabrikam Use                                               | ers                             | ~ |                |                           |                  |                  |         |
| Jo | ob Type         |          |                  |                   |                                                                       |                                 | ~ | Severity       |                           |                  |                  |         |
| Fr | rom Date        |          |                  |                   | Export                                                                |                                 |   | To Date        |                           |                  | dd/mm/yyyy       |         |
|    | Apply Clear     |          |                  |                   | Import Containers<br>Import Object<br>Password Sync<br>Refresh Schema |                                 |   |                |                           |                  |                  |         |
|    | Job Type        | Severity | Date/Time        | Source Object Nar | Sid History Sync<br>Sync                                              |                                 |   |                | Sync Profile              | Source Directory | Target Directory | Message |
|    | SidHistorySync  | Info     | 22/07/2024 20:41 | Zoe Copestake     | Zoe Copestake                                                         | Synced SID history successfully |   |                | Contoso to Fabrikam Users | itmurray.local   | charlie.local    |         |

#### Figure 99 Filter Message Logs

Filter allows you to scope your report per Directory, Sync Profile, Job Type, Severity and date range. **Job Type** 

- Export
- Import Containers
- Import Object
- Password Sync
- Refresh Schema
- Sid History Sync
- Sync

#### Severity

- Information
- Warning
- Error
- Skip

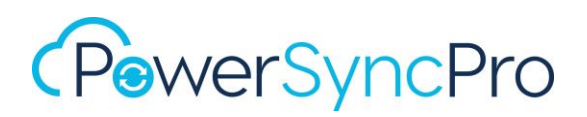

| everity | ~           |
|---------|-------------|
|         |             |
|         | Information |
|         | Warning     |
|         | Error       |
|         | Skip        |

Figure 100 Message Logs - Filter by Severity

### Log Info Messages

You can enable "Log Info Messages" to see more detail per object. Note that this does have an impact on performance, and more importantly on the database size (especially for those using SQL Express)

#### **Results**

Click a whole row, will open the Single Object Report for that Source object.

| F | rom Date<br>Apply Clear |            |                  | 26/                | 07/2024 🖻          | To Date                                       |
|---|-------------------------|------------|------------------|--------------------|--------------------|-----------------------------------------------|
|   | Job Type                | Severity   | Date/Time        | Source Object Name | Target Object Name | Message                                       |
| • | PasswordSync            | Info       | 26/07/2024 15:23 | Chris French       | Chris French       | Synced password                               |
| 0 | PasswordSync            | Info       | 26/07/2024 15:23 | Chris French       | Chris French       | Passwords last set is non-zero so not setting |
| 0 | PasswordSync            | Info       | 26/07/2024 15:23 | Chris Carter       | Chris Carter       | Synced password                               |
| • | PasswordSync            | Info       | 26/07/2024 15:23 | Chris Carter       | Chris Carter       | Reset PwdLastSet                              |
| С |                         | 1-4 of 4 i | tems             |                    |                    | Show 100 ¢ entries                            |

Figure 101 Message Log results

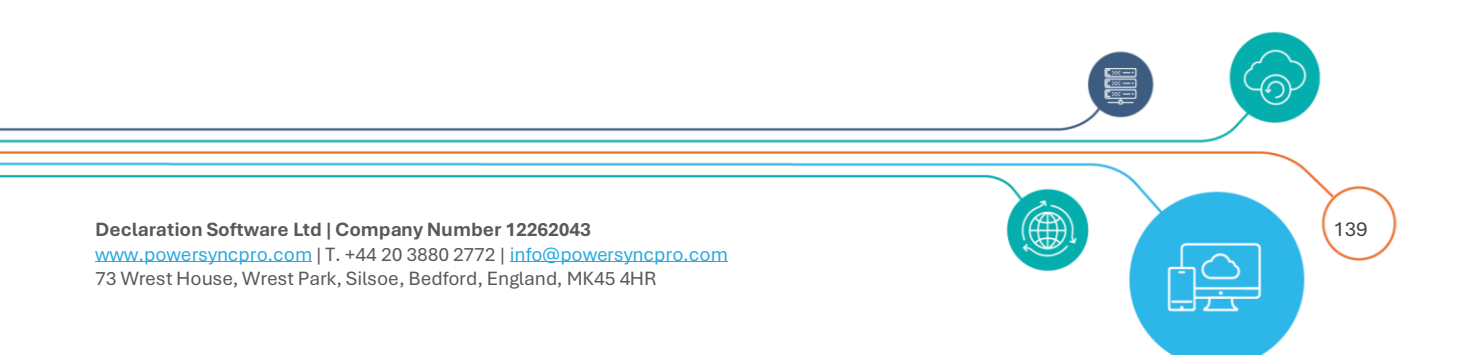

| C | Sync | Info | 26/07/2024 15:23 | Chris French |              | Ran complex expression Set UPN to fabrikam.com<br>userPrincipalName | Contoso to Fabrikam Users | itmurray.local | charlie.local | 'chris.french@widgets.com' to<br>'chris.french@fabrikam.com' |
|---|------|------|------------------|--------------|--------------|---------------------------------------------------------------------|---------------------------|----------------|---------------|--------------------------------------------------------------|
| 0 | Sync | Info | 26/07/2024 15:23 | Chris French | Chris French | Exporting value for: sAMAccountName                                 | Contoso to Fabrikam Users | itmurray.local | charlie.local |                                                              |
| 0 | Sync | Info | 26/07/2024 15:23 | Chris French | Chris French | Exporting value for: displayName                                    | Contoso to Fabrikam Users | itmurray.local | charlie.local |                                                              |
| 0 | Sync | Info | 26/07/2024 15:23 | Chris French | Chris French | Suffix Company to DisplayName: Rewrite rule matched attribute       | Contoso to Fabrikam Users | itmurray.local | charlie.local |                                                              |
| • | Sync | Info | 26/07/2024 15:23 | Chris French | Chris French | Suffix Company to DisplayName: Rewrite rule matched attribute       | Contoso to Fabrikam Users | itmurray.local | charlie.local |                                                              |
| 0 | Sync | Info | 26/07/2024 15:23 | Chris French | Chris French | Exporting value for: sn                                             | Contoso to Fabrikam Users | itmurray.local | charlie.local |                                                              |
| 0 | Sync | Info | 26/07/2024 15:23 | Chris French | Chris French | uppercase: Rewrite rule matched attribute                           | Contoso to Fabrikam Users | itmurray.local | charlie.local |                                                              |
| 0 | Sync | Info | 26/07/2024 15:23 | Chris French | Chris French | Exporting value for: streetAddress                                  | Contoso to Fabrikam Users | itmurray.local | charlie.local |                                                              |
| 0 | Sync | Info | 26/07/2024 15:23 | Chris French | Chris French | Exporting value for: company                                        | Contoso to Fabrikam Users | itmurray.local | charlie.local |                                                              |
| 0 | Sync | Info | 26/07/2024 15:23 | Chris French | Chris French | Rewrite Company Name: Rewrite rule matched attribute                | Contoso to Fabrikam Users | itmurray.local | charlie.local |                                                              |
| 0 | Sync | Info | 26/07/2024 15:23 | Chris French | Chris French | Exporting value for: countryCode                                    | Contoso to Fabrikam Users | itmurray.local | charlie.local |                                                              |
| 0 | Sync | Info | 26/07/2024 15:23 | Chris French | Chris French | Exporting value for: department                                     | Contoso to Fabrikam Users | itmurray.local | charlie.local |                                                              |
| • | Sync | Info | 26/07/2024 15:23 | Chris French | Chris French | Exporting value for: mail                                           | Contoso to Fabrikam Users | itmurray.local | charlie.local |                                                              |
| 0 | Sync | Info | 26/07/2024 15:23 | Chris French |              | Ran complex expression Set Mail to fabrikam.com mail                | Contoso to Fabrikam Users | itmurray.local | charlie.local | 'chris.french@widgets.com' to<br>'chris.french@fabrikam.com' |

| Job Type                   | Severity                                                                                                    | Date/Time                                                                                                    | Source Object<br>Name                                                                                                    | Target Object Name                                                                                                    | Message                                                                                                    | Sync Profile                                                                                                    | Source<br>Directory                                                                                                    | Target<br>Directory                                                                                                    |
|----------------------------|----------------------------------------------------------------------------------------------------|----------------------------------------------------------------------------------------------------|----------------------------------------------------------------------------------------------------|----------------------------------------------------------------------------------------------------|----------------------------------------------------------------------------------------------------|----------------------------------------------------------------------------------------------------|----------------------------------------------------------------------------------------------------|----------------------------------------------------------------------------------------------------|
| PasswordSync               | Info                                                                                                    | 26/07/2024<br>15:23                                                                                                    | Chris French                                                                                                    | Chris French                                                                                                    | Synced password                                                                                                    | Contoso to Fabrikam<br>Users                                                                                                    | itmurray.local                                                                                                    | charlie.local                                                                                                    |
| PasswordSync               | Info                                                                                                    | 26/07/2024<br>15:23                                                                                                    | Chris French                                                                                                    | Chris French                                                                                                    | Passwords last set is non-zero so not setting                                                                                                    | Contoso to Fabrikam<br>Users                                                                                                    | itmurray.local                                                                                                    | charlie.local                                                                                                    |
| PasswordSync               | Info                                                                                                    | 26/07/2024<br>15:23                                                                                                    | Chris Carter                                                                                                    | Chris Carter                                                                                                    | Synced password                                                                                                    | Contoso to Fabrikam<br>Users                                                                                                    | itmurray.local                                                                                                    | charlie.local                                                                                                    |
| PasswordSync               | Info                                                                                                    | 26/07/2024<br>15:23                                                                                                    | Chris Carter                                                                                                    | Chris Carter                                                                                                    | Reset PwdLastSet                                                                                                    | Contoso to Fabrikam<br>Users                                                                                                    | itmurray.local                                                                                                    | charlie.local                                                                                                    |
| SidHistorySync             | Info                                                                                                    | 26/07/2024<br>15:23                                                                                                    | Chris French                                                                                                    | Chris French                                                                                                    | Synced SID history successfully                                                                                                    | Contoso to Fabrikam<br>Users                                                                                                    | itmurray.local                                                                                                    | charlie.local                                                                                                    |
| SidHistorySync             | Info                                                                                                    | 26/07/2024<br>15:23                                                                                                    | Chris Carter                                                                                                    | Chris Carter                                                                                                    | Synced SID history successfully                                                                                                    | Contoso to Fabrikam<br>Users                                                                                                    | itmurray.local                                                                                                    | charlie.local                                                                                                    |
| Export                     | Info                                                                                                    | 26/07/2024<br>15:23                                                                                                    |                                                                                                    | Tara Wheatley                                                                                                    | Deleted object                                                                                                    | Contoso to Fabrikam<br>Users                                                                                                    | itmurray.local                                                                                                    | charlie.local                                                                                                    |
| urce Object Guid           | BEFAB6D2-B2                                                                                                    | 93-462F-989B-9FEDB                                                                                                    | EF618B9D                                                                                                    |                                                                                                    |                                                                                                    |                                                                                                    |                                                                                                    |                                                                                                    |
| get Object Guid 9          | 39D0158-12F                                                                                                    | 4-4B4A-8209-346E26                                                                                                    | 5A60E0A                                                                                                    |                                                                                                    |                                                                                                    |                                                                                                    |                                                                                                    |                                                                                                    |
| urce User Principa         | I Name Tara                                                                                                    | Wheatley@itmurray                                                                                                    | /.local                                                                                                    |                                                                                                    |                                                                                                    |                                                                                                    |                                                                                                    |                                                                                                    |
| urce sAMAccount!           | Name TWhea                                                                                                    | itley                                                                                                    |                                                                                                    |                                                                                                    |                                                                                                    |                                                                                                    |                                                                                                    |                                                                                                    |
| get sAMAccountN            | lame TWhea                                                                                                    | tley                                                                                                    |                                                                                                    |                                                                                                    |                                                                                                    |                                                                                                    |                                                                                                    |                                                                                                    |
| urce Mail Tara.Whe         | eatley@itmu                                                                                                    | rray.com                                                                                                    |                                                                                                    |                                                                                                    |                                                                                                    |                                                                                                    |                                                                                                    |                                                                                                    |
| r <b>get Mail</b> Tara.Whe | atley@charli                                                                                                    | ie.t2t.dev                                                                                                    |                                                                                                    |                                                                                                    |                                                                                                    |                                                                                                    |                                                                                                    |                                                                                                    |
| urce Distinguishe          | d Name CN=                                                                                                    | Tara Wheatley,OU=U                                                                                                    | ser Accounts,OU=UK,OU                                                                                                    | =EMEA,OU=Contoso,DC=itm                                                                                                    | urray,DC=local                                                                                                    |                                                                                                    |                                                                                                    |                                                                                                    |
| get Distinguished          | i Name CN=1                                                                                                    | Fara Wheatley,OU=Us                                                                                                    | ser Accounts,OU=UK,OU=                                                                                                    | EMEA,OU=Contoso,OU=Aqu                                                                                                    | istions,DC=charlie,DC=local                                                                                                    |                                                                                                    |                                                                                                    |                                                                                                    |
|                            | Job Type  AsswordSync  PasswordSync  PasswordSync  PasswordSync  SidHistorySync  SidHistorySync  SidHistorySync  Caport  Caport Caport  Caport  Caport  Caport  Caport  Caport  Caport  Caport  Caport  Caport  Caport  Caport  Caport  Caport  Caport  Caport  Caport  Caport  Caport  Caport  Caport  Caport  Caport  Caport  Caport  Caport  Caport Caport Caport Caport Caport Caport Caport Caport Caport Caport Caport Caport Caport Caport Caport Caport Caport Caport Caport C | Job Type Several<br>Assword Sync Info (1999)<br>Password Sync Info (1999)<br>Password Sync Info (1999)<br>Siddhistory Sync Info (1999)<br>Siddhistory Sync Info (1999)<br>Siddhist | Job TypeSeveritDate/TimePasswordSyncInfo\$.5.23PasswordSyncInfo\$.5.23PasswordSyncInfo\$.6.07/2024PasswordSyncInfo\$.6.07/2024SidHistorySyncInfo\$.6.07/2024SidHistorySyncInfoInfoSidHistorySyncInfoInfoSidHistorySyncInfoInfoSidHistorySyncInfoInfoS | Job TypeSevertySource ObjectPasswordSymeInfoSci7/2024mChris FrenchPasswordSymeInfoSci7/2024mChris FrenchPasswordSymeInfoSci7/2024mChris CarterPasswordSymeInfoSci7/2024mChris CarterPasswordSymeInfoSci7/2024mChris CarterSidHistorySymeInfoSci7/2024mChris CarterSidHistorySymeInfoSci7/2024mChris CarterSidHistorySymeInfoSci7/2024mChris CarterSidHistorySymeInfoSci7/2024mChris CarterSidHistorySymeInfoSci7/2024mChris CarterSidHistorySymeInfoSci7/2024mChris CarterSidHistorySymeInfoSci7/2024mChris CarterSidHistorySymeInfoSci7/2024mChris CarterSidHistorySymeInfoSci7/2024mChris CarterSidHistorySymeInfoSci7/2024mChris CarterSidHistorySymeInfoSci7/2024mChris CarterSidHistorySymeInfoSci7/2024mChris CarterSidHistorySymeInfoSci7/2024mSci7/2024mSidHistorySymeInfoSci7/2024mSci7/2024mSidHistorySymeInfoSci7/2024mSci7/2024mSidHistorySymeInfoSci7/2024mSci7/2024mSidHistorySymeInfoSci7/2024mSci7/2024mSidHistorySymeInfoSci7/2024mSci7/2024mSidHistorySymeInfo< | Job TypeSevertSource ObjectTarget Object NamePaswordSymeInfonSi207/2024Chis FrenchChis FrenchPaswordSymeInfonSi207/2024Chis GrenchChis GrenchPaswordSymeInfonSi207/2024Chis CarterChis CarterPaswordSymeInfonSi207/2024Chis CarterChis CarterSidHistorySymeInfonSi207/2024Chis FrenchChis FrenchSidHistorySymeInfonSi207/2024Chis FrenchChis FrenchSidHistorySymeInfonSi207/2024Chis CarterChis CarterSidHistorySymeInfonSi207/2024Chis CarterChis CarterSidHistorySymeInfonSi207/2024Chis CarterChis CarterSidHistorySymeInfonSi207/2024Chis CarterSi207/2024SidHistorySymeInfonSi207/2024Chis CarterSi207/2024SidHistorySymeInfonSi207/2024Si207/2024Si207/2024SidHistorySymeInfonSi207/2024Si207/2024Si207/2024SidHistorySymeInfonSi207/2024Si207/2024Si207/2024SidHistorySymeInfonSi207/2024Si207/2024Si207/2024SidHistorySymeInfonSi207/2024Si207/2024Si207/2024SidHistorySymeSi207/2024Si207/2024Si207/2024Si207/2024SidHistorySymeSi207/2024Si207/2024Si207/2024Si207/2024SidHistorySymeSi207/2024Si207/2024Si207/2 | Job yearServe Vertice Vertice | JohnServerServer of Server of Se | Independent of the series of the series of |

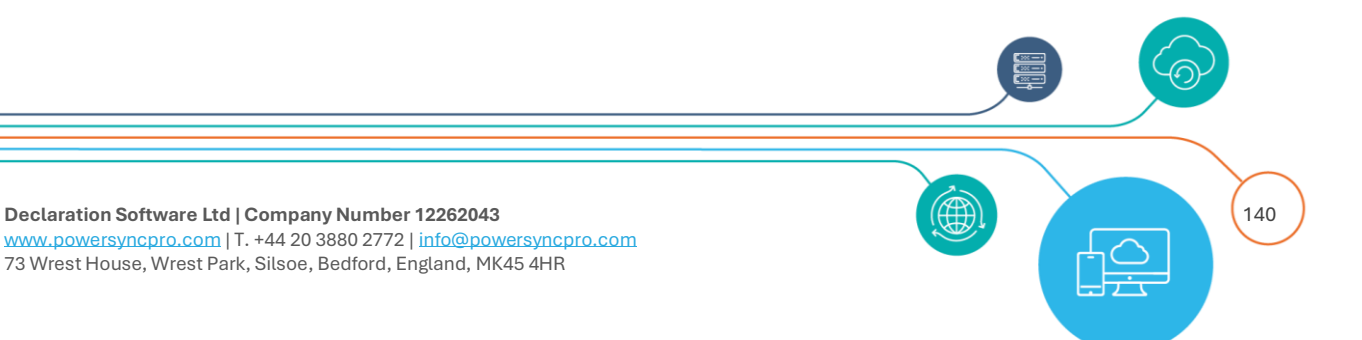

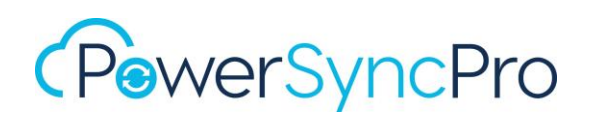

## Password Sync Logs

| Source Agent         | Target Agent | Username         | Correlation Id                       | Severity    | Date/Time        | Message                                                                                      |
|----------------------|--------------|------------------|--------------------------------------|-------------|------------------|----------------------------------------------------------------------------------------------|
| DC2.itmurray.local   |              |                  |                                      | Warning     | 30/07/2024 16:35 | Agent has not been seen in 1 hours                                                           |
| DC1OTHER.other.local |              |                  |                                      | Warning     | 30/07/2024 16:35 | Agent has not been seen in 1 hours                                                           |
| DC2.itmurray.local   |              | caitlin.gonzales | f9612907-5704-4a45-8ea9-f959fb1f6ca8 | Information | 29/07/2024 16:03 | User password was changed at 29/07/2024<br>16:02:39 +12:00. Sending 0 translated<br>headers. |
| DC2.itmurray.local   |              | caitlin.gonzales | 6d4af426-f6d1-48c7-9b44-77f5bfedcbad | Information | 26/07/2024 16:38 | User password was changed at 26/07/2024<br>16:38:42 +12:00. Sending 0 translated<br>headers. |

Figure 102 Password Sync Logs

This will show you information about user password changes and failed Agent connectivity.

## Windows Application Event Log

Several PSP Server activities are written to the Windows Event Log in Application Event Log.

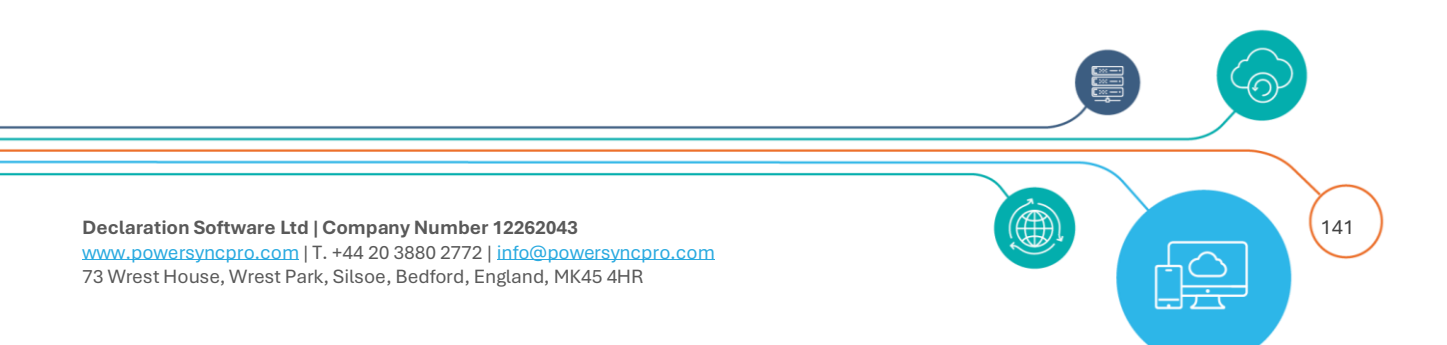

| Number of events: 15,607                                                                                                 |                                                                                                    |                                                                 |                                               |                              |      |               |  |
|----------------------------------------------------------------------------------------------------|----------------------------------------------------------------------------------------------------|-----------------------------------------------------------------|-----------------------------------------------|------------------------------|------|---------------|--|
| evel                                                                                                    | Date and Time                                                                                              | Source                                                          |                                               | Event                        | : ID | Task Category |  |
| Information                                                                                                    | 25/07/2024 23:55:04                                                                                        | PowerS                                                          | yncPro                                        |                              | 0    | None          |  |
| Information                                                                                                    | 25/07/2024 23:55:04                                                                                        | PowerSyncPro                                                    |                                               |                              | 0    | None          |  |
| Information                                                                                                    | 25/07/2024 23:55:03                                                                                        | PowerSyncPro                                                    |                                               |                              | 0    | None          |  |
| Warning                                                                                                    | 25/07/2024 23:55:03                                                                                        | PowerS                                                          | 300                                           | 001                          | None |               |  |
| Information                                                                                                    | 25/07/2024 23:47:26                                                                                        | PowerS                                                          | yncPro                                        |                              | 0    | None          |  |
| Information                                                                                                    | 25/07/2024 23:47:25                                                                                        | PowerS                                                          | yncPro                                        |                              | 0    | None          |  |
| Information                                                                                                    | 25/07/2024 23:25:07                                                                                        | PowerS                                                          | yncPro                                        |                              | 0    | None          |  |
| General Details                                                                                                    | /ncPro<br>acceptance for export to: charl                                                                  | ie.local                                                        |                                               |                              |      |               |  |
| General Details                                                                                                    | /ncPro<br>acceptance for export to: charl                                                                  | ie.local                                                        |                                               |                              |      |               |  |
| vent 30001, PowerSy<br>General Details<br>Awaiting WhatIf<br>Log Name:                                                   | Application                                                                                                | ie.local                                                        |                                               |                              |      |               |  |
| Vent 30001, PowerSy<br>General Details<br>Awaiting WhatIf<br>Log Name:<br>Source:                                        | /ncPro<br>acceptance for export to: charl<br>Application<br>PowerSyncPro                                   | ie.local<br>Logged:                                             | 25/07/2024 2                                  | 3:55:03                      |      |               |  |
| Vent 30001, PowerSy<br>General Details<br>Awaiting WhatIf<br>Log Name:<br>Source:<br>Event ID:                           | /ncPro<br>acceptance for export to: charl<br>Application<br>PowerSyncPro<br>30001                          | ie.local<br>Logged:<br>Task Category:                           | 25/07/2024 2<br>None                          | 3:55:03                      |      |               |  |
| General Details<br>General Details<br>Awaiting WhatIf<br>Log Name:<br>Source:<br>Event ID:<br>Level:                     | vncPro<br>acceptance for export to: charl<br>Application<br>PowerSyncPro<br>30001<br>Warning               | ie.local<br>Logged:<br>Task Category:<br>Keywords:              | 25/07/2024 2<br>None<br>Classic               | 3:55:03                      |      |               |  |
| General Details<br>General Details<br>Awaiting WhatIf<br>Log Name:<br>Source:<br>Event ID:<br>Level:<br>User:            | vncPro<br>acceptance for export to: charl<br>Application<br>PowerSyncPro<br>30001<br>Warning<br>N/A        | ie.local<br>Logged:<br>Task Category:<br>Keywords:<br>Computer: | 25/07/2024 2<br>None<br>Classic<br>PowerSyncP | 3:55:03<br>ro.itmurray.local |      |               |  |
| General Details<br>General Details<br>Awaiting WhatIf<br>Log Name:<br>Source:<br>Event ID:<br>Level:<br>User:<br>OpCode: | ncPro<br>acceptance for export to: charl<br>Application<br>PowerSyncPro<br>30001<br>Warning<br>N/A<br>Info | ie.local<br>Logged:<br>Task Category:<br>Keywords:<br>Computer: | 25/07/2024 2<br>None<br>Classic<br>PowerSyncP | 3:55:03<br>ro.itmurray.local |      |               |  |

#### Figure 103 Windows Application Event Logs

| Start | End   | Name                    |
|-------|-------|-------------------------|
| 1     | 5000  | System Reserved         |
| 5001  | 10000 | Operational messages    |
|       |       |                         |
|       |       |                         |
| 10001 | 15000 | Refresh Schema          |
| 15001 | 20000 | Import Containers       |
| 20001 | 25000 | Import Objects          |
| 25001 | 30000 | Sync Objects            |
| 30001 | 35000 | Export Objects          |
|       |       |                         |
| 35001 | 60000 | Reserved for future use |
|       |       |                         |

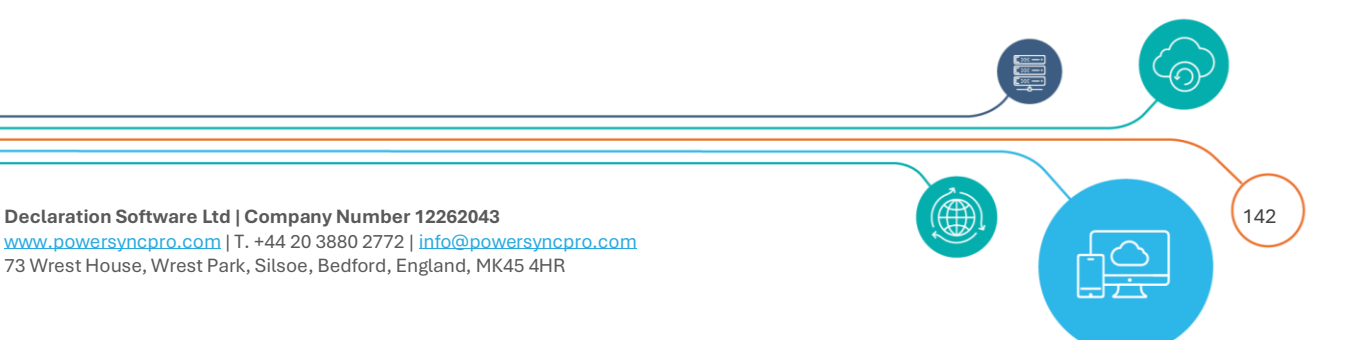

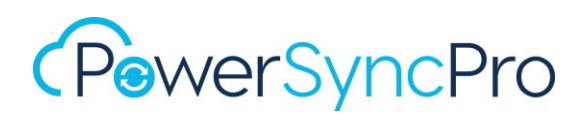

| 60001 | 65536       | Migration Agent                                                 |
|-------|-------------|-----------------------------------------------------------------|
|       |             |                                                                 |
| 20000 | Worning     | The HTTPs certificate does not have a private key. Please check |
| 20000 | vvarning    | that manage private key rights are assigned                     |
| 30001 | Warning     | What if report has not been approved                            |
| 30002 | Warning     | Awaiting deletion threshold confirmation                        |
| 30003 | Warning     | Source Directory Licence Missing                                |
| 30004 | Warning     | Target Directory Licence Missing                                |
| 30005 | Warning     | Skipped For Staging Mode                                        |
|       |             | Runbook Completed                                               |
| 60001 | Information | PSP Service detects where Runbook completes and logs some       |
| 00001 | mormation   | additional information (Runbook Name, Runbook ID, Directory     |
|       |             | and Machine Name)                                               |

## Support

You can raise Support tickets at: https://tickets.powersyncpro.com/

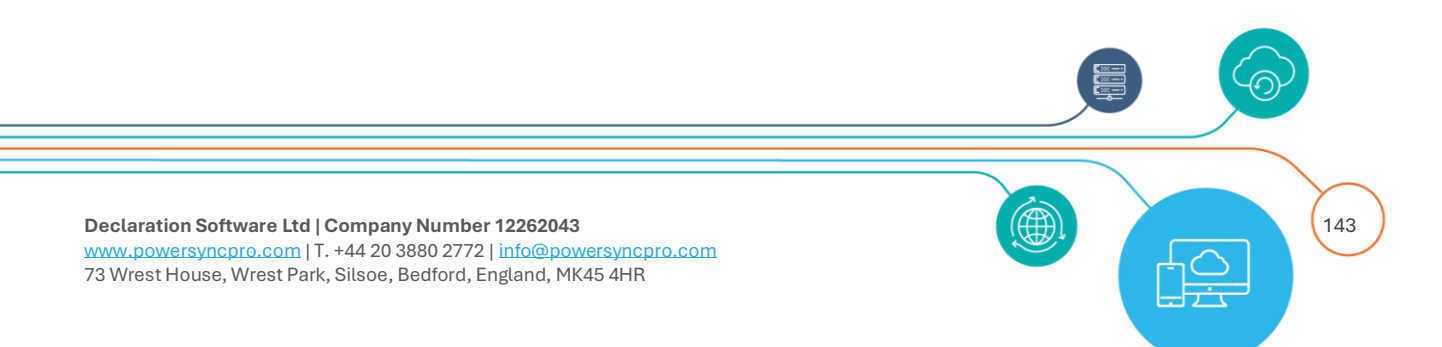